# 教育用計算機システム使用の手引き

2013**年度版** 

筑波大学 情報学群 情報科学類

Copyright ©2013 筑波大学 情報科学類 計算機運用委員会 All Rights Reserved.

# 序

2010年3月に,情報科学類のための教育用計算機システムとして,Mac OS を中心としたシステムが導入されました.この手引きは,この計算機システムの利用法を中心に,計算機の基本的な利用方法を説明するものです.

#### 注意事項

#### 健康のために

計算機のディスプレイを長時間見つめていると、目が疲れたり、肩こりなどの症状がでるこ とがあります.長時間(目安としては1時間)連続してディスプレイを見つめながら作業を 続けないように注意し、万一症状が現れた場合には、直ちに作業を中止して休憩をとるよう にしましょう.

#### 計算機と計算機室の運用

計算機ならびに計算機室の利用にあたっては,次ページ以降の「情報科学類(情報学類)教 育用計算機システム利用規定」を遵守することが求められます。利用規定をよく読み,理解 した上で利用してください。

#### 質問や問い合わせ

教育用計算機システムは,情報科学類計算機運用委員会が方針を決め,運用・管理していま す.運用・管理上の方針などについて質問があるときは,計算機運用委員会の教員に問い合 わせてください.また,細部に関する質問や指摘については,技術職員に直接問い合わせる か,ニュースやメールなどで問い合わせをしてください.連絡先は,本書10章に記載され ています.システムの変更・停止などの情報は,次の計算機システムページに随時掲載され ますので参照してください.

http://www.coins.tsukuba.ac.jp/ce/

#### 本書の PDF 版

本書は、紙と電子ファイルの両媒体で配布されています. PDF 形式のファイルを以下のURL からダウンロードすることができます.

http://www.coins.tsukuba.ac.jp/tebiki/2013/tebiki2013.pdf

PDF 形式のファイルを用いることで、調べたい語句の検索などをより容易に行うことがで きます. 有効に活用しましょう.

# 情報科学類(情報学類)教育用計算機システム利 用規定

平成 22 年 4 月 情報科学類(情報学類)計算機運用委員会

1. 趣旨

情報科学類(情報学類)(以降では単に「学類」と記す)が運用する教育用計算機システム (以降では単に「システム」と記す)は、学類の学生、ならびに学類の授業を履修する学生 が情報科学に関する知識・スキルを習得することを支援するためのものである。その目的に 反しない範囲で、利用者はシステムを自由に利用してよい。ただし、システムが安全かつ公 平に利用されるように、すべての利用者が遵守すべき事項を本規定で定める。

- 2. 利用資格と申請
  - 2.1 利用資格と期間

次のいずれかに該当する者は,学類計算機運用委員長の許可を得て,定められた期間 計算機室への入室とシステムの利用ができる.

- (1) 学類に所属する学生(在学期間中)
- (2) 学類担当教職員,学類の授業を補助する大学院生(利用可能期間は個別に定める)
- (3) システムの利用を希望し、学類計算機運用委員長から承認された者(利用可能期間は、利用目的に応じて個別に定める)
- 2.2 利用の申請

システムを利用しようとするものは、本規定の内容を理解した上で、所定の申請書を 計算機運用委員長に提出し、許可を得なければならない.

2.3 利用の停止

学類計算機運用委員長は、システムの利用者が本規定に反する行為を行ったと確認した場合、当該利用者のアカウント(もしくは一部の機能)を一定期間停止することができる.

3. 施設,設備の利用

計算機室内では,飲食,喫煙は厳禁である(発覚した場合,全計算機室が閉鎖される場合が ある).紛らわしい行為(机の上にペットボトルを置くなど)も避けるべきである. また,濡れた傘の持込や,泥の付いた靴で入室してはならない.計算機を破壊しかねない行為(衝撃,高温,埃,水分を与えるなど)もしてはならない.

授業で計算機室を利用しているときでも、空いている端末は履修者以外が利用してもよいが、 その場合は授業担当教員の許可を得る。

4. アカウント,パスワード,ICカードの管理

利用者は、アカウントを他者に利用させたり、他者のアカウントを利用してはならない.パ スワードは容易に類推可能でないものとし、厳重に管理しなければならない(ポストイット やノートなどにパスワードのメモを取っておくなどしてはならない).計算機室の入室は、 利用者が自身のICカード(学生は学生証、教員は職員証)を用いなければならない(ノッ クしてあけてもらう、ノックされたので開けてあげる、ICカードを他人と貸借する、など してはならない).

#### 5. システムの利用

システムを利用するにあたっては、次のことを守ること.

- (1) 利用するサービスごとに定められている利用制限 (Acceptable Use Policy) を守る.
- (2) 大規模な計算を行いたい場合は,別に定める「大規模計算に関する規定」に従って利用 する.
- (3) システムのセキュリティを損なわないように務め、システムのセキュリティ上の問題を見つけたときには速やかに管理者(技術職員、学生管理者など)に連絡する.特別な理由によって学類計算機運用委員長の許可を得た場合を除き、悪意のあるプログラム(ウイルス、ワーム、トロイの木馬、攻撃プログラム等)の作成・持ち込み(メール、USBメモリ等)やそれらの意図的な実行、他人のプライバシや機密を暴くことやそのためのパスワード・暗号化されたファイルの解読、などは特に厳禁である.また、自宅のパソコンを大学のネットワークに接続する場合、そのパソコンの安全確保を確実に行う.
- (4) ネットワークを通じてアクセス可能な他のシステムを不正に使用したり、運用を妨害す るなどの行為はしない.計算機のネットワークケーブルを抜く、自分のパソコンを情報科学類教育用計算機システムのネットワークに有線で接続するなどの行為も行って はならない.
- (5) システムの動作に問題があることに気付いた場合は、速やかに管理者(技術職員、学生管理者など)に連絡する.
- (6) 計算機の利用を終えた後には、必ずログアウトをする.計算機によっては、電源をオフ もしくはスリープ状態にする(管理者などからの指示に従う).
- (7) プリンタに出力するにあたっては、プリンタのスイッチ類は触らない. 資源保護の観点から、無駄な印刷は可能な限り避けなければならない.ただし、プリンタが故障しないようにするために、プリンタに入れるのは未使用の用紙のみとする.

Π

6. 情報発信

システムを利用したインターネットへの情報発信に際しては,次のことを守らなければならない.

- (1) インターネットに公開する情報には、原則として発信者の氏名を明記し、発信者が責任 を負う.
- (2) 法律や学内規則を遵守し、以下に掲げる情報は発信しない。
  - 他人の名誉を傷つけることを目的としたもの
  - わいせつなもの
  - 著作権法に違反したもの
  - 他人のプライバシー・肖像権を侵害したもの
  - 営利を目的としたもの
  - 特定の政党または宗教団体に係わる活動を目的としたもの
  - その他法律,学内規則,公序良俗に反するもの
- (3) 自らインターネットへの情報を発信するツールを作成・導入・利用するときは、システム管理者の助言を受ける.

なお、本規定でいう「情報発信」とは、次のことをいう.

- Web ページを開設する
- ネットワーク・ニュースに投稿する
- メーリングリストにメールを送る
- 遠隔会議システムにメッセージを送る
- 掲示板等に書き込む
- その他,上記に類似の行為を行う

その他

授業で計算機室を利用しているとき,空いている端末は履修者以外が利用してもよいが,授業担 当教員の許可を得ること.

計算機を破壊しかねない行為(衝撃,高温,埃,水分を与えるなど)はしてはならない. (参考)

システムの利用に当たっては、「筑波大学における情報システム利用のガイドライン」も適宜参照 して下さい.

なお,次により閲覧可能です.

http://www.u.tsukuba.ac.jp/a13.pdf

# 計算機室の利用について

情報科学類生が使える計算機室は、3C113、3C205、3C206 の3部屋があります. 各部屋の入り 口は、オートロック式になっています. 入室の際には、ロックを解除するために入り口のカード リーダに学生証をかざす必要があります. 非接触式の Felica 規格の IC カードなので、財布などに 入れたままかざすことができますが、Suica、Pasmo などの他の Felica 規格のカードが一緒に入っ ていると、干渉して認識されないことがあります. その際は、学生証だけ取り出してかざしてく ださい. 学生証を計算機室内に置いたまま外に出ると、計算機室に入れなくなるので十分に注意 しましょう.

各部屋の設備は表1の通りです.

| 場所    | 3C113                             | 3C205            | 3C206            |  |
|-------|-----------------------------------|------------------|------------------|--|
| OS    | MacOSX                            | MacOSX           | Windows/Linux    |  |
| マシン名  | マシン名 acacia01 ~ acacia50 cosmos01 |                  | windell01        |  |
|       | burnet01 $\sim$ burnet50          | $\sim cosmos 50$ | $\sim$ windell60 |  |
| プリンタ名 | acacia-pr1 $\sim$ acacia-pr3      | cosmos-pr1       | windell-pr1      |  |
|       | burnet-pr1, burnet-pr2            | $\cosmos-pr2$    | windell-pr2      |  |
|       | c113color(カラー)                    | c205color(カラー)   | c206color(カラー)   |  |

表 1: 各部屋の設備

また、サーバ・コンピュータや無線 LAN 等の設備は表2の通りです.

| 12. 9         |                                                              |
|---------------|--------------------------------------------------------------|
| サーバ・コンピュータ    | viola<br>01 $\sim$ viola<br>06 (violaXX.coins.tsukuba.ac.jp) |
|               | VPNサーバ (vpn.coins.tsukuba.ac.jp)                             |
|               | WWWサーバ (www.coins.tsukuba.ac.jp)                             |
|               | メールサーバ (lilac-nwd.coins.tsukuba.ac.jp,                       |
|               | lilac-nwc.coins.tsukuba.ac.jp)                               |
|               | SMBサーバ (smb://lilac-fsm.coins.tsukuba.ac.jp/)                |
|               | AFP サーバ (afp://www.coins.tsukuba.ac.jp/)                     |
| 無線 LAN SSID 名 | COINS-AP, COINS-AP-a, COINS-AP-g など                          |

表 2: サーバ・コンピュータ, 無線 LAN 等の設備

iMac の使い方については、1章を、Windows および Linux の使い方については5章を、印刷方 法については 1.8 節を参照してください。

# 情報科学類教育用計算機を利用した大規模計算に 関する規定

情報科学類の教育用計算機システムを利用した大規模計算に関する利用規定を以下のように定める.

(1) 本学類が保有する教育用計算機について、大規模計算を行ってもよい時間帯を表1のように 定める.

この時間帯以外には計算機運用委員会の特別な許可がない限り,教育用計算機を使った大規模 計算を行なうことはできない. なお,ここでいう大規模計算とは,使用 CPU 時間1時間以上,ま たは,使用仮想記憶 1GBytes 以上のプロセスを,非対話的に実行することをいう.

| 計算機                       | 大規模計算可能期間              |
|---------------------------|------------------------|
| www サーバ                   |                        |
| lilac グループの各サーバ           | 常時大規模計算禁止              |
| iMac クライアントの各 boot サーバ    |                        |
| acacia,burnet,cosmos グループ | 休業中(春季,夏季,秋季,冬季)       |
| windell グループ              | 土曜日,日曜日,祝日および大学が定める休講日 |
| viola グループ                | 平日の 18:00 ~ 8:00 の間    |

表 3: 学類計算機での大規模計算可能期間

(2) ユーザ間の便宜を図るために、大規模計算を行なう場合は、大規模計算作業のお知らせページに大規模計算の計算機資源の利用内容(利用計算機室、利用台数、開始時刻、終了時刻等)を 投稿することが望ましい.(\*投稿には coins のアカウントが必要です)

(3) (1) で定める時間外に,何らかの理由で大規模計算を行なうことを希望する場合は,情報 科学類計算機運用委員会に申請して許可を求めること。申請は,以下の内容を含む情報を coinsadmin@coins.tsukuba.ac.jp 宛てに電子メールで送付すること。

- 担当者に関する情報(氏名,学籍番号,指導教員,電子メールアドレス,電話番号,所属研 究室)
- 申請理由
- 計算の内容
- •希望開始時刻,予想終了時刻,予想 CPU 使用時間,予想仮想記憶使用量

### VIII

以上の規定を守らない利用に関しては、当該プロセスを計算機運用委員、または、計算機運用 委員の委託を受けた者が、強制的に終了させることができる.

本件に関する質問は情報科学類計算機運用委員会(c-comp@cs.tsukuba.ac.jp)まで.

最終更新日時:2012年4月01日

推奨事項

iMac または Linux コンピュータに高い負荷を掛ける事が明らかな作業を行う場合には, nice コマンドを使って作業の優先度を下げてください. nice コマンドのnオプションは 19 を指定してください.

例:\$ nice -n 19 コマンド

nオプションは-20(最優先)から19まで指定でき、ディフォルトは10です.

# 全学計算機システム Web メール(Active!mail) の利用について

本書で説明する「情報科学類教育用計算機システム」は、主に情報科学類生を対象とした計算機システムですが、これとは別に、筑波大学では学群・学類問わず全ての学生・教員が利用できる「全学計算機システム」が存在します。本章では、この全学計算機システムのWebメールについて説明します。なお、全学計算機システムに関する詳しい説明は、説明ページ(http://www.u.tsukuba.ac.jp/)を参照して下さい。

筑波大学では、自然災害や事件・事故等の緊急事態が発生した場合又は発生することが 想定される場合,緊急事態の情報及び大学の対応状況についてインターネットを通じて告 知します.また,必要に応じて安否確認のための安否情報登録ページを設置します.

- 1. 筑波大学公式ホームページ(http://www.tsukuba.ac.jp/)
- 2. 筑波大学公式 facebook (http://www.facebook.com/univ.tsukuba.ja)
- 3. 筑波大学安否報告 WEB(https://anpi.tsukuba.ac.jp)

告知される情報は,緊急かつ重要な内容です.この情報は全学計算機システムのメール アドレスに「筑波大学緊急時一斉メール」として配信されます.学生の皆さんはメールを 受け取り次第,上記のサイトを確認するようにお願いします.

学内外を問わず、インターネットに接続されたパソコンであれば、全学計算機システム Webメール(Active!Mail:https://wmail.u.tsukuba.ac.jp/)を利用して配信メールを 確認できます.

全学計算機システム Web メールの利用方法

• Active!mail へのログイン方法

・ユーザ ID とパスワードは全学計算機システムと同じ物を使用してください.(例)学籍 番号が 209912345 の場合, ログイン ID は「s9912345」

• Active!mailの利用

・Active!mail で利用できるメールアドレスは全学計算機システムのものと同じです.(例) 学籍番号が 209912345 の場合,メールアドレスは「s9912345@u.tsukuba.ac.jp」

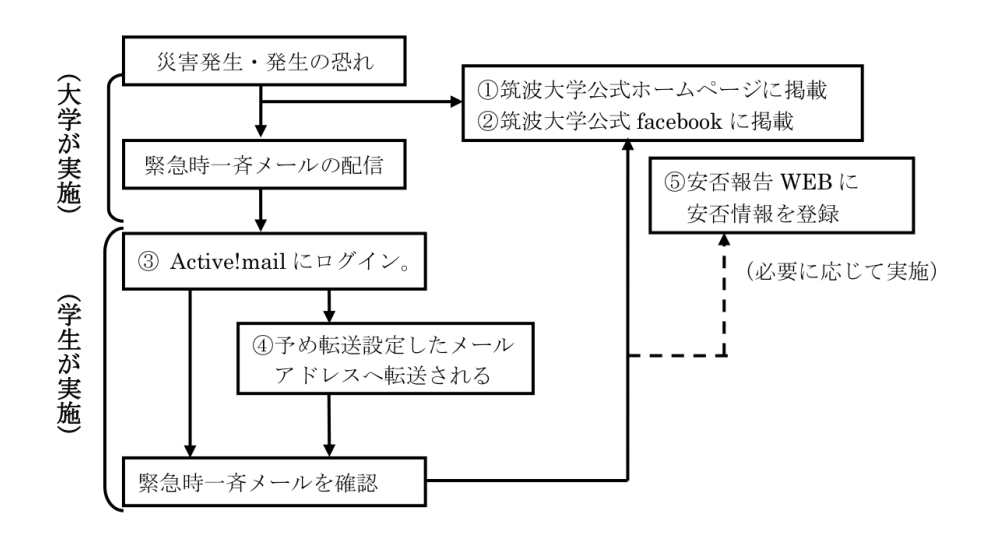

図 1: 災害発生時の流れ

# 目 次

| <b>第</b> 1章 | iMac <b>の基本的な使い方</b>                            | 1  |
|-------------|-------------------------------------------------|----|
| 1.1         | iMac の構成                                        | 1  |
| 1.2         | ログインおよびログアウト                                    | 3  |
|             | 1.2.1 ログイン                                      | 3  |
|             | 1.2.2 ログアウト                                     | 5  |
| 1.3         | パスワードと統一認証システム                                  | 6  |
|             | 1.3.1 統一認証システム                                  | 6  |
|             | 1.3.2 パスワードに関する注意                               | 8  |
|             | 1.3.3 Shibboleth                                | 10 |
| 1.4         | デスクトップ                                          | 11 |
|             | 1.4.1 Finder(ファインダー)                            | 11 |
|             | 1.4.2 $\operatorname{Dock}(F \vee \mathcal{P})$ | 12 |
|             | 1.4.3 ゴミ箱                                       | 12 |
|             | 1.4.4 システム環境設定                                  | 13 |
| 1.5         | 言語環境                                            | 13 |
|             | 1.5.1 漢字の変換                                     | 13 |
|             | 1.5.2 ショートカット                                   | 14 |
|             | 1.5.3 バックスラッシュを入力する                             | 14 |
| 1.6         | ウィンドウシステム                                       | 14 |
|             | 1.6.1 マウス操作の基本                                  | 15 |
|             | 1.6.2 ウィンドウに対する操作                               | 16 |
|             | 1.6.3 キーボードのショートカット                             | 18 |
| 1.7         | アプリケーションの紹介                                     | 19 |
| 1.8         | 印刷                                              | 22 |
|             | 1.8.1 印刷                                        | 22 |
|             | 1.8.2 プリント枚数の上限                                 | 22 |
|             | 1.8.3 プリント枚数の確認                                 | 24 |

| 第2章 | ファイルシステム・基本的なコマンド                       | 25 |
|-----|-----------------------------------------|----|
| 2.1 | ファイルシステムについて........................... | 25 |
|     | 2.1.1 ホームディレクトリ (home directory) について   | 28 |
|     | 2.1.2 ファイルのパーミッション (permission)         | 29 |
| 2.2 | シェルの使い方                                 | 29 |
|     | 2.2.1 補完機能                              | 29 |
|     | 2.2.2 標準入力,標準出力                         | 30 |
| 2.3 | 基本的なコマンド                                | 31 |
|     | 2.3.1 iTerm の文字コード設定                    | 31 |
|     | 2.3.2 man コマンド                          | 32 |
|     | 2.3.3 ls コマンド                           | 33 |
|     | 2.3.4 mkdir コマンド                        | 35 |
|     | 2.3.5 rmdir コマンド                        | 36 |
|     | 2.3.6 cp コマンド                           | 36 |
|     | 2.3.7 mv コマンド                           | 37 |
|     | 2.3.8 rm コマンド                           | 38 |
|     | 2.3.9 quota コマンド                        | 39 |
|     | 2.3.10 du コマンド                          | 39 |
|     | 2.3.11 cd コマンド                          | 40 |
|     | 2.3.12 pwd コマンド                         | 40 |
|     | 2.3.13 cat コマンド                         | 40 |
|     | 2.3.14 lv コマンド                          | 41 |
|     | 2.3.15 head コマンド                        | 42 |
|     | 2.3.16 tail コマンド                        | 42 |
|     | 2.3.17 grep コマンド                        | 43 |
|     | 2.3.18 sort コマンド                        | 43 |
|     | 2.3.19 chmod コマンド                       | 43 |
|     | 2.3.20 open コマンド                        | 46 |
| 2.4 | プロセスを取り扱うコマンド                           | 46 |
|     | 2.4.1 ps コマンド                           | 46 |
|     | 2.4.2 kill コマンド                         | 47 |
| 2.5 | 画像に関するコマンド                              | 47 |
|     | 2.5.1 convert コマンド                      | 47 |
| 2.6 | 「バックグラウンドプロセス」について                      | 48 |
| 2.7 | リモートログイン (remote login)                 | 51 |

| 2.8       その他有用なコマンド         2.8.1       alias コマンド         2.8.2       nkf コマンド         2.8.3       xclock, xcale コマンド         2.9       その他のコマンドのリスト         第3章       Emacs         3.1       実行と終了         3.1.1       実行         3.1.2       終了         3.1.1       実行         3.2.2       ヘルブ         3.2.3       文字の入力         3.2.4       ファイル操作         3.2.5       カーソルの移動         3.2.6       文字・行の削除         3.2.7       コピー, カット, ペースト         3.2.8       検索・置換         3.2.9       まとめ         3.3       オブション         3.3.1       チュートリアル         3.3.2       画面の分割         3.3.3       Emacs からのコマンド操作         3.3.4       モード         3.4       モード         3.4       モード         3.4       エートを記録む         3.4.1       起動してみましょう         3.4.2       メールを記録         3.4.3       メールを記録         3.4.4       メールを記録         3.4.5       フォルダ         3.4.5       フォルダ         3.4.5       フォルダ <th></th> <th>2.7.1 ssh, slogin コマンド</th> <th>51</th> |     | 2.7.1 ssh, slogin コマンド                                                        | 51        |
|----------------------------------------------------------------------------------------------------|-----|-------------------------------------------------------------------------------|-----------|
| 2.8.1 alias コマンド         2.8.2 nkf コマンド         2.8.3 xclock, xcale コマンド         2.9 その他のコマンドのリスト         第3章 Emacs         3.1 実行と終了         3.1.1 実行         3.1.2 終了         3.2 編集         3.2 編集         3.2.1 コマンドの中断         3.2.2 ヘルプ         3.2.3 文字の入力         3.2.4 ファイル操作         3.2.5 カーソルの移動         3.2.6 文字・行の削除         3.2.7 コピー,カット、ペースト         3.2.8 検索・置換         3.2.9 まとめ         3.3 オブション         3.3.1 チュートリアル         3.3.2 画面の分割         3.3.3 Emacs からのコマンド操作         3.3.4 モード         3.4 Mew         3.4.1 起動してみましょう         3.4.3 メールを読む         3.4.4 メールを削除する         3.4.5 フォルダ         3.4.5 フォルダ         3.4.6 ファイルの添付 (マルチパート)         3.4.7 ニュスを読む          3.4.8 Mew のマニュアル                                                                                                    | 2.8 | その他有用なコマンド..............................                                      | 52        |
| <ul> <li>2.8.2 nkf コマンド</li> <li>2.8.3 xclock, xcale コマンド</li> <li>2.9 その他のコマンドのリスト</li> <li>第3章 Emacs</li> <li>3.1 実行と終了</li> <li>3.1.1 実行</li> <li>3.1.2 終了</li> <li>3.1.2 終了</li> <li>3.2 編集</li> <li>3.2 編集</li> <li>3.2 編集</li> <li>3.2.4 ファイルヴ作</li> <li>3.2.5 カーソルの移動</li> <li>3.2.6 文字・行の削除</li> <li>3.2.7 コピー,カット,ペースト</li> <li>3.2.8 検索・置換</li> <li>3.2.9 まとめ</li> <li>3.3 オブション</li> <li>3.3.1 チュートリアル</li> <li>3.3.2 画面の分割</li> <li>3.3.3 Emacs からのコマンド操作</li> <li>3.3.3 Emacs からのコマンド操作</li> <li>3.4 モード</li> <li>3.4 モード</li> <li>3.4 エード</li> <li>3.4 Mew</li> <li>3.4 エード</li> <li>3.4 メールを読む</li> <li>3.4 メールを読む</li> <li>3.4 メールを削除する</li> <li>3.4.5 フォルダ</li> <li>3.4.6 ファイルの添付 (マルチパート)</li> <li>3.4.7 ニュースを読む</li> <li>3.4 Mew のマニュアル</li> </ul>                                                                                                    |     | 2.8.1 alias コマンド                                                              | 52        |
| <ul> <li>2.8.3 xclock, xcalc コマンド</li> <li>2.9 その他のコマンドのリスト</li> <li>第3章 Emacs</li> <li>3.1 実行と終了</li> <li>3.1.1 実行</li> <li>3.1.2 終了</li> <li>3.2 編集</li> <li>3.2 編集</li> <li>3.2 編集</li> <li>3.2.1 コマンドの中断</li> <li>3.2.2 ヘルプ</li> <li>3.2.3 文字の入力</li> <li>3.2.4 ファイル操作</li> <li>3.2.5 カーソルの移動</li> <li>3.2.6 文字・行の削除</li> <li>3.2.7 コピー,カット、ペースト</li> <li>3.2.8 検索・置換</li> <li>3.2.9 まとめ</li> <li>3.3 オプション</li> <li>3.3.1 チュートリアル</li> <li>3.3 オプション</li> <li>3.3.3 Emacs からのコマンド操作</li> <li>3.3.4 モード</li> <li>3.4 Mew</li> <li>3.4.1 起動してみましょう</li> <li>3.4.1 起動してみましょう</li> <li>3.4.3 メールを書く</li> <li>3.4.4 メールを削除する</li> <li>3.4.5 フォルダ</li> <li>3.4.6 ファイルの添付 (マルチパート)</li> <li>3.4.7 ニュースを読む</li> <li>3.4.8 Mew のマニュアル</li> </ul>                                                                                                    |     | 2.8.2 nkf コマンド                                                                | 53        |
| <ul> <li>2.9 その他のコマンドのリスト</li></ul>                                                                                                    |     | 2.8.3 xclock, xcalc コマンド                                                      | 54        |
| 第3章 Emacs3.1 実行と終了 $3.1.1$ 実行 $3.1.2$ 終了 $3.1.2$ 終了 $3.2$ 編集 $3.21$ コマンドの中断 $3.2.3$ 文字の入力 $3.2.3$ 文字の入力 $3.2.4$ ファイル操作 $3.2.5$ カーソルの移動 $3.2.6$ 文字・行の削除 $3.2.7$ コピー, カット, ペースト $3.2.8$ 検索・置換 $3.2.9$ まとめ $3.31$ チュートリアル $3.3.1$ チュートリアル $3.3.2$ 画面の分割 $3.3.3$ Emacs からのコマンド操作 $3.4$ モード $3.41$ 起動してみましょう $3.4.1$ 起動してみましょう $3.4.3$ メールを書く $3.4.5$ フォルダ $3.4.6$ ファイルの添付 (マルチパート) $3.4.8$ Mew のマニュアル                                                                                                    | 2.9 | その他のコマンドのリスト                                                                  | 54        |
| 第3章 Emacs         3.1 実行と終了 $3.1.1$ 実行 $3.1.2$ 終了 $3.1.2$ 終了 $3.2$ 編集 $3.2.1$ コマンドの中断 $3.2.2$ ペルプ $3.2.3$ 文字の入力 $3.2.3$ 文字の入力 $3.2.4$ ファイル操作 $3.2.5$ カーソルの移動 $3.2.6$ 文字・行の削除 $3.2.7$ コピー、カット、ペースト $3.2.8$ 検索・置換 $3.2.9$ まとめ $3.2.9$ まとめ $3.3$ オプション $3.3.1$ チュートリアル $3.3.2$ 画面の分割 $3.3.3$ Emacs からのコマンド操作 $3.3.4$ モード $3.4$ Mew $3.4.1$ 起動してみましょう $3.4.3$ メールを読む $3.4.4$ メールを削除する $3.4.5$ フォルダ $3.4.6$ ファイルの添付 (マルチパート) $3.4.8$ Mew のマニュアル                                                                                                    | *   |                                                                               |           |
| 3.1       実行と終了         3.1.1       実行         3.1.2       終了         3.2       編集         3.2.1       コマンドの中断         3.2.2       ヘルプ         3.2.3       文字の入力         3.2.4       ファイル操作         3.2.5       カーソルの移動         3.2.6       文字・行の削除         3.2.7       コピー、カット、ペースト         3.2.8       検索・置換         3.2.9       まとめ         3.2       画面の分割         3.3       オプション         3.3.1       チュートリアル         3.3.2       画面の分割         3.3.3       Emacs からのコマンド操作         3.3.4       モード         3.4       モード         3.4       モード         3.4       エード         3.4       エード         3.4       エード         3.4.1       起動してみましょう         3.4.2       メールを読む         3.4.3       メールを書く         3.4.4       メールを削除する         3.4.5       フォルダ         3.4.6       ファイルの添付         3.4.7       ニュースを読む         3.4.8       Mew のマニュアル                                                                                                    | 弗3草 |                                                                               | 57<br>- 7 |
| 3.1.1       実行         3.1.2       終了         3.2       編集         3.2.1       コマンドの中断         3.2.2       ヘルプ         3.2.3       文字の入力         3.2.4       ファイル操作         3.2.5       カーソルの移動         3.2.6       文字・行の削除         3.2.7       コピー、カット、ペースト         3.2.8       検索・置換         3.2.9       まとめ         3.2.9       まとめ         3.3       オプション         3.3.1       チュートリアル         3.3.2       画面の分割         3.3.3       Emacs からのコマンド操作         3.3.4       モード         3.4       モード         3.4       モード         3.4       メールを読む         3.4.1       起動してみましょう         3.4.3       メールを読む         3.4.4       メールを削除する         3.4.5       フォルダ         3.4.6       ファイルの添付 (マルチパート)         3.4.7       ニュースを読む         3.4.8       Mew のマニュアル                                                                                                    | 3.1 |                                                                               | 57        |
| 3.1.2       終了         3.2       編集         3.2.1       コマンドの中断         3.2.2       ヘルプ         3.2.3       文字の入力         3.2.4       ファイル操作         3.2.5       カーソルの移動         3.2.6       文字・行の削除         3.2.7       コピー、カット、ペースト         3.2.8       検索・置換         3.2.9       まとめ         3.2.9       まとめ         3.3       オプション         3.3.1       チュートリアル         3.3.2       画面の分割         3.3.3       Emacs からのコマンド操作         3.3.4       モード         3.4       モード         3.4       モード         3.4       エード         3.4       エード         3.4       エード         3.4       エード         3.4.1       起動してみましょう         3.4.2       メールを読む         3.4.3       メールを読む         3.4.4       メールを削除する         3.4.5       フォルダ         3.4.6       ファイルの添付 (マルチパート)         3.4.7       ニュースを読む         3.4.8       Mew のマニュアル                                                                                                    |     | 3.1.1 美行                                                                      | 57        |
| 3.2       編集       3.2.1       コマンドの中断         3.2.2 $\wedge \nu \gamma$ 3.2.3       文字の入力         3.2.3       文字の入力       3.2.4       ファイル操作         3.2.4       ファイル操作       3.2.5       カーソルの移動         3.2.5       カーソルの移動       3.2.6       文字・行の削除         3.2.6       文字・行の削除       3.2.7       コピー, カット, ペースト         3.2.7       コピー, カット, ペースト       3.2.8       検索・置換         3.2.9       まとめ       3.2.9       まとめ         3.3       オプション       3.3.1       チュートリアル         3.3.2       画面の分割       3.3.3       Emacs からのコマンド操作         3.3.4       モード       3.3.4       モード         3.4.1       起動してみましょう       3.4.1       基動してみましょう         3.4.3       メールを読む       3.4.3       メールを読む         3.4.4       メールを読む       3.4.5       フォルダ         3.4.5       フォルダ       3.4.6       ファイルの添付 (マルチパート)         3.4.7       ニュースを読む       3.4.8       Mew のマニュアル                                                                                       |     | $3.1.2  \& f  \dots  \dots  \dots  \dots  \dots  \dots  \dots  \dots  \dots $ | 58        |
| 3.2.1       コマシドの中断         3.2.2 $\wedge \nu \vec{\tau}$ 3.2.3       文字の入力         3.2.4       ファイル操作         3.2.5 $\lambda - \gamma \nu \mu o \ 8 \oplus$ 3.2.6       文字・行の削除         3.2.7       コピー, カット, ペースト         3.2.8       検索・置換         3.2.9       まとめ         3.2       動面の分割         3.3.1       チュートリアル         3.3.2       画面の分割         3.3.3       Emacs からのコマンド操作         3.3.4       モード         3.4       モード         3.4.1       起動してみましょう         3.4.2       メールを読む         3.4.3       メールを割除する         3.4.4       メールを削除する         3.4.5       フォルダ         3.4.6       ファイルの添付 (マルチパート)         3.4.8       Mew のマニュアル                                                                                                    | 3.2 | 編集                                                                            | 61        |
| 3.2.2       ヘルブ         3.2.3       文字の入力         3.2.4       ファイル操作         3.2.5       カーソルの移動         3.2.6       文字・行の削除         3.2.7       コピー、カット、ペースト         3.2.8       検索・置換         3.2.9       まとめ         3.2.9       まとめ         3.3       オプション         3.3.1       チュートリアル         3.3.2       画面の分割         3.3.3       Emacs からのコマンド操作         3.3.4       モード         3.3.4       モード         3.4       モード         3.4.1       起動してみましょう         3.4.3       メールを読む         3.4.4       メールを読む         3.4.5       フォルダ         3.4.6       ファイルの添付(マルチパート)         3.4.7       ニュースを読む         3.4.8       Mew のマニュアル                                                                                                    |     | 3.2.1 コマンドの中断                                                                 | 61        |
| 3.2.3       文字の人力         3.2.4       ファイル操作         3.2.5       カーソルの移動         3.2.6       文字・行の削除         3.2.7       コピー、カット、ペースト         3.2.8       検索・置換         3.2.9       まとめ         3.3       オプション         3.3.1       チュートリアル         3.3.2       画面の分割         3.3.3       Emacs からのコマンド操作         3.3.4       モード         3.3.5       Emacs からのコマンド操作         3.4.1       起動してみましょう         3.4.1       起動してみましょう         3.4.1       レールを読む         3.4.3       メールを読む         3.4.4       メールを削除する         3.4.5       フォルダ         3.4.6       ファイルの添付 (マルチパート)         3.4.7       ニュースを読む         3.4.8       Mew のマニュアル                                                                                                    |     | 3.2.2 $\wedge \mathcal{VT}$                                                   | 61        |
| 3.2.4       ファイル操作         3.2.5       カーソルの移動         3.2.6       文字・行の削除         3.2.7       コピー, カット, ペースト         3.2.8       検索・置換         3.2.9       まとめ         3.2.9       まとめ         3.3       オプション         3.3.1 $faunce here         3.3.2       画面の分割         3.3.3       Emacs からのコマンド操作         3.3.4       faunce here         3.3.5       Emacs からのコマンド操作         3.4       faunce here         3.4.1       起動してみましょう         3.4.2       faunce here         3.4.3       faunce here         3.4.4       faunce here         3.4.5       faunde         3.4.6       faunde         3.4.7       faunde         3.4.8       Mew のマニュアル   $                                                                                                    |     | 3.2.3 文字の入力                                                                   | 62        |
| 3.2.5       カーツルの移動 $3.2.6$ 文字・行の削除 $3.2.7$ コピー, カット, ペースト $3.2.7$ コピー, カット, ペースト $3.2.8$ 検索・置換 $3.2.9$ まとめ $3.2.9$ まとめ $3.3.1$ チュートリアル $3.3.1$ チュートリアル $3.3.1$ チュートリアル $3.3.2$ 画面の分割 $3.3.3$ Emacs からのコマンド操作 $3.3.4$ モード $3.4$ モード $3.4.4$ モードを読む $3.4.3$ メールを読む $3.4.4$ メールを削除する $3.4.5$ フォルダ $3.4.6$ ファイルの添付 (マルチパート) $3.4.7$ ニュースを読む $3.4.8$ Mew のマニュアル                                                                                                    |     | 3.2.4 ファイル操作                                                                  | 62        |
| 3.2.6 文字・行の削除 $3.2.7$ コピー, カット, ペースト $3.2.8$ 検索・置換 $3.2.9$ まとめ $3.2.9$ まとめ $3.2.9$ まとめ $3.3$ オプション $3.3.1$ チュートリアル $3.3.2$ 画面の分割 $3.3.2$ 画面の分割 $3.3.3$ Emacs からのコマンド操作 $3.3.4$ モード $3.3.4$ モード $3.4$ 光ールを $3.4.1$ 起動してみましょう $3.4.2$ メールを読む $3.4.3$ メールを書く $3.4.4$ メールを削除する $3.4.5$ フォルダ $3.4.6$ ファイルの添付 (マルチパート) $3.4.8$ Mew のマニュアル                                                                                                    |     | 3.2.5 カーソルの移動                                                                 | 64        |
| 3.2.7       コピー,カット,ペースト $3.2.8$ 検索・置換 $3.2.9$ まとめ $3.2.9$ まとめ $3.3.1$ チュートリアル $3.3.1$ チュートリアル $3.3.2$ 画面の分割 $3.3.3$ Emacs からのコマンド操作 $3.3.4$ モード $3.4$ モード $3.4.1$ 起動してみましょう $3.4.2$ メールを読む $3.4.3$ メールを書く $3.4.4$ メールを削除する $3.4.5$ フォルダ $3.4.6$ ファイルの添付 (マルチパート) $3.4.7$ ニュースを読む $3.4.8$ Mew のマニュアル                                                                                                    |     | 3.2.6 文字・行の削除                                                                 | 64        |
| 3.2.8 検索・置換 $3.2.9$ まとめ $3.3$ オプション $3.3.1$ チュートリアル $3.3.2$ 画面の分割 $3.3.2$ 画面の分割 $3.3.3$ Emacs からのコマンド操作 $3.3.4$ モード $3.3.4$ モード $3.4$ Mew $3.4.1$ 起動してみましょう $3.4.2$ メールを読む $3.4.3$ メールを書く $3.4.4$ メールを削除する $3.4.5$ フォルダ $3.4.6$ ファイルの添付 (マルチパート) $3.4.8$ Mew のマニュアル                                                                                                    |     | 3.2.7 コピー, カット, ペースト                                                          | 66        |
| 3.2.9 まとめ $3.3$ オプション $3.3.1$ チュートリアル $3.3.2$ 画面の分割 $3.3.3$ Emacs からのコマンド操作 $3.3.4$ モード $3.4$ Kew $3.41$ 起動してみましょう $3.4.1$ 起動してみましょう $3.4.2$ メールを読む $3.4.4$ メールを書く $3.4.5$ フォルダ $3.4.6$ ファイルの添付 (マルチパート) $3.4.8$ Mew のマニュアル                                                                                                    |     | 3.2.8 検索・置換                                                                   | 68        |
| <ul> <li>3.3 オプション</li></ul>                                                                                                    |     | 3.2.9 まとめ                                                                     | 69        |
| <ul> <li>3.3.1 チュートリアル</li></ul>                                                                                                    | 3.3 | オプション                                                                         | 69        |
| 3.3.2 画面の分割       3.3.3 Emacs からのコマンド操作         3.3.4 モード       モード         3.3.4 モード       モード         3.4 Mew       1         基動してみましょう       1         3.4.1 起動してみましょう       1         3.4.2 メールを読む       1         3.4.3 メールを書く       1         3.4.4 メールを削除する       1         3.4.5 フォルダ       1         3.4.6 ファイルの添付 (マルチパート)       1         3.4.7 ニュースを読む       1         3.4.8 Mewのマニュアル       1                                                                                                    |     | 3.3.1 チュートリアル                                                                 | 70        |
| 3.3.3 Emacs からのコマンド操作         3.3.4 モード         3.3.4 モード         3.4 Mew         3.4 Mew         3.4.1 起動してみましょう         3.4.2 メールを読む         3.4.3 メールを書く         3.4.4 メールを削除する         3.4.5 フォルダ         3.4.6 ファイルの添付 (マルチパート)         3.4.7 ニュースを読む         3.4.8 Mewのマニュアル                                                                                                    |     | 3.3.2 画面の分割                                                                   | 70        |
| 3.3.4       モード                                                                                                    |     | 3.3.3 Emacs からのコマンド操作                                                         | 71        |
| 3.4 Mew                                                                                                    |     | 3.3.4 モード                                                                     | 71        |
| 3.4.1       起動してみましょう                                                                                                    | 3.4 | Mew                                                                           | 71        |
| 3.4.2       メールを読む                                                                                                    |     | 3.4.1 起動してみましょう                                                               | 72        |
| 3.4.3       メールを書く         3.4.4       メールを削除する         3.4.5       フォルダ         3.4.6       ファイルの添付 (マルチパート)         3.4.7       ニュースを読む         3.4.8       Mew のマニュアル                                                                                                    |     | 3.4.2 メールを読む                                                                  | 72        |
| 3.4.4       メールを削除する                                                                                                    |     | 3.4.3 メールを書く                                                                  | 72        |
| 3.4.5       フォルダ         3.4.6       ファイルの添付 (マルチパート)         3.4.7       ニュースを読む         3.4.8       Mew のマニュアル                                                                                                    |     | 3.4.4 メールを削除する                                                                | 75        |
| <ul> <li>3.4.6 ファイルの添付(マルチパート)</li></ul>                                                                                                    |     | 3.4.5 フォルダ                                                                    | 75        |
| <ul><li>3.4.7 ニュースを読む</li></ul>                                                                                                    |     | 3.4.6 ファイルの添付(マルチパート)                                                         | 77        |
| 3.4.8 Mewのマニュアル                                                                                                    |     | 3.4.7 ニュースを読む                                                                 | 78        |
|                                                                                                    |     | 3.4.8 Mewのマニュアル                                                               | 80        |

| <b>第</b> 4章 | ブラウザとメーラの使い方                                                                                                    | 81  |
|-------------|----------------------------------------------------------------------------------------------------|-----|
| 4.1         | Firefox を使う................................                                                                                                    | 81  |
|             | 4.1.1 Dock から起動してみる                                                                                                    | 81  |
|             | 4.1.2 基本的な使い方                                                                                                    | 82  |
|             | 4.1.3 ブラウザのショートカット                                                                                                    | 83  |
|             | 4.1.4 タブ                                                                                                    | 84  |
|             | 4.1.5 各種設定                                                                                                    | 84  |
| 4.2         | メーラの利用                                                                                                    | 87  |
|             | 4.2.1 電子メールとメーラ                                                                                                    | 87  |
|             | 4.2.2 COINS におけるメール利用のための設定                                                                                                    | 88  |
|             | 4.2.3 Thunderbird から COINS メールの利用                                                                                                    | 88  |
|             | 4.2.4 メールの使い方                                                                                                    | 90  |
|             | 4.2.5 ニュースの使い方                                                                                                    | 93  |
|             | 4.2.6 SquirrelMail                                                                                                    | 95  |
| 第5章         | Windows および Linux の使い方 1                                                                                                    | 01  |
| 5.1         | コンピュータの起動                                                                                                    | .01 |
| 5.2         | コンピュータの終了                                                                                                    | 02  |
| 5.3         | Windowsの使い方                                                                                                    | .02 |
|             | 5.3.1 ログオンとログオフ1                                                                                                    | 02  |
|             | 5.3.2 ウィンドウの基本操作1                                                                                                    | 03  |
|             | 5.3.3 ファイルの操作                                                                                                    | 06  |
|             | 5.3.4 プロセスとスレッド                                                                                                    | 11  |
|             | 5.3.5 ホームディレクトリの利用1                                                                                                    | 13  |
|             | 5.3.6 Windows からの印刷 1                                                                                                    | 14  |
|             | 5.3.7 Windows コマンドの利用1                                                                                                    | 15  |
|             | 5.3.8 メール設定                                                                                                    | 19  |
|             | 5.3.9 Windows における言語処理系                                                                                                    | 20  |
| 5.4         | Linux の利用                                                                                                    | 20  |
|             | 5.4.1 Mac とのコマンドの違い                                                                                                    | 120 |
| 第6章         | ŀATEX 1                                                                                                    | 23  |
| 6.1         | $\operatorname{ET}_{E}^{-}$ $\operatorname{Et}_{E}^{-}$ $\operatorname{Et}_{E}^{-$ | 23  |
|             | 6.1.1 IATEX を使う上での注意                                                                                                    | 23  |
| 6.2         | コマンド                                                                                                    | 24  |
|             | 6.2.1 使ってみよう                                                                                                    | 24  |

|     | 6.2.2 よくあるトラブル126                                                                                                    |
|-----|----------------------------------------------------------------------------------------------------|
| 6.3 | 基本記法                                                                                                    |
|     | 6.3.1 documentclass $\ldots \ldots \ldots \ldots \ldots \ldots \ldots \ldots \ldots \ldots \ldots \ldots \ldots \ldots \ldots \ldots \ldots \ldots $ |
|     | 6.3.2 begin, end                                                                                                    |
|     | 6.3.3         表題と著者                                                                                                    |
|     | 6.3.4 見出し                                                                                                    |
|     | 6.3.5 改行・改ページ                                                                                                    |
|     | 6.3.6         箇条書き                                                                                                    |
|     | 6.3.7 図表                                                                                                    |
|     | 6.3.8 数式                                                                                                    |
|     | 6.3.9 外枠                                                                                                    |
|     | 6.3.10 参考文献                                                                                                    |
| 6.4 | オプション                                                                                                    |
| 第7章 | 言語処理系 (コンパイラ) 161                                                                                                    |
| 7.1 | · · · · · · · · · · · · · · · · · · ·                                                                                                    |
| 7.2 | Cコンパイラ                                                                                                    |
|     | 7.2.1 C プログラムのコンパイルと実行                                                                                                    |
|     | 7.2.2 ヘッダファイル, ライブラリ                                                                                                    |
| 7.3 | C プログラムのデバッグ165                                                                                                    |
|     | 7.3.1 デバッグ                                                                                                    |
|     | 7.3.2 printfを使った簡単なデバッグ                                                                                                    |
|     | 7.3.3 デバッガの利用                                                                                                    |
| 7.4 | C プログラムのより高度なコンパイル                                                                                                    |
|     | 7.4.1 分割コンパイル                                                                                                    |
|     | 7.4.2 makeを使ったコンパイル                                                                                                    |
|     | 7.4.3 最適化                                                                                                    |
|     | 7.4.4 ライブラリ                                                                                                    |
| 7.5 | C++コンパイラ174                                                                                                    |
|     | 7.5.1 C++プログラムのコンパイルと実行                                                                                                    |
| 7.6 | FORTRAN コンパイラ                                                                                                    |
|     | 7.6.1 FORTRAN95 プログラムのコンパイルと実行                                                                                                    |
| 7.7 | Java コンパイラ                                                                                                    |
|     | 7.7.1 Java プログラムのコンパイルと実行                                                                                                    |
|     | 7.7.2 Java アプレットのコンパイルと実行                                                                                                    |

| 第8章              | 仮想計                  | <b>计算機</b>                                                                                          | 181          |
|------------------|----------------------|----------------------------------------------------------------------------------------------------|--------------|
| 8.1              | 仮想計                  | ·算機とは                                                                                               | . 181        |
|                  | 8.1.1                | 概要                                                                                                  | . 181        |
|                  | 8.1.2                | 仮想計算機でできること.....................                                                                    | . 181        |
| 8.2              | Paralle              | els (Mac) $\ldots$ $\ldots$ $\ldots$ $\ldots$ $\ldots$ $\ldots$ $\ldots$ $\ldots$ $\ldots$ $\ldots$ | . 182        |
|                  | 8.2.1                | ゲストマシンの準備                                                                                           | . 182        |
|                  | 8.2.2                | ゲストマシンの起動と終了                                                                                        | . 185        |
|                  | 8.2.3                | Parallels Tools                                                                                     | . 186        |
|                  | 8.2.4                | Coherence $\mathcal{E} - \mathcal{F}$                                                               | . 189        |
|                  | 8.2.5                | フルスクリーンモード                                                                                          | . 190        |
|                  | 8.2.6                | スナップショット                                                                                            | . 190        |
|                  | 8.2.7                | Parallels Shared Folders                                                                            | . 191        |
|                  | 8.2.8                | ゲストでの CD-ROM の利用                                                                                    | . 192        |
|                  | 8.2.9                | ゲストでの USB メモリの利用                                                                                    | . 192        |
|                  | 8.2.10               | 困ったときは                                                                                              | . 193        |
| 8.3              | VMwa                 | re (Windows/Linux)                                                                                  | . 193        |
|                  | 8.3.1                | VMwareの起動                                                                                           | . 194        |
|                  | 8.3.2                | ゲストマシンの準備                                                                                           | . 194        |
|                  | 8.3.3                | ゲストマシンの起動と終了                                                                                        | . 195        |
|                  | 8.3.4                | VMware Tools のインストール                                                                                | . 195        |
|                  | 8.3.5                | 困ったときは                                                                                              | . 196        |
|                  | 8.3.6                | 上級者向け:VMwareを利用したゲスト OS のデバッグ.....                                                                  | . 196        |
| 笜♀               | ナット                  |                                                                                                    | 100          |
| <b>第9早</b><br>01 | イクト                  | · クーク<br>· 笪機咨酒の利田                                                                                  | 100          |
| 9.1              | 于                    | 昇阪貝伽の内内                                                                                             | . 199        |
|                  | 9.1.1                | 竹川 引 肥 な 前 昇 候                                                                                      | . 199        |
|                  | 9.1.2                | 于規則 昇版 、  の                                                                                         | . 199        |
| 0.2              | 9.1.0<br><del></del> | Linux Server/計算サーバの利用                                                                               | . 205        |
| 9.2              |                      | AN 9 CA                                                                                             | . 200<br>206 |
|                  | 9.2.1                |                                                                                                    | . 200        |
|                  | 9.2.2                | - 必安な版研 · · · · · · · · · · · · · · · · · · ·                                                       | . 200        |
|                  | 9.2.3                |                                                                                                    | . 200        |
|                  | 9.2.4                | MacOS 環境かたの毎線 I AN の利田专法                                                                            | . 200<br>206 |
| 0.2              | 9.2.0<br>VDN 4       | Macos 深況からの無柄 LAN の型用刀伝                                                                             | · 200        |
| 9.0              | V F IN 3<br>0 2 1    | y こへの何用                                                                                             | . 208<br>200 |
|                  | 9.J.I                | - Vエエ٧ ツノ医生りはイリノリノリ イム・・・・・・・・・・・・・・・・・・・・・・・・・・・・・・・・・・・・                                          | . 200        |

|     |      | 9.3.2   | VPN でのアクセス                          | 209 |
|-----|------|---------|-------------------------------------|-----|
|     |      | 9.3.3   | Windows 環境における VPN 接続のための設定         | 209 |
|     |      | 9.3.4   | MacOS X における VPN 接続                 | 214 |
| 第   | 10章  | 困った     | とき                                  | 217 |
| -15 | 10 1 | プロヤ     | スの強制終了                              | 217 |
|     | 10.1 | プリン     | トアウトができません                          | 218 |
|     | 10.3 | 間違え     | てファイルを消してしまった...................... | 219 |
|     | 10.4 | Web ペ   | ージ公開について                            | 220 |
|     | 10.5 | COINS   | 5のシステムがダウンしている場合                    | 220 |
|     | 10.6 | Firefox | ・Thunderbird が起動できなくなった場合           | 220 |
|     | 10.7 | COINS   | 5宛のメールを他のメールアドレスに転送したい場合            | 221 |
|     | 10.8 | ディス     | ククォータに関する警告メールが来てしまった               | 221 |
|     |      | 10.8.1  | 必要のないファイルを調査,削除する                   | 222 |
|     | 10.9 | 各種問     | い合わせ先                               | 228 |

# 第1章 iMacの基本的な使い方

本章では、情報科学類 (COINS<sup>1</sup>) の計算機である iMac(Apple Mac OS 10.6 X Snow Leopard ) を利用する上で覚えておく必要がある操作方法について、簡単に説明します.

# 1.1 iMac の構成

iMac (図1.3) は本体とマウス (図1.1) とキーボード (図1.2) から構成されています. 図1.1 はマウスです. 左右のボタンと真ん中のホイールから構成されています. ボタン が無いように見えますが, それに相当する場所 (ホイールの左右) をクリックすると反応 します.

ただし初期状態では、左をクリックしても右をクリックしても、同じ左クリックとして 扱われます. Mac で右クリックをする場合には、 control を押しながらクリックをしま す. ただ、これでは使いづらいかもしれません. 設定でマウスの右クリックを有効にでき るので、使いづらい方は設定を変更しましょう.

右クリックを有効にするには、ログインして、左上の Apple ロゴをクリックして、「シ ステム環境設定」を開きます. この中のマウスをクリックするとマウスの絵が出てくるの で、右クリックに位置する部分を「副ボタン」に変更します.

また、ホイールとは真ん中にある小さな丸い部分で、画面をスクロールするためのもの です.スクロール可能な画面でここを上下に動かすことで,画面が上下にスクロールし ます.

図1.2はキーボードです.レポートを作成するときやコマンドを打つときなど,キーボードを通して操作することが多いです.普段からキーボードに慣れておくと,打つ速度(タイピング速度)が速くなり効率も良くなります.是非覚えてみてください.

また,よく使うキーボードのキーは表1.1のとおりとなります. 今後の説明で使ってい くのでよく覚えておくようにしましょう.

<sup>&</sup>lt;sup>1</sup>College Of INformation Science

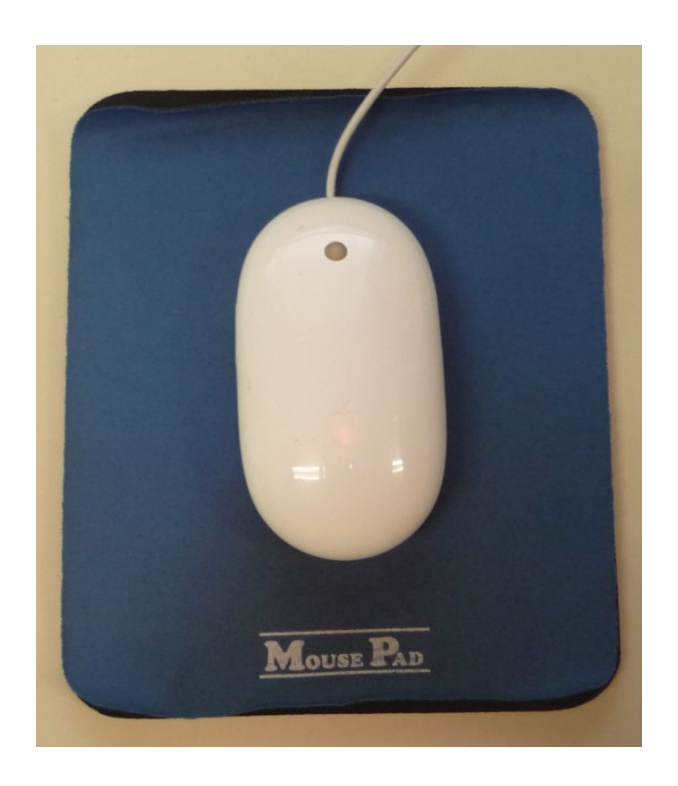

図 1.1: マウス

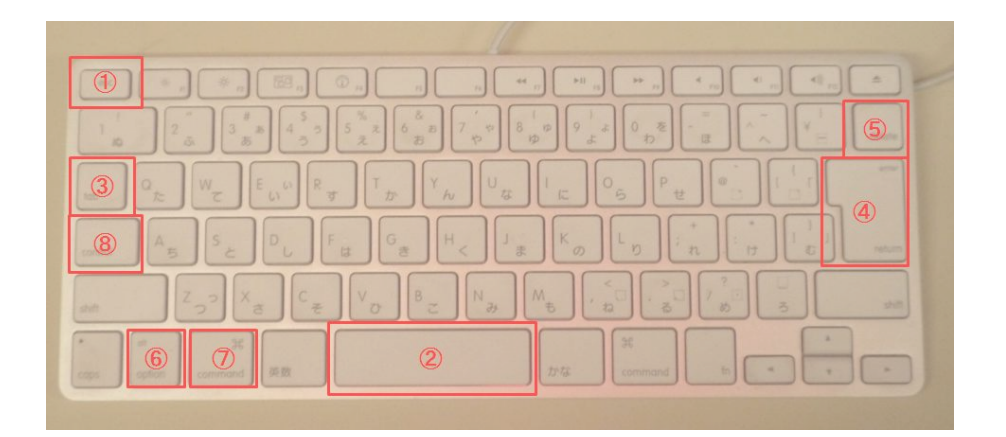

図 1.2: キーボード

| 表記            | キーの位置 |
|---------------|-------|
| esc           | 1     |
| space         | 2     |
| tab           | 3     |
| (return)      | 4     |
| delete        | 5     |
| alt, [option] | 6     |
| command       | 7     |
| control       | 8     |

表 1.1: Mac のキーボード

# 1.2 ログインおよびログアウト

### 1.2.1 ログイン

iMac を利用するためには、まず**ログイン** (Login) する必要があります. ここで利用す る計算機は、多くの人々の間で共有するものです. 一台の計算機を同時に複数の利用者で 使うこともあります. そのため、計算機に対して、自分が誰であるのかを知らせる必要が あります. これによって、誰が計算機を利用しているか確認できます. また、ファイルな どに対しては所有権を設定することでプライバシなどの保護をすることができます. ログ インとは、自分が計算機を利用する旨を計算機に告知し、計算機を利用する一連の動作を いいます.

図 1.3 は,最初に現れる画面です.ディスプレイの保護と省エネルギーのため,画面が 真暗になっている場合もあります(図 1.4).このような場合は,マウスを動かしたり, Shift を押してみて下さいて下さい.図 1.3のような画面になるはずです.電源が入って いない場合は,教員,TA<sup>2</sup>または技術職員<sup>3</sup>に連絡して下さい.

まず,図1.5の名前と書かれているところに,自分のログイン名を入力します. ログイン名というのは,計算機の上での自分の名前になります. ログイン名は「s+学籍番号の下7桁」になります.例えば、学籍番号が209912345 であれば、ログイン名は「s9912345」になります.自分のログイン名を入力できたら、リターンキー(return と書かれたキー)を押します.なお、以後、文字を入力する、もしくは、文字を入れるといった場合には、文字列をタイプしreturnを押すまでの動作を言うことにします.

ログイン名を入力して、 (return)を押すとカーソル<sup>4</sup>は、パスワードの横に移動します.

<sup>&</sup>lt;sup>2</sup>Teaching Assistant=授業のサポートをしてくれる先輩

<sup>&</sup>lt;sup>3</sup>対応する技術職員は 3E108 にいます.

<sup>&</sup>lt;sup>4</sup>カーソル (Cursor) 次に入れるべき文字の位置を指示する印.一般的には I 字型の記号で示される.

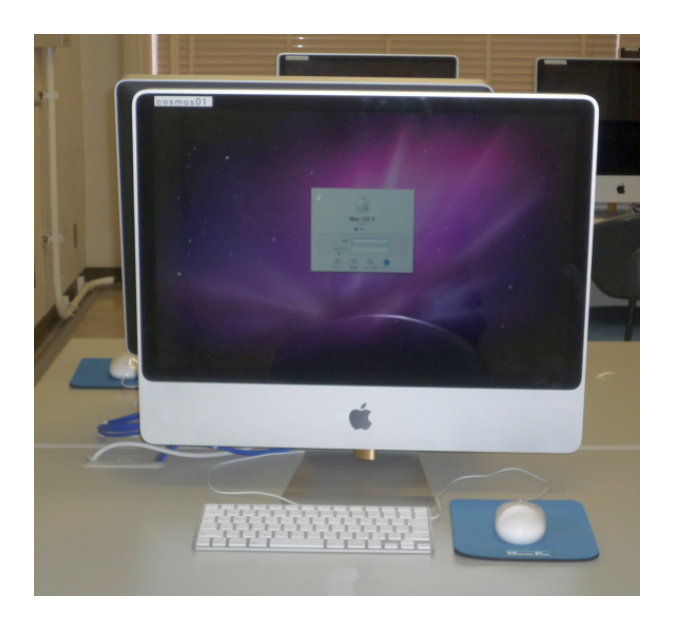

図 1.3: ログイン画面

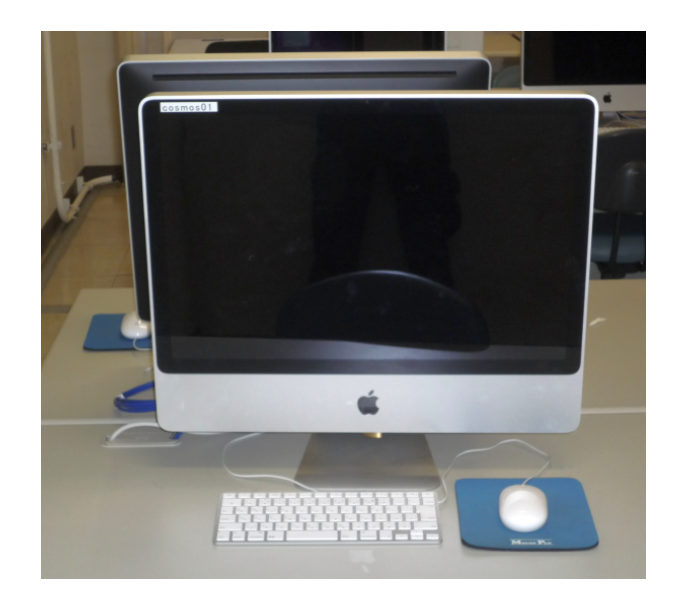

図 1.4: スリープ画面

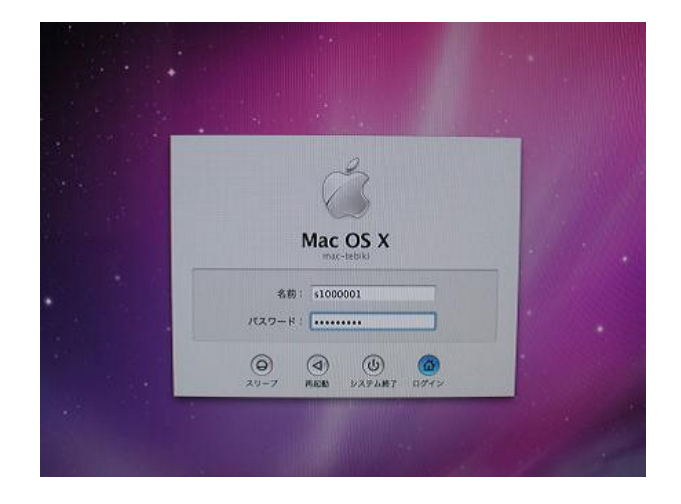

図 1.5: ログイン

今度は,自分は正当な利用者であることを証明するためにパスワードを入力します.計算 機は,相手が誰なのかを目で見たり声を聞いたりする事ができませんから,パスワードを 入力してもらうことによって,それを確認します.パスワードについては,1.3節で述べ ます.

パスワードを入力する時には、入力した文字は一切画面に表示されず、入力した文字数 分だけ黒丸が表示されます.これは、他人に盗み見をされないようにするためです.ログ イン名とパスワードの双方を間違っていなければ、これでログインできます.できない場 合は、ログイン名、あるいはパスワードのどちらかが間違っています.別のパスワードを 使っていたり、大文字や小文字等が間違っていないかチェックしてください.ログイン名 あるいはパスワードの入力を何度やっても駄目な場合は、実際のパスワードと入力してい るパスワードが異なっている場合がありますので、技術職員に相談して下さい.

### 1.2.2 **ログアウト**

計算機は,皆で共有するものです.使い終わったら,きちんと**ログアウト** (logout) しましょう.ログアウトとは,計算機に対する対話的なセッションを終了することを意味しています.

まず、実行した全てのプログラムの実行を終了したことを確認してください.パスワードの変更で利用したウィンドウや、この本の後半で説明がある Emacs や普段良く利用するターミナル、あるいはアプリケーション<sup>5</sup>は、きちんと終了してからログアウトしない

<sup>&</sup>lt;sup>5</sup>Finder の閉じるボタンではプロセスは終了しません。必ずメニューバーから終了を選択するか Dock にあるアイ コンを右クリック→終了を選択で終了してください。

と、多くの人に迷惑を掛けることがあります.

ログアウトするには、デスクトップ画面左上のアップルメニューをクリックし、そこか ら「ログアウト」ボタンをクリックします.ここをクリックすると、図1.6のような、確 認のウィンドウが出てきます.ログアウトするのであれば「ログアウト」ボタンを、違う 場合は「キャンセル」ボタンをクリックします.ログアウトをすると、図1.3の画面に戻っ

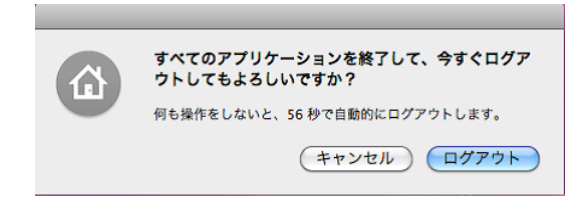

図 1.6: ログアウト画面

てきます.この画面に戻ったことを確認してから席を離れてください.また,**計算機の電 源は切らないでください**.電源を切ると,リモートログインをして作業をしている人がで きなくなったり,計算機が故障する原因になります.

# 1.3 パスワードと統一認証システム

### 1.3.1 統一認証システム

筑波大学内では「筑波大学統一認証システム(以下,統一認証システム)<sup>6</sup>」が採用されています.統一認証システム内のシステムであれば,ログイン時にはログイン名が異なる事がありますが,同一のパスワードが使用できます.例えば,履修登録などに用いる TWINS というシステムヘログインする際は、この統一認証システムのパスワードを用います. COINS も、この統一認証システム内のシステムです.つまり、学類の計算機(COINS)と、統一認証システム内のシステムには、同一のパスワードでログインできます.図1.7にこの関係図を示します.

また、各システムのログイン名は主に表 1.2 に示す 3 種類が存在します.

例えば学籍番号が 209912345 の人の場合,「s+学籍番号下 7 桁」は「s9912345」となり ます.「学生証に記載された 13 桁の番号」とは,学生証裏側のバーコード下部に記載され た番号の事です.

<sup>&</sup>lt;sup>6</sup>統一認証システムに含まれるシステムは https://account.tsukuba.ac.jp/list.html で確認できます.

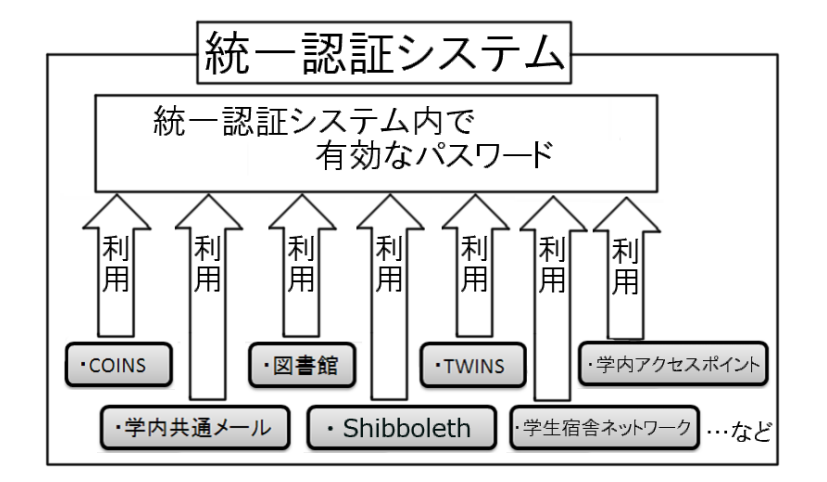

図 1.7: パスワードの関連

| 00                              |                               | 筑波大学統一認証           |              |             |                  | $\bigcirc$ |
|---------------------------------|-------------------------------|--------------------|--------------|-------------|------------------|------------|
|                                 | ac.jp https://account.tsukuba | ac.jp/index.html   |              |             | 😭 🔻 - 🚷 - Google | ٩)         |
| よく見るページ - Firefox を使ってみよう 最新ニュー | ス  アップル Yahoo! Japan          | Google マップ YouTube | Wikipedia =⊐ | ース - お役立ち - |                  |            |
| 筑波大学統一認証 +                      |                               |                    |              |             |                  | Ψ.         |
| 筑波大学統一認証シ                       | ステム                           |                    |              |             |                  |            |
| <br><u>&gt;&gt;English</u>      |                               |                    |              |             |                  |            |
| <u>1.統一認証システムについて(</u> 別のサイト    | に移動します。)                      |                    |              |             |                  |            |
| 統一認証システムの説明と、最新情報を              | お知らせしています。                    |                    |              |             |                  |            |
| <u>2.利用システム一覧</u>               |                               |                    |              |             |                  |            |
|                                 | 入力してください。                     |                    |              |             |                  |            |
| 3.登録情報確認                        |                               |                    |              |             |                  |            |
| 4.パスワード変更                       |                               |                    |              |             |                  |            |
| <u>5.メールアドレス登録</u>              |                               |                    |              |             |                  |            |
| 問い合わせ                           |                               |                    |              |             |                  |            |
|                                 |                               |                    |              |             |                  |            |
|                                 |                               |                    |              |             |                  |            |
|                                 |                               |                    |              |             |                  |            |
|                                 |                               |                    |              |             |                  |            |
|                                 |                               |                    |              |             |                  |            |
|                                 |                               |                    |              |             |                  |            |
|                                 |                               |                    |              |             |                  |            |
|                                 |                               |                    |              |             |                  |            |
|                                 |                               |                    |              |             |                  |            |
| 完了                              |                               |                    |              |             |                  | A //       |

図 1.8: 統一認証ホームページ

表 1.2: ログイン名

| ログイン名                   | <br>システム                       |  |  |
|-------------------------|--------------------------------|--|--|
| s+学籍番号下7桁               | COINS のログイン.                   |  |  |
| от <b>3</b> ла да та на | 全学計算機システム (Active!mail を含む) など |  |  |
| 学生証に記載された 13 桁の番号       | 学生宿舎ネットワーク,電子図書館システム,          |  |  |
|                         | 学内アクセスポイント (無線 LAN、utwlan) など  |  |  |
| 学籍番号                    | TWINS など                       |  |  |

### 1.3.2 パスワードに関する注意

統一認証システムのパスワードが他人に漏れると,統一認証システムを利用している 様々なシステムを不正に利用される恐れがあります.パスワードを他人に不正に利用され る確率を低くするために,パスワードを変更した後でも,定期的に違うパスワードに変更 するように心掛けましょう.

パスワードが漏洩して問題が起きた場合には、パスワードを盗まれた本人が責任を負う ことになっています。盗まれにくいパスワードにするため、パスワードは、次の事項を満 たしていることが推奨されています。

- パスワードの長さが 8 文字以上.
- •大文字,小文字,さらに記号や数字を混ぜる.

以下に弱いパスワードの例を挙げておきます.

- 英語,日本語,その他外国語の辞書にある単語.
- 固有名詞 (人名,地名など).
- 単純な文字列 (aaaaaaaa, 12345678 等).
- 7 文字以下の短い文字列.
- キーボードの配列を使った文字列 (qwert, asdfg 等).
- 上記の単語の綴を逆順にした文字列.
- 上記の単語に記号や数字を付けた文字列.

1.3. パスワードと統一認証システム

パスワードを忘れないようにするために、自分の好きな文句の頭文字の途中に数字や記 号を挟み込んだものをパスワードとして使っている人もいます<sup>7</sup>. COINS のログインに使 用する統一認証のパスワードは、6 文字以上 8 文字以下で設定する必要があります.こ れを満たさない場合は検査したときに変更するように指導されます.パスワードの変更は 自由にできるので、キーボード操作になれた時期に必ず変更して下さい.また、大事なこ とですが、自分のパスワードをメモしないようにして下さい.銀行などのキャッシュカー ドの暗証番号と同じです.キャッシュ・カードの暗証番号との違いは、カードがなくても、 計算機に触れることができれば、他人になりますことができるという点です.自分のパス ワードは、きちんと管理するようにして下さい.

それぞれのパスワードの変更はそれぞれの Web ページ上で行います。統一認証システムと COINS のパスワード変更は筑波大学統一認証システムのホームページ

(https://account.tsukuba.ac.jp/ 図1.8) 内の「パスワード変更」をクリックした画 面(図1.9) で,行う事が出来ます.繰り返しにはなりますが,何かあってからでは遅いの でパスワードはこまめに変更しておきましょう.また,<u>COINS</u>では使えませんが一般的 なUNIXでは passwd コマンドを使うとパスワードの変更が可能です.

| 000                                                               | パスワード変更(6~8文字で変更すること)                                                 |                    | $\bigcirc$ |  |
|-------------------------------------------------------------------|-----------------------------------------------------------------------|--------------------|------------|--|
| (1) * C                                                           | tsukuba.ac.jp https://account.tsukuba.ac.jp/cgi-bin/changepwd.cgi     | 😭 🔻 ) - 🚷 🕻 Google | Q)         |  |
| よく見るページ - Firefox を使ってみよう                                         | 最新ニュース >> アップル Yahoo! Japan Google マップ YouTube Wikipedia ニュース >> お役立ち | -                  |            |  |
| パスワード変更(6~8文字で変更す                                                 |                                                                       |                    |            |  |
|                                                                   |                                                                       |                    | Â          |  |
|                                                                   | パフロード亦再(6~8文字で亦再するこ                                                   | (۲                 |            |  |
|                                                                   |                                                                       | - 2)               |            |  |
|                                                                   |                                                                       |                    |            |  |
|                                                                   |                                                                       | >>English          |            |  |
| 使い万                                                               |                                                                       |                    |            |  |
| • パスワー                                                            | ◎ 「その「「「「「」」」。                                                        |                    |            |  |
| <ul> <li>全角文字</li> </ul>                                          | 【あ~ん,ア~ン,漢字,0~9】は使用できません。                                             |                    |            |  |
| <ul> <li>半角カタン</li> </ul>                                         | カナ【ア?ン】は使用できません。                                                      |                    |            |  |
| <ul> <li>空白は使用</li> </ul>                                         | 月できません。                                                               |                    |            |  |
| <ul> <li>使用可能</li> </ul>                                          | は文字の種類は、以下の通りです。                                                      |                    |            |  |
| 。 半角                                                              | 数字【0~9】                                                               |                    |            |  |
| 。 小文                                                              | 字半角英字【a ~ z】                                                          |                    |            |  |
| 。大文字半角英字【A $\sim$ Z】                                              |                                                                       |                    |            |  |
| o 次の半角記号【! # \$ % & ' () * + / : ; < = > ? @ [ \ ] ^ _ ` {   } -】 |                                                                       |                    |            |  |
| <ul> <li>新パスワ-</li> </ul>                                         | - ドは数字、英字、記号を、それぞれ1文字以上含まなければいけません。                                   |                    |            |  |
|                                                                   |                                                                       |                    |            |  |
|                                                                   |                                                                       |                    |            |  |
|                                                                   | 統一認証ID(13桁)                                                           |                    |            |  |
|                                                                   | 現在のパスワード                                                              |                    |            |  |
|                                                                   |                                                                       |                    |            |  |
|                                                                   | 新パスワード                                                                |                    |            |  |
|                                                                   | 新パスワード(確認)                                                            |                    |            |  |
|                                                                   | がバンスシート (Milling)<br>(可新)                                             |                    | ¥          |  |
| 完了                                                                |                                                                       | •                  | A //       |  |

図 1.9: パスワードの変更画面

<sup>7</sup>場合によっては、大文字小文字の変更も行う.

# 1.3.3 Shibboleth

Shibboleth とは,認証の必要な Web ページにアクセスする時に認証を行うシステムの ひとつです. COINS の一部の Web ページでは,この Shibboleth による認証を行ってい ます。例えば,情報科学類コンピューティング環境(内部情報)の Web ページ(https: //www.coins.tsukuba.ac.jp/ce/) ヘアクセスすると、Shibboleth による認証ページ( https://idp.account.tsukuba.ac.jp/idp/Authn/UserPassword)へ転送されます.こ こで,ユーザ名とパスワードを入力してから「login」ボタンを押すと,認証が正しけれ ば,元の情報科学類コンピューティング環境(内部情報)の Web ページへ戻ってきます。 この際、ユーザ名とパスワードは統一認証システムと同じものを入力してください.

一度 Shibboleth での認証を済ませば、別の Shibboleth による認証を行っている Web ページにアクセスしても、その都度認証を行う必要は無く、認証を省略することができます. これを「シングルサインオン」と言います.

Shibbolethに関する詳しい説明は, 説明ページ(https://idp-test.account.tsukuba. ac.jp/Shibboleth/)を参照してください.

1.4. デスクトップ

# 1.4 デスクトップ

図 1.10 にある名称を憶えましょう。トラブルを相談するにしても、用語が間違っていては状況が正しく伝わらないかもしれません。例えば、「ウィンドウの下にあるメニュー」と言うべきところを「画面の下のボタン」などといってしまうと、具体的にどこを指しているのか伝わらない上に、相手側ではまったく別の状況が再現されることもあります。

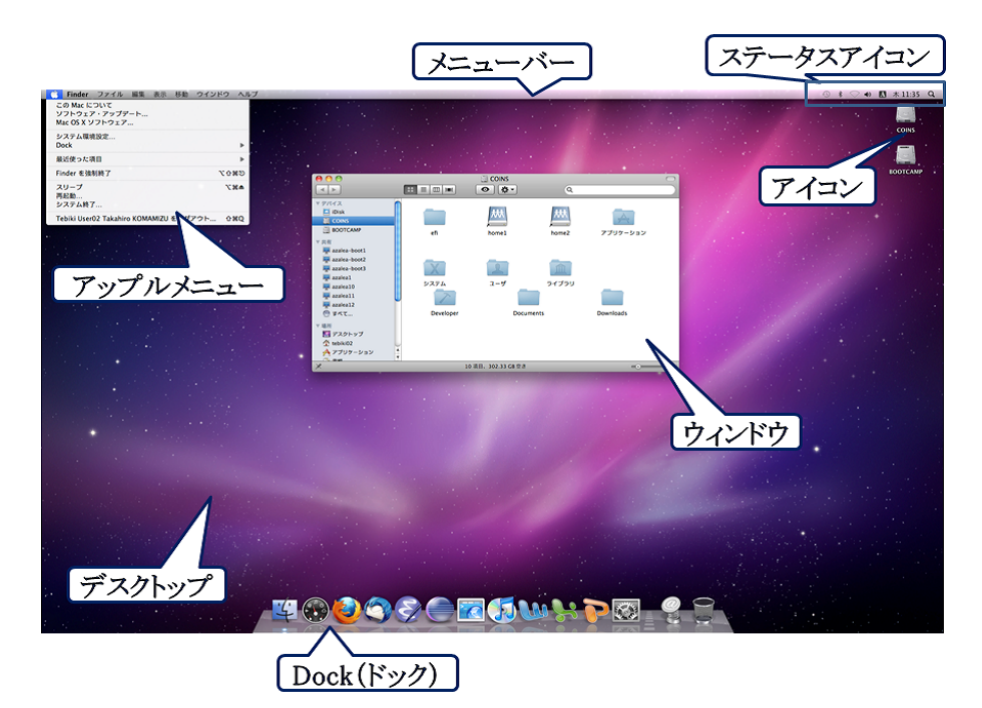

図 1.10: デスクトップ画面

# 1.4.1 Finder(ファインダー)

図 1.11 を Finder(ファインダー) といいます (Dock の た を クリックしても Finder が でてきます).

境界線の右側にディレクトリ,ファイル,アプリケーションなどがアイコン形式で並ん でいます.これらのアイコンをクリックすることにより、ディレクトリの移動やアプリ ケーションの利用などができます.左側にはホームディレクトリやデスクトップなどへの ショートカットや,過去に利用したファイルの履歴などの機能がついています.

| 0 0                                                                                          | 1           | 🕆 tebiki02        | $\bigcirc$     |
|----------------------------------------------------------------------------------------------|-------------|-------------------|----------------|
|                                                                                              |             | • •               | ٩              |
| ▼ デバイス<br>IDisk<br>IDisk<br>COINS<br>BOOTCAMP                                                | public_html | secure_html       | tmp            |
| ▼共有<br>♀ azalea-boot1<br>♀ azalea-boot2<br>♀ azalea-boot3<br>♀ azalea1                       | WinFiles    | ダウンロード            | デスクトップ         |
| 噪 azalea10<br>噪 azalea11<br>噪 azalea12<br>例 すべて                                              | パブリック       | ピクチャ              | ミュージック         |
| <ul> <li>▲ マスクトップ</li> <li>▲ tebiki02</li> <li>▲ アプリケーション</li> <li>● 書類</li> </ul>           | -E-         | <b>(</b><br>ライブラリ | 書類             |
| <ul> <li>◆検索</li> <li>○ 今日</li> <li>○ 昨日</li> <li>○ 過去 1 週間</li> <li>○ 調 すべてのイメージ</li> </ul> | tebikitest  |                   |                |
|                                                                                              | 13 译        | 順目、1.37 TB 空き     | - <b>O</b> /i. |

図 1.11: Finder 画面

# 1.4.2 Dock(ドック)

Dock は境界線を境に登録済み/実行中のソフトと、ゴミ箱などの項目の表示部に分かれています。実行しているアプリケーションは図1.12のとおりアイコンの下に が表示されています。Finder は常に実行中になっています。実行しているアプリケーションは右クリックから終了を選択すると終了することができます。また、Dock 内に入れたいアイコンは、Dock 上にアイコンをドラッグすることで Dock に入れることができます。逆にDock 内から削除したいアイコンは、Dock 外にアイコンをドラッグすることで削除できます。

# 1.4.3 ゴミ箱

Dock 領域の右端に表示される「ゴミ箱」 は,不要になったファイル/フォルダを 一時的に保管しておく特殊なフォルダです.ゴミ箱アイコンを右クリックして「ゴミ箱を 空にする」を選択するとゴミ箱に入っていたファイル/フォルダはシステムから削除され ます.

また、ゴミ箱には、CD-ROM やメモリカードなどのリムーバブルディスクを取り外す (アンマウントする) ための機能も用意されています.ファイル/フォルダを捨てるとき

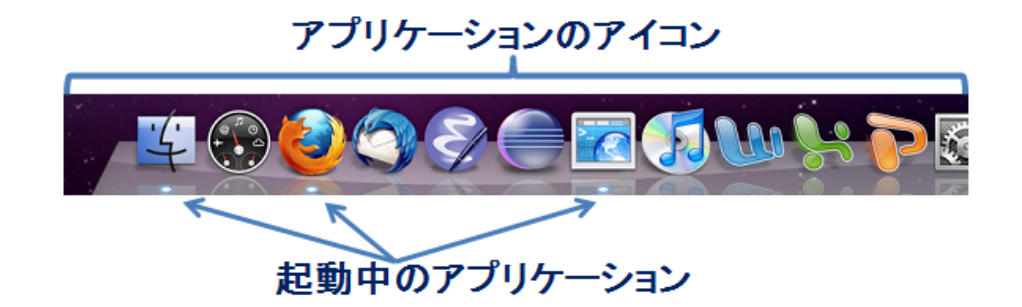

図 1.12: Dock 領域の構成

と同じ要領でリムーバブルディスクのアイコンをゴミ箱へドラッグすると、ゴミ箱のアイ コンが暗くなるので、そこで手を離すとアンマウントが実行されます.

# 1.4.4 システム環境設定

アップルメニューから「システム環境設定」を選ぶ事で、システム環境設定を開く事が できます。ここでは、マウスやキーボードの設定、文字入力の設定、画面や音量の設定な ど、iMac に関する様々な設定を行う事が出来ます。

# 1.5 言語環境

# 1.5.1 漢字の変換

図 1.10 のステータスアイコン内にある「A」や「あ」と書かれているボタンをクリック することで言語を変更することができます.また、キーボードにある 英数 やかな ボタン を押すことでも同様の操作は可能です.英数 を押せば英字入力に、かな を押せばかな入 力になります.かな入力ではローマ字を打ち込むとかなに変換してくれます.ではここ で、かな入力を具体的にやってみましょう.ステータスアイコンが「あ」になっている状 態で、jouhoukagakurui とタイプします.

じょうほうかがくるい

これを[space](他のキーより少し大きく何も書いてないキー)で漢字に変換します.

情報 科 が 狂い

と変換されるかもしれません.変換結果が正しくないので修正しましょう. 文節ごとにア

ンダーバーが区切れていますので、対象の文節ごとに左右キー (←), (→)) で移動することができます.「情報」の部分は正しいので、(→)を押して次の文節に移ります.

# 情報 科 が 狂い

「かがくるい」の文節がおかしいので、文節を直します. 文節を縮める場合はShiftを 押しながら←,反対に伸ばす場合はShiftを押しながら→を押します.「かがく」と「る い」にしましょう.

# 情報 化学 類

「化学」の変換がちがうので、別の変換になおします.「化学」の部分で[space]を押すと、 変換候補が表示されるので、「科学」を選択します.

# 情報科学 類

になりましたね?この状態で<u>return</u>を押して確定します.このように,目的の漢字が表示されない場合は,文節を短くするか,単語や単漢字ごとに変換します.

# 1.5.2 ショートカット

iMac に標準でインストールされているかな漢字変換ソフトウェアである「ことえり」に は、ショートカット (表 1.3) が用意されています.

### 1.5.3 バックスラッシュを入力する

プログラミングなどでバックスラッシュ(\)を入力するには、 $\underline{Alt}$ と $\underline{Y}$ を同時に押します.また、ことえりの環境設定で $\underline{Y}$ を押した際に入力される文字を設定することができます.

# 1.6 ウィンドウシステム

皆さんの使うウィンドウ・システムは, Aqua(アクア) といいます<sup>8</sup>. iMac では起動さ れたアプリケーションは1つ以上の「ウィンドウ」を画面に配置し, そこでユーザからの 命令を受け付けます. ウィンドウを切り替えつつ複数のアプリケーションを並行利用する ことができます.

<sup>&</sup>lt;sup>8</sup>「X11」がインストールされているので、Aqua 上で X Window System を利用することもできます.
| $\boxed{\texttt{Command}} + \boxed{\texttt{Space}}$                                                           | ひらがな「あ」と英字「A」の切り替え |
|----------------------------------------------------------------------------------------------------|--------------------|
| Space                                                                                                    | 変換の開始。変換中は下の変換候補へ  |
| Shift + Space                                                                                                 | 変換の開始。変換中は上の変換候補へ  |
| $\boxed{\texttt{Ctrl}} + \boxed{\texttt{H}}$                                                                  | ひらがなに変換            |
| $\boxed{\texttt{Ctrl}} + \boxed{\texttt{K}}$                                                                  | カタカナに変換            |
| $\boxed{\texttt{Ctrl}} + \boxed{\texttt{L}}$                                                                  | 全角英数に変換            |
| $\boxed{\texttt{Ctrl}} + :$                                                                                   | 半角英数に変換            |
| ()または $(Alt) + (I)$                                                                                           | 上の変換候補へ            |
| $\bigcup \ddagger \restriction k \texttt{lalt} + \texttt{K}$                                                  | 下の変換候補へ            |
| $\leftarrow ] \ddagger \land l \ddagger \texttt{Alt} + \texttt{J}$                                            | 前の文節へ              |
|                                                                                                    | 次の文節へ              |
| $\boxed{\texttt{Shift}} + \xleftarrow{\ddagger} \texttt{kl} \texttt{Shift} + \texttt{Alt} + \texttt{J}$       | 文節を縮める             |
| $(\texttt{Shift}) + \longrightarrow \ddagger \land l \ddagger \texttt{Shift} + (\texttt{Alt}) + (\texttt{L})$ | 文節をのばす             |

表 1.3: ことえりのキーボード操作

そこで、ウィンドウの大きさ変更や、ウィンドウの移動などのウィンドウ管理に関す る機能を提供するのがウィンドウ・マネージャと呼ばれるアプリケーションです。また、 iMac ではウィンドウ枠の機能が統一されており、例えば、ウィンドウを閉じたり一時的 に縮小表示したりといった利用頻度の高い操作のために、ウィンドウ枠の左上には3種類 のボタン(閉じる、最小化、ズーム)が配置されています。またタイトルバーをダブルク リックすると Dock に収容されます。ウィンドウの最小化を行うと、Dock に収容される ということです。

# 1.6.1 マウス操作の基本

計算機に対して指示をする場合の多くは、マウスを使って行います。マウスの操作に関 していくつか覚えておきたい用語がありますので解説します。

#### マウスポインタ (mouse pointer)

マウスの動きにあわせて画面上で移動する記号のことです。一般的に矢印の事が多いです が、別の形になることもあります。マウスポインタは位置を指示するだけでなく、その時 点でのウィンドウ・マネージャの状態も表現しています。I 字型のポインタの場合、その 場所には文字があるか文字が入力できることを意味し、時計や歯車の形であれば、現在処 理を行っていて入力を受け付けていないことを意味しています。

# クリック (click)

マウスのボタンを一度だけ押す操作のことです。一般にクリックとだけ言う場合は一番左 のボタンを押す動作を指します。ウィンドウ・マネージャ上での大抵の作業はクリックで 行えます。iMac では右クリックを、control を押しながらクリックすることで行えます。 iMac に接続されているマウスは左側と右側でボタンが分かれているため、設定を変更す ることで (1.1 節参照) 右クリックを右側のボタンに割り当てることもできます。

真ん中にある小さなボタンはホイールアップ/ホイールダウンで使用するホイールで す<sup>9</sup>.計算機が処理に時間を取られている状態では、クリックしてもすぐに反応しない場 合があります.このような場合であっても、連続して何度もクリックせずに反応があるま で待ってから次の操作に移ってください.

# ダブルクリック (double click)

クリックを連続して2回行う操作のことです.

# ドラッグ (drag)

ドラッグという手で物を捕むのに相当する動作と、ドロップといい手から物を離すのに相 当する操作をまとめてドラッグ・アンド・ドロップと呼びます.ドラッグは、マウスのボ タンを押したままマウスを動かすことで行います.マウスのボタンを離す動作がドロップ に相当します.ウィンドウの大きさを変更する時などに利用します.

# ホイールアップ/ホイールダウン (wheel up / wheel down)

ブラウザ等を使っていると、ウィンドウに入りきらない高さの画面が表示されることがあ ります.その時には横にスクロールバーが表示されますが、そのバーをドラッグしなくて もホイールアップ/ホイールダウンだけで画面の上下ができます.たいていのウィンドウ に使えます.

# 1.6.2 ウィンドウに対する操作

ターミナルなど、アプリケーションを実行すると画面にウィンドウが開きます.図1.13 はターミナルのウィンドウの例です.ターミナルは端末エミュレータと呼ばれるものです. この端末エミュレータ上で動作するシェルと呼ばれるコマンドを介して他の様々なコマン ドを実行します.

# ウィンドウ・メニュー

<sup>&</sup>lt;sup>9</sup>3つボタンマウスが接続されている場合もあります.

| 00                       | デフォルト              | $\Box$ |
|--------------------------|--------------------|--------|
| Last login: Tue Jan 5 1  | 9:52:19 on ttys000 |        |
| [mac-tebiki:~] tebiki02% | •                  |        |
|                          |                    |        |
|                          |                    |        |
|                          |                    |        |
|                          |                    |        |
|                          |                    |        |
|                          |                    |        |
|                          |                    |        |
|                          |                    |        |
|                          |                    |        |
|                          |                    |        |
|                          |                    |        |
|                          |                    |        |
|                          |                    |        |
|                          |                    |        |
|                          |                    | 1.     |

図 1.13: 端末エミュレータ (iTerm)

ウィンドウをクリックすると、そのウィンドウがアクティブ状態<sup>10</sup>になり、デスクトップ画 面のメニューバーが、アクティブ・ウィンドウのウィンドウ・メニューに切り替わります. このメニューから、アクティブ・ウィンドウに対する様々な操作を行うことができます.

# ウィンドウを閉じる (閉じるボタン)

タイトルバーの左上に赤・黄・緑の3つのボタンがあります. 左側のボタン(赤)を押す と、ウィンドウを閉じることができます. ただし、そのウィンドウで表示されていたアプ リケーションは終了していないことに注意してください. 終了するには、アプリケーショ ンのメニューバーか、Dock から終了を選択します.

<sup>&</sup>lt;sup>10</sup>ウィンドウが起動した状態になること.

#### アイコン化 (最小化ボタン)

真ん中にあるボタン (黄) をクリックすると,そのウィンドウはアイコン化され Dock に 収納されます<sup>11</sup>. 収納されたアイコンをクリックすると,もとのウィンドウの状態に戻す ことができます.

# 最大化 (ズームボタン)

右のボタン (緑) をクリックすると、ウィンドウの大きさをデスクトップいっぱいに広げ ることができます。その部分を再度クリックすると、元の大きさに戻すことができます。

# ウインドウの大きさの変更

大きさを変更したいウィンドウ枠の右下角にマウスポインタを移動します.すると境界線 のところでポインタの形が変化します.この状態でドラッグすることによってウィンドウ の大きさを変更することが可能になります.

# 1.6.3 キーボードのショートカット

キーボードは文字や数値を打ち込むだけでなく,色々な機能があります.特にマウスの 右クリックをした時や,メニューバーから辿っていくとできる機能が多いのですが,そ れらをまとめて表 1.4 に記載しておきます. [command] + [c]と記載されている場合は 「[command]キーを押しながら[c]キーを押す」ことを意味します.

| 動作        | +-        |   |            |
|-----------|-----------|---|------------|
| コピーする     | (command) | + | С          |
| 貼り付け      | (command) | + | V          |
| 切り取り      | (command) | + | X          |
| 元に戻す      | (command) | + | Z          |
| 全て選択      | (command) | + | a          |
| ウィンドウを閉じる | (command) | + | <b>(P)</b> |
| 上書き保存     | (command) | + | S          |
| 検索        | (command) | + | f          |

表 1.4: ショートカットキーのまとめ

今回は表 1.4 のとおり記載しましたが、これ以外にも便利な機能があるので調べてみる のもよいでしょう.また、この他にも**スクリーンキャプチャ機能**というのがあります.こ <sup>11</sup>[F11] キーを押すと表示中の全ウィンドウがアイコン化されます.

れは、Mac 特有の機能でスクリーンショット撮影してくれる(ウィンドウの画面を撮影し て保存してくれる)機能です. command と shift と4を同時に押した後に、キャプチャし たい画面にマウスを合わせて、spaceを押します. すると、カメラのアイコンが出てくる ので、キャプチャしたい画像をクリックすると、スクリーンショットがデスクトップに保 存されます. また、その際に「スクリーンショット○○」(○○には数字が入ります)と いうファイル名で保存されます.

# 1.7 アプリケーションの紹介

ここでは、よく使う iMac 用のアプリケーションの紹介などをします。アプリケーショ ンは/Apprications/内にあります。また、Finder の左側のサイドバーからアプリケーショ ンを選択することでも、アプリケーションのあるディレクトリが見られます。

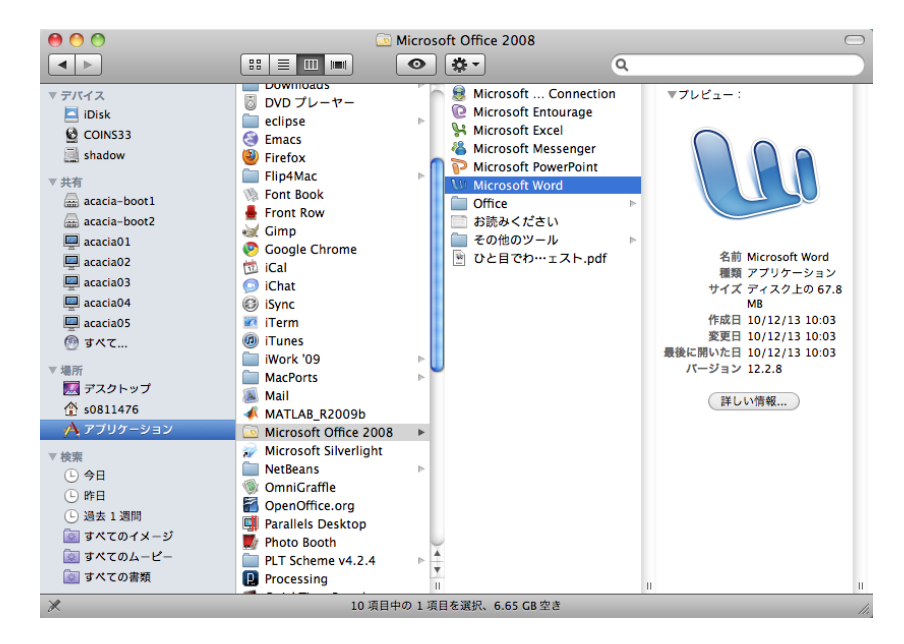

図 1.14: Finder からアプリケーションを選択する

#### **Microsoft Office**

Microsoft Office は,表計算ソフトやワープロソフトなどを1つにまとめた,総合オフィ スソフトウェアです.主に,以下のようなソフトがあります.

- Microsoft Word(ワードプロセッサ)
- Microsoft Excel(表計算)

| <ul> <li>A2</li> <li>♠2</li> </ul>     | (fx) つくば | (////////////////////////////////////// | //////            |            |                  |
|----------------------------------------|----------|-----------------------------------------|-------------------|------------|------------------|
|                                        |          |                                         | 111               |            |                  |
|                                        | <u> </u> |                                         | //                |            |                  |
| 000                                    |          | ブック1                                    |                   | $\bigcirc$ |                  |
|                                        | 🖱 🖻 🚔 🖌  |                                         | - A. Z. 📼         |            | V JAJF           |
|                                        |          |                                         |                   | >>>        | 名前: MS Pゴシック ▼   |
| 新規作成 開く 保存 プリント イン                     |          | 试:元に戻すやり迫し:オー                           | ト SUM 昇順 降順 ギャラリー |            | サイズ: 11 🔹 🖯      |
| 9-1-                                   | 977 Sma  | rtArt クラフィック リーワー                       |                   |            | B I U ABC A .    |
|                                        | B C      | D E                                     | F                 | ā          |                  |
|                                        |          |                                         |                   |            | - 10/1           |
|                                        |          |                                         |                   |            | V \$\$10         |
| 1                                      |          |                                         |                   |            | 表示形式: 標準         |
|                                        |          |                                         |                   |            | 小数点揃え: 🛟 0 00    |
| : 1 駅名                                 | 利用者数     |                                         |                   |            | ▶ 記置と問隔          |
| <u>2</u> つくば                           | 15117    |                                         |                   |            | ▶ 罫線と網かけ         |
| - 3 研究学園                               | 3691     |                                         |                   |            | ▼ ページ設定          |
| □ 4 万博記念公園                             | 1684     |                                         |                   |            | 印刷の向き            |
| 5 みどりの                                 | 2366     |                                         |                   |            | ( + 1) ( + 1)    |
| 26 みらい平                                | 2800     |                                         |                   |            |                  |
| 守谷 守谷                                  | 21374    |                                         |                   |            | 印刷の拡大縮小 ――――     |
| <ul> <li>8</li> <li>柏たなか</li> </ul>    | 2640     |                                         |                   |            | 1 ÷ × 横          |
| 6 9 柏の葉キャンパ                            | 11100    |                                         |                   |            | □ 目動調整:          |
| 10 流山おおたかの                             | 27753    |                                         |                   |            |                  |
| 2 11 流山セントラルノ                          | 2745     |                                         |                   |            | 拡大縮小率 100% 🗧     |
| 12 南流山                                 | 27339    |                                         |                   |            | シート              |
| 13                                     |          |                                         |                   | 42         | 枠線: ▼ 表示 □ プリント  |
| ∞ 14                                   |          |                                         |                   |            |                  |
| 5 15 Sheet1                            | +        |                                         | ) ( )             | 00         | 見出し: 🗹 表示 📄 プリント |
| ベージ レイアウト表示                            | אעדי     |                                         | 1/1 ページ           | 11.        | 🏢 印刷タイトル 🛄 余白    |
|                                        |          |                                         |                   |            | ▶ テーマの編集         |
| 50000000000000000000000000000000000000 |          |                                         |                   |            |                  |

図 1.15: Microsoft Excel の画面

• Microsoft PowerPoint(プレゼンテーション)

Microsoft Office のソフトは, Excel で作成した表を Word で作った文章に貼付けるなど, データのやりとりがスムーズに行えます.また, Word と Excel の詳しい使い方について は,「情報処理実習用手引き」に書かれています.全学生に配布されるほか,全学計算機シ ステムの Web ページ (http://www.u.tsukuba.ac.jp/) からもダウンロードできるので, そちらを参照してください.

COINS の iMac 上でこれら Microsoft Office を起動すると,図 1.16 のようなエラーダイ アログが出てきますが、「OK」ボタンを押せば問題なく使用できます.

### **Preview.app**

Preview.app は、画像や PDF 文章などを表示するアプリケーションです。また、Word や Excel などの印刷プレビューも表示されます。このアプリケーションを指す言葉として、「プレビュー」とも言うこともあります。

# OmniGraffle

OmniGraffleは、フローチャート、組織図などを簡単に作成できる作図ソフトです.

# **Open Office**

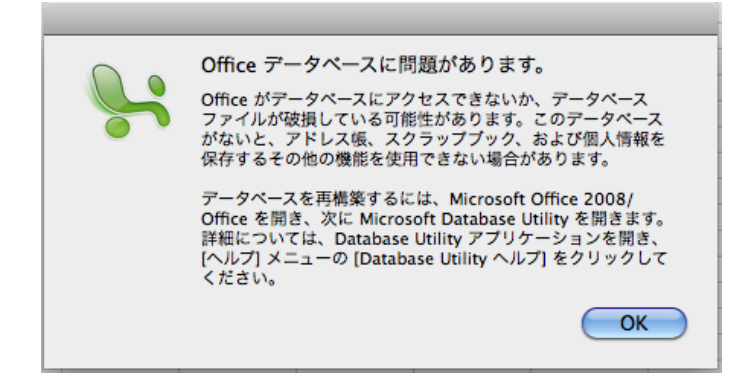

図 1.16: Microsoft Office のデータベースエラー

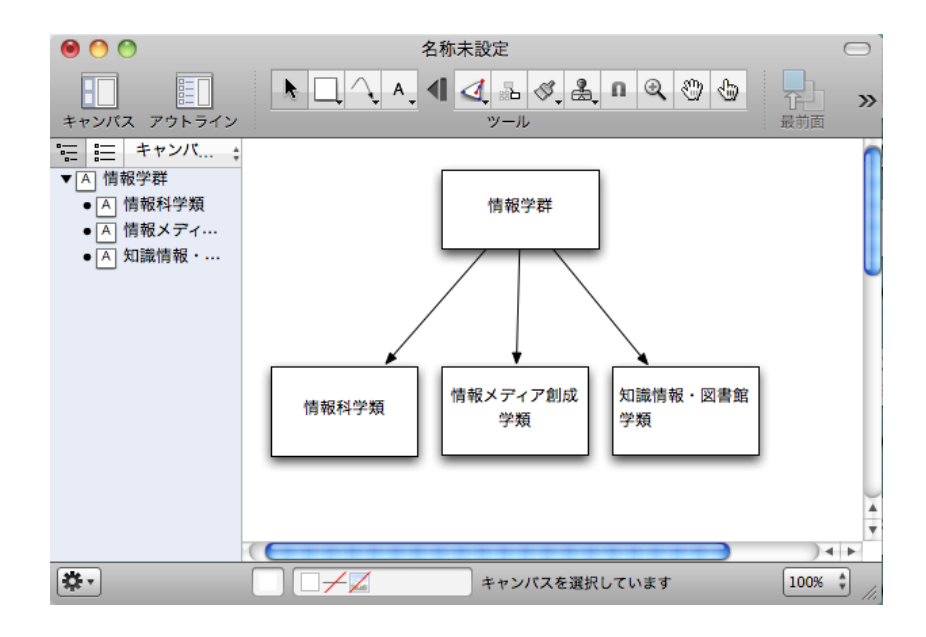

図 1.17: OmniGraffle を用いて作成した学群と学類の関係図

Open Office とは,オープンソース形式の総合オフィスソフトウェアです. Microsoft Office とよく似た機能を持ち,高い互換性があります. こちらは Open Office.org 日本語プロジェ クトのページ (http://ja.openoffice.org/) より,無料でダウンロードして使うことが できます.

# 1.8 印刷

ここでは, iMac からの印刷について説明します. Windows からの印刷は, 5.3.6 節を参照してください.

#### 1.8.1 印刷

各アプリケーションのアプリケーションメニューから「ファイル」→ 「プリント」を 選ぶことによって,現在見ているページを印刷することができます.プリント設定の画面 は,使用しているアプリケーションによって若干変わりますが,ここでは Preview.app か らの印刷について説明します. Preview.app のプリント設定の画面は図 1.18 のようになり ます.各部の説明については,以下の通りです.

**プリンタ:**印刷するプリンタを指定します.

**プリセット:**印刷の設定を選びます.

部数:印刷する部数です.

用紙サイズ:用紙サイズを指定します. COINSの計算機室では、A4のみ対応しています.

印刷を行う前には,必ずプレビュー画面を確認して,印刷の内容や設定が間違っていないことを確認してから印刷するようにしましょう.

各計算機室ごとのプリンタの台数およびプリンタの名前は表1を参照してください。通常は,現在印刷しようとしている PC から一番近いプリンタが,標準で指定されていますが,別のプリンタを指定することもできます。<sup>12</sup>

#### 1.8.2 プリント枚数の上限

個人が印刷できる枚数の限界は、1月で200枚です。それを超えると印刷できなくなり ます。もし、正当な理由があってそれを超えてしまう場合は技術職員室 (3E108) に相談 してください。ただし、単純に枚数によって制限がかかるのではなく、カラー印刷だと1 枚でも、2枚分として換算されます。また、両面印刷は1枚分として換算されるので、カ

<sup>&</sup>lt;sup>12</sup>3C113 で 3C205 や 3C206 のプリンタに出力させることも可能です.

|                  | プリンタ: acacia-pr3 🔷                                                           |
|------------------|------------------------------------------------------------------------------|
|                  | プリセット: 標準                                                                    |
|                  | 部数: 1 🛛 丁合い 🗌 両面                                                             |
| 教育用計算機システム使用の手引き | ページ: 💽 すべて                                                                   |
| 2000年度後          | ○開始: 1 終了: 1                                                                 |
|                  | 用紙サイズ: 🗛 🛟 20.99 x 29.70 cm                                                  |
|                  | 方向: 11 11                                                                    |
| 就放大学 情報学群 情報科学類  | プレビュー ・                                                                      |
|                  | ☑ 自動回転                                                                       |
|                  | ○ サイズ調整: 90 %                                                                |
| Idda     I/221   | <ul> <li>● 用紙サイズに合わせる:</li> <li>● イメージ全体をプリント</li> <li>○ 用紙全体を埋める</li> </ul> |
|                  | 1 ページのイメージ数: 1<br>合ページに、同じ内容を1面割り付けでプリント                                     |
|                  |                                                                              |
| ? PDF •          | (キャンセル) プリント                                                                 |

図 1.18: プリント設定

ラー印刷を避け、両面印刷にすれば印刷制限に引っ掛かりにくくなります。たとえ印刷制 限に余裕があっても、「両面白黒印刷」にご協力ください。

# 1.8.3 プリント枚数の確認

印刷枚数については、以下の方法で確認できます.

- 1. https://www.coins.tsukuba.ac.jp/ce/printer/quota.cgi にアクセスする. (http ではなく https であることに注意!)
- 2. 自分のユーザ ID とパスワードを聞かれた場合には入力する.
- 3. 現在の印刷枚数の状況が表示される.

いざというときに上限に引っかからないよう、定期的に確認しましょう.

# 第2章 ファイルシステム・基本的なコマンド

ここでは、UNIX(皆さんの使っている Mac OS X も UNIX の仲間です.)のファイルシ ステム (file system) についての基本的なところ、及び基本的なコマンドについて解説し ます.

# 2.1 ファイルシステムについて

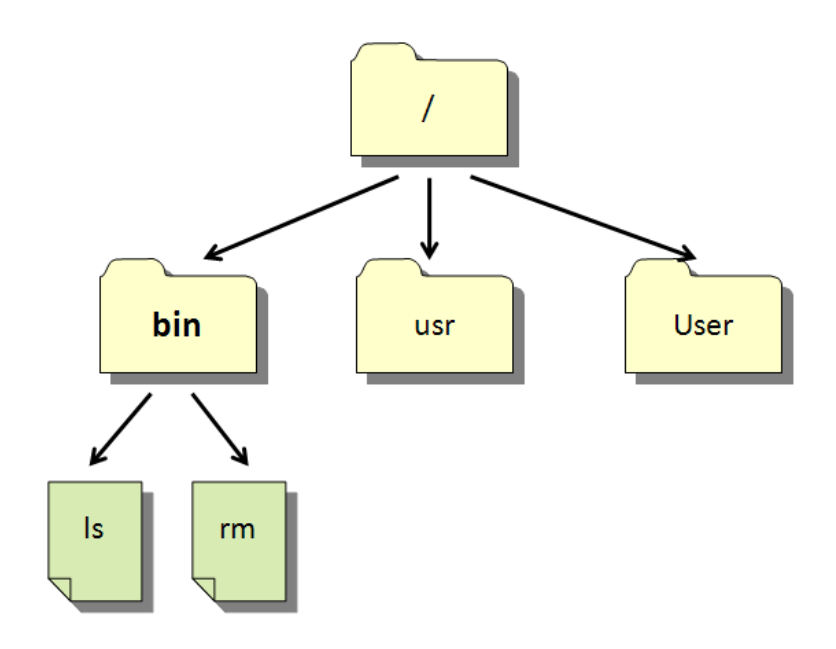

図 2.1: ファイルシステムの例

UNIX では、プログラムやデータをすべて「ファイル (file)」として管理します。ファ イルには、英文字・数字・いくつかの記号からなる名前 (ファイル名) をつけて管理しま す.また、ファイルの他に「ディレクトリ (directory)」というものがあり、このディレク トリの中に、さらにファイルを格納することができます。ディレクトリの中にさらにディ レクトリを置くこともできます。つまり、UNIX のファイルシステムは、図 2.1 のような 「木構造 (tree-structure)」になっているのです。図 2.1 の例では、まず「木の根」にあた る「ルートディレクトリ」があり (「/」で表わされます), その中に「bin」「usr」「User」 という3つのディレクトリがあります. ディレクトリ bin の中にはさらに,「ls」「rm」と いうファイルがあります. また, すべてのディレクトリには必ず「.」「..」という2つの ディレクトリがあります.「.」は現在のディレクトリ,「..」は一つ上の階層のディレクトリ を表わしています. ここで, ファイルシステムの話をするときによく出てくる用語を紹介 します.

# ルートディレクトリ (root directory)

ファイルシステムの「根」にあたる部分です.すべてのファイルは,このルートディレクトリからそれぞれのディレクトリをたどって行くことによりアクセスできます.「/」で表わされます.

# カレントディレクトリ (current directory)

「自分が今作業をしているディレクトリ」のことです. たとえば, 図 2.1 の中の「bin」と いうディレクトリで作業をしている場合,「カレントディレクトリは/bin である」と言い ます. 絶対パス指定ファイルの名前を,「/」からの経路を完全に書くことによって指定す る方法です. たとえば, 図 2.1 の「bin ディレクトリの下にある rm というファイル」を指 定するときには,「/bin/rm」のように表現します (ディレクトリ名は,「/」で区切ります). ファイルの指定を「/」記号から始めると,それは「絶対パス指定」であるとみなされま す<sup>1</sup>.

# 相対と絶対パス

UNIX において、ディレクトリやファイルを指定する方法に絶対パスを利用する方法と相対パスを利用する方法があります。絶対パスとはルートディレクトリから中継する全てのディレクトリを記述していく方法です。bin ディレクトリ以下のlsを指定するには下記のようにしていします。下線部がユーザが入力する部分です。

\$ /bin/ls

これに対して相対パスとは、カレントディレクトリを基準としてパスを記述します。図 2.1 において bin のディレクトリにて作業をしているとします。ここで bin ディレクトリ 以下の ls を指定するには以下のように入力します。

<sup>&</sup>lt;sup>1</sup>電話番号が0から始まると市外局番になるようなものです。ファイルに至る経路を全て記述することから、「フルパス」とも呼ばれます。

# $\frac{.}{ls}$

ここで「.」はカレントディレクトリを表します.

# (ファイル名の) 拡張子 (extention)

ファイル名は (文字種の制限を守る限り) 自由に付けることができますが, 普通はファイ ル名の最後に, ファイルの種類を表わす文字列を「.」で区切って書きます. これを拡張 子と言います. たとえば, C 言語のプログラムが書かれたファイルには「.c」, テキスト ファイル<sup>2</sup>には「.txt」などと付けます.

# 2.1.1 ホームディレクトリ (home directory) について

ユーザには、各自が作業をするための「ホームディレクトリ」が割当てられています. みなさんの実際の作業は、各自のホームディレクトリの下で行います.ホームディレクト リは、「<sup>~</sup>」(チルダ)記号で表わされます.また、記号の直後に「ログイン名」を書いた場 合、「その人のホームディレクトリ」を表わします.たとえば、「johotaro さんのホームディ レクトリに移動したい」と思ったときには、(後述する cd コマンドで)「cd ~johotaro」の ようにします.実際には、「自分のホームディレクトリにある『Report』というディレク トリの…」というようなときに「~/Report/…」のような使いかたをすることがほとんど です.

ホームディレクトリ内には自由にファイルやディレクトリを作って構いませんが,各ユー ザが作れるファイルの容量には制限があります(普通に使っていれば,足りなくなること はまずないはずです).これを越えた場合,それ以上のファイルの作成ができなくなりま すので,不要なファイルを削除したりするなどして使用容量を減らしてください(10.8節 参照).ホームディレクトリの下に,用途別のディレクトリを作って,その中にファイル を格納するようにすれば,ファイルの管理が楽になると思います.ここでは,「どのような ファイルが不要になるか」の例を挙げます.

# 「~」で終わるファイル名のファイル

Emacs でファイルを編集した際の「バックアップファイル」です。編集前のファイルの状態が保存されています。Web ページを編集したりしていると、ふと気付くと大量に溜っているのがこのバックアップファイルです。

## 「#」ではさまれたファイル名のファイル

Emacs が生成する「オートセーブファイル」です. 不測の事態に備えて,一定時間ごと に編集中のファイルの内容を「オートセーブファイル」として保存します. Emacs を開 いたままウィンドウごと閉じてしまったりするとこのファイルが残されます.

<sup>&</sup>lt;sup>2</sup>「人間が読める」文字で構成された、文書などが入ったファイルのこと.

#### a.out

プログラムの実行ファイルにつく名前です.実験などで作ったプログラムをコンパイルする際に、実行ファイルのファイル名を明示的に指定しないと、このファイル名で実行ファ イルが作られます<sup>3</sup>.

# .ps, .dvi, .aux などのファイル

IFTEXを使うようになると、このようなファイルが残ってしまう場合が多いです。必要な分だけ印刷したらこの類のファイルは全く無用な上にかさばるので、消してしまいましょう。

#### 2.1.2 ファイルのパーミッション (permission)

各ファイル・ディレクトリには、ファイルのアクセス権を設定するための「パーミッショ ン (permission)」というものが付けられています.パーミッションについては、「ls コマン ド」「chmod コマンド」の所でもう少し詳しく述べます.ファイルのパーミッションの設 定には気をつけてください.設定を間違えると、自分のメールを他人に読まれたり、大事 なファイルが他人に消されたりということが起こり得ます.ファイルシステムについての より詳しい説明については「UNIX Super Text」など、UNIX についての本がたくさん出 ていますので、それらを参照してください.

# 2.2 シェルの使い方

シェルにはコマンドを入力する際に補完を行ってくれる機能や,あるコマンドの出力結 果をファイルに保存する機能などがあります.これらの機能を使いこなすことで,よりコ マンドでの操作を使いやすくすることができます.

#### 2.2.1 補完機能

コマンドやファイル名を途中まで入力して**tab**を押すと,最後まで入力を補完してくれます.

- 実行例 —

| $d \underline{d pu}$     | ← tab を押す. |
|--------------------------|------------|
| \$ <u>cd public_html</u> | ← 補完された.   |

<sup>3</sup>詳しくは、言語処理系(コンパイラ)の章を参照してください.

# 2.2.2 標準入力,標準出力

通常,シェル上で実行するコマンドの入力はキーボードから行い,ディスプレイに出力 されます.これをそれぞれ「標準入力」,「標準出力」といいます.この標準入力や標準出 力を切り替えるのが,「リダイレクト」および「パイプ」です.

### リダイレクト

リダイレクトとは、標準入力先または標準出力先を変更する機能です。記号 > で、標準出力を指定したファイルに切り替えて、指定したプログラムを実行します。記号 < で、標準入力を指定したファイルに切り替えて、指定したプログラムを実行します。

|                                             |                  | 宝彳   | 行例               |  |
|---------------------------------------------|------------------|------|------------------|--|
| (                                           |                  | 入    | 11 1/3           |  |
| $\frac{1}{1} \le \frac{1}{1} > \frac{1}{1}$ |                  |      |                  |  |
| $ \underline{\text{cat file1} } $           |                  |      |                  |  |
| total 9                                     |                  |      |                  |  |
| drwxr-xr-x                                  | 2 johotaro ugrad | 4096 | 2 15 00:10 dir1  |  |
| -rw-rr                                      | 1 johotaro ugrad | 0    | 2 17 01:13 file1 |  |
| -rw-rr                                      | 1 johotaro ugrad | 12   | 2 15 00:10 file2 |  |
| \$                                          |                  |      |                  |  |

この例では、「ls-l」の実行結果を、画面ではなく file1 に出力しています。

# パイプ

パイプとは、複数のプログラムを同時に実行したり、プログラムの標準出力を、次に実行するプログラムの標準入力につなぐ機能です。記号 | で複数のコマンドをつないで使います。左側に記述したコマンドが先に実行されます。

|                 |                  | —— 実行例 ————          |  |
|-----------------|------------------|----------------------|--|
| \$ ls -l   head | -n 3             |                      |  |
| total 9         |                  |                      |  |
| drwxr-xr-x      | 2 johotaro ugrad | 4096 2 15 00:10 dir1 |  |
| -rw-rr          | 1 johotaro ugrad | 0 2 17 01:13 file1   |  |
| \$              |                  |                      |  |

「ls-l」はファイル・ディレクトリの情報を出力するコマンドで,「head -n 3」は入力され たデータのうち,先頭3行を表示するコマンドです.「ls-l」の出力先を「head -n 3」の入

2.3. 基本的なコマンド

カ先につなぐことにより、ファイル・ディレクトリの情報のうち、先頭3行を表示しています.

# 2.3 基本的なコマンド

コマンドの具体的な説明に入る前に, 設定について説明します.

#### 2.3.1 iTerm の文字コード設定

コマンドを打ち込むためにターミナルを使う機会があると思います。ターミナルの種類 はいくつかあると思いますが、ここではその代表であるiTermの設定について説明します。 iTermで日本語が読めないケースがあるかと思います。そのような場合はメニューバー の、「ブックマーク」から「プロファイルの管理」を選択してください。すると図2.2のようなウィンドウが出てきます。その中の「ターミナル設定」から「Default」を選択します。 その中にある文字コードを「日本語(EUC)」にすれば日本語が読めるようになります。

| 00        | Profiles                       |
|-----------|--------------------------------|
| ▼キーボード設定  |                                |
| ansi      | 端末設定:                          |
| Global    |                                |
| linux     |                                |
| vt100     | 文字エンコード 日本語 (EUC) <b>;</b>     |
| xterm     |                                |
| ▼ダーミナル設定  | 医療を得ちます 7 行数 1000              |
| Default   | 腹座で体行する11数 1000                |
| アノイベノレイ設定 | ✓ ベルを鳴らさない                     |
|           | <br>✓ Growlの通知を有効にする           |
|           | □ カーソルを点滅させる                   |
|           | ☑ 終了時にセッションを閉じる                |
|           | ☑ xterm mouse reportingを有効にする  |
|           | □ デフォルトのウィンドウタイトルを保持           |
|           | ✓ 非ASCII文字は全角文字と見なす            |
|           | 🗌 セッションを初期化するウィンドウリサイズを無効化する   |
|           | □ アイドル時にコードを送信する<br>送信するコード: 0 |
| 追加 後製 前   |                                |

図 2.2: iTerm の文字コード設定

また,図 2.2 の「ディスプレイ設定」内の「Default」ではフォントやウィンドウの大き さの設定ができます.

# 2.3.2 man コマンド

ここからは、具体的に仕事や作業をする際に良く用いられるコマンドを簡単に説明しま す.本手引きに書かれている説明はごく簡単かつ基本的なもので、細かいコマンドまでは 書かれていません.疑問点などがあったり、使用法を忘れてしまった場合や、そのコマン ドの詳しい使い方や仕様を知りたいときのために、「man」というコマンドが用意されて います.これは、

# \$ man [コマンド名] return

のように用います.上記の一番最初にある「\$」は、シェル<sup>4</sup>のプロンプト (prompt) と呼 ばれるものです<sup>5</sup>.このプロンプトはシステムがユーザの入力を待っている状態の時に表 示されるもので、ユーザが入力するものではありません.ユーザが実際に入力するのは 下線が引いてある部分で、最後に<u>return</u>を押して入力を確定させます.これを実行する と、そのコマンドのマニュアルが画面に表示されます.このマニュアルは、表 2.1 のよう に章が分けてあります.同じ名前の別のマニュアルが、2 つ以上の章に入っていることが

| 1章  | コマンド       |
|-----|------------|
| 2章  | システムコール    |
| 3章  | ライブラリ関数    |
| 4章  | デバイスファイル   |
| 5章  | ファイルフォーマット |
| 6章  | ゲーム        |
| 7章  | その他        |
| 8章  | システム管理コマンド |
| 9章  | カーネルルーチン   |
| 10章 | その他 (2)    |

表 2.1: 章建て

あります. その場合は,「man [章番号] [コマンド名]」のように,章を指定して,自分の見たいマニュアルを見てください<sup>6</sup>.

また、「man -k [キーワード]」のようにすると、キーワードに関係のあるマニュアル (manual)の項目名が表示されます. man コマンドのより詳しい使用法は、

<sup>&</sup>lt;sup>4</sup>COINS の標準のシェル (shell) は bash です.

<sup>5</sup>システムによって表示が異なることがあります.

<sup>&</sup>lt;sup>6</sup>マニュアル内でよくある,「ls(1)」などのようなコマンド名のあとに括弧内に数字が書かれた表記は,括弧内の数字 が章を表わしています (この場合は「1 章の ls」コマンド).

\$ man man (return)

のように入力すれば、見ることができます. UNIX を使いこなすためには、「man を見 る習慣をつける」ことが大切です<sup>7</sup>.

# コマンドの一般的な書式

コマンドを使用する際の書式は、一般的に「[コマンド名] [引数 (argument) の並び]」のようになります.引数には、「オプション」や、コマンド実行の対象となる「ファイル名」を記述します (複数のオプションやファイル名が並ぶときには、スペースで区切ります).「オプション」とは、それぞれのコマンドの動作の細かいところを制御するための1 文字か2文字程度の文字で (ls コマンドの「-1」「-a」などが、オプションの例です)、大抵は「-(ハイフン)」を前につけてファイル名と区別します. コマンドの man を見ると、そのコマンドで使えるオプションが分かるようになっています.

#### 2.3.3 ls コマンド

自分が現在作業をしているディレクトリ (カレントディレクトリといいます) にあるファ イルの名前を表示します.

—— 実行例 —

\$ ls
dir1 file1 file2
\$

この例では、3個のファイルおよびサブディレクトリの名前が表示されました。また、 コマンドの後に、ディレクトリ名を指定すると、指定したディレクトリにあるファイルの 名前を表示します。

ls コマンドに,「-l」(小文字のL) というオプションを付けることにより, それぞれのファ イル・ディレクトリについての詳しい情報を見ることができます.

<sup>&</sup>lt;sup>7</sup>英語で画面が埋め尽されてうんざりすることがあると思いますが、そう難しい英語ではないので頑張って読みま しょう.

表 2.2:9桁の文字列の意味

| 左側3桁 | ファイルのオーナーの持つ権利 |
|------|----------------|
| 中央3桁 | グループの持つ権利      |
| 右側3桁 | その他の人の持つ権利     |

|                             | — 実行例 - |                  |
|-----------------------------|---------|------------------|
| \$ <u>ls -l</u>             |         |                  |
| total 245                   |         |                  |
| drwxr-xr-x 2 johotaro ugrad | 48      | 1 25 00:45 dir1  |
| -rw-rr 1 johotaro ugrad     | 7377    | 1 25 00:44 file1 |
| -rw 1 johotaro ugrad        | 239914  | 1 25 00:44 file2 |
| \$                          |         |                  |

ここで、ファイルのパーミッションの表示について説明します. 左から、「ファイルのパー ミッション情報」「リンク数」「ファイル所有者」「ファイル所有グループ」「ファイルサイ ズ」「ファイルの最終更新日時」「ファイル名」を示しています. 例として、上の file1 に 関して見てみます.

# -rw-r--r-- 1 johotaro ugrad 7377 1 25 00:44 file1

いちばん左に「-rw-r--r-」と表示されていますが、これがそのファイルのパーミッショ ンの表示です.この10桁の文字列のうち、一番左の1文字は、そのファイルの種類を示 しています.これが「-」なら通常のファイル、「d」ならディレクトリ、「l」なら、シンボ リックリンクです<sup>8</sup>.残りの9桁が、実際のアクセス許可情報を持っています.この9桁 の表わす情報は、表 2.2のようになっています。それぞれの3桁が、「読み」「書き」「実行」 についての許可を表わしています(表 2.3)<sup>9</sup>.

これらの表から,先程の例のファイルは,「オーナーは読み・書きができ,グループの 人<sup>10</sup>とその他の人<sup>11</sup>は読むことのみできる」ということがわかると思います.

今までの例では、「ドットファイル<sup>12</sup>」を見ることができません。ドットファイルを見る ときには、「-a」というオプションを付けます。また、「-F」オプションをつけると、ディレ

<sup>&</sup>lt;sup>8</sup>Windows のショートカットのようなものです. 他にもありますが, それらは man で調べてみてください.

<sup>&</sup>lt;sup>9</sup>Windows などでは.COM や.EXE という拡張子が実行ファイルになりますが、UNIX ではそのファイルが実行 ファイルかどうかはこの実行パーミッションによって識別されます.

<sup>&</sup>lt;sup>10</sup>他の COINS システムの使用者です。すなわちここで、「他人のディレクトリに来た人がそのファイルをいじれるか どうか」が決まります。

<sup>&</sup>lt;sup>11</sup>ここに該当するのは Web ページを見に来た人などです.

<sup>&</sup>lt;sup>12</sup>「.」記号ではじまるファイル・ディレクトリのことです。環境設定ファイルなどによく使われます。

#### 表 2.3: 文字の意味

| 左の桁が r  | 読むことが許可されている.                    |
|---------|----------------------------------|
| 中央の桁が w | 書き込みが許可されている.                    |
| 右の桁が x  | 実行 (ディレクトリに対しての場合は,検索) が許可されている. |
| -の表示    | 許可されていない.                        |

クトリ名の末尾に/が付いて判別しやすくなります。日本語のファイル名が正しく表示されないときは「-v」をつけると正しく表示されるかもしれません<sup>13</sup>.これらの他, ls コマンドには多数のオプションがありますが、それらの詳細は「man ls」として、ls コマンドのマニュアルを参照してください.

# 2.3.4 mkdir コマンド

mkdir コマンドは,新しくディレクトリを作成するコマンドです.「mkdir [ディレクト リ名]」のようにして使います.

```
———— 実行例 —
$ ls -l
total 10
drwxr-xr-x 2 johotaro ugrad 4096 2 15 00:10 dir1
-rw-r--r-- 1 johotaro ugrad 12 2 15 00:10 file1
-rw-r--r-- 1 johotaro ugrad 12 2 15 00:10 file2
$ mkdir dir2
                  ← mkdir コマンドで, dir2 ディレクトリを作成.
$ ls -l
total 18
drwxr-xr-x 2 johotaro ugrad 4096 2 15 00:10 dir1
drwxr-xr-x 2 johotaro ugrad 4096 2 15 10:44 dir2
          dir2というディレクトリが作成された. ↑
-rw-r--r-- 1 johotaro ugrad 12 2 15 00:10 file1
-rw-r--r-- 1 johotaro ugrad 12 2 15 00:10 file2
$
```

<sup>&</sup>lt;sup>13</sup>それでも正しく表示されないときはターミナルの設定 (「ファイル」→「情報を見る」→「ディスプレイ」) で文 字セットエンコーディングを変更してみてください.

# 2.3.5 rmdir コマンド

rmdir コマンドは,空のディレクトリを削除するコマンドです.「rmdir [ディレクトリ 名]」のようにして使います.

```
実行例
$ <u>ls -1</u>
total 18
drwxr-xr-x 2 johotaro ugrad 4096 2 15 00:10 dir1
drwxr-xr-x 2 johotaro ugrad 4096 2 15 10:44 dir2
-rw-r--r- 1 johotaro ugrad 12 2 15 00:10 file1
-rw-r--r- 1 johotaro ugrad 12 2 15 00:10 file2
$ <u>rmdir dir2</u> ← rmdir コマンドで, dir2 ディレクトリを削除.
$ <u>ls -1</u>
total 245
drwxr-xr-x 2 johotaro ugrad 4096 2 15 00:10 dir1
-rw-r--r- 1 johotaro ugrad 12 2 15 00:10 dir1
-rw-r--r- 1 johotaro ugrad 12 2 15 00:10 dir1
-rw-r--r- 1 johotaro ugrad 12 2 15 00:10 dir1
-rw-r--r- 1 johotaro ugrad 12 2 15 00:10 file1
$
```

# 2.3.6 cp コマンド

cp コマンドは,ファイルのコピーを行なうためのコマンドです.あるファイルを,別 のファイル名にコピーしたい場合,「cp [コピー元ファイル名] [コピー先ファイル名]」のよ うにします.

#### 2.3. 基本的なコマンド

実行例  $\$ \underline{ls} \underline{-l}$ file1 ← file1 というファイルがある.  $\$ \underline{cp file1 file2}$  ← cp コマンドを実行.  $\$ \underline{ls}$ file1 file2 ← file2 というファイルにコピーされた.  $\$ \underline{cp directory1/file3.}$  ← コピー先ファイル名にディレクトリ名を指定  $\$ \underline{ls}$ file1 file2 file3 ← directory1 下のfile3 というファイルが \$ カレントディレクトリ下にコピーされた

コピー先ファイル名にディレクトリ名を指定すると、そのディレクトリの中にファイルの コピーが作られます.またこの場合には、コピー元ファイル名を複数指定することができ ます.

– 実行例 —

| \$ <u>ls -F</u>         |                      |
|-------------------------|----------------------|
| dir1/ file1 file2       | ←ファイル2 つに,ディレクトリ1 つ. |
| $\ cp file1 file2 dir1$ | ← cp コマンドを実行.        |
| $\frac{1}{1}$           | ← dir1 ディレクトリを見ると    |
| file1 file2             | ←ファイルがコピーされている.      |
| \$                      |                      |

# 2.3.7 mv コマンド

mv コマンドは, cp コマンドとは異なり,「ファイルの移動」「ファイル名の変更」を行な うコマンドです.「mv [移動元ファイル名 (複数可)] [移動先ディレクトリ名]」「mv [旧ファ イル名] [新ファイル名]」のような書式で使います.

第2章 ファイルシステム・基本的なコマンド

|                                | ———— 実行例 ————————————————————— |  |
|--------------------------------|--------------------------------|--|
| \$ <u>ls -F</u>                |                                |  |
| dir1/ file1                    | ←ファイル1 つに,ディレクトリ1 つ.           |  |
| \$ <u>ls dir1</u>              |                                |  |
| ← dir1 の中にファイルは                | tない.                           |  |
| $ \underline{mv file1 file2} $ | ←ファイル名の変更.                     |  |
| \$ <u>ls -F</u>                |                                |  |
| dir1/ file2                    | ←ファイル名が変わった.                   |  |
| $ \underline{mv file2 dir1} $  | ←ファイルの移動.                      |  |
| \$ <u>ls -F</u>                |                                |  |
| dir1/                          |                                |  |
| \$ <u>ls dir1</u>              |                                |  |
| file2                          | ←ファイルが移動した.                    |  |
| \$                             |                                |  |
| 1                              |                                |  |

# 2.3.8 rm コマンド

rm コマンドは,ファイルの削除をするためのコマンドです.「rm [ファイル名(複数可)]」 のようにして使います.また,「rm -r [ディレクトリ名]」のようにすると,指定したディ レクトリの中のファイル全て,および,そのディレクトリ本体をすべて削除します.「-i」 オプションをつけて実行すると,削除するファイルについて,それぞれ本当に削除するか どうか聞いてきます.この質問には,y(yes)かn(no)で答えてください.

|                       | —————————————————————————————————————— |  |
|-----------------------|----------------------------------------|--|
| \$ <u>ls -F</u>       |                                        |  |
| dir1/ file1           | ←ファイル1 つに,ディレクトリ1 つ.                   |  |
| \$ <u>ls dir1</u>     |                                        |  |
| file2                 | ←ディレクトリ内に,ファイル1つ.                      |  |
| \$ <u>rm -r dir1</u>  | ← rm コマンドを,ディレクトリに対し実行.                |  |
| \$ <u>ls</u>          |                                        |  |
| file1                 | ←ディレクトリが削除された.                         |  |
| \$ <u>rm -i file1</u> | ←ファイルに対して,-i をつけて rm 実行.               |  |
| rm: remove            | 'file1'? ← y と答えると                     |  |
| \$ <u>ls</u>          |                                        |  |
| \$                    | ←ファイルが削除される.                           |  |
|                       |                                        |  |

rm コマンドおよび, rmdir コマンドを使用する際は, 誤って必要なファイル・ディレクトリを削除しないように注意しましょう.特に,

「rm −r \*」

のようなコマンドは要注意です.このコマンドはカレントディレクトリ,およびそれより 下にある全てのファイルおよびディレクトリを消去するコマンドです.つまり,ディレク トリ単位でざっくり消してしまえるので便利といえば便利ですが,消してしまった後に必 要となると,復元できなくなってしまうこともあります.削除する前に本当に削除してし まっても大丈夫なのかチェックしてから削除しましょう.間違えてファイルを削除してし まった場合は,10.3節を参照してください.

#### 2.3.9 quota コマンド

自分がどれくらいディスクを使用しているかを調べるコマンドです.

|                                      | 例                               |
|--------------------------------------|---------------------------------|
| \$ <u>quota -v</u>                   |                                 |
| Disk quotas for user s1000001 (uid 1 | 704):                           |
| Filesystem 1K blocks quota limi      | t grace files quota limit grace |
| /Volumes/home                        |                                 |
| 25572 524288 65536                   | 0 3643 0 0                      |
| ¢                                    |                                 |
| 5                                    |                                 |

この例だと,使用量 (blocks) が25572 キロバイト,制限 (quota) が524288 キロバイトとなっています.

#### 2.3.10 du コマンド

ディスクの使用量を表示するコマンドです.指定したファイルと、それをルートとする 階層中にある全ディレクトリのディスク使用量を表示します.ここでは、カレントディレ クトリ下の各ファイル、または、ディレクトリごとのディスク使用量の一覧を表示して います.「-h」によってディスク使用量を人間の読みやすい単位に変換し、「-s」によって各 ディレクトリのディスク使用量の総計のみを表示しています.

|                 |             | ————— 実行例 —————— |  |
|-----------------|-------------|------------------|--|
| \$ <u>du -h</u> | <u>-s</u> * |                  |  |
| 12K             | dir1        |                  |  |
| 44M             | dir2        |                  |  |
| 200M            | dir3        |                  |  |
| \$              |             |                  |  |

#### 2.3.11 cd コマンド

カレントディレクトリを移動するコマンドです.「cd[ディレクトリ名]」のようにして使います.ディレクトリ名を省略した場合は,「自分のホームディレクトリへの移動」となります.また,「cd-」とすると移動する前のディレクトリに戻ります.

#### 2.3.12 pwd コマンド

今いるディレクトリのフルパスを確認できるコマンドです. cd コマンドであっちこっ ちに行っているとシンボリックリンクなどに惑わされて,今自分がどこにいるか判らなく なることがよくあります. そのようなときに pwd コマンドを使うと,自分のいるディレ クトリがわかります.

|                         | —— 実行例 ———— |  |
|-------------------------|-------------|--|
| \$ pwd                  |             |  |
| /home/ugrad/99/s99xxxxx |             |  |
| \$                      |             |  |
|                         |             |  |

# 2.3.13 cat コマンド

ファイルの内容を画面に表示するコマンドです.「cat [ファイル名]」のようにして使い ます. そのファイルがテキストファイル (通常の文字からなるファイル) ならば,その内 容を読むことができます.ファイル名を複数指定すると,指定した順番にファイルを続け て表示します.これを利用して,複数のファイルを連結する際にも使うことができます (後述).

#### 2.3. 基本的なコマンド

集行例 \$ cat file1 ← file1の内容を表示. This is test 1. \$ cat file2 ← file2の内容を表示. This is test 2. \$ cat file1 file2 > file3 ←" cat file1 file2"の出力結果をfile3 に保存する. \$ cat file3This is test 1. ← file1, file2 の内容がfile3 に入っている. This is test 2. \$

# 2.3.14 lv コマンド

cat コマンドでは、1 画面を越える長さのファイルを読もうとすると、ファイルの最初 の方がスクロールして画面から消えてしまい、内容が読めません。長いファイルを読む ときに、1 画面ずつ読むためのコマンドが lv<sup>14</sup>です。ここでは、lv のキー操作を簡単に表 2.4 にまとめておきます。

表 2.4: lv コマンドのまとめ

| キー        | 機能                                |
|-----------|-----------------------------------|
| q         | lv を終了します.                        |
| j         | 1 行読み進みます (ファイルの後方に向ってスクロールします).  |
| k         | 1 行戻ります (j の逆です).                 |
| f,(space) | 1 画面読み進みます.                       |
| b         | 1 画面戻ります (f の逆です).                |
| g,>       | 先頭に移動します.                         |
| G,>       | 末尾に移動します。                         |
| パターン      | パターンで示された文字列の検索を,ファイル後方に向って行ないます. |
| ? パターン    | パターンで示された文字列の検索を,ファイル前方に向って行ないます. |
| n         | 直前の検索を後方に向かって繰り返します.              |
| N         | 直前の検索を前方に向かって繰り返します.              |

lv は、「文書・文章の入ったファイルを表示し、その内容を (人間が) 読む」ことを目的 としたコマンドですが、cat については、ファイルを表示するためだけでなく、ファイル

の内容を連結するためにも使われます.

# 2.3.15 head コマンド

head コマンドは,指定したファイルや標準入力の最初の10行を表示するコマンドで す.-nオプションを付けることにより,先頭から任意の行数を表示することができます.

|                           | ————— 実行例 ——————  |   |
|---------------------------|-------------------|---|
| <pre>\$cat file1</pre>    |                   |   |
| line 1.                   |                   |   |
| line 2.                   |                   |   |
| line 3.                   |                   |   |
| line 4.                   |                   |   |
| line 5.                   |                   |   |
| line 6.                   |                   |   |
| \$ <u>head file1 -n 3</u> | ← file1 の先頭3行を表示. |   |
| line 1.                   |                   |   |
| line 2.                   |                   |   |
| line 3.                   |                   | , |

# 2.3.16 tail コマンド

tail コマンドは,指定したファイルや標準入力の最後の10行を表示するコマンドです. head コマンドと同様に,-nオプションを付けることにより,最後から任意の行数を表示 することができます.

| ( |                           | ————— 実行例 —————————————————————————————— |
|---|---------------------------|------------------------------------------|
|   | \$ <u>tail file1 -n 4</u> | ← file1 の後ろ4行を表示.                        |
|   | line 3.                   |                                          |
|   | line 4.                   |                                          |
|   | line 5.                   |                                          |
|   | line 6.                   |                                          |
| 1 | x                         |                                          |

# 2.3.17 grep コマンド

grep コマンドは、ファイルや標準入力に対して指定した文字列の検索を行い、その文 字列が含まれる行を表示するコマンドです.

|                        | 実行例                                                                                                    |  |
|------------------------|----------------------------------------------------------------------------------------------------|--|
| \$cat file2            |                                                                                                    |  |
| tsukuba                |                                                                                                    |  |
| kenkyugakuen           |                                                                                                    |  |
| bampakukinenkoen       |                                                                                                    |  |
| midorino               |                                                                                                    |  |
| miraidaira             |                                                                                                    |  |
| moriya                 |                                                                                                    |  |
| ¢ mar ha flag          | <ul> <li>Contract the state of the state of the state</li></ul> |  |
| ₅ <u>grep ba nie</u> 2 | ← mez から「ba」を含む11を衣小.                                                                                                    |  |
| tsukuba                |                                                                                                    |  |
| bampakukinenkoen       |                                                                                                    |  |
| <b>`</b>               |                                                                                                    |  |

# 2.3.18 sort コマンド

sort コマンドは,ファイルや標準入力に対して,行単位でのソートを行うコマンドです.

| sort file2       | ← file2 の内容を行単位でソートして表示. |  |
|------------------|--------------------------|--|
| bampakukinenkoen |                          |  |
| kenkyugakuen     |                          |  |
| midorino         |                          |  |
| miraidaira       |                          |  |
| moriya           |                          |  |
| tsukuba          |                          |  |

# 2.3.19 chmod コマンド

chmod<sup>15</sup>コマンドは,ファイルのパーミッションを変更するためのコマンドです.「chmod [パーミッション変更シンボル] [ファイル名]」という書式で使います. パーミッション変

<sup>&</sup>lt;sup>15</sup>CHange MODe の略です.

| <b>公</b> 10:11王日祖氏リシス              |
|------------------------------------|
| file1 に対して「オーナーによる書き込み許可」を出す.      |
| file2 に対して「グループによる読み込み許可」を出す.      |
| file3 に対して「他の人による実行許可」を取り消す.       |
| file4 に対して「すべての人に対する読み込み・実行許可」を出す. |
| file5 に対するオーナーの権利は「読み・書きは許可,実行は不許  |
| 可」とする.                             |
|                                    |

表 2.5: 管理者権限の変更

更シンボルは、「パーミッションをどのように設定するか」を表わす文字列で、「誰に対してのパーミッションを変更するのか (u,g,o あるいは a の記号を用います)」「許可を与えるのか、許可を取り消すのか (+,- あるいは= の記号を用います)」「書きこみ、読みこみ、実行許可のうちのどれに対してか (r,w あるいは x の記号を用います)」を指定する3 つの部分からなります。表 2.5 に、例を挙げます。

自分に対するアクセス許可がないファイルをアクセスしようとしても (当然のことなが ら) できません.以下の例のように,エラーになります.

|              |           |     |            |                     | —— 実行例 - |   |    |       |       | <br> |  |
|--------------|-----------|-----|------------|---------------------|----------|---|----|-------|-------|------|--|
| \$ <u>ls</u> | <u>-1</u> |     |            |                     |          |   |    |       |       |      |  |
| tot          | al 245    |     |            |                     |          |   |    |       |       |      |  |
| drw          | xr-xr-x   | 2   | johotaro   | ugrad               | 48       | 1 | 25 | 00:45 | dir1  |      |  |
| -rw          | -rr       | 1   | johotaro   | ugrad               | 7377     | 1 | 25 | 00:44 | file1 |      |  |
| -rw          |           | 1   | johotaro   | ugrad               | 239914   | 1 | 25 | 00:44 | file2 |      |  |
| \$ <u>ch</u> | mod u-r   | fil | <u>e1</u>  | $\rightarrow$ file1 | の権限の変更   |   |    |       |       |      |  |
| \$ <u>ls</u> | <u>-l</u> |     |            |                     |          |   |    |       |       |      |  |
| tot          | al 245    |     |            |                     |          |   |    |       |       |      |  |
| drw          | xr-xr-x   | 2   | johotaro   | ugrad               | 48       | 1 | 25 | 00:45 | dir1  |      |  |
| w            | -rr       | 1   | johotaro   | ugrad               | 7377     | 1 | 25 | 00:44 | file1 |      |  |
| -rw          |           | 1   | johotaro   | ugrad               | 239914   | 1 | 25 | 00:44 | file2 |      |  |
| \$ <u>le</u> | ss file1  |     |            |                     |          |   |    |       |       |      |  |
| fil          | e1: Perr  | nis | ssion den: | ied                 |          |   |    |       |       |      |  |
| \$           |           |     |            |                     |          |   |    |       |       |      |  |

ファイルのパーミッションを,記号でなく数値で直接設定するやり方もあります.これは r=4,w=2,x=1 として,オーナー,グループ,他の人の順にその和を並べるやりかたです. 慣れると一度に全てのパーミッションの設定が出来て便利です.

| 耒  | 2.6. | 管理者権限を表す数値の詳細 |
|----|------|---------------|
| 11 | 2.0: | 日生日惟似てなり奴胆の計加 |

| 数値       | 内容                 |
|----------|--------------------|
| 4        | 読みだし許可             |
| 2        | 書き込み許可             |
| 1        | 実行許可               |
| 7(4+2+1) | 読み出し許可+書き込み許可+実行許可 |
| 6 (4+2)  | 読み出し許可+書き込み許可      |
| 5(4+1)   | 読み出し許可+実行許可        |
| 3(2+1)   | 書き込み許可+実行許可        |

```
– 実行例 –
$ ls -l
total 245
drwxr-xr-x 2 johotaro ugrad
                                 48 1 25 00:45 dir1
-rw-r--r-- 1 johotaro ugrad
                            7377 1 25 00:44 file1
-rw----- 1 johotaro ugrad
                              239914 1 25 00:44 file2
$ chmod 666 file1
$ ls -1
total 245
                                 48 1 25 00:45 dir1
drwxr-xr-x 2 johotaro ugrad
-rw-rw-rw- 1 johotaro ugrad
                                7377 1 25 00:44 file1
-rw----- 1 johotaro ugrad
                              239914 1 25 00:44 file2
$
```

file1 に注目すれば、わかりやすいと思います. ここで途中(6 行目)で出てきた「666」と いう数値について説明を加えておきます. 左の数値は所有者の権限を、真ん中の数値はグ ループの権限を、右の数値はその他(所有者でもグループでもない)の人の権限を表しま す. 数値は4が読み出し許可,2が書き込み許可,1が実行許可を表し、例えば6なら4+2 で「読み出し許可+書き込み許可」という意味になります. つまり、今回出てきた 666 で あれば「所有者にもグループにもその他にも、読み出しと書き込みを許可する」というこ とになります. 数値の詳細に関しては表 2.6 を参照してください.

#### 2.3.20 open コマンド

open コマンドとは、ファイル・ディレクトリ・URL などを開くコマンドです. Finder などの GUI 環境における、ファイルのダブルクリックに相当します.

— 実行例 —

\$ open file1

\$

(これでfile1というファイルが開かれた.)

# 2.4 プロセスを取り扱うコマンド

Unix でプログラムを作ったり作業をしたりしていると、「プログラムが止まらなくなった」「他のウィンドゥからプログラムを停止させたい」という状態になることがよくあります. そのようなときに用いるコマンドを説明します.

#### 2.4.1 ps コマンド

ユーザが今どのようなプロセス (プログラム) を動かしているのか調べるためのコマン ドです.

|    |               |          |      | — 実行例 — |  |  |
|----|---------------|----------|------|---------|--|--|
| \$ | $\mathbf{ps}$ |          |      |         |  |  |
|    | PID TTY       | TIME     | CMD  |         |  |  |
|    | 5978 pts/8    | 00:00:00 | bash |         |  |  |
| 2  | 9522 pts/8    | 00:00:00 | ps   |         |  |  |
| \$ |               |          |      |         |  |  |

「ps-U [ユーザ名]」のようにすると、そのユーザが動かしているプロセスの一覧が表示 されます.一番右に表示される文字列が実行されているコマンドの名前で、一番左の数字 がそれぞれのプロセスに与えられている「プロセス ID」と言われる番号です.UNIX で 同時に動いている多くのプログラムは、このプロセス ID という番号で識別されます.「ps a」とした場合、全ユーザーが動かしているプロセスの一覧を表示できます.

他にも、「ps l」とすると、プロセスについてのより詳しい情報が得られます。「ps u」と すると、プロセスの実行開始時間を同時に得ることができます。そして、「ps x」とすると、 端末の直接の制御下にないプロセスも表示することができます。

# 2.4.2 kill コマンド

主に、プロセスを消したりするのに使われるコマンドです.「kill [プロセス ID]」と実行 すると、そのプロセスが消されます.これで消えないプロセスには、「kill -KILL [ プロセ ス ID]」が有効かもしれません.

|                      |                | 実行例 |
|----------------------|----------------|-----|
| /                    |                |     |
| $ \underline{ps} $   |                |     |
| PID TTY              | TIME CMD       |     |
| 5978 pts/1           | 00:00:00 bash  |     |
| 29621 pts/1          | 00:00:00 sleep |     |
| 29522 pts/1          | 00:00:00 ps    |     |
| \$ <u>kill 29621</u> |                |     |
| ps                   |                |     |
| PID TTY              | TIME CMD       |     |
| 5978 pts/8           | 00:00:00 bash  |     |
| 29522 pts/8          | 00:00:00 ps    |     |
| \$                   |                |     |

# 2.5 画像に関するコマンド

## 2.5.1 convert コマンド

convert コマンドは、画像のサイズや形式を変換するコマンドです.

```
——— 実行例 ——
```

\$ convert piture1.png picture2.eps

↑ PNG 形式の picture1.png を EPS 形式に変換して, picture2.eps として保存 \$ convert -resize 50% piture1.png picture3.png

↑ picture1.png のサイズを縦横ともに 50%に縮小して picture3.png として保存

\$ convert -resize 512x512 piture1.png picture4.png

↑ picture1.png のサイズを縦横比を保ったまま, 512x512 のサイズに収まるように picture4.png として保存

\$ convert -resize 512x512! piture1.png picture5.png

↑ picture1.pngのサイズを縦横比を保たずに, 512x512のサイズにして picture5.png として保存

# 2.6 「バックグラウンドプロセス」について

UNIX では複数のプログラムを同時に動かすことができますが、あるプログラムを別 のプログラムの「裏で」実行することを特に「バックグラウンドで実行する」と言います (この反対に、普通にプロンプトからコマンド名を入力して「表で」動かすことを「フォ アグラウンドで実行する」と言います). この「プログラムをバックグラウンドで動かす」 方法にはいくつかあります.

# 起動時からバックグラウンドで動かす

プログラムを実行する際に、コマンド行の最後に「&」記号をつけます.

– 実行例 –

| $./program1 > result_file \&$                |
|----------------------------------------------|
|                                              |
| [1] 6809 ← job 番号とプロセス ID が表示される.            |
| \$ ← 実行の終了を待たずに次のプロンプトが出る.                   |
| <pre>[1] Done program1&gt; result_file</pre> |
| ↑ 終了の合図                                      |
| \$                                           |

実行中にバックグラウンドに切り替える

コマンドプロンプトからコマンド名を入力して実行させたプロセスは, control+zの 入力により「中断」させることができます<sup>16</sup>. 中断させた後はコマンドプロンプトが出ま すので,その状態で他の作業をすることができますし,「jobs」「fg」「bg」「kill」の各コマ ンドで中断させたプロセスを操作することができます(表 2.7). なお,「fg」と「bg」コマ ンドについては「%」がなくても使用できます.

次のページに使用例を示します.

| ~-------------------------------------                                                                      |
|----------------------------------------------------------------------------------------------------|
| ターミナル                                                                                                    |
| $\left( \begin{array}{c} \$ \underline{\text{lv file}} \\ \end{array} \right) \leftarrow コマンド実行開始. \right)$ |
| ↓ターミナルの表示内容が切り替わる.                                                                                          |
| ✓ lv fileの実行画面 ————————————————————————————————————                                                         |
| tsukuba                                                                                                    |
| kenkyu-gakuen                                                                                               |
| bampaku-kinenkoen                                                                                           |
| midorino                                                                                                    |
| ~                                                                                                    |
| ~                                                                                                    |
| file:                                                                                                    |
| ↓ [control]+[Z]で中断.                                                                                         |
|                                                                                                    |
| [1]+ Stopped lv file ← lv コマンドが中断された.                                                                       |
| \$ jobs ← 実行中のジョブを見てみる.                                                                                     |
| [1]+ Stopped lv file ← lv コマンドが中断された.                                                                       |
| \$ $\underline{\text{fg \%1}}$ ← lv コマンドをフォアグラウンドに.                                                         |
| ↓ターミナルの表示内容が切り替わる.                                                                                          |
| lv file の実行画面                                                                                               |
|                                                                                                    |
|                                                                                                    |
|                                                                                                    |
| ↓再び <u>[control]</u> +Z]で中断.                                                                                |
| (ターミナル                                                                                                    |
| [1]+ Stopped lv file2 ←再びlv コマンドが中断された.                                                                     |
| \$ <u>kill %1</u> ← ジョブを強制終了.                                                                               |
| [1]+ Terminated lv file2 ←強制終了された.                                                                          |
2.7. リモートログイン (remote login)

表 2.7: jobs,fg,bg,kill コマンドの説明

| jobs           | 現在中断,あるいはバックグラウンドで実行されている job の状態 |
|----------------|-----------------------------------|
|                | と job 番号を表示します.                   |
| fg %[job 番号]   | job 番号で指定した job をフォアグラウンドで実行します.  |
| bg %[job 番号]   | job 番号で指定した job をバックグラウンドで実行します.  |
| kill %[job 番号] | job 番号で指定した job を強制終了します.         |

複数のプログラムをバックグラウンドで動かすことももちろんできます。

# 注意事項

ログアウトする際に、「余計なプロセスや job が残ってないか確認する」ようにしてくだ さい.特に、Emacs などはきちんと終了処理をしてからログアウトしないと、ログアウ ト後もプロセスが居座ってしまい、計算機が遅くなって、後からその計算機を使用する人 に迷惑がかかることがあります<sup>17</sup>.

# 2.7 リモートログイン (remote login)

ネットワークに接続された他の計算機の資源を利用することができます.

#### 2.7.1 ssh, slogin コマンド

ネットワークに接続された他の計算機の資源を利用することができます.これを「リ モートログイン」と言います.詳しい説明は、9.1.2を参照して下さい.ここでは、リモー トログインに関するコマンドの使い方についてのみ説明します.

ssh, slogin は他の計算機にログインするためのコマンドです. 書式は, 「ssh [ログインしたい計算機名]」です.

ssh 以後のコマンド実行などは, ssh した先の計算機で行われます. ログアウトすれば, 元の計算機での作業に戻ります.

51

<sup>17</sup>学類の計算機では非常に多いトラブルです.

```
– 実行例 —
```

\$ ssh cosmos07 (いろいろ表示される) Are you sure you want to continue connecting (yes/no)? と表示され、表示を確認してから yes と答えてください. Password: ← パスワード入力. \$ ← ログイン完了. (いろいろ表示される) \$ logout ← ログアウトする. Connection to cosmos07 closed. ↑ 接続を切ったというシステムからのメッセージ. \$ ← 元の計算機に戻った.

ssh コマンドに「-1 [ログイン名]」というオプションを付けると,指定したログイン名の ユーザとしてログインできます (当然,そのユーザのパスワードを知っている必要があり ます).

# 2.8 その他有用なコマンド

# 2.8.1 alias **コマンド**

このコマンドを用いると、良く使うコマンドやオプションに別な名前を付けることが出 来ます. alias [自分で付けたい名前] [コマンド列] で定義します.

```
      第

      第

      Is

      alias lls='ls -l -F'

      第

      Is

      total 245

      drwxr-xr-x 2 johotaro ugrad
      48 1 25 00:45 dir1

      -rw-rw-rw- 1 johotaro ugrad
      7377 1 25 00:44 file1

      -rw----- 1 johotaro ugrad
      239914 1 25 00:44 file2
```

決まったオプションでしか使わないコマンドや名前の長いコマンドなどを alias で別名に することで、使いやすくなります.iTerm 上で設定したエイリアスは、1度 iTerm を閉じ ると消えてしまいます.そこで、ホームディレクトリにある.bashre というファイルにコ マンドを書き加えておくと、そのコマンドは iTerm でウインドウを開く度に実行される ので、iTerm を閉じても、次回以降起動した時にもエイリアスの設定が有効になるので、 便利です.

# 2.8.2 nkf コマンド

文字コードと改行コードを変換するコマンドです。Windows などと相互にファイルの やりとりをすると、時々UNIX から持っていったテキストファイルが読めない事がありま す。または自分で作った Web ページが文字化けしてしまって正しく表示されなかったり することがあります。そういうときにテキストファイルの文字コード・改行コードを変換 してくれるのが nkf コマンドです。

書式は「nkf [オプション] [変換前ファイル名] > [出力先ファイル名] <sup>18</sup>」となります. オプションは、出力したい文字コードによって-e (日本語 EUC), -j (JIS コード), -s (シフト JIS コード), -w (UTF-8) のどれかから選び, 改行コードも-Lu (UNIX), -Lw (Windows), -Lm (Macintosh) の中から選びます.以下は、UNIX で作成したファイルを Windows で編集できるように変換する例です.

53

<sup>&</sup>lt;sup>18</sup>この2つのファイル名を同じにしてしまうとそのファイルが消えてしまうので注意して下さい.

第2章 ファイルシステム・基本的なコマンド

—— 実行例 ———

基本的に UNIX では自動的に文字コードは判別してくれるので, 普段あまり用は無いか も知れませんが, 他のシステムとファイルのやりとりをする場合は注意が必要です.

# 2.8.3 xclock, xcalc コマンド

それぞれ時計19, 電卓です.

# 2.9 その他のコマンドのリスト

今紹介したものを含め, UNIX にはたくさんのコマンドがあります. それらを表 2.8 に まとめました. 各コマンドの詳細は, man コマンドを用いるなどして調べてください.

# 表 2.8: コマンドリスト

| コマンドの機能               | コマンド名 |
|-----------------------|-------|
| (ファイルシステム関連)          |       |
| ディレクトリを移動します.         | cd    |
| ファイルのパーミッションを変更します.   | chmod |
| ファイルのコピーをします.         | cp    |
| ディスク使用量を表示します.        | du    |
| ファイルのリンクをします.         | ln    |
| ディレクトリにあるファイル名を表示します. | ls    |
| ディレクトリを作成します.         | mkdir |
| ディレクトリを削除します.         | rmdir |
| ファイルの移動,ファイル名の変更をします. | mv    |
| ファイルを削除します.           | rm    |
| カレントディレクトリを表示します.     | pwd   |

19時々狂っている時があるかもしれませんがその時は管理者まで連絡をお願いします.

54

| コマンドの機能                                 | コマンド名               |
|-----------------------------------------|---------------------|
| ファイルの圧縮・展開をします                          | tar                 |
| (一般的な作業コマンド)                            |                     |
| テキストファイルの内容を表示します.                      | cat, lv, more, less |
| 日付・時刻を表示します.                            | date                |
| カレンダーを表示します.                            | cal                 |
| 他の計算機でコマンドを実行します.                       | ssh                 |
| 他の計算機に login します.                       | slogin              |
| ネットワーク上のホスト間でファイルをコピーします.               | scp                 |
| プログラムの実行時間を計測します.                       | time                |
| ウィンドウに表示されている画像をファイルに保存します.             | xwd                 |
| グラフを書きます.                               | gnuplot             |
| 図を書きます.                                 | tgif                |
| 絵を書きます.                                 | xpaint, gimp        |
| 画像形式の変換や,拡大縮小などの編集をします.                 | convert, sips       |
| (「フィルタ」として使われるもの)                       |                     |
| ファイル内の,指定した文字列を含む行を抜き出します.              | grep, egrep         |
| ファイルの内容を,先頭から指定した行数だけ表示します.             | head                |
| ファイルの内容を,末尾から指定した行数だけ表示します.             | tail                |
| ファイルの内容を,行単位でソートして表示します.                | sort                |
| (プロセスに関するもの)                            |                     |
| プロセスにシグナルを送ります.                         | kill                |
| 計算機で動いているプロセスの情報を表示します.                 | ps, top, pstree     |
| (プリント関連のコマンド)                           |                     |
| 印刷をします.                                 | lp                  |
| プリンタへの印刷の要求を取り消します.                     | cancel              |
| プリンタへ登録されているジョブの確認をします.                 | lpstat              |
| (パスワード変更コマンド) ※ <u>学類計算機では使用できません</u> . |                     |
| パスワードの変更をします.                           | passwd              |
| (その他のコマンド)                              |                     |
| その計算機にログインしている人を表示します.                  | who, finger         |
| 自分のユーザ名を表示します.                          | whoami              |
| 指定したユーザのユーザ ID やグループ ID などを表示します.       | id                  |

表 2.8: コマンドリスト

表 2.8: コマンドリスト

| コマンドの機能                   | コマンド名   |
|---------------------------|---------|
| 指定したユーザのグループ ID を表示します.   | groups  |
| その計算機で誰が何をしているかを調べます.     | w, last |
| ファイルやディレクトリの所属グループを変更します. | chgrp   |
| システムのアーキテクチャを表示します.       | arch    |

# 第3章 Emacs

本章では UNIX や Linux における多機能エディタ Emacs<sup>1</sup>(Editor MACroS) の説明を します. エディタ (editor) とはファイルを編集するツールです. 画面上にファイル内容 を表示し,その内容を編集することができます. プログラムのソースコードやテキスト文 書,メール等を書く場合に欠くことのできないものです.

Emacs はそのマニュアル (The GNU Emacs Manual) 内で Emacs 自身を" the extensible, customizable, self-documenting, real-time display editor" (拡張, カスタマイズ可能で, 自己説明的でリアルタイム表示を行うエディタ)と説明しています. この説明どおりに Emacs はプログラムの記述をサポートするように拡張できる, など拡張性に非常に富ん でいます.

ここでは、Emacsの基本的な操作を解説しています.

# 3.1 実行と終了

# 3.1.1 実行

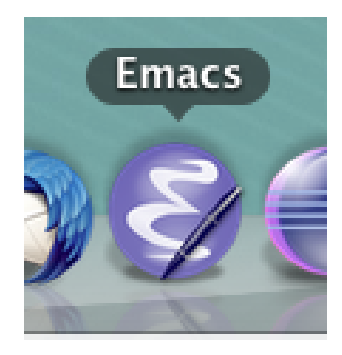

図 3.1: Dock 内の Emacs

デスクトップの Dock にある, Emacs のアイコンをクリックすることで, Emacs を起動 できます.(図 3.1) この方法で起動すると図 3.2 のような画面が現れます.

<sup>&</sup>lt;sup>1</sup>COINS で利用できるもののバージョンは GNU Emacs 22.1.1 で, GUI は Carbon emacs 22.3.1 です.

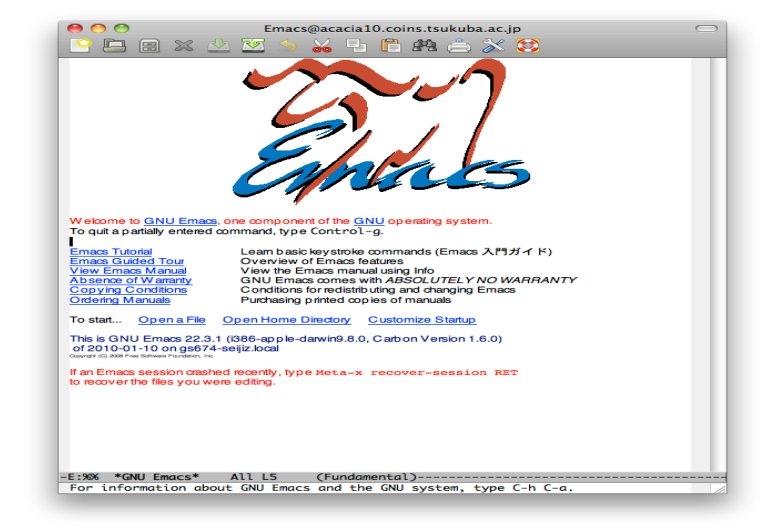

図 3.2: Emacs GUI 画面

また、下記のようにコマンドラインで下線部を入力すると、ウィンドウを開かずに Emacs を実行できます.<sup>2</sup>

#### $\underline{\text{emacs}}$

この方法で起動すると図3.3のような画面が現れます.

起動直後の画面は全然違いますが、実際に操作をするときの方法はどちらとも同じで す. なので、画面の説明は図 3.2 に関してのみ行います. まず一番上ですが、これは**タイ** トルバー (title bar) と呼ばれており、ウィンドウの名前(ここでは

Emacs@acacia10.coins.tsukuba.ac.jp) が表示されています.ウインドウの右端にある縦 長の長方形の部分は,スクロールバー (scroll bar) といいます.マウス操作でスクロー ルさせたいときに使います.下から2行目の色が反転している行をモードライン (mode line) といい,編集中の状態(ファイル名など)が表示されています.最下行はエコーエ リア (echo area) といい, Emacs がメッセージを表示したりします.

# 3.1.2 終了

せっかく起動した Emacs ですが、今度は終了させてみましょう.メニューバーの中に File というメニューがあります.そこでマウスをクリックすると図 3.4 のようなメニュー

<sup>&</sup>lt;sup>2</sup>X ウィンドウシステムが有効でない環境などでは新しいウィンドウでは開かず, Dock からの起動と同様の動作を します.

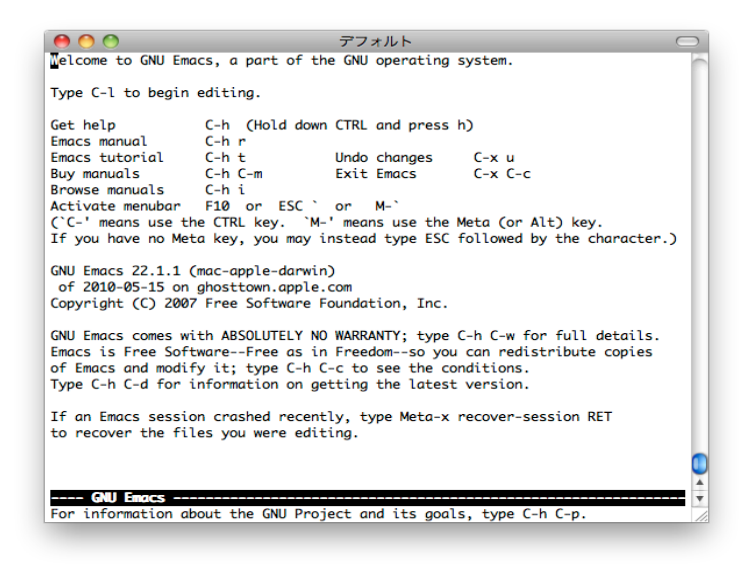

図 3.3: Emacs CUI 画面

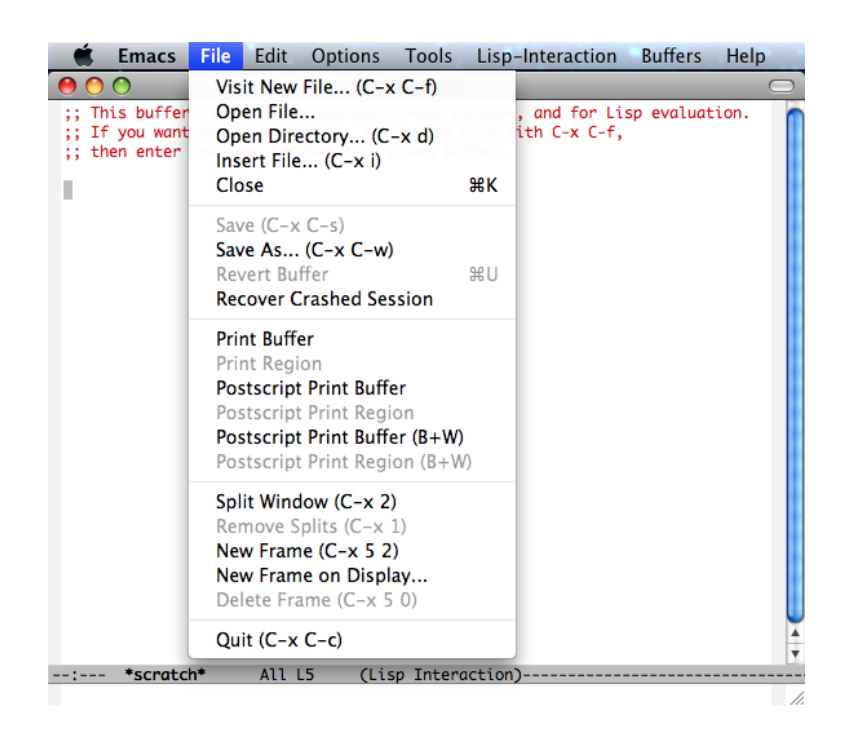

図 3.4: Emacs Menu 画面

が表示されますので、一番下の Exit Emacs をクリックして選択します.

Emacs のウインドウが消えましたか. もし消えない場合は,エコーエリアを見てください. 編集中で保存していないファイルがあるときには,保存するかどうか確認のメッセージが表示されています.保存する場合には「Yes」ボタンを押してください.

ちなみに, Emacs の終了方法はもうひとつあります. マウスではなくキーボードで操 作する方法です. 慣れてくればいちいちキーボードから手を離してマウスでメニューを選 択するよりも速く操作できるだけでなく, コマンドラインで emacs と入力して起動した 場合にはキーボードで操作するしかないので, 実際にはこちらを覚えておいたほうが何か と役立ちます.

Emacs を終了させる場合には

C-x C-c

と操作します. これは,

<u>control</u>を押しながら x を押し, その後 [control] を押しながら c を押す

という意味です.

Emacs ではキー操作を表すための記法があります. ここでは,表 3.1 に述べるような記法に従ってキー操作を表しています.

| X  J. I. Linds $V $ $X$ | 表 | 3.1: | Emacs | のキ | ー操作 | Ē |
|-------------------------|---|------|-------|----|-----|---|
|-------------------------|---|------|-------|----|-----|---|

| 表記                   | キー操作                                            |
|----------------------|-------------------------------------------------|
| C-c                  | [control]を押しながら C を押す                           |
| M-x                  | [command] を押しながら [x] を押す                        |
| ESC                  | [esc] を押す.C-[ でも同じ                              |
| ESC $\mathbf{x}$     | [esc] を <b>押した後 </b> を押す( <b>押しながら</b> ではありません) |
| $\operatorname{SPC}$ | space                                           |
| TAB                  | [tab]を押す.C-i でも同じ                               |
| RET                  | [return]を押す.C-m でも同じ                            |
| DEL                  | [delete]を押す. [return]の上にある [delete] のことです       |

さて、もう一度図 3.4 を見てください。右側に 「C-x C-f」とか「C-x C-c」などと書 かれていますね。これが、そのコマンドに対応するキー操作になります。慣れないうちは マウスでメニューからコマンドを選択する機会が多いかもしれませんが、「へえ、このコ マンドはキーボードだとこんなふうに操作するのか」というような感じで徐々に覚えてい けば良いでしょう。

60

#### 3.2. 編集

# 3.2 編集

本節では Emacs における文書の編集方法を紹介します.最初の方でトラブルの時に使 えることを提示して,その後実際に文書を書くために必要な操作方法を紹介します.ここ では,基本的なことを紹介します.

#### 3.2.1 コマンドの中断

いろいろ始める前に、何かがあった時のためにコマンドの中断方法を覚えておきましょう. 間違ったコマンドを選択してしまったりすると、Emacs が自分の思い通りに動いて くれなくなることがあります. なんか変だぞと思ったら、ちょっと知ってそうな人に助け を求める前に、落ち着いて「C-g」を押してみましょう. これはコマンドの中断を行う操 作で、大抵の場合はこれでなんとかなります. 1 回押してもまだだめなときは、何回か押 してみてください.

# 困ったときは C-g.

また Emacs には, 誤って文字を削除した場合などに備えて, 編集を取り消す機能(表 3.2)があります. これは「C-x u」または「C-」を使います. 何度も押せば, 押した回数 分だけさかのぼって編集を取り消すことができます.「アンドゥ (Undo)」や「元に戻す」 といえばピンとくる人もいるでしょう.

# 表 3.2: 困った時のコマンド

| コマンド        | 機能              |
|-------------|-----------------|
| C-g         | コマンドの中断         |
| C-x u または C | 最後の(直前の)変更を取り消す |

# 3.2.2 ヘルプ

「C-h」とタイプしてみましょう. Emacs が持っているヘルプ関連のコマンドのすべて がヘルプバッファに表示されます(「C-g」で抜けます).数多くのヘルプがありますが, 一部を除いてほとんどが英語で出力されます.そのうちで,チュートリアルとインフォは すでに説明しました.これ以外に特に役立つものを説明します.

**モード** C-h m. このコマンドは現在の主モードの簡単な解説とそのバッファで設定され ているキーバインドの解説がヘルプバッファに表示されます.

- **キー割り付け** C-h b. キーに割り当てられているコマンドの一覧がヘルプバッファに表示 されます.
- **コマンドを見つける** C-h a. ここで,文字列を入力すれば,その文字列を含むコマンドす べての内容がヘルプバッファに表示されます.

# 3.2.3 文字の入力

Emacs ではキーボードから打った文字はそのまま入力されます. 「hello emacs」とタ イプすると Emacs には次のように表示されます.

hello emacs

通常は挿入モードになっており<sup>3</sup>, カーソル位置に既に文字がある場合には上書きされ ずに挿入されます.

 $\operatorname{at}$ 

# ↓ aとtの間にカーソルを合わせて bou と押す

about

#### 3.2.4 ファイル操作

作成した文書は、ファイルに保存しないと終了時に消えてしまいます<sup>4</sup>. ここでは読み 書き等のファイル操作について説明します.

ファイルを読み込むには「C-x C-f」を使います.「C-x C-f」と押すとエコーエリアに

Find File: /

のように表示され、入力待ちの状態になります. エコーエリアでは、通常の編集コマンド のほとんど(カーソル移動、文字の挿入・削除等)が使えます. もし存在しないファイル 名を入力した場合にもエラーにはならず、新規にファイルを作成するものとみなされます. 読み込んだファイルに現在の編集内容を保存するには、「C-x C-s」を押します. これまでに示したファイル編集の流れをまとめると、次のようになります.

<sup>&</sup>lt;sup>3</sup> M-x overwrite-mode で切り替えることができ、上書きモードのときはモードラインに Ovwrt と表示されます. もう一度 M-x overwrite-mode と入力すると挿入モードに戻ります.

<sup>4</sup> 逆に、ファイルに保存さえしなければ、何を書いても終了時に消えてくれます。

3.2. 編集

1. Emacs を起動する

2. 「C-x C-f」でファイルを指定する

3. 編集する

- 4. 「C-x C-s」でファイルを保存する
- 5. 「C-x C-c」で Emacs を終了する

emacs foo.txt のように編集したいファイル名を付けて Emacs を起動すれば, 起動した 後に「C-x C-f foo.txt」でファイルを読み込んだのと同じになります.

\*scratch\* バッファのようにファイルと結び付いていないバッファの内容をファイルに 保存する時や、編集中のファイルとは違う名前のファイルに保存したい時は、「C-x C-w」 を使用します.

また、カーソル位置に指定したファイルの内容を挿入するコマンド「C-x i」もあります. これらのコマンド等でファイル名を入力する際には、補完機能 (completion) を使う ことができます. これはファイル名の最初の一部分を入力した時点で TAB を押すと、残 りの入力を Emacs が補完して確定してくれる機能です. このとき、ファイル名の候補が 複数ある場合は一致している部分だけを補完し、候補のリストを表示します.

Emacs ではファイル名の入力以外にも、「M-x」による関数名の入力など、さまざまな局面で補完機能を提供しています<sup>5</sup>. UNIX のコマンドラインでも、入力時に補完機能の使えるシェルがあります<sup>6</sup>. とても便利な機能なのでぜひ利用してください. というよりも、 タイプするキーの数も入力ミスも減って楽になるので、一度使ったらやめられなくなるでしょう.

**自動セーブ** Emacs では、編集中に計算機がダウンした場合などに備え、定期的にファイ ル名の前後に # を付加したバックアップファイルにファイルを保存(**自動セーブ**)する 機能を備えています.このファイルはファイルの保存が正常に行われた時点で削除されま す.Emacs でファイルを読み込むときに自動セーブしたファイルが残っていれば、次の ような警告がエコーエリアに表示されます.

Auto save file is newer; consider M-x recover-file

この場合,「M-x recover-file」を入力して「C-x C-f」の場合と同様にファイルを指定 すれば, バックアップファイルからファイルを復元します. 直接「C-x C-f」でバックアッ

<sup>&</sup>lt;sup>5</sup> プログラムのソースファイルを書いているときに,長い変数名の先頭何文字かをタイプしたところで M-/ を押す と…

<sup>&</sup>lt;sup>6</sup>みなさんが標準で使っている bash の場合,補完するには Emacs と同様に TAB を使います.

プファイルを指定して読み込むと、Emacsの内部コードで保存されているために読めないことがあります. 必ず「M-x recover-file」を使いましょう.

## 3.2.5 カーソルの移動

本節では Emacs 上でのカーソルの動かし方を説明します.カーソルの動かし方,と聞 いて矢印キーでいいじゃないか,と思った人は今の手の位置から矢印キーに指を動かして みてください.右手全体を動かさないと届きませんよね.右手を動かさずに移動できたら いいと思いませんか.また,文の最後に行くために文字数の分だけキーを叩いていません か.キーを二つ押すだけで文頭や文末に移動できたらいいと思いませんか. Emacs では これらが実現できます.カーソルの操作方法は表 3.3 の通りになります.

| コマンド          | +-              | 機能                         |
|---------------|-----------------|----------------------------|
| C-n           |                 | カーソルを次行に移動 (next-line)     |
| C-p           |                 | カーソルを前行に移動 (previous-line) |
| C-f           | $  \rightarrow$ | カーソルを右に移動 (forward-char)   |
| C-b           | $\leftarrow$    | カーソルを左に移動 (backword-char)  |
| C-a           | home            | カーソルを行頭に移動                 |
| C-e           | end             | カーソルを行末に移動                 |
| C-v           | [pagedown]      | カーソルを次ページに移動               |
| M-v           | pageup          | カーソルを前ページに移動               |
| M-<           | C-(home)        | カーソルをファイルの先頭に移動            |
| M->           | C-end           | カーソルをファイルの最後に移動            |
| M-x goto-line |                 | カーソルを行番号で指定した行に移動          |
| M-g g         |                 | 同上                         |
| M-g M-g       |                 | 同上                         |
| C-l           | clear           | カーソルのある行が画面中央にくるよう画面を書き直す  |

表 3.3: 移動コマンド

# 3.2.6 文字・行の削除

入力した文字の消去には、ふたつのコマンドがあります。カーソル位置の右側の文字を 消す「C-d」と、カーソル位置の左側の文字を消す「DEL」です。

「C-d」による文字の消去

|           | ↓ o の位置で「C-d」を押す                           |          |
|-----------|--------------------------------------------|----------|
| abut      |                                            |          |
| 「DEL」による  | 文字の消去                                      |          |
| about     |                                            |          |
|           | ↓ b の位置で「DEL」を押す                           |          |
| aout      |                                            |          |
| acs では「改行 | 」<br>」も文字として扱われるので、行末で「C-d」を押 <sup>-</sup> | すか行頭で「DI |

This is the first line. This is the second line. This is the third line.

↓ C-k を押す

This is the first line.

This is the third line.

なお,「C-k」で消去された行は記憶されています. これを「C-y」 でペースト (paste) する(貼り付ける)ことができます.

This is the first line.

This is the third line.

第3章 Emacs

↓「C-y」を押す

This is the first line.

This is the third line.

This is the second line.

本節のコマンドをまとめると表 3.4 のようになります.

表 3.4: 削除関連コマンド

| コマンド | 機能                        |
|------|---------------------------|
| C-d  | カーソル位置の文字を削除              |
| DEL  | カーソルの左側の文字を削除             |
| C-k  | カーソル位置から行末までを削除し,削除リングに記憶 |
| С-у  | 削除リングの内容をカーソル位置に挿入        |

# 3.2.7 コピー, カット, ペースト

文書の一部を消して他の場所に移動させることを**カット&ペースト** (cut & paste) と いいます.「C-k」と「C-y」を組み合わせるとカット&ペーストができることは既に示しま した. 次に任意の文字列に対するカット&ペーストを説明しましょう.

Emacs では、「C-SPC」または「C-0」を使ってバッファの好きな場所に印 (マーク (mark)) を付けることができますマークは「C-SPC」を押した所のカーソルにつきます. マーク は目には見えませんが、Emacs はその場所を覚えています. 次にカーソルを適当な位置 に移動します. マークとカーソルの間をリージョン (region) といいます. 例えば次の図 で文字 p の上で「C-SPC」を押した後 (下線で印をつけています), 文字 a の所にカーソルを移動したとします.

unprofitable

この場合, profit がリージョンとなります. a は含まれません. リージョンは「C-w」で カットすることができます. カットした文字列は**削除リング**(kill ring) と呼ばれる領域 に記憶されており,「C-y」で任意の場所にペーストすることができます.

これに対して,文書の一部を消さずに他の場所へ写すことを**コピー&ペースト** (copy & paste) といいます.「M-w」はリージョンを消さずに削除リングに記憶するコマンドで

66

3.2. 編集

- す. これも「C-y」でペーストすることができます.
  - 1. 「C-SPC」または「C-@」でリージョンの最初または最後をマーク
  - 2. リージョンの最後または最初にカーソルを移動
  - 3. 移動の場合は「C-w」, コピーの場合は「M-w」を使って, リージョンを削除リング に記憶
  - 4. 移動またはコピー先にカーソルを移動して、「C-y」でペースト

コピー&ペーストはマウス操作だけでもできます. unprofitable から profit というリー ジョンをコピーする場合, p の真上でマウスの左ボタンをクリックし a の真上でマウスの 右ボタンをクリックします(または, p の真上でマウスの左ボタンを押し, **ドラッグ**<sup>7</sup>し てカーソルを a の真上まで持っていき,そこでボタンを離します). これでリージョンの コピーができました. 次にマウスカーソルをペーストしたい場所にもっていき,マウスの 真中ボタンを押すと,ペーストすることができます.

カット,コピー,ペーストの操作は、今まで述べた方法以外に、メニューバーの Edit からもできます。自分でいろいろ試してみましょう.

本節で使用したコマンドをまとめると表 3.5 のようになります.

| コマンド          | 機能                  |
|---------------|---------------------|
| C-SPC または C-@ | マークをセット             |
| C-w           | リージョンをカットし,削除リングに記憶 |
| M-w           | リージョンを削除リングに記憶      |
| C-x C-x       | カーソル位置とマークを交換       |

表 3.5: コピーアンドペーストコマンド

なお、何も設定を行っていない場合、「C-SPC」を打つと Sportlight が起動してしまいます. これを無効にするためには以下の操作を行います.

- 1. Dock から「システム環境設定」をクリックする.
- 2. 出てきたウィンドウで、「キーボード」を選ぶ.
- 3. 出てきたウィンドウの「キーボードショートカット」タブを選ぶ.
- 4. 「▼ Spotlight」のチェックを外す.

<sup>&</sup>lt;sup>7</sup>クリックと異なり、ボタンを離さずに押したままマウスを移動する操作をドラッグといいます。

#### 3.2.8 検索·置換

検索 (search) とは, 探したい文字列にカーソルを移動することです. Emacs ではイン クリメンタルサーチ (incremental search) という方法で文字列を検索します. インク リメンタルサーチでは, 検索対象の文字をタイプするたびに, 一致する文字列のある場所 ヘカーソルが移動します.

下のほうへ検索するには「C-s」,上のほうへ戻りながら検索するには「C-r」を使いま す.「C-s」を押すと,エコーエリアに

I-search:

と表示されます.ここで検索したい文字列をタイプすると、一致する文字列のある場所へ カーソルを移動させることができます.検索中「C-s」を繰り返し押すと、次々に一致す る文字列のある場所へカーソルが移動します<sup>8</sup>.

検索文字列の入力を誤った場合は「DEL」を押すと最後の入力を取り消し、カーソルは 直前の位置へ戻ります.

検索を終了するには「RET」を押します.また、「C-g」を押して検索を中止した場合に は、カーソルは検索を開始する直前にあった位置に戻ります.

文字列を一度に指定して検索したい場合は、「C-s (C-r)」を押した直後に「RET」を押 します. これによってエコーエリアの表示が

I-search:

#### から

Search:

に変わり,検索したい文字列を一括して入力してから検索を始めるモードになります.文字 列をタイプして「RET」を押すと文字列が検索できるようになり,この場合もさらに「C-s (C-r)」を押すことによって次の候補に移動することができます.

**置換**(replace)とは、ある文字列を他の文字列に置き換えることです、「M-%」を押すと、 エコーエリアで置換前の文字列と置換後の文字列を尋ねてきます。それぞれ入力すると カーソル位置から検索を始め、検索文字列が見つかった場合そこにカーソルが移動し、入 力待ちの状態になります。文字列を置き換える場合は「SPC」または「y」を、置き換えず に次の候補に移動する場合は「n」または「DEL」を押します。置換を終了するには「q」、 中止するには「C-g」を押します。すべて「y」の場合は「!」を押すと良いでしょう.

<sup>&</sup>lt;sup>8</sup>標準では文字列の検索と置換は大文字と小文字を区別しません. これを区別したい場合は, C-s (C-r) とした後で M-c とすると大文字と小文字を区別するようになります (このときエコーエリアに case sensitive と表示されます). もう一度 M-c とすると区別しなくなります.

本節で使用したコマンドをまとめると表 3.6 のようになります.

表 3.6: 検索・置換コマンド

| コマンド               | 機能                       |
|--------------------|--------------------------|
| C-s                | ファイルの終わりに向かってインクリメンタルサーチ |
| C-r                | ファイルの始めに向かってインクリメンタルサーチ  |
| C-s RET            | ファイルの終わりに向かって一括入力型検索     |
| C-r RET            | ファイルの始めに向かって一括入力型検索      |
| M-%                | 対話的に置換                   |
| M-x replace-string | 一括型置換                    |

# 3.2.9 まとめ

本章では Emacs で用いる基本的なコマンド等を紹介してきました。具体的には以下を 紹介しました。

- コマンドの中断, ヘルプ
- 文字の入力,日本語の入力
- カーソルの移動
- 文字・行の削除, コピー, カット, ペースト
- ●検索・置換

これらを用いることで不自由なく文書作成はできるはずです。やりたいことが文書を書く ことやごく簡単なプログラムを書くだけならばここまでをしっかり覚えれば十分ですが, 高度なプログラムや後に出てくる IATEX (第6章参照)のような構造化文書を書くときに は何かとサポートがあった方が楽です。このようなちょっと特殊な機能については第3.3 節にて紹介していますので参考にしてください。

# 3.3 オプション

本章では Emacs の基本から少し外れた機能について紹介します. 位置づけとしては, なくてもいいけどあったらうれしい機能, といったところです.

## 3.3.1 チュートリアル

Emacs を初めて使う人は、そのキー操作の複雑さに頭を抱え込んでしまうことでしょう. Emacs には、初心者が実際に Emacs を操作しながら学習するためのチュートリアルが用意されています. これから Emacs を使おうと思っている人ならばぜひ最初にトライしてほしいのがチュートリアルです.

Emacs を起動して「M-x help-with-tutorial」とタイプしてください。Emacs 入門ガ イドが表示され、チュートリアルが始まります。画面の指示に従って、自分でキーボード を操作してください。チュートリアルが終わる頃には、Emacs のキー操作の基礎がバッ チリ身についていることでしょう。しかしひと通り行うには大変時間がかかり、少々忍耐 力が必要とされます。

#### 3.3.2 画面の分割

Emacs では作業領域をいくつかに分割することができます.分割した領域に別々のファ イルを読み込むと別のファイルを参照しながらファイルの編集を行うことができます.使 い慣れてくるとなかなか便利なのでぜひ使えるようになってください.分割のためのコマ ンドは表 3.7 のようになります.

表 3.7: 画面分割に関するコマンド

| コマンド    | 機能                              |
|---------|---------------------------------|
| C-x 0   | カーソルのあるウインドウを閉じる                |
| C-x 1   | カーソルのあるウインドウ以外を閉じる              |
| C-x 2   | ウインドウを水平方向に分割                   |
| C-x 3   | ウインドウを垂直方向に分割                   |
| C-x o   | カーソルの次のウインドウに移動                 |
| C-x b   | ウインドウに割り当てるバッファを切り換える.          |
|         | どのバッファを表示するかは Emacs が尋ねてくる      |
| C-x C-b | 現在作業できるバッファのリストを表示する。必要な所にカーソルを |
|         | 移動して f を押すと,そのバッファがウインドウに表示される  |
| C-x k   | ウインドウに表示されているバッファを削除            |

バッファを切り替える時は、メニューバーの Buffers を使って選ぶと便利です。コマン ドラインから起動しているときは、「C-x C-b」で現在のバッファリストを表示し、「C-x b」 と入力した後、作業したいバッファの名前を入力して、バッファを切り替えましょう。 3.4. Mew

#### 3.3.3 Emacs からのコマンド操作

プログラムなどを書いている際にプログラムファイルを保存して,ほかの shell の画面 に行きプログラムをコンパイル,実行する,ということすると思いますが,この時の画面 遷移が面倒です.もしこれを一つの shell 画面上で実現できたら便利です.これを Emacs では以下のようなコマンドを用いることで実現することができます.

M-x shell

## 3.3.4 モード

プログラムを書く時などに便利な機能としてモードというものがあります.これはある モードのオン/オフを切り替えることで使用でき,ユーザの作業の手助けをしてくれます. 表 3.8 に使用できるモードの一例を示しました.

表 3.8: モードの一例

| モード名                            | 説明                              |
|---------------------------------|---------------------------------|
| cc-mode                         | C/C++/Java の3つの言語を一緒に扱うモード      |
| perl-mode または <b>cperl-mode</b> | Perl のためのモード                    |
| html-helper-mode                | HTML ファイルを作成する際に用いるモード          |
| tex-mode                        | T <sub>E</sub> X(第6章参照) のためのモード |

表 3.8 以外にもモードが存在します. 自分で調べてインストールしてみるのもいいで しょう.

続いてこのモードをどのように使うかを示します。以下のように入力することでモード をオンにします。

M-x mode

エコーエリアに「Loading *mode...*done」と出ます. これで指定されたモードがオンになり ます.

# **3.4** Mew

ここでは、Mewを使ってインターネットメールやネットニュースを読み書きする方法 について説明します。

# 3.4.1 起動してみましょう

Emacsで、「M-x mew」とするか、

\$ emacs -f mew

のようにコマンドラインで下線部を入力すると, Mew が起動します. 初回起動時には, 次のように入力を求められます.

Type 'C-uZ' to collect IMAP folders!

指示にしたがって「C-u Z」と入力しましょう. また,以下のようにメールを受信するためのパスワードを訊かれるかもしれません.

IMAP password (s9912345@lilac-nwd.coins.tsukuba.ac.jp):

のようにエコーエリアに表示された場合, ログインパスワードを入れてください. Mew を終了するには, 「q」を押します.

## 3.4.2 メールを読む

Mewを起動したときに、あなた宛てに届いていたメールは自動的に取り込まれます。その後届いたメールは、Summaryモードで「i」を押すと取り込むことができます。

「SPC」を押していくだけで、メッセージを順に読んでいくことができます.また、「DEL」 で上にスクロールさせることができますし、「RET」や「-」で一行ずつスクロールさせる こともできます.この他、表 3.9 に示すようなコマンドを使ってページを操作することが できます.

# 3.4.3 メールを書く

メールを書くにはいろいろ方法がありますが、簡単な方法は、Summary モードで「w」 を押すことです。Writeのwと覚えましょう。すると、以下のようなバッファが表示され るはずです。 =

| キー           | 動作                          |
|--------------|-----------------------------|
| SPC          | メッセージを読み進める.                |
| C-u SPC      | メッセージを先頭から再表示.              |
| DEL          | 現在のメッセージを上にスクロールさせる.        |
| RET          | 現在のメッセージを一行下にスクロールさせる.      |
| M-RET または-   | 現在のメッセージを一行上にスクロールさせる.      |
| C-p, C-n     | 上,下の行へ移動.                   |
| p, n         | 上,下方向に移動し表示.                |
| C-u p, C-u n | 上,下方向に移動し表示.                |
| j            | 指定された行のメッセージへ移動.            |
| i            | 新着メッセージを取り込む.               |
| g            | 他のフォルダへ移動.(フォルダについては後述.)    |
| У            | 本文または添付ファイルの保存.             |
| W            | メールを書く.                     |
| a            | メールの返事を書く.(引用なし)            |
| А            | メールの返事を書く.(引用あり)            |
| d            | Dマークをつける.(削除)               |
| 0            | oマークをつける. (整頓)              |
| x            | 削除や整頓の実行                    |
| D            | 指定されたフォルダの内容を削除する.          |
| ?            | 条件に一致するメッセージに * マークをつける.    |
| C-u ?        | 指定した文字列を含むメッセージに * マークをつける. |
| m d          | * マークをすべて D マークに変更する. (削除)  |
| m o          | * マークをすべて o マークに変更する. (整頓)  |
| Q            | Mew の終了.                    |

表 3.9: Summary モードでのキー操作

To: Subject: From: s9912345@coins.tsukuba.ac.jp Fcc: %backup X-Mailer: Mew version 4.1 on Emacs 22.0.50 / Mule 5.0 (SASAKI) -----

これを Draft モードといいます. Draft モードにおいて, "----"より上をヘッダ,下を 本文と呼びます.ここで,ヘッダの To: に続けて,送る相手のメールアドレスを正確に 入れましょう.少しでも間違えると,絶対に届きません.(もしくは,まったく違う人に届 くかも知れません.)ここで,今までに書いたことのあるアドレスであれば「TAB」を使っ て補完することができます.次に,Subject:に続けてメールの題名を入れます.できる だけ「名が体を表した」題名をつけるようにしましょう.そうすれば,受け取った方は題 名を見るだけで中身を容易に想像することができますし,あとで「あの用事のメールはど れだっけ?」と探すときにも便利です.

さて、ここまで入力し終わったら、カーソルを "----" より下の本文のところへ移動し、 本文を書きましょう.メールの本文は、全角で 35 字くらいで改行するようにしましょう. こうすることで相手も自分も読みやすいですし、メールの文を引用して返信する際に便利 です.(返信については後述します.)手動で改行するのが面倒な場合は、「M-q」を使いま しょう.自動的に改行してくれます.

また,題名 (Subject:)を日本語で書くと,受け取る人の環境によっては読めない場合 があります.受け取る人の環境で読めるかどうかわからない場合は,題名を英数字で書け ば問題ありません.

メッセージを書き上げたら,「M->」で文末に移動します.ここで,文末の無駄な改行が あったら,「DEL」を押してそれを消してください.

ホームディレクトリの下に .signature というファイルを作っておくと,「C-c TAB」でそ のファイルを挿入できます.signature は署名という意味で,このファイルには名前とメー ルアドレスなどを書いておき,文章の最後につけるとよいでしょう.ただし,4行ほどま でにしましょう.あまりに長い署名だと,迷惑がられます.

いよいよあとは送信するだけになったら、「C-c C-c」を押しましょう. すると,

Really send this message? (y or n)

と出るので、「y」を押すと、メールが送信されます.

うまくいきましたか?

なお、書いていたメールを送信せずに破棄するには、「C-c C-q」を使います.

74

3.4. Mew

# メールの返事を書く

届いたメールに返事を書くには、そのメールにカーソルを合わせて「a」または「A」を 入力します. Answer の a と覚えると良いでしょう.「a」だとメールの内容は何も引用され ませんが、「A」だと各行の頭に > がついて<sup>9</sup>引用されます. おそらく「A」を利用すること の方が多いでしょう. 題名には、元のメールの Subject の頭に Re: がついたものが自動的 につけられます. なお、re は「レス」や "response" の略などではありません.「~につい て」というれっきとした英単語(もとはラテン語)です.

「a」を入力して返事を書いているときに引用したり、複数のメールを引用するには、 「C-c C-y」を使います、「C-c C-y」を押すと、そのときの Message モードのテキストの 一部 (Emacs のマークがあれば、そのマークとカーソルの間、なければ全体)が引用され ます.

引用した文のうち要らない部分は、きちんと削除しましょう.そうしないとメールの量 も増えますし、読む方にとっても煩わしく感じるだけです.行ごとの削除は「C-k」です から、これを使うと良いでしょう.

あとは、普通にメールを送信する際と何も変わりません.

#### 3.4.4 メールを削除する

要らなくなったメールは、そこにカーソルを合わせて「d」を入力してDマークをつけてから「x」を押すことで削除されます。一気に複数のメールを削除する場合は、削除したいメールすべてにDマークをつけてから「x」を入力します。

#### 3.4.5 フォルダ

Summary モードで「g」を入力してみましょう.

Folder name (%inbox):%

と表示されます. ここでフォルダ名を入力すると, そのフォルダの内容が表示されます. 「TAB」を押してみましょう. \*Mew completions\* バッファが表示され, フォルダ名の候補 が並んでいるはずです.「backup」と入力し「RET」を押してみましょう. 今までに送った メールが表示されるはずです. メールを送るとき, ヘッダに Fcc: %backup というフィー ルドがありましたが, Fcc は Folder carbon copy の略で, %backup フォルダにそのメー ルのコピーを残すという意味だったのです.

<sup>&</sup>lt;sup>9</sup>この印は、ホームディレクトリの .mew.el というファイルを編集することで違うものにかえられます.

「g」を入力し、そのまま何も入力せずに「RET」を押すと、Mew を起動したときに表示される %inbox フォルダに移動できます.

#### メールを整頓する

Mew では、フォルダを使ってメールを整頓できます。%inbox フォルダで、整頓したい メールにカーソルを合わせて「o」を入力してみましょう。

Folder name (%from/user):%

のように表示されます. Mew は整頓先を推測し, デフォルト値として括弧の中に表示して くれます. ここで整頓先を入力します. もし, このデフォルト値 (ここでは %from/user) が希望通りであれば, そのまま「RET」を押すだけです. このとき, そのフォルダがない 場合は

% from/user does not exist. Create it? (y or n)

のように聞かれますので、「y」を入力するとフォルダが作られます.

こうして整頓先が決定したメッセージには,番号のとなりに o マークがつきます.「x」 を入力すると,実際に整頓が実行されます.複数のメッセージをまとめて整頓することも できます.

フォルダ名から推測するだけでは思うようなフォルダを推測してくれないことがありま す. Mew の整頓先の推測規則は、ホームディレクトリの.mew.el というファイルを編集す ることで変更できます. 以下に例を示します. (Mew の Info より引用.)

```
(setq mew-refile-guess-alist
  '(("To:"
        ("staff@mew.org" . "+net/mew/staff")
        ("staff@iijlab.net" . "+net/iijlab/staff"))))
```

#### 条件を指定してメッセージを選択しマークをつける

指定した条件に合うメッセージにマークをつける機能があります.「?」を入力し,条件 を入力すると,条件にあうメッセージに\*マークがつきます. \*マークは,「m d」や「m o」などを使って,まとめて D マークや o マークなどに変更できます.条件の例を以下 に示します.

From:に user が含まれるメッセージ: from=user

3.4. Mew

#### To:または Cc:に user が含まれるメッセージ: to=user | cc=user

# To:または Cc:に user が含まれていて、かつ From:に user が含まれるメッセージ:

(to=user | cc=user) & from=user

例えば、「?」を入力して、条件に「from=spam」と入力して \* マークをつけ、「m d」を 入力すると、From:に spam が含まれるメッセージに D マークがつきます. その後「x」を 入力すれば、それらのメッセージが削除されます.

特定のフィールドではなくヘッダ全体に含まれる文字列を指定したい場合は, head=文 字列のように指定してください.

指定した文字列を含むメッセージにマークをつけたい場合は、「C-u?」と入力してください.

#### 3.4.6 ファイルの添付(マルチパート)

メッセージにファイルを添付したいときは、Draft モードで「C-c C-a」を入力します. すると、一番下に

|                     | attachments |            |
|---------------------|-------------|------------|
| Multipart/Mixed     |             | 1/         |
| 1 Text/Plain(guess) |             | *Cover.txt |
| 2                   |             |            |
| 0-1-2-3-4-5-6-7-8-9 |             |            |

のような行が挿入されます. このとき,本文は attachments より上の部分で,その下は添 付領域と呼ばれます. 添付領域で「c」を入力して,ファイルをコピーできます. 例えば, map.jpeg を添付すると次のようになります.

|   |   |                      | attachments |            |
|---|---|----------------------|-------------|------------|
|   | М | ultipart/Mixed       |             | 1/         |
|   | 1 | Text/Plain(guess)    |             | *Cover.txt |
| В | 2 | Image/Jpeg           |             | map.jpeg   |
|   | 3 |                      |             |            |
|   |   | -0-1-2-3-4-5-6-7-8-9 |             |            |

削除するときは、カーソルを合わせて「d」を入力します.マルチパートの作成途中でシングルパートに戻したくなったら、一番上のマルチパート部分で「d」を入力してください.

#### マルチパートを読む

マルチパートのメッセージも、今まで通り「SPC」を押していけば読むことができます. マルチパートのメッセージには日付の左側に M マークが付いていて、カーソルを合わせ て「SPC」を押すと、マルチパートの構造が簡素に表示されます.本文や添付ファイルを 保存したいときは、カーソルを合わせて「y」を入力してください.

#### **3.4.7** ニュースを読む

「-」で始まる名前のフォルダを使ってニュースの読み書きができます. Summary モードで「g」を入力して、「-」を入力すると、

Folder name (%inbox): -

と表示されます.ここで,「TAB」を押してみましょう.\*Mew completions\* バッファに, ニュースグループ名が表示されます.この,campus.chat などがニュースグループです. ここで読みたいニュースグループの名前を打ち込み「RET」を押してください.

Range (update):

と表示されたら、そのまま「RET」を押すと、記事が取得されます。表示されなかった時 や、最新の情報に更新したいときは、「s RET」と入力すると新しい記事を取得できます。 「SPC」を押すと、個々の記事が読めます。操作はメールの場合と同じです。 もし「TAB」を押して No matching newsgroup と出た場合はニュースグループ名の取得が 必要なので、「C-g」で一度キャンセルしてから「2 Z」と入力してください。

NNTP case value (default):

と表示されたら「RET」を押してください.

Collecting newsgroup list... done

と表示されればニュースグループの取得は完了です./Mail/.nntp/@orchid-news % nntp に .mew-folder-alist2 が作成され,その中にニュースグループが格納されているのを確認 してください.その後ニュースを読む操作をもう一度最初から行って下さい.

#### 記事の保存

ネットニュースの記事は一定期間で削除されてしまうので、興味深い記事があったら保存しておきましょう. Summary モードで、「y」を入力することで保存できます.

#### 記事を投稿する

ネットニュースの記事を投稿するには、ニュースグループの記事の一覧を表示している ときに、「w」を入力します.すると、メールを書くときと同じようにバッファが用意され、 ヘッダに Newsgroups:フィールドが用意されているはずです.このフィールドに、投稿し 3.4. Mew

たいニュースグループ名を入力したら、あとは、メールの場合と同じように、Subject:を入れ、本文を書きます、メールの場合と同様に、

- 本文は全角 35 文字程度で改行する
- 行末に不要な改行は入れない
- 長すぎる署名をつけない

ことに気をつけましょう.ネットニュースの記事はたいへん多くの人が読むものです.記 事に住所や電話番号などの個人情報を入れること,特定の人に宛てた内容を書くことはや めましょう.クロスポスト(複数のニュースグループに向けて記事を書く)の場合は,

Newsgroups: fj.comp.mobile,fj.net.phones.phs

というように、それぞれのニュースグループをカンマで区切って(スペースは入れません)記述します.同一内容の記事を、クロスポストではなく、個別に投稿することは、マルチポストと呼ばれ、一般には歓迎されません.しかし、カテゴリの異なるニュースグループ(例えば、campusとtsukubaなど)に同じ内容の記事を書く場合は、クロスポストでなく、マルチポストにした方が良いでしょう.すべてのニュースサーバでその両方のカテゴリが読めるとは限りません.

質問の記事を投稿し、その答えが得られたとしても、「御礼だけの記事」は投稿しないようにしましょう。全世界の人たちは、あなたの御礼記事を読みたくてネットニュースを購読しているのではありません。どうしても御礼がしたくてたまらない場合は、せめてメールにしましょう。

また,複数の人から回答があった場合などは、「サマリ (summary)」といって、問題に 対する答えをまとめた記事を投稿すると、情報が集約されていて、あとから読む人たちに も有用で、喜ばれます.

「C-c C-c」を入力することで投稿できます.

なお、ちゃんと投稿できるかなどをテストするテスト投稿は、ローカル(皆さんの場合 は coins.test)で行い、他のところでは行わないようにしましょう.また、自分の投稿し たニュースの記事が読めるようになるまでには、少し時間がかかる場合があります.

#### ニュース記事にフォローする

ニュースの記事に返事の記事を書くことを、「フォローする」などと言います.記事を 引用せずにフォロー記事を書くときには「a」、引用して書くときには「A」を入力しま しょう.

メールの場合以上に,他の記事の全文引用は避け,不要な部分は削りましょう.ネット ニュースの記事は全世界にコピーされていくのですから.

## ニュース記事にメールで返事を送る

ニュースの記事を書いた人に対して、メールを出すこともできます.メールの場合と同様に、カーソルを合わせて「C-u a」もしくは「C-u A」を入力すればメールを送ることができます.

# 3.4.8 Mewのマニュアル

MewのマニュアルはInfo(「M-? i」)で読むことができます. 日本語マニュアル Mew-J もあります. 英語マニュアルを読むときはInfo 画面で Mew 日本語マニュアルを読むとき は「Mew-J」と入力してください. もし,日本語マニュアルが文字化けする場合は「M-? i」の前に「C-x RET 1 Japanese」と入力してください.

# 第4章 ブラウザとメーラの使い方

本章では、Web ブラウザのひとつである Firefox とメーラの Thunderbird の使いかた について解説します.なお、この章においては基本的な使いかたを説明するに留めますの で、より進んだ使いかたについては、市販されている解説書などを参考にしてください.

# 4.1 Firefox を使う

# 4.1.1 Dock から起動してみる

デスクトップの Dock にある Firefox のアイコンをクリックすると起動できます(図 4.1)

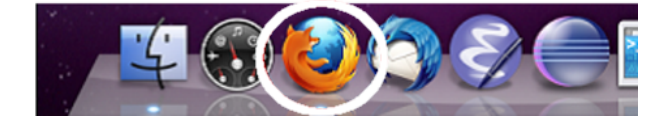

図 4.1: Dock 内の Firefox

図 4.2 は起動時の例です.次の情報へのリンクとなっている部分へマウスカーソルを移動すると、カーソルの形が矢印から指差しの形に変形します.ここでクリックすると、次の情報へと移動することができます.

自分が見たいページに直接移動するには、URL を指定する必要があります. Firefox の ウィンドウの中にあるテキストボックス<sup>1</sup>(図 4.2 中上部にある横に長いところ) に URL を 入力することで、目的のページを閲覧することができます. 入力するには、

- 1. テキストボックスのところへマウスカーソルを移動し左クリックした後, delete な どで現在記述してある URL を消去する.
- 2. 新たに URL をキーボードから入力する.
- 3. 最後に [return]を押す
- ことで行います.しばらくすると、目的のページが表示されます.

<sup>1</sup>ウィンドウ内部の,文字が入力できる場所.

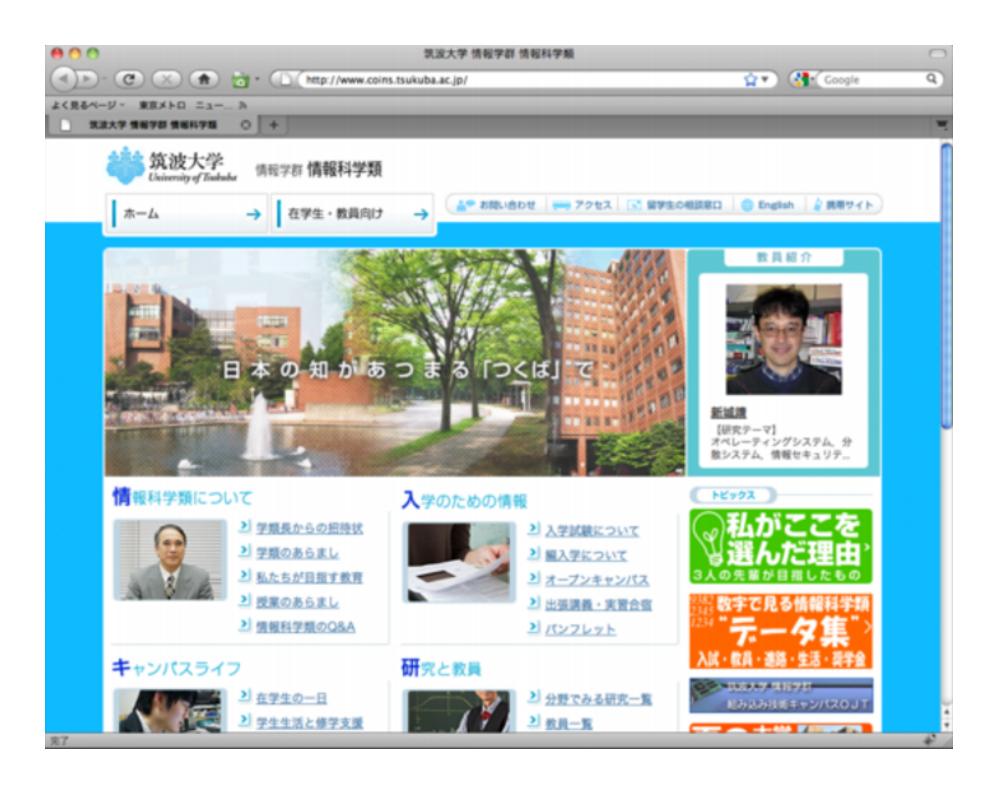

図 4.2: Firefox の起動例

#### 4.1.2 基本的な使い方

前節では Firefox を起動し,簡単な操作を行いました.この節では最低でも覚えておきたいいくつかの操作に関して説明します.これらの操作は,Firefox が表示されているウィンドウ上部のアイコンを用いて操作できます.

# 「戻る」、「次へ」ボタン

Firefox を起動してから訪れたページを行き来するためのボタンです。画面左上の の ボタンをクリックすることで過去に訪れたページへ戻ることができます.また の右側 にある をクリックすることで次のページに進むことができ,戻ったページから辿り直 すことができます.

さらに,矢印アイコン右側の下矢印を クリックすることによって,今まで訪れたページを表示させることも可能です.履歴には,各ページに付けられていたタイトルが表示されます.

# 「再読み込み」ボタン

再読み込みボタン には、現在見ているページのデータを強制的に再取得、再表示させるためのボタンです。また、shift を押しながらこのボタンをクリックすることによって、Firefoxの設定に関係なく、現在表示しているページに関するデータを全て再読込みします.

# 「ホーム」ボタン

ホームボタン か をクリックすることによって, Firefox 内部で設定されているホーム ページへ移動します (4.1.5 節参照). ここで言う「ホームページ」とは, Firefox 起動時に 表示されるページの事を指し,「Web ページ」の意味で使われる「ホームページ」とは違う意味で扱います.

# 「停止」ボタン

画面中上の のボタンをクリックすることによって,データの読み込みを中止することができます.ネットワークが混んでいる場合,あるいは目的のサーバへのアクセスが集中している場合など,接続に時間がかかる場合などに使用します.

# ブックマークをする

本などで良く見るページにしおりを狭むように、良く訪れるページをブックマークの形 で残しておくことができます.メニューの「ブックマーク」を選ぶとメニューが開きます. そのメニューより「このページをブックマーク」を選ぶことによって、現在見ているペー ジのアドレスと、そのページについているタイトルを記録しておくことができます.「ブッ クマーク」に登録したページを閲覧するには、メニューの「ブックマーク」を選び、開い たウィンドウより、閲覧したいページのタイトルをクリックすることで読み込むことがで きます.また、メニューの「ブックマーク」から「ブックマークの管理」をクリックする ことにより、ブックマークの編集ができます.ブックマークの登録数が増えてくると自分 のブックマークの中を探すだけでも大変になってしまうので、編集して適度に分類すると 良いでしょう.

## 4.1.3 ブラウザのショートカット

1.6.3節ではキーボードのショートカットを説明しましたが、ブラウザでもショートカットが使えます. 表 4.1 にはそのショートカット一覧を載せておきます. [command] + ← と記載されている場合は「command]を押しながら←を押す」ことを意味します.

| 動作                                | +-                                                                 |
|-----------------------------------|--------------------------------------------------------------------|
| 戻る/次へ                             | $[command] + (-)/ \rightarrow$                                     |
| ページ内の文字列検索                        | command + f                                                        |
| 再読み込み                             | $[command] + [r] \sharp k l [F5]$                                  |
| 印刷                                | command + p                                                        |
| 新しく Firefox のウィンドウを開く             | command + n                                                        |
| 開いている Firefox のウィンドウを閉じる          | (command) + (shift) + (w)                                          |
| Firefox を終了 (開いている Firefox 全て閉じる) | command + q                                                        |
| ブックマークに登録する                       | (command) + (d)                                                    |
| ブックマークを表示する                       | command + b                                                        |
| 読み込み中止                            | esc                                                                |
| 新規タブ                              | command + t                                                        |
| タブを閉じる                            | (command) + W                                                      |
| 次のタブに進む                           | $\fbox{command} + \textmd{(alt)} + \rightarrow$                    |
| 前のタブに進む                           | $\boxed{\text{command}} + \boxed{\text{alt}} + \boxed{\leftarrow}$ |

表 4.1: ブラウザのショートカットキーのまとめ

## 4.1.4 タブ

Firefox では、タブと呼ばれるページの表示領域を1つのウィンドウの中で切り替えて 使うことができます。新たなタブを作るには、「ファイル」→「新規タブ」をクリックし ます。この状態で、URL を入力して他のページにジャンプすると、新しく作ったタブに ページが表示されます。また、リンクをクリックした時に、リンク先のページを別のタブ に表示させたい時は、マウスカーソルがリンクの上にある状態で右クリック→「リンク を新規タブで開く」をクリックします。タブを閉じたい時は、閉じたいタブの上部にある でっぱりの上で、右クリック→「タブを閉じる」をクリックします。また、タブの右端 についている×をクリックしてもタブを閉じることができます。

#### 4.1.5 各種設定

ここでは、アプリケーションメニューの「Firefox」→「環境設定」で行える設定(図 4.3)について簡単に解説します.

# ホームページの設定

初期設定では、学類のページが表示されるようになっています。一番初めに表示される ページはユーザの好みに応じて別のページに変更することが可能です。ホームページを設 定するには、「一般」をクリックすることによって行えます。表示されるページを変更す

| 0 0                                                   | 一般                             | $\Box$      |
|-------------------------------------------------------|--------------------------------|-------------|
| -般 タブ コンテンツ アプリ・                                      | ▶                              |             |
| 起動                                                    |                                |             |
| Firefox を起動するとき: 木                                    | ームページを表示する                     | <b>\$</b>   |
| ホームページ: http://www.                                   | coins.tsukuba.ac.jp/           |             |
|                                                       | (現在のページを使用) (ブックマークカ           | ら選択 初期設定に戻す |
| ダウンロード                                                |                                |             |
| <ul> <li>ファイルのダウンロード時</li> <li>すべてのダウンロードカ</li> </ul> | にダウンロードマネージャを表示する<br>が完了したら閉じる |             |
| 💿 次のフォルダに保存する                                         | 🔯 ダウンロード                       | 選択          |
| ○ ファイルごとに保存先を指対                                       | 定する                            |             |
| アドオン                                                  |                                |             |
| アドオンの設定を変更できます                                        | •                              | アドオンを管理     |
| 2                                                     |                                |             |

図 4.3: ホームページの設定

るには、「ホームページ」の項目にある、「ホームページ:」のテキストボックスにそのURL を記入します.あるいは、「現在のページ」をクリックすることで、その時点でウィンドウ に表示されているページをホームページとして設定することも可能です.

# プライバシーの設定

プライバシーの設定を変更することによって、Firefox に入力した履歴に関する記憶の設 定を変更することができます(図 4.4).また、図 4.4の「最近の履歴を消去」をクリック すれば、現状で記憶されている履歴を消すことも可能です。各自で設定してください。こ こでは Cookie(クッキー)の説明をしておきます。Cookie とは訪れた Web サイトによっ て作成され、Web ブラウザを通じて訪問者のコンピュータに個人情報のデータを保存す るしくみです。個人のデータを保存しておくと、アカウントが必要なサイトなどを利用す るときは、わずらわしい入力をその都度しなくても良くなりますが、セキュリティーホー ルなどにより Cookie の内容を盗まれたりすると、第三者に自分の情報を悪用される恐れ があります。

# セキュリティの設定

| 0 0                       | プライバシー                                                                                                    | $\bigcirc$ |
|---------------------------|----------------------------------------------------------------------------------------------------|------------|
| <ul> <li>一般 タブ</li> </ul> | こンデンツ アブリケーション     プライバシー     マー     マー |            |
| 履歴                        |                                                                                                    |            |
| Firefox に                 | 履歴を記憶させる                                                                                                    |            |
|                           | ✓ 履歴を記憶させる<br>履歴を一切記憶させない<br>記憶させる履歴を詳細設定する                                                                                                    |            |
| Firefox は<br>れてきた(        | ま示したページの履歴、ファイルのダウンロード履歴、検索やフォームの入力履歴、Web サイトから送ら<br>Cookle を保存します。                                                                                                    |            |
| 最近の履行                     | <u>歴を消去</u> あるいは <u>Cookie を個別に削除</u> できます。                                                                                                    |            |
|                           |                                                                                                    |            |
|                           |                                                                                                    |            |
| ロケーション                    | ンパー                                                                                                    |            |
| ロケーショ                     | ンパーには次の中から候補を表示する: 履歴とブックマーク                                                                                                    |            |
| ?                         |                                                                                                    |            |
|                           |                                                                                                    |            |

図 4.4: プライバシーの設定

セキュリティの設定は図4.5のようになっています.初期設定では「アドオンのインストー ルを求められたときに警告する」「攻撃サイトとして報告されているサイトをブロックす る」「偽装サイトとして報告されているサイトをブロックする」とパスワードのところの 「サイトのパスワードを保存する」の合計4つにチェックが入っているかと思います.た だ,このチェックに関してはFirefoxの初期状態なので,Firefoxが更新される度に変更さ れてしまうかもしれません.このチェックはパソコンを守るという観点からも,慣れない うちはあまりいじらないほうが良いでしょう.

## 表示言語の設定

Firefox を利用して見る Web ページなどは,日本語や英語に限らず,様々な言語で書かれ ています.Firefox は通常,これらを自動的に判別しますが,場合によってはこの判別に 失敗し,読めない文字の羅列が表示される場合もあります.このような場合,そのページ を正しく表示させるためには,文字コードの設定を行う必要があります.文字コードの設 定を行うためには,「コンテンツ」の中にある「言語設定」のボタンを押します.このボタ ンを押すと,Firefox が理解できる文字コードの一覧が表示されます.通常はこの一覧の 中の「日本語 [ja]」を選んでおくことで自動判別を行います.また,海外のページを見る 場合は「追加する言語を選択」から表示したい言語を選択することによって,その言語を 表示することができるようになります.
| 0 0                | セキュリティ                                         | $\Box$          |
|--------------------|------------------------------------------------|-----------------|
| <u> </u> 一般 タブ :   |                                                | ディ 詳細           |
| ₫ アドオン0            | のインストールを求められたときに警告する                           | (許可サイト)         |
| ☑ 攻撃サイト<br>☑ 偽装サイト | 、として報告されているサイトをプロックする<br>、として報告されているサイトをプロックする |                 |
| バスワード              |                                                |                 |
| 🗹 サイトのノ            | 《スワードを保存する                                     | 例外サイト           |
|                    | 《スワードを使用する                                     | マスターパスワードを変更    |
|                    |                                                | (保存されているパスワード…) |
| 警告メッセー             | Ÿ                                              |                 |
| セキュリティ             | 警告を表示する場合を選択できます。                              |                 |
| ?                  |                                                |                 |

図 4.5: セキュリティの設定

# 4.2 メーラの利用

この節では**メール**とそれを扱うための**メーラ**,そして COINS におけるそれらの利用方 法について解説します.

# 4.2.1 電子メールとメーラ

メーラは電子メールを送受信するためのソフトウェアです.この例として Thunderbird や Microsoft Windows Mail などがあります.これらのソフトウェアはメールサーバと通 信をしてメールの送受信をします.メールサーバとはあなた宛のメールを預かってくれた り、ほかの人宛のメールを渡すことで配送を行ってくれる特殊なコンピュータです.メー ラはこのメールサーバに自分宛のメールがないか問い合わせ預かってもらっているメール を今使っているコンピュータに持ってきたり、メールを指定した宛先に送ってもらうとい うことを行います.

このようにメーラソフトウェアを通してメールを用いるためには自分宛のメールを預 かってもらう**メールサーバ**を指定する必要があります.またそのメールサーバで管理して いるメールの中から自分宛のものを取ってくるために自分の情報を渡す必要があります. これは基本的にアカウントとパスワードです.

メールサーバにはそれぞれメールの「受け取り」と「送り出し」を行う2つの種類があ ります.多くの場合,この「受け取り」の為のサーバと「送り出し」のためのサーバは同 じであることが多いため1つのメールサーバを利用しますが,まれに異なることもあり, この場合は2つのメールサーバを利用することになります.メールの利用に当たってはこ れらの設定をメーラに対して適切に行う必要があります

# 4.2.2 COINS におけるメール利用のための設定

COINS ではメールの利用に当たって表 4.2 にある情報が必要になります. それぞれの メーラで設定の為の画面は異なりますが, この表にあるように設定することでメールを利 用することができます.

| 項目            | 内容                             |
|---------------|--------------------------------|
| メールアドレス       | あなたのアカウント名@coins.tsukuba.ac.jp |
| メール受信サーバの種類   | IMAP または POP(IMAP 推奨)          |
| メール受信サーバのアドレス | lilac-nwd.coins.tsukuba.ac.jp  |
| メール送信サーバのアドレス | lilac-nwc.coins.tsukuba.ac.jp  |
| ユーザ名          | あなたのアカウント名                     |
| パスワード         | あなたのパスワード                      |

表 4.2: COINS メール送受信の為の設定

#### 4.2.3 Thunderbird から COINS メールの利用

ここでは特に Mac マシンからの **Thunderbird** における COINS メール利用のための設 定について解説します.

#### Thunderbird の起動

デスクトップの Dock にある Thunderbird のアイコンをクリックすると起動することが できます. (図 4.6)

#### メール利用の設定

初めて使う際には必ず図4.7のようなメールアカウント設定のウインドウが出てきます のでここから設定をおこないます.<sup>2</sup>このウィンドウでは以下のような情報を入力します.

<sup>&</sup>lt;sup>2</sup>2回目以降で設定する場合には、メニューバーの「ファイル」メニューから「新規作成」内の「メールアカウントを選択することで行います。

#### 4.2. メーラの利用

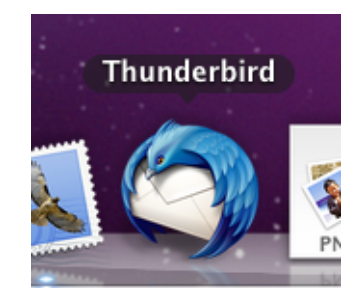

図 4.6: Dock 中の Thunderbird のアイコン

#### あなたの名前

メールに差出人として記載されるあなたの名前を入力してください。メールは世界 中に送信される可能性があるため、名前は漢字ではなくローマ字で書くことが好ま れます.

# メールアドレス

あなたの COINS のアカウント + "@coins.tsukuba.ac.jp"を入力してください (例: s9912345@coins.tsukuba.ac.jp)

パスワード

あなたの COINS のパスワードを入力してください.

入力が終わったら「続ける」ボタンを押します. すると図 4.8 のようなウィンドウに遷移します.

ここでは受信サーバと送信サーバについて設定を行う必要があります.表4.2 にある ように、「受信サーバ」には"lilac-nwd.coins.tsukuba.ac.jp"を、「送信サーバ」には"lilacnwc.coins.tsukuba.ac.jp"を入力します.なお表にもあるように受信サーバの種類とし て"IMAP"を選ぶと良いでしょう.ポート番号については自動的に走査してくれるので 基本的には設定は不要です.入力が終わったら「設定を再テスト」ボタンをクリックしま しょう.ここでは、受信サーバの設定に IMAP を使い、接続の保護に SSL/TLS を、受信 サーバの接続の保護に SSL/TLS を設定して設定を再テストした例をのせています.

図 4.9 のようにポート番号が自動的に設定され、アカウントの作成ができるようになり ます. もしうまくいかないようであれば設定を見直して見てください.「アカウント作成」 ボタンを押すと、図 4.10 のようなウインドウが出ます.

ニュースやフィードを受信する際は、必要に応じてチェックボックスをオンにしてくだ さい、「OK」ボタンを押すとアカウントの設定が完了します。

| あなたのお名前: | Taro JOHO               | 受信者に表示される名前です。 |
|----------|-------------------------|----------------|
| メールアドレス: | 12345@coins.tsukuba.ac. | qi             |
| パスワード:   | •••••                   |                |
|          | 🗌 パスワードを記憶する            |                |
|          |                         |                |
|          |                         |                |
|          |                         |                |
|          |                         |                |
|          |                         |                |
|          |                         |                |
|          |                         |                |
|          |                         |                |

図 4.7: アカウントの設定

# 4.2.4 メールの使い方

ここでは実際にメールを作成し送信してみましょう.また相手から届いたメールを受信 し、読んでみましょう.Thunderbird はメールの振り分け機能を持っているのでこれを用 いてよりメールを便利に使うための方法についても解説します.

# メールの受信

Thunderbird ではデフォルトで「起動時に新着メッセージがないか」,「10 分毎に新着 メッセージがないか」をメールサーバに確認するため,基本的には自動的にメールの受信 を行ってくれます.

もし、手動で受信を行いたい場合、Thunderbirdのウィンドウの左上にある「受信」ボ タン、あるいは[ファイル]メニュー内の[新着メッセージを受信]を選択してください。そ の場ですぐメールサーバにアクセスし、新しいメールの有無を確認することができます。

| あなたのお名前:                              | Taro JOHO              |                                                           | 受信者に表示され                          | る名前です。                  |                     |                  |   |
|---------------------------------------|------------------------|-----------------------------------------------------------|-----------------------------------|-------------------------|---------------------|------------------|---|
| メールアドレス:                              | 12345@coins            | .tsukuba.ac.jp                                            |                                   |                         |                     |                  |   |
| パスワード:                                | •••••                  |                                                           |                                   |                         |                     |                  |   |
|                                       | 🗌 パスワードを               | 記憶する                                                      |                                   |                         |                     |                  |   |
| Thunderbird                           | はあなたのアカウ               | ント設定を見つい                                                  | けられませんでし                          | t.                      |                     |                  |   |
| Thunderbird                           | はあなたのアカウ               | <b>ント設定を見つい</b><br>サーバのホスト <sup>2</sup>                   | けられませんでし<br>名                     | <b>た。</b><br>ポート番号      | SSL                 | 認証方式             |   |
| Thunderbird<br>受信サーバ: IM              | はあなたのアカウ<br>MAP        | <b>ント設定を見つい</b><br>サーバのホスト <sup>2</sup><br>.coins.tsukuba | けられませんでし<br>名<br>ac.jp            | た。<br>ポート番号<br>自動       | SSL<br>自動検出         | 認証方式<br>◆ 1 自動検出 |   |
| Thunderbird<br>受信サーバ: IN<br>送信サーバ: SM | はあなたのアカウ<br>MAP<br>ITP | サーバのホストa<br>.coins.tsukuba<br>.coins.tsukuba              | けられませんでし<br>名<br>.ac.jp<br>.ac.jp | た。<br>ポート番号<br>自動<br>自動 | SSL<br>自動検出<br>自動検出 | 認証方式<br>◆ 自動検出   | : |

図 4.8: アカウントの設定

# メールの作成

メールを作成するにはウィンドウ上部の「作成」ボタンまたは[ファイル]メニュー内の [新規作成][メッセージ] から行います. これらを選択すると図 4.11 にあるようなウィンド ウが表示されます.

メールには通常,宛先・件名・内容が必要です.まず「宛先」の項目に送信先の相手の メールアドレスを入力します.次に「件名」にそのメールの題名を入力します.そして ウィンドウの下の枠にそのメールの内容を書きます.これでメールとして一通り完成です.

このほかにたとえばファイルを一緒に送りたい場合は,図4.11の上部にある「添付」ボ タンをクリックしてください.添付ファイルの選択ウィンドウで任意のファイルを選んで 「OK」ボタンを押すと元のメールウィンドウの右上に「添付」という項目が増え,その メールと一緒に送られる添付ファイルの一覧を確認することができます.

メールが書き終わったら実際に送信しましょう.ウィンドウ上部の「送信」ボタンを押 すことでメールが送信されます.今は送らずにとりあえず保存しておきたい場合のために 「保存」ボタンもあります.保存したメールは Thunderbird のスマートフォルダの「下書 き」で一覧を確認し改めて送信することができます.

| • |
|---|
| ÷ |
|   |
|   |

図 4.9: アカウントの設定

# メールの振り分け

Thunderbirdでは受信したメールを複数のフォルダに分別して管理することができます. そしてこれを自動的に行い管理を支援するためにフォルダへの自動振り分け機能が備わっ ています.これを「**メッセージフィルタ**」と呼びます「メッセージフィルタ」はユーザ が決めたルールに従ってメールをフォルダに振り分けます.このルールとしてたとえば, COINS から来たメールなら COINS フォルダに,件名に「課題」という文字が含まれてい たら task フォルダにといったような記述が可能です.

では実際にルールを書いてメッセージのフィルタリングを行ってみましょう.メニュー バーの [ツール] の中から [メッセージフィルタ] を選択,クリックしてください.すると 図 4.12 のような画面が表示されます.ここで「新規」ボタンをクリックすることで新し いルール,振り分け規則を追加することができます.

ルールの設定は図 4.13 のウィンドウで行います. ルールは,大きく「フィルタ名」と 「適用のタイミング」,「条件」と「動作」からなります.それぞれ様々なパラメータを取 ることが可能なため柔軟な振り分けが可能です.詳しくは図 4.14 や Thunderbird のヘル プなどを参照してください.図 4.14 では「件名に"SPAM"という文字列が含まれていた ら削除する」というルールを例に挙げています.

| ダ メール                  |                          |
|------------------------|--------------------------|
| □ = 1 - Z              |                          |
| 🔲 フィード                 |                          |
| _ Spotlight によるメッセージの  | 検索を許可する                  |
| 🗹 起動時に Thunderbird がデフ | ォルトクライアントとして設定されているか確認する |
|                        | (キャンセル) OK               |

図 4.10: アカウントの設定

# 4.2.5 ニュースの使い方

メーラとしての利用方法以外にも Thunderbird は**ネットニュース**購読の為のツールとしても可能です.ここではネットニュース利用のための設定について解説します.

# ニュースの設定

ニュースグループに参加するためにまずアカウントを追加しましょう.メニューバーの [ファイル]メニュー内の[新規作成]の中から[他のサービスのアカウント]を選択してくだ さい.すると図 4.15 にあるようなウィンドウが表示されます.この項目では「ニュース グループアカウント」を選択します.以降の画面ではそれぞれ表 4.3 のような情報の入力 を求められます.

| 項目              | 内容                            |
|-----------------|-------------------------------|
| あなたの名前          | 差出人として記載される名前                 |
| メールアドレス         | あなたのメールアドレス                   |
| ニュース (NNTP) サーバ | news.coins.tsukuba.ac.jp      |
| アカウント名          | ニュースサーバを識別するための名前 (COINS など)  |
| メール送信サーバのアドレス   | lilac-nwc.coins.tsukuba.ac.jp |
| ユーザ名            | COINS のアカウント名                 |

表 4.3: ニュースグループ参加の設定

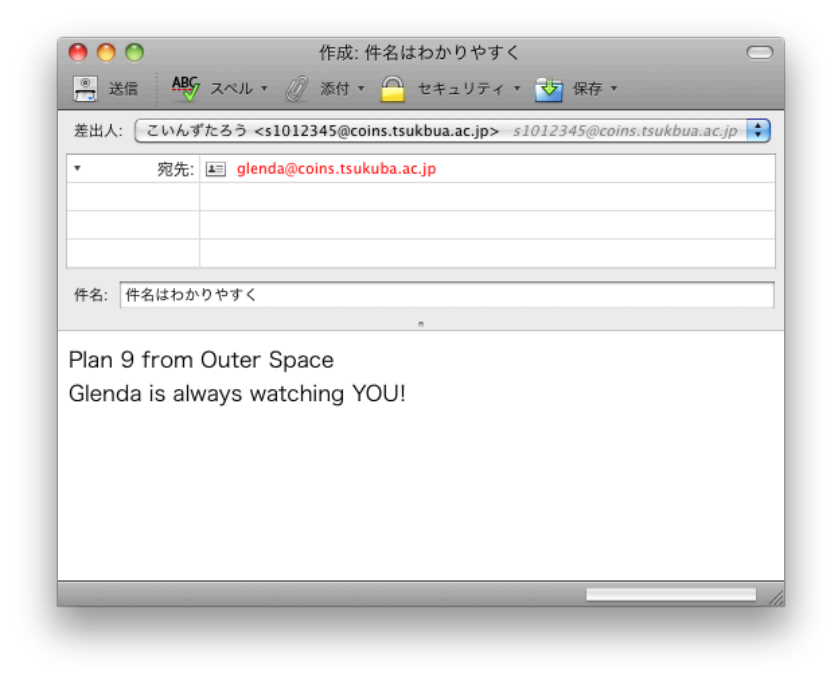

図 4.11: 新しいメールの作成

#### ニュースの読み方

以上により設定したニュースグループ内のニュースを読むにはまず,メインウィンドウ にある「購読するニュースグループを管理する」から購読したいニュースグループを選択 する必要があります.これをクリックすると図4.16の画面が現れるので購読したいニュー スグループをクリックしてチェックを入れてから「OK」ボタンを押します.

これにより図4.17にあるように購読しているニュースグループに投稿されたニュースの一覧が表示されるので、この中から読みたいニュースをクリックして選択して読みます.

| 自動的にこれらのフィル | レタが上から順に評価されます。 |     |        |
|-------------|-----------------|-----|--------|
| フィルタ名       |                 | 有效( | 新規     |
|             |                 | (   | 編集     |
|             |                 | (   | 削除     |
|             |                 | 0   | ▲ 上に移動 |
|             |                 | (   | ▼ 下に移動 |
| フィルタを使用するファ | +ルダ: ローカルフォルダ   | \$  | ムナム中に  |

図 4.12: メッセージフィルタのウィンドウ

# 4.2.6 SquirrelMail

COINSメールを利用する方法として, SquirrelMail (https://www.coins.tsukuba.ac. jp/webmail/src/login.php) を利用する方法があります. SquirrelMail を用いることで, ブラウザ上で COINS メールを利用することができます.

ログインの際に必要なログイン名とパスワードは、COINSの計算機にログインする際に用いるものと同じです.

SquirrelMail では、メールの確認や送受信を行えるほかに、SquirrelMail の表示設定、 メールに記載する署名の設定などを行うこともできます。署名の設定をしておくと初対面 の相手にメールを送る場合などに役に立つため、行なっておくと良いでしょう。

| フィルタ名:                                   |
|------------------------------------------|
| フィルタを適用するタイミング: メールチェック時と手動実行            |
| 💽 すべての条件に一致 🔘 いずれかの条件に一致 🔘 条件なし          |
| (件名) (に次を含む) (+) -                       |
|                                          |
| 以下の動作を実行する:                              |
| ×ッセージを移動する ・ s0912345@coins.tsukbu ・ + - |
|                                          |
| (キャンセル) <b>OK</b>                        |
|                                          |

図 4.13: メールの設定

| フィルタ名: SPAM                  |                   |
|------------------------------|-------------------|
| フィルタを適用するタイミング: メールチェック時と手動到 | 長行 🔷              |
|                              | +-                |
| 以下の動作を実行する:                  |                   |
| メッセージを削除する                   | (+) (-)           |
|                              |                   |
|                              | (キャンセル) <b>OK</b> |

図 4.14: SPAM フィルタの例

| アカウントの種類                                                                                                    |                                                        |
|----------------------------------------------------------------------------------------------------|--------------------------------------------------------|
| メッセージを受信するには初めにアカウントの<br>メールやニュースグループのアカウント設定に/<br>い。入力する情報が分からない場合はシステム<br>スプロパイダに問い合わせてください。<br>設定するアカウントの種類を選択してください | 設定をする必要があります。<br>必要な情報を入力してくださ<br>管理者やインターネットサービ<br>ハ: |
| ○ .Mac<br>○ プログとニュース (フィード)<br>● ニュースグループアカウント                                                                          |                                                        |
|                                                                                                    |                                                        |
| (キャンセル)                                                                                                    | 戻る 続ける                                                 |

図 4.15: ニュースグループの設定

|            | 購読中のグループ一覧     | 新規グルーフ | f     |
|------------|----------------|--------|-------|
| 購読するニュース   | グループを選択してください: |        |       |
| 🕨 📃 alt    |                | *      | (購読)  |
| 🕨 📃 campus |                | •      |       |
| coins      |                | •      | 購読を解除 |
| comp       |                | *      |       |
| control    |                | *      | 更新    |
| 🕨 📃 denjo  |                | •      |       |
| 🕨 📃 finet  |                | •      |       |
| ► = £:     |                |        | •     |

図 4.16: 購読するニュースグループの選択

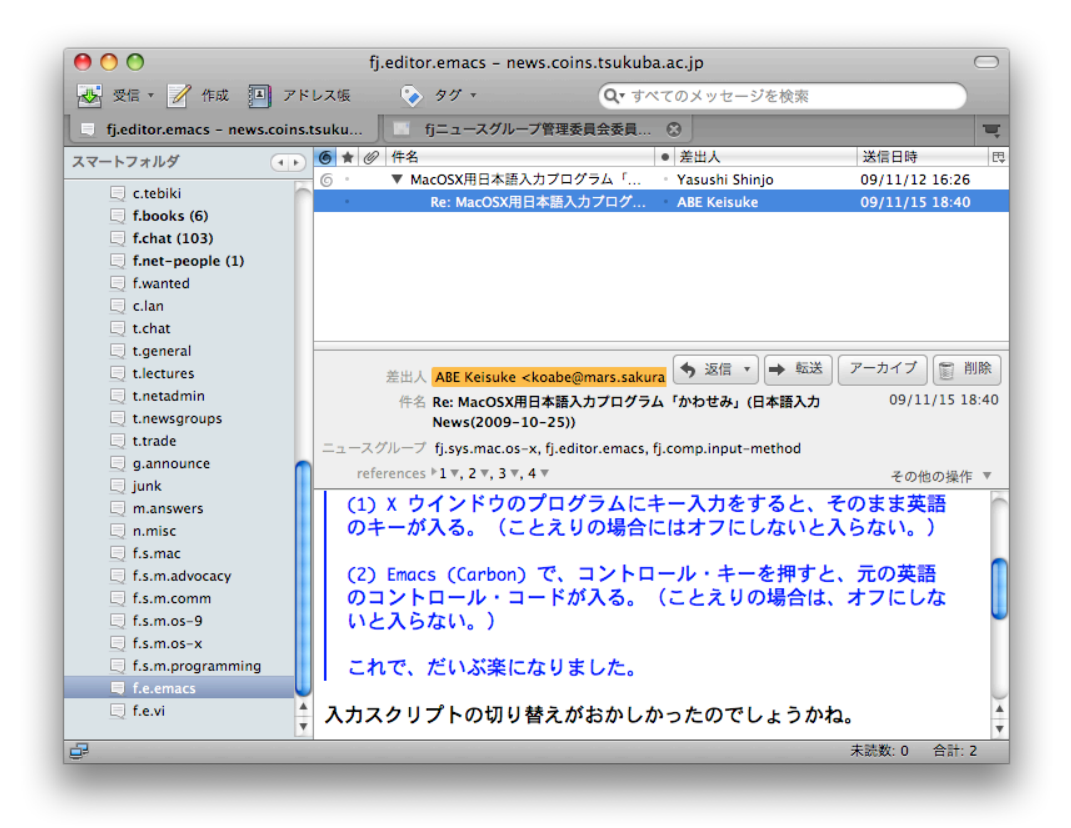

図 4.17: ニュースの購読

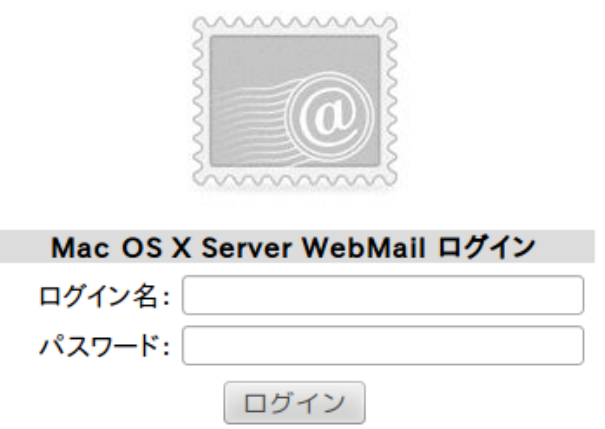

図 4.18: SquirrelMail ログイン画面

# 第5章 Windows および Linux の使い方

これまでの章では iMac を主な対象として説明がなされてきましたが、COINS にはほか にも Windows/Linux が用意されています. この章ではこれらの OS について、その使い 方を解説します.

これらのコンピュータは 3C206 に設置してあり, Windows と Linux のデュアルブート マシンとなっています. Windows としては Microsoft Windows Vista Professional(図 5.1), Linux として CentOS 5.4(図 5.2) が利用可能です.

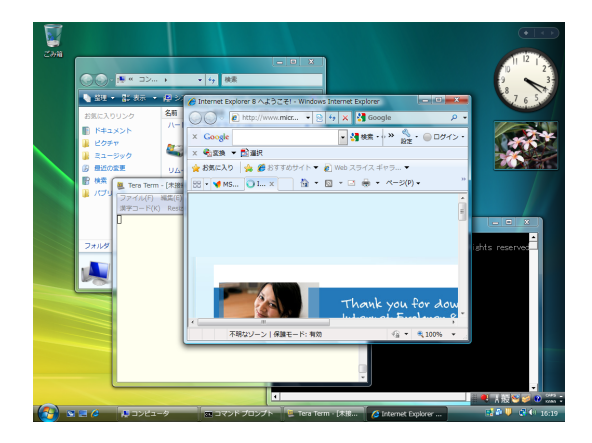

 $\boxtimes$  5.1: Windows Vista

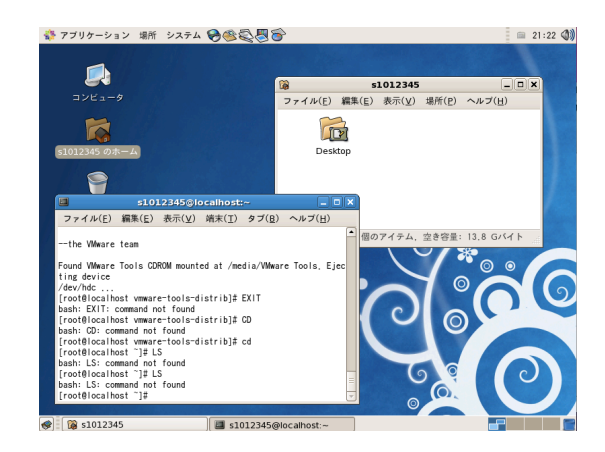

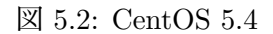

# 5.1 コンピュータの起動

Windows/Linux はデュアルブートマシンですが、通常では Windows Vista が起動する ように設定されています。Windows を利用したい場合は、電源ボタンを押した後キーボー ドに触れずにしばらく待てばこれが起動します。Linux を利用したい場合は、電源ボタン を押した後に"Press any key to enter the menu"というメッセージが表示されている間に、 任意のキーを押してください。これにより OS 選択画面が表示されます。3C206 のコン ピュータではこのメニューに"CentOS"と"Windows"が表示されます。Linux を使いたい 場合は"CentOS"を選択して[Enter]キーを押してください。

# 5.2 コンピュータの終了

それぞれ起動した OS は、その利用が終わったら適切な方法で電源を切ってから PC を 離れてください. ログインしたままの放置は他人に自分のデータを触らせてしまう可能性 があるなどセキュリティ上の観点から問題があります. また次に利用する人がいることも 考慮して基本的には電源を落としてください.

# 5.3 Windowsの使い方

# 5.3.1 ログオンとログオフ

iMac と同様, Windows マシンを利用する際にも,最初に自分のログイン名とパスワードを入力する必要があります (図 5.3). このことを Windows では一般的にログインではなく「**ログオン**」と言います.またログイン名は Windows では「ユーザー名」と呼ばれています.また,ログイン画面に「Alt+Control+Delete を押して下さい」と表示されている場合は,それにしたがってください.

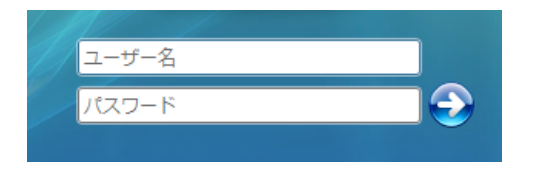

図 5.3: ログオンに必要な項目

# ユーザー名とパスワードについて

Windows マシンにログオンする際に使用されるユーザー名は,あなたの COINS のアカ ウントのユーザ名 (iMac を使用する際のもの) と同一です (例: s9912345).

#### ログオフと電源オフ

iMac では作業を終了して席を外す前にログアウトを行います.同様に Windows マシン でも席を外す際には「ログオフ」または「シャットダウン」を行ってください.これらを せずに席をはなれると,ほかの人に操作されたりしますので危険です.

「ログオフ」,「シャットダウン」をするには、後述する「スタートボタン」を押してス タートメニューを表示させた後に、下部の右側にある横を向いた「△」ボタンを押します.

#### 102

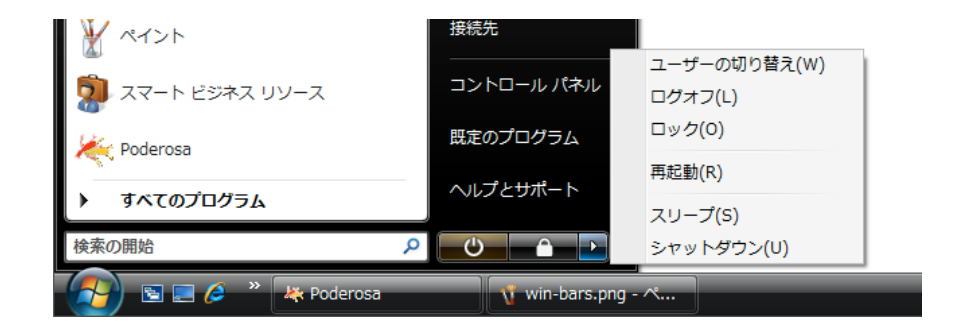

図 5.4: ログオフとシャットダウン

すると図 5.4 にあるようなメニューが表示されます. それぞれこのメニューの中から,「ロ グオフ」「シャットダウン」を選択することでログオフ, 電源オフを行うことができます.

# 5.3.2 ウィンドウの基本操作

Windows でソフトウェアを利用する際は、ディスプレイに表示されるグラフィカルユー ザーインターフェース (GUI)を操作することが多くなります。Windows アプリケーショ ンの大半の操作は、メニューやボタンなどをマウスでクリックする等して操作すること ができるように設計されています (ただし、ほとんどの操作はキーボードのみでも可能で す<sup>1</sup>). ボタンやメニューなどのインターフェースは「ウインドウ」という領域の上に貼り 付けられる形で表示されます (図 5.5).

「**ウインドウ**」とは、Windows のインターフェースの最も基本的な構成要素となるものです。複数のソフトウェアを同時に起動した場合、それらのソフトウェアはそれぞれいくつかのウインドウとして表示されます<sup>2</sup>.

例えば、大きな作業机がありその上に書類をたくさん置いた場合、まず今から使う書類 を最も上に配置するでしょう。Windows の画面では、複数のソフトウェアを起動してウ インドウがいくつか表示されている場合、ユーザーは、複数表示されているウインドウの うち、現在操作したいものを最も手前に表示することができます。

Windows では,最も手前に表示されているウインドウを「アクティブウインドウ」と 呼びます.ユーザーは好きなウインドウをいつでもアクティブウインドウにすることがで き,これをアクティブ化と呼びます.ウインドウをアクティブ化するには,そのウインド ウ内の適当な部分 (余白など) をクリックします.

<sup>1</sup>様々なショートカットキーが用意されているので調べてみてください.作業時間の短縮につながります.

<sup>&</sup>lt;sup>2</sup>1 つのアプリケーションが複数のウィンドウを開く場合もあります.

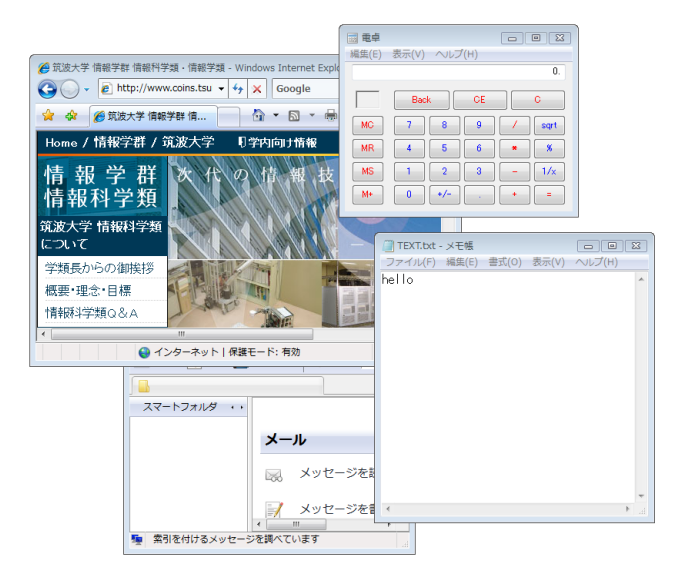

図 5.5: ウィンドウの例

# タイトルバー・メニューバー・ステータスバー

Windows 用のソフトウェアの画面構成には色々なものがありますが,一般的な Windows アプリケーションには「**タイトルバー**」,「**メニューバー**」,「**ステータスバー**」などが付い ています (図 5.6).

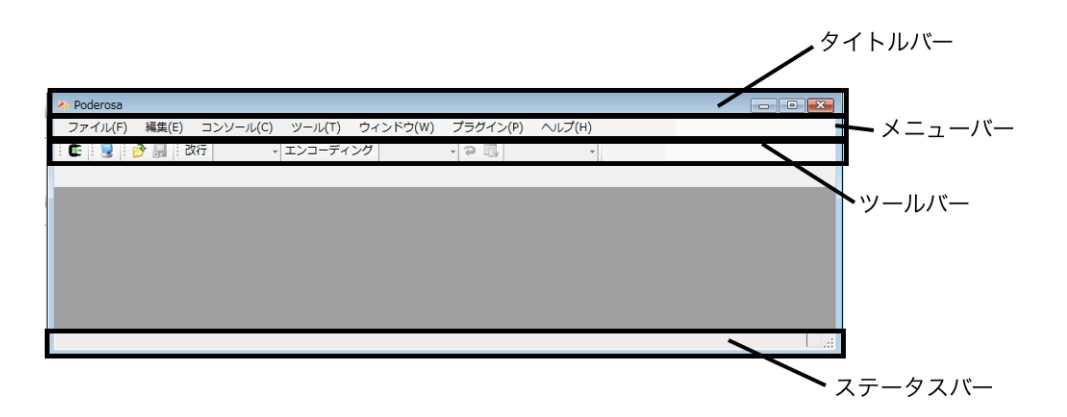

図 5.6: ウィンドウの構成要素

# タイトルバー

ウインドウの上部に貼り付いている領域で、この部分をマウスでドラッグするとウ

インドウを移動し,画面上の好きな位置に配置することができます.また,タイト ルバーにはそのウインドウの性質や役割を示す文字列 (アプリケーション名など) が 表示されています.

またこの部分の右端にはウィンドウの変形や終了を行う為のボタンが用意されてい ます.たとえば「×」ボタンでウィンドウを閉じることができます.これはAlt + F4 を同時に押したり、タスクバーのボタンを右クリックして「閉じる」を選択す ることでも行うことができます.

# メニューバー

タイトルバーのすぐ下に表示されているコマンド一覧の領域です.メニュー名をク リックすると、そのメニューに含まれている項目のリストが表示されます.これを「サ ブメニュー」と呼びます.ほとんどの Windows ソフトウェアでは、メニューから大半 のコマンドを実行することができます. Mac のメニューバーとは異なり、Windows のメニューバーはそのアプリケーションのウィンドウの上部にあります.

# ステータスバー

アプリケーションの現在の状態を表示するための領域です。例えば、エディタやワー プロソフトの場合は現在のカーソル位置などが表示されます。

その他,ソフトウェアによっては「ツールバー」というものがある場合があります.こ れは、メニューコマンドのうち頻繁に利用されるものをアイコン付きボタンとして並べた ものであり、クリックするだけでコマンドが呼び出せます.

#### タスクバーとスタートメニュー

Windows Vista では、初期状態では画面の一番下に黒色の領域があります.これを「**タ** スクバー」と呼びます.タスクバーには、現在画面上に表示されているウインドウに対応 する、アイコン付きのボタンが表示されます.このボタンをクリックすると、そのウイン ドウをすぐにアクティブ化することが可能です (図 5.7).

- < 引 🔮 🖶 ij 😣 🖪 🕩 22:06 🚰 🔄 🔙 🌽 🔍 🦊 Poderosa \_\_\_\_ TEXT.txt - メ... 📰 電卓

#### 図 5.7: タスクバーによるウィンドウの切り替え

また,表示中のウインドウの最小化ボタンをクリックすると,そのウインドウは「最小 化」されてタスクバー内に格納されます。タスクバーのボタンをクリックすると元に戻り ます。 タスクバーの左端には円形の Windows マークが入った「スタートボタン」があり、ク リックすると「スタートメニュー」が表示されます. ここには、よく使用されるプログラ ムを起動しやすくするためのアイコンが登録されています (図 5.8).「すべてのプログラム」 をクリックすると、Windows にインストールされているアプリケーションの一覧が表示 され、クリックすると起動します.

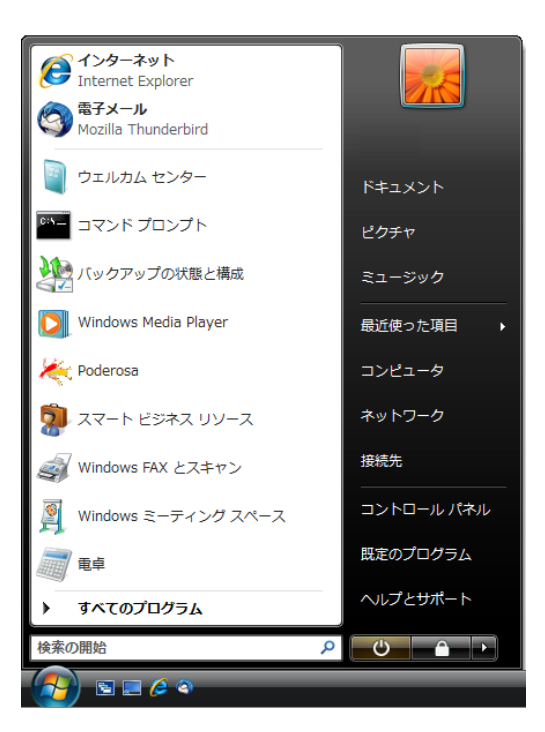

図 5.8: スタートメニュー

# 5.3.3 ファイルの操作

# Windows 上でのファイル操作

Windows では基本的なファイル操作を, Mac における Finder と同様にマウス操作に よるドラッグアンドドロップで視覚的に行えます. Windows でファイル操作を行うため の便利なアプリケーションとして, **エクスプローラ**(図 5.9) があります. エクスプローラ では, 左側の領域 (ペインと呼びます)に現在開いているフォルダを中心とした木構造が, 右側にそのフォルダ内のファイル一覧が表示されます.

|                                                           |                        |                  |           |      | 2 |
|-----------------------------------------------------------|------------------------|------------------|-----------|------|---|
|                                                           | WS (C:) → ユーザー → s0900 | 0001 ▶ -         | ← 検索      |      | ٩ |
| 🍓 整理 👻 🏢 表示 👻                                             |                        |                  |           | _    | ? |
| お気に入りリンク                                                  | 名前                     | 更新日時             | 種類        | サイズ  |   |
|                                                           | 퉬 hello                | 2010/01/08 15:01 | ファイル フォルダ |      |   |
|                                                           | 퉬 src                  | 2010/01/08 15:02 | ファイル フォルダ |      |   |
|                                                           | 🗋 data.txt             | 2010/01/08 13:59 | テキスト ドキュメ | 0 KB |   |
| <ul> <li>         ・・・・・・・・・・・・・・・・・・・・・・・・・・・・・</li></ul> |                        |                  |           |      |   |
|                                                           |                        |                  |           |      |   |
|                                                           |                        |                  |           |      |   |
|                                                           |                        |                  |           |      |   |
|                                                           |                        |                  |           |      |   |
|                                                           |                        |                  |           |      |   |
|                                                           |                        |                  |           |      |   |
|                                                           |                        |                  |           |      |   |
|                                                           |                        |                  |           |      |   |
|                                                           |                        |                  |           |      |   |
|                                                           |                        |                  |           |      |   |
|                                                           |                        |                  |           |      |   |
|                                                           |                        |                  |           |      |   |
| フォルダ ヘ                                                    |                        |                  |           |      |   |
| 3 個の項目                                                    |                        |                  |           |      |   |

図 5.9: Windows エクスプローラの画面

# フォルダ構造

Windows も Mac のファイルシステムと同様にファイルを木構造 で管理します. Mac におけるディレクトリのことを, Windows では一般的に「フォルダ」と呼びます. つま り, Windows のファイルシステムはフォルダを中心とした木構造となっており, 各フォルダにファイルを配置して利用します.

#### Windows と Mac の相違点

Windows 上でファイルを扱う際に Mac といくつか相違点があるため,注意する必要があります.

#### (1) **ルートディレクトリの違い**

Mac ではルートディレクトリは「/」で表される, すべてのファイルシステムが属 する木構造の「根」にあたる部分でした.一方 Windows では, ファイルが物理的 に存在する場所 (ハードディスクのパーティションなど) ごとにそれぞれ分けられた ルートディレクトリが存在します.そしてそれぞれルートディレクトリの下に, そ れぞれのファイルシステムの木構造が構築されます. Windows ではこれらのルートディレクトリにあたるハードディスクドライブや CD-ROM ドライブを識別するため、一文字のアルファベットをつけています. たとえば、 COINS の Windows マシン ではハードディスクドライブとして C ドライブ文字が割 り当てられています. これらは [スタートメニュー] 内の [コンピュータ] を開くと一 覧が表示されます.

# (2) 絶対パス指定方法の違い

(1)でも述べたようにWindowsにおけるルートディレクトリは「/」ではありません. このため絶対パス指定方法もMacとは異なります. たとえばMacでは自分のホームディレクトリの下にあるtestディレクトリは絶対パスで以下のように表すことができます.

/home01/ugrad/99/s9912345/test

これに対し Windows では以下のように表します.

H:¥test

まず(1)にもあるようにルートディレクトリはHドライブとなります. またディレ クトリ(フォルダ)の区切り文字はスラッシュ「/」ではなく円記号「¥」が用いられ ます. これは実際にはバックスラッシュ文字ですが日本語環境では円記号を伝統的 に用いることが多いです. また特に最初のドライブ文字のあとには「:」が続くこと に注意してください<sup>3</sup>. Windows は基本的にマウス操作が中心なので絶対パスにつ いて意識することはありませんが, コマンド入力を行ってファイルを操作する場合 などに使うことになります.

# (3) 拡張子によってファイルの種類が決定される

Mac にもファイルの種類を示す**拡張子**をつけることが多いですが、Windowsの場合 は拡張子によってそのファイルを開くためにデフォルト使用するアプリケーション が決定されます. たとえば拡張子が「.docx」であれば Microsoft Word が起動する、 といった対応が管理されています<sup>4</sup>.

#### (4) 実行ファイルは EXE ファイルである

Mac ではプログラムファイルには実行パーミッションを与えて実行可能なファイル

108

<sup>&</sup>lt;sup>3</sup>正確には「H:」のあとに「¥」というパスが続く表記であり、これにより H ドライブをルートとしたときの絶対 パスを表します.

<sup>&</sup>lt;sup>4</sup>デフォルトで使用するものとは異なるアプリケーションで開きたい場合は、そのアプリケーションのアイコンに ファイルをドロップするなど、明示的に開くアプリケーションを指定する必要があります.

であることを明示的に指定する必要があります.一方,Windowsでは実行可能ファ イル (プログラムファイル)を拡張子が.EXE であるファイルとしています. 拡張子 が".EXE"のファイルは Mac における a.out 形式のファイルのようなものです<sup>5</sup>.

# (5) 大文字と小文字を区別しない

Windowsでは、ファイルやフォルダを取り扱う際に、ファイル名・フォルダ名の英字の 大文字小文字を区別しません。たとえば Ethernet というファイル名と ETHERNET というファイル名は同一のものとして扱われ、両方のファイルを同じディレクトリ におくことはできません<sup>6</sup>.

#### ファイルの移動, コピー

ファイルをコピーするには、いくつかの方法があります.まず、コピーしたいファイル を右クリックして「コピー」をクリックし、コピー先のフォルダ上を右クリックして「貼 り付け」を押すと、そのファイルがコピーされます.同様にフォルダをコピーして貼り付 けすると、フォルダ内のファイル全体が木構造を保ったままコピーされます.

この方法は少し手間がかかるので、もっと簡単な方法を紹介します。コピーしたいフォ ルダやファイルをドラッグし、Ctrl を押しながらコピー先にドロップするだけでコピー が可能です.同様に Shift を押しながらドロップすると、コピーではなく移動となります.

ファイルやフォルダを左ボタンではなく右ボタンでドラッグアンドドロップすると、ド ロップした地点にメニューが表示されます.ここでコピー、移動、ショートカットの作成 を選択することもできます (図 5.10).

| ここにコピー(C)        |  |
|------------------|--|
| ここに移動(M)         |  |
| ショートカットをここに作成(S) |  |
| ここに解凍(E)         |  |
| ここに圧縮(C) ト       |  |
| キャンセル            |  |

図 5.10: 右ドラッグ時のメニュー

<sup>&</sup>lt;sup>5</sup>ほかにも.COM, .BAT, .CMD ファイルなども実行可能ファイルなのでダブルクリックすると起動します. <sup>6</sup>上書き扱いとなってしまうため注意が必要です.

# ショートカットの作成

Windows では,フォルダの深い位置にあるファイルなどを簡単に呼び出すことができ る機能として**ショートカット**というものがあります.ショートカットをダブルクリックす ると,そのショートカットの参照先のファイル (ターゲットファイル) をダブルクリック したのと同等の効果が起こります (図 5.11).

| 🗊 Mozilla Thunder                    | rbirdのプロパティ 🖾                                                             |  |  |  |  |  |
|--------------------------------------|---------------------------------------------------------------------------|--|--|--|--|--|
| 全般 ショートカット                           | 互換性 セキュリティ 詳細 以前のバージョン                                                    |  |  |  |  |  |
| Mc Mc                                | Mozilla Thunderbird                                                       |  |  |  |  |  |
| 種類                                   | アプリケーション                                                                  |  |  |  |  |  |
| 場所:                                  | Mozilla Thunderbird                                                       |  |  |  |  |  |
| リンク先(王):                             | $\verb+ Program Files \verb+ Mozilla Thunderbird \verb+ thunderbird.exe"$ |  |  |  |  |  |
| 作業フォルダ(S):                           | "C:¥Program Files¥Mozilla Thunderbird"                                    |  |  |  |  |  |
| ショートカット<br>キー( <u>K</u> ):           | なし                                                                        |  |  |  |  |  |
| 実行時の 通常のウィンドウ ▼                      |                                                                           |  |  |  |  |  |
| スピビ( <u>)</u> :<br>コメント( <u>0</u> ): |                                                                           |  |  |  |  |  |
| ファイルの場所を開く(E) アイコンの変更(Q) 詳細設定(D)     |                                                                           |  |  |  |  |  |
|                                      |                                                                           |  |  |  |  |  |
|                                      |                                                                           |  |  |  |  |  |
|                                      | OK キャンセル 適用( <u>A</u> )                                                   |  |  |  |  |  |

図 5.11: ショートカットのプロパティ画面

Mac システムでも同等のものとしてシンボリックリンクがありますが,Windows ショー トカットの場合は実体は拡張子が".LNK"というファイルになっています (拡張子は通常 表示されません).Windows でも,ショートカットのターゲットとしてファイルだけでは なくフォルダも指定できます<sup>7</sup>.

#### ファイルの新規作成

一般的に、ファイル名はアプリケーションで編集した内容を最初に保存する際に決定し 初めて保存することが多いですが、先に空のファイルを作成しておいて、それをダブルク リックしてからアプリケーションで編集し上書き保存する、という操作方法のほうが便 利な場合もあります. Windows では新しいファイルを作成したい場所を右クリックして、 メニューの中の [新規作成] から新しく作成したいファイルの種類を選択すると、その種 類のファイルが自動的に作成されます.

<sup>7</sup>ショートカットのリンク先としてはフォルダ以外にも、コントロールパネルなどの特殊なオブジェクトが指定できます.

# フォルダ名/ファイル名の変更

すでに存在するファイルやフォルダの名前を変更するには、変更したいアイコンをク リックしてF2を押すか、右クリックメニューの中から「名前の変更」をクリックします (図 5.12).

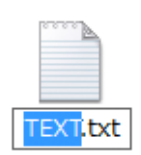

図 5.12: 名前の変更

# 5.3.4 プロセスとスレッド

Mac システムと同様, Windows でもソフトウェア (実行可能ファイル) を起動するとプロセスが生成されます. Mac と比べて,通常 Windows を利用している上でプロセスを意識する必要はあまりありませんが,仕組みを理解しておくと便利な場合があります.

Windows では 1 つのプロセスは複数のスレッドを持つことができます. スレッドは Windows において並列処理を行う最小単位であり, 1 つのプロセス内でも複数の処理を 非同期的に行うことができます.

#### タスクマネージャ

Mac では起動中のプロセス一覧を表示するために ps コマンドを,プロセスを強制終了 するために kill コマンドを使用しますが,Windows ではこれらの操作を「**タスクマネー** ジャ」で行うことができます

「タスクマネージャ」も1つのアプリケーションです。起動するには、タスクバーを 右クリックするか、Ctrl + Alt + Delete キーを同時に押し、「タスクマネージャ」をク リックします。

Windows Vista のタスクマネージャは複数のタブから構成されています (図 5.13). 最初 は「アプリケーション」タブがアクティブになっています. ここには,現在起動している アプリケーションウインドウの一覧が表示され,右クリックするとメニューが表示されま す. ここでそのウインドウをアクティブ化したり,閉じたりすることができます. 「プロセス」タブをクリックすると、Windows上で起動しているすべてのプロセスを 表示することができます (図 5.13). ここでプロセスを選択してDeleteを押すと、そのプ ロセスを強制終了することができます.

| <u> </u>                                                     | -2 [9]=( | -^   ^ | 174-4771 | ****          |   |
|--------------------------------------------------------------|----------|--------|----------|---------------|---|
| イメージ名                                                        | PID      | CP     | メモリ (プラ  | 説明            | * |
| calc.exe                                                     | 628      | 00     | 1,768 K  | Windows 電卓    |   |
| csrss.exe                                                    | 3948     | 00     | 1,152 K  |               |   |
| dwm.exe                                                      | 2180     | 00     | 628 K    | デスクトップ ウィ     |   |
| explorer.exe                                                 | 2960     | 02     | 15,540 K | エクスプローラ       |   |
| KbdMgr.exe                                                   | 2184     | 00     | 468 K    | Boot Camp Ma  |   |
| MSASCui.exe                                                  | 2540     | 00     | 1,516 K  | Windows Defen | - |
| notepad.exe                                                  | 1056     | 00     | 1,756 K  | メモ帳           | = |
| taskeng.exe                                                  | 3588     | 00     | 2,164 K  | タスク スケジュー     |   |
| task mgr.exe                                                 | 1620     | 05     | 2,632 K  | Windows タスク   |   |
| TPAutoConne                                                  | 3788     | 02     | 1,212 K  | TPAutoConnec  |   |
| VMwareTray.e                                                 | 756      | 00     | 640 K    | VMware Tools  |   |
| VMwareUser.e                                                 | 1160     | 00     | 3,044 K  | VMware Tools  |   |
| winlogon.exe                                                 | 3852     | 00     | 592 K    |               |   |
| wsqmcons.exe                                                 | 3704     | 00     | 168 K    | Windows SQM   | - |
|                                                              | 0004     | 00     | 101 1/   | 11P 1 11 13   | • |
| <ul> <li>●すべてのユーザーのプロセスを表示(S)</li> <li>プロセスの終了(E)</li> </ul> |          |        |          |               |   |

図 5.13: タスクマネージャとプロセス一覧の表示

アプリケーションの動作が不安定になったりフリーズした場合などは、このタスクマ ネージャからそのアプリケーションのプロセスを強制終了してください<sup>8</sup>.

タスクマネージャでは [表示] メニュー内の [列の選択] を使用して,より詳しい情報を表示することができます (図 5.14). これにより Mac における ps aux コマンドと同じような働きをします.またこのウィンドウを通してプロセスの優先度を変更するといったことも可能です.

#### プロセスとスレッドに関する注意事項

Windows でも、Mac のプロセスと同様にプロセス間には親子関係があります.ただし その結合関係はあまり密接ではなく、親プロセスが終了しても子プロセスは終了しません.ただし、プロセスが強制終了するとそのプロセス内のスレッドはすべて終了します.

<sup>&</sup>lt;sup>8</sup>強制終了する場合は、作業中のファイルを保存するかどうかの確認メッセージは表示されませんので注意してくだ さい

| プロセス ページの列の選択                                                                                       |         | <b>—</b> |
|----------------------------------------------------------------------------------------------------|---------|----------|
| タスク マネージャの [プロセス] ページに表示する列                                                                         | を選択します。 |          |
| ✓ PID (プロセス ID) □ ユーザー名                                                                             |         | •        |
| <ul> <li>セッション ID</li> <li>✓ CPU 使用率</li> <li>CPU 時間</li> </ul>                                     |         | E        |
| <ul> <li>→ メモリ - ワーキング セット</li> <li>→ メモリ - ピーク ワーキング セット</li> <li>→ メモリ - ピーク ワーキング セット</li> </ul> |         |          |
|                                                                                                    |         |          |
| <ul> <li>メモリ - ページ ブール</li> <li>メモリ - 非ページ ブール</li> <li>ページ フォルト</li> </ul>                         |         |          |
| <ul> <li>ページ フォルト デルタ</li> <li>基本優先度</li> </ul>                                                     |         | -        |
|                                                                                                    | ОК      | キャンセル    |

図 5.14: タスクマネージャで表示可能な情報

Windows で,あるプロセス (親プロセス) が起動した子プロセスや孫プロセスをすべて 終了したい場合は、タスクマネージャでプロセスを右クリックして「プロセスツリーの終 了」をクリックしてください.

# 5.3.5 ホームディレクトリの利用

# ホームディレクトリへのアクセス方法

COINS では iMac で使用する自分のディレクトリ (ホームディレクトリ) に, Windows マシンからアクセスすることができます.

これにあたって COINS の Windows マシンでは,「フォルダ構造」の節で説明したドラ イブの1つである H ドライブに, このディレクトリを仮想的なドライブ (**ネットワーク ドライブ**) としてマウントすることでこれを行っています. ログオンしたら「スタートメ ニュー」内の「コンピュータ」からエクスプローラを開いて, H ドライブにアクセスして みてください. するとあなたが iMac で使っているホームディレクトリの内容が表示され るはずです. H ドライブには実際は COINS の Mac システムにおけるファイルサーバ上の 自分のディレクトリがマウントされており, あたかもハードディスクにアクセスしている かのように, 使用することができます.

Windows マシンを使っている時に、ファイルを保存する場合はHドライブ上のホーム ディレクトリを使用してください.なお、このとき注意すべき点として Mac と Windows 間 での文字コードの違いが挙げられます. それぞれ日本語文字コードが異なっていると,日本語の名前を持ったファイル/ディレクトリは相互にアクセス出来ない可能性があります. また前述のように,ディレクトリ名が英字の大文字・小文字だけ違うディレクトリは, Mac では区別されますが,Windows では同一のものとして扱われます. このため方針と して相互にやりとりする可能性があるファイルは大文字英数字の名前を使用するなどする とよいでしょう. 差違に気づかずに間違えて上書きなどしてしまうと データの喪失につ ながりますので十分気をつけてください.

#### ユーザプロファイル

iMac 同様,Windows マシンにおいてもどのマシンを使っても自分用の環境を利用でき るように、「ユーザプロファイル」という機能が有効になっています.このプロファイル は、マシンのログオン時にファイルサーバから読み込まれ、ログオフ時にファイルサーバ に変更を書き込みます.この仕組みのため、同時に複数台のマシンを起動したときにプロ ファイルの変更を行うと書き込みと読み込みの時刻関係によって問題が生じる場合があり ます.基本的には複数同時にログオンしないよう気をつけてください.

これらのプロファイルは、COINSの環境ではユーザのホームディレクトリ以下の"Win-Files"というディレクトリの下に保存されます。Windowsのデスクトップやピクチャ、ダ ウンロードに保存したファイルなど、ユーザそれぞれのデータについてはログオフ時にこ ちらのディレクトリに自動的に保存され、次回Windowsマシンにログオンした時に再度 利用可能になります。

#### 5.3.6 Windows からの印刷

Windows 上で作成した Word や Excel ドキュメントを印刷したい場合,直接プリンタを 選択して印刷することが可能です.大抵のアプリケーションでは,印刷する際にプリンタ を選択するダイアログボックスが表示されます.

ここで出力先のプリンタを選択します. Windows マシンからは COINS のすべてのプ リンタに印刷できますが, Windows マシン がおいてある 3C206 には表 5.1 に挙げられて いるプリンタが設置してあります. 印刷時にはできるだけ近くのプリンタを選択すること をお勧めします. 遠く離れた部屋に間違って出力してしまった場合は忘れずに回収に行っ てください.

プリンタの選択ダイアログボックスで「プロパティ」をクリックすると、いくつかのオ プションを設定可能です。割り付け印刷など行いたい場合はここから設定を行ってくださ い.この設定内容は、ユーザごとに保存されます.

表 5.1: C206 で利用可能なプリンター覧

| 部屋番号  | プリンタ名       | モノクロカラー |
|-------|-------------|---------|
| 3C206 | windell-pr1 | モノクロ    |
| 3C206 | windell-pr2 | モノクロ    |
| 3C206 | c206color   | カラー     |

# Windows での日本語入力

COINS の Windows で日本語入力を行うには, Microsoft IME(Input Method Editor)を使用します. 多くのアプリケーションでは初期状態は直接入力モードになってい ます. キーボードの半角/全角キーを押すと, MS-IME が有効になり日本語入力ができ るようになります.

MS-IME での日本語入力は非常に簡単です.基本的にはローマ字入力でひらがなを入力 し、変換したい場所でSpaceを押すと漢字変換が行われます.複数の変換候補がある場合 はSpaceを何度か押すと次々に常時していきます(図 5.15).カーソルやマウスを使うこと で素早く選択することもできます.変換候補を定めたらEnterを押して確定します.変換 候補の探索中にカーソルキーとShiftを組み合わせてカーソルを移動することで、変換す る語の区切りを変えることもできます.再度半角/全角キーを押すと元の直接入力に戻 ります.

MS-IME の設定を変更したい場合は,画面右下に表示される言語バー (図 5.16)を右ク リックして [設定] を選択してください.ローマ字入力からかな入力に切り替えるなどの変 更が可能です.

#### 5.3.7 Windows **コマンドの利用**

Mac/Linux ではほとんどのファイル操作をコマンドラインから行いますが,Windows では基本的にマウス操作が中心となるためコマンドラインを使う局面があまり多くあり ません.しかしながら,Mac などと同様の操作を**コマンドプロンプト** (図 5.17) から行う ことが可能であり,なれてくるとコマンドプロンプトを使った方が速く効率良く作業でき る場合もあります.

ここではコマンドプロンプトの使用方法と、Windows における主要なコマンドについて 解説します. Mac/Linux のコマンドと Windows のコマンドは違うものが多いですが、こ こでは主要なコマンドについて Mac でのコマンドとの対応付けを行いながら解説します.

| <u> </u> | EXT.txt        | - メモ帳    |   |
|----------|----------------|----------|---|
| ファ       | マイノレ(F)        | 編集(E)    | 書 |
| 忭        | <u>R岳類</u>     |          |   |
| 1        | 額              | <u>^</u> |   |
| 2        | 学              |          |   |
| 3        | 臣              |          |   |
| 4        | がく             |          |   |
| 5        | 楽              |          |   |
| 6        | 樂              |          |   |
| 7        | <del>〕</del> 咢 |          |   |
| 8        | 顎              | -        |   |
| 9        | 鰐              | -        |   |
|          |                |          |   |

図 5.15: 日本語入力と漢字変換

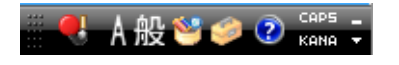

図 5.16: 言語バー

コマンドプロンプトの使用

Mac ではコマンド入力を行う為にターミナルエミュレータ (コンソール) を起動します が、Windows でも同様のツールとして「コマンドプロンプト」というものがあります. 起 動するには「スタートメニュー」の「アクセサリ」内の「コマンドプロンプト」をクリッ クしてください.

これを起動すると以下のような内容のプロンプトウィンドウが表示されます.

———— 実行結果 ——

Microsoft Windows [Version 6.0.6001] Copyright (c) 2006 Microsoft Corporation. All rights reserved.

H: Y >

ここにコマンドを入力します. デフォルトでは, プロンプト文字列にはカレントディレク トリ (自分が現在いるディレクトリ)の絶対パスが表示されます. 上の例では「H:¥」が これに当たります.

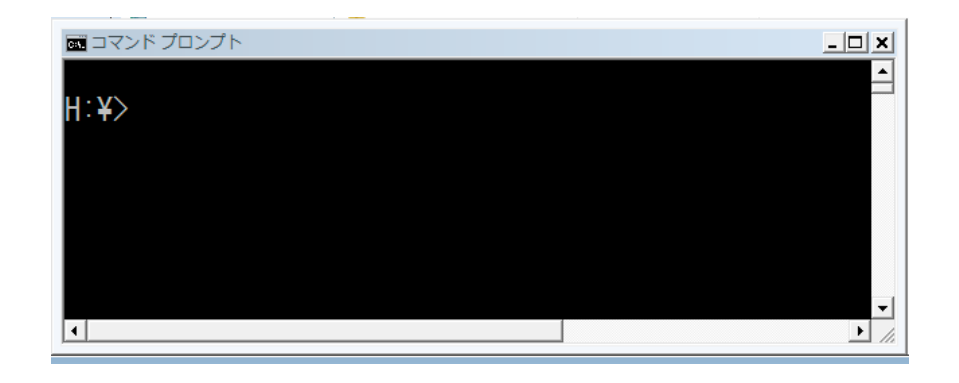

図 5.17: コマンドプロンプトの画面

## dir コマンド

指定されたディレクトリ内のファイルやサブディレクトリの一覧を取得します. Mac に おける ls コマンドと同じような働きをします. 引数に何も指定されていない場合は,カ レントディレクトリの内容が表示されます.

| 1 |                                                                   |          |             | —— 実行例 ————— | <u>_</u> | 7 |
|---|-------------------------------------------------------------------|----------|-------------|--------------|----------|---|
| ĺ | $\mathrm{H:} \mathtt{Y}  \mathrm{test} > \underline{\mathrm{di}}$ | <u>r</u> |             |              |          |   |
|   | H: $	ilde{	extsf{H}}$ test $\sigma$                               | )ディレク    | ァトリ         |              |          |   |
|   |                                                                   |          |             |              |          |   |
|   | 2010/01/08                                                        | 13:59    | <dir></dir> | •            |          |   |
|   | 2010/01/08                                                        | 13:59    | <dir></dir> |              |          |   |
|   | 2010/01/08                                                        | 13:59    |             | 0 data.txt   |          |   |
| l | 2010/01/08                                                        | 13:58    | <dir></dir> | hello        |          | J |
|   | <b>\</b>                                                          |          |             |              |          |   |

dir コマンドには様々なオプションをつけることができます. 詳しくは dir /?と入力して ヘルプを表示してください. これ以降に説明するほとんどの Windows コマンドでも,引 数として" /?"をつけて実行すると簡単なヘルプが表示されます.

# copy コマンド

指定したファイルをコピーします. UNIX の cp コマンドと同等です. 複数ファイルに ついてもワイルドカードにより扱うことができます. ワイルドカードの使い方に関する説 明はここでは省略します. 必要に応じて調べてみてください.

| 実行例 ·                               |  |
|-------------------------------------|--|
| H:  ¥ test > copy data.txt atad.txt |  |
| 1 個のファイルをコピーしました。                   |  |

#### move コマンド

ファイルのコピーではなく移動をします.移動先にはディレクトリ名またはファイル名 を指定します.同じディレクトリ内でのファイル名を指定した場合は,ファイル名の変更 と同じです.このことから Mac における mv コマンドほぼ同等であると言えます. copy コマンドと同じくワイルドカードを用いた複数ファイルの指定が可能です.

—— 実行例 —

| ${ m H}: { m Y test} >$ | move at<br>ad.txt hello $\ensuremath{\ensuremath{\mathbbm Y}}$ datadata.txt |
|-------------------------|-----------------------------------------------------------------------------|
| 1                       | 個のファイルを移動しました。                                                              |

#### ren コマンド

ファイル名やディレクトリ名の変更を行います.コマンド名は"rename"の省略です.

\_\_\_\_\_ 実行例 \_\_\_\_\_

H: ¥ test > ren data.txt dat.txt

#### del コマンド

ファイルを削除します. /S オプションをつけるとサブディレクトリも再帰的に削除し ます. また/F オプションをつけると読み取り専用ファイルについても強制的に削除しま す. Mac における rm コマンドとほぼ同等の機能を持ちます.

——— 実行例 ———

H:¥test >  $\frac{\text{del hello /S /Q}}{\text{阿保したファイル} - C:¥Users¥s9912345¥hello¥datadata.txt}$ 

このとき/Qオプションをつけることで再帰的に削除する場合に表示されるダイアログを 消すことができます.

#### rmdir コマンド

ディレクトリを削除します.del コマンドと同じく/Sオプションをつけるとディレクトリ内のファイルとサブディレクトリをすべて再帰的に削除してしまうので注意してください.

cd コマンド

現在のディレクトリ (カレントディレクトリ) を変更します。絶対パスまたは相対パス を指定できます。相対パスで指定する場合には Mac と同様に, "." は自分のディレクトリ, ".." は親ディレクトリ示します。ディレクトリ名を指定せずに cd と入力した場合には下記 の実行例のように現在のディレクトリを表示します。これについては Mac における pwd と同様の働きをします。

- 実行例 —

H: ¥test>cd hello
H: ¥test ¥hello>cd
H: ¥test ¥hello
H: ¥test ¥hello>cd ...
H: ¥test>

# cls コマンド

コマンドプロンプトウィンドウ内の画面を消去します.

# 5.3.8 メール設定

Windows Vista 上でメールの送受信を行う際には、デフォルトでインストールされている「Windows メール」というメーラを使用することができます. これを使う際にはメール送受信の為の設定を行う必要があります. 設定は 4.2.2 節に上げた Thunderbird の例と同じように項目を埋めることで完了します.

また, iMac と同様に Windows マシンにも Thunderbird がインストールされているので こちらを使ってみるのもよいでしょう.

| _          |    |                               |                                | ×     |
|------------|----|-------------------------------|--------------------------------|-------|
| $\bigcirc$ |    |                               |                                |       |
|            | 名前 |                               |                                |       |
|            |    |                               |                                |       |
|            |    | 電子メールを送信するときは<br>名前を入力してください。 | こ、名前が [差出人] のフィールドに表示されます。表示する |       |
|            |    | 表示名(D):                       |                                |       |
|            |    |                               | 例: Taro Chofu                  |       |
|            |    |                               |                                |       |
|            |    |                               |                                |       |
|            |    |                               |                                |       |
|            |    | 電子メール アカウントの信                 |                                |       |
|            |    |                               |                                |       |
|            |    |                               |                                |       |
|            |    |                               |                                |       |
|            |    |                               |                                |       |
|            |    |                               | (N)                            | キャンセル |

図 5.18: 「Windows メール」の初期設定ウィンドウ

# 5.3.9 Windows における言語処理系

COINS の Windows マシンにも第6章で紹介されている言語処理系がいくつか入って います. たとえば Java は Mac と同じようにコマンドプロンプトから利用することができ ます.

# 5.4 Linux の利用

COINS の PC では起動時に Linux を選択すると Linux のディストリビューションの1 つである CentOS を利用することができます (図 5.19). これを用いて Mac ではできない, Linux 独自の作業などを行うことができます. Linux についても Mac/Windows 同様にユー ザ情報として COINS のユーザ名とパスワードを用いてログイン等を行うことができます.

# 5.4.1 Mac とのコマンドの違い

Linux においても基本的なコマンドは Mac と同じです。第2章で解説したコマンドを ターミナルに入力すると同じ動作をします。ただし, open コマンドは Linux マシンには

# 5.4. Linux の利用

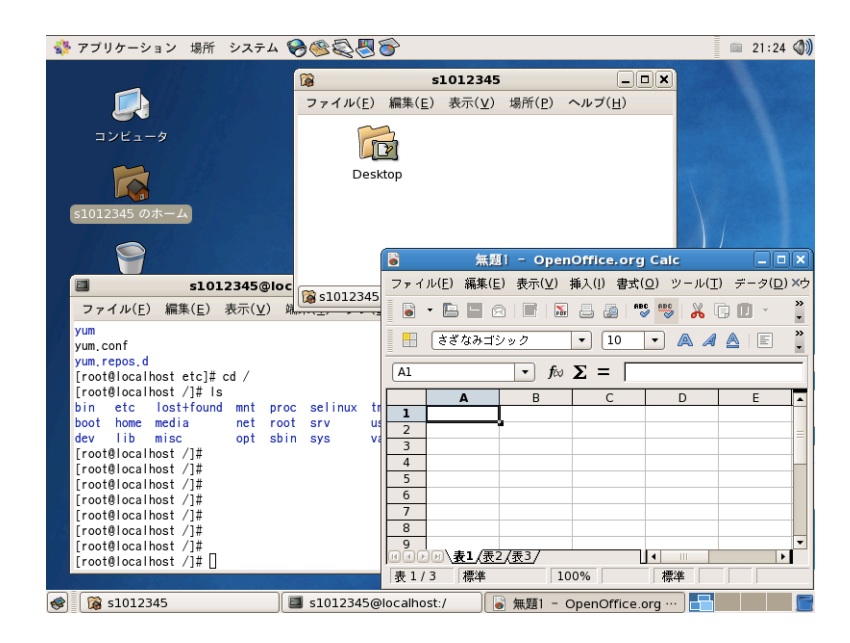

図 5.19: Linux のデスクトップ

ありませんので注意してください.
# 第6章 IAT<sub>F</sub>X

本章では,組版処理ソフトウェアである LATEX について紹介します.ここでの目的は簡単なレポートから卒業論文まで書けるような LATEX の記法を身につけることです.

## 6.1 IFT<sub>E</sub>Xとは

ETEX<sup>1</sup> はテキストファイルを整形するためのツールです。最初は通常のテキストエディ タに比べ覚えることも多く面倒に感じるかもしれませんが、慣れてしまえば非常に有用な ツールです。ETEX の特徴としては以下の三つが挙げられます。

1. 論理的デザインを採用している

マークアップ式と呼ばれる文章の論理構造にのみ注目した文書デザインの方法です. この方式によって文書を論理的に,簡単に,かつきれいに出力できます.

2. 数式を簡単かつきれいに出力できる

MS Word にも数式エディタが存在しますが、それよりも格段にきれいに数式を出力できます.

3. 機能拡張が容易にできる

マクロを定義できるので,自分の好みや頻繁に使う命令を集めたものをマクロにし て作業効率を向上させることができます.

IFTEXを使うことのメリットとしては、図表の番号あるいは参考文献の番号の整合性を 保ってくれることです。つまりは、番号を自動で振ってくれるので、自分で管理をしなく ていいということです。

#### 6.1.1 IFT<sub>E</sub>X を使う上での注意

 $Iert_{EX}$ の命令に使うバックスラッシュ(\)は、COINSの標準の設定のままだと円マーク (¥)として入力されてしまいます。入力の設定を変更することで、¥を押すとバックス ラッシュが入力できるようになります。

1「らてふ」と日本語では発音します.

メニューバーの右上の「A」または「あ」をクリックしメニューを表示し,「環境設定を 表示」を選びます. 出てきたウィンドウの「入力方式」のタブを選び,「JIS キーボードの ¥キーで入力する文字」として,「\ (バックスラッシュ)」を選びます. また, [option] + [¥]でバックスラッシュを入力することもできます.

## 6.2 コマンド

LATEX は論理デザインを採用しているとはいえ,テキストファイルなので内容の編集に は Emacs (第3章参照) 等で行います.この文書は ".tex" の拡張子のファイル形式 (e.g. example.tex) で保存します.そして,このファイルをコンパイルすることで文書を整形し ます.

ここでは LATEX を用いるにあたり利用するコマンドを紹介します。一般的には GUI ベースで操作,編集ができるソフトも多数存在しますが,コマンドラインからの操作,編集方法を知っておくとサーバ上で編集,作成できるなどの利点があるので,まずコマンドベースで覚えることを強く勧めます。最低限覚えておけばいいコマンドは二つですので覚えてしまいましょう.

platex platex コマンドは LATEX のソースファイルを DVI 形式のファイルに変換するコマン ドです.この変換のことを、「コンパイル」と言います。DVI 形式とは "Device-Independent file format"のことで、文書の見た目のレイアウトを画像形式・表示デバイスに全く依存し ない形のバイナリデータです.DVI 形式は人間が見るようには設計されていません.この DVI 形式のファイルを見るためのソフトウェアも存在しますが、ここでは紹介しません.

dvipdfmx dvipdfmx コマンドはその名前から推察できるように DVI 形式のファイルを PDF 形式に変換するコマンドです. dvipdfmx コマンドでは, DVI 形式に変換され整形さ れた文書を,環境に依存せずほぼすべての環境で同等の状態で文書や画像を閲覧できる PDF 形式に変換します.

#### 6.2.1 使ってみよう

前節で ETEX におけるコマンドを紹介しましたので、それらを実際に使ってみましょう. 以下のような内容のテキストファイルを "test.tex" の名前で作成してください. 詳細については後述しますので、今は無視して転写してください. 6.2. コマンド

\documentclass[a4j]{jarticle}
\begin{document}
\section{コマンド}
主に大事なコマンドは以下の二つです.
\begin{itemize}
\item platex
\item dvipdfmx
\end{itemize}
\subsection{実行コマンド}
以下のようにコマンドを実行します. \\
\$ platex test.tex\\
\\$ dvipdfmx test
\end{document}

\_\_\_\_\_ ソース –

この "test.tex" に対して以下のようにコマンドを使用してみましょう.

| \$ platex test.tex |  |  |
|--------------------|--|--|
| dvipdfmx test.dvi  |  |  |

これらのコマンドを実行した結果は以下のようになります.以下のようになりましたか. もしエラーなどでできない場合は次の 6.2.2 節を見て考えてみてください.それでもだめ なら,Web で調べる<sup>2</sup>か誰かに聞きましょう.

| 結果                                                              |  |
|-----------------------------------------------------------------|--|
| 1 コマンド                                                          |  |
| 主に大事なコマンドは以下の二つです.<br>• platex<br>• dvipdfmx                    |  |
| 1.1 実行コマンド                                                      |  |
| 以下のようにコマンドを実行します.<br>\$ platex test.tex<br>\$ dvipdfmx test.dvi |  |

## 6.2.2 よくあるトラブル

ここでは IATEX を取り扱う上でよく出会うエラーを紹介します.以下にエラーの例を示しました.

<sup>&</sup>lt;sup>2</sup>エラー内容で検索をすると同様の事象の解法を記述したホームページにたどりつけるかもしれません

\$ platex test.tex
This is pTeX, Version 3.14159-p3.1.3 (euc) (Web2C 7.4.5)
(./test.tex
pLaTeX2e <2001/09/04>+0 (based on LaTeX2e <2001/06/01> patch level 0)
(/usr/share/texmf/ptex/platex/base/jarticle.cls
Document Class: jarticle 2001/10/04 v1.3 Standard pLaTeX class
(/usr/share/texmf/ptex/platex/base/jsize10.clo))
No file test.aux.
! LaTeX Error: Environment itamize undefined.
See the LaTeX manual or LaTeX Companion for explanation.
Type H <return> for immediate help.
...
1.5 \begin{itamize}

――― platex コマンドでのエラー –

このような画面になったらとりあえず英語を読みましょう。特に読まなければならないのは以下の2つです。

! LaTeX Error: Environment itamize undefined.

1.5 \begin{itamize}

1つめのエラー文は、「"itamize" は定義されていない」という内容です。2つめのエラー 文は、間違っている箇所の内容と行数を表しています。

エラー内容が分かったらコマンドを終了しましょう.このエラーが出た時点でカーソル は一番最後の?の位置にあります.そこでxを入力する(以下参照)と platex コマンドが 終了し元の shell に戻ります. – platex コマンドの終了 –

```
? \underline{x} No pages of output. Transcript written on test.log.
```

さきほど指摘されたスペルミスを修正 (itamize ⇒ itemize) して再度コマンドを実行し てみましょう.すると以下のようなメッセージが表示されるはずです.

——— platex コマンドの成功メッセージ ——

```
$ platex test.tex
This is pTeX, Version 3.14159-p3.1.3 (euc) (Web2C 7.4.5)
(./test.tex
pLaTeX2e <2001/09/04>+0 (based on LaTeX2e <2001/06/01> patch level 0)
(/usr/share/texmf/ptex/platex/base/jarticle.cls
Document Class: jarticle 2001/10/04 v1.3 Standard pLaTeX class
(/usr/share/texmf/ptex/platex/base/jsize10.clo)) (./test.aux)
(/usr/share/texmf/tex/latex/base/omscmr.fd) [1] (./test.aux) )
Output written on test.dvi (1 page, 788 bytes).
Transcript written on test.log.
```

これで晴れてエラーが解消されました.このようにエラーが出た場合は慌てずにエラー 文を読みましょう.そうすれば大抵のことは解決できるはずです.

## 6.3 基本記法

前節ではサンプルを基に I<sup>A</sup>T<sub>E</sub>X のソースファイルを実際にコンパイルして PDF ファイルを作成しました.本節では実際に I<sup>A</sup>T<sub>E</sub>X のソースファイルを記述するための記法<sup>3</sup>を紹介します.

#### 6.3.1 documentclass

本節のはじめの方で提示したサンプルを見ると最初の行が

\documentclass[a4j]{jarticle}

<sup>&</sup>lt;sup>3</sup>ここでの記法は T<sub>E</sub>X のバージョン 3.141592 に準じています.

6.3. 基本記法

となっています. この文において [] で囲われている部分にオプションを, {} で囲まれている部分にクラス名を指定します. このように  $ET_EX$  ではまず document class を指定します. これはどのような種類の文書を記述するかを定義してあるクラスで, 上記以外には, jbook や jreport などがあります (表 6.1 参照).

表 6.1: documentclass で用いるクラス クラス 説明 jarticle 一般的な文書,短いレポート jbook 書籍 jreport 長い論文 (卒論,修論など)

オプションを指定することで、これらのクラスに対して作成する文書の形式等を指定す ることができます.

\documentclass[a4j]{jarticle}

この一文の [a4j] の記述が文書のサイズ等を決めている. [a4j] は日本の用紙サイズの A4 であることを示しています. 以下にその他のオプションを記してありますので参考にして ください.

| <ul> <li>a4paper, a5paper, b4paper, b5paper</li> <li>それぞれの用紙に設定します.</li> </ul>                              |
|----------------------------------------------------------------------------------------------------|
| <ul> <li>a4j, a5j, b4j, b5j, a4p, a5p, b4p, b5p</li> <li>用紙を設定します.</li> </ul>                               |
| <ul> <li>10pt, 11pt, 12pt</li> <li>基準となるフォントサイズを指定します。</li> </ul>                                           |
| <ul> <li>landscape</li> <li>用紙を横置き(横の長さが長い)に設定します。</li> </ul>                                               |
| <ul> <li>oneside, twoside</li> <li>片面印刷・両面印刷に適した組版を行うように設定します。</li> </ul>                                   |
| <ul> <li>onecolumn, twocolumn</li> <li>本文を二段組にするかのオプションです。</li> </ul>                                       |
| <ul> <li>titlepage, notitlepage<br/>\maketitle コマンドの出力に1ページ確保するかの設定です.</li> </ul>                           |
| <ul> <li>openright, openany</li> <li>chapter を右ページから行うか、或いは任意であるかのオプションです。</li> </ul>                       |
| <ul> <li>leqno, fleqn</li> <li>leqno オプションは数式番号を左側へ, fleqn オプションは数式番号を右側へ出力</li> <li>するように設定します.</li> </ul> |
| <ul> <li>draft, final<br/>draft オプションは、オーバーフルボックスが発生した箇所へ 5pt の罫線を引き<br/>ます。</li> </ul>                     |

documentclassの定義の次は本文の記述です。<sup>4</sup>

## 6.3.2 begin, end

IMEXの基本的な記述ルールとしては "\begin" で始まり "\end" で終わる, ある一つ の環境が記述されます. 文書の記述を始めるにあたりまず, documentclass を記述しました. 次に記述しなければならないのは, 以下のように文書 (document) 環境を明記することです.

<sup>&</sup>lt;sup>4</sup>様々なマクロや変数が documentclass の直後(プリアンブルと呼ばれる)に記載できますが,必須ではないので今回は省略します.記述内容は 6.4 に多少記載してありますので参考にしてください.

6.3. 基本記法

```
\begin{document}
本文
\end{document}
```

出力されるのは上記の"本文"内の文書のみで、\end{document} 以降に文章を記述して も無視されます。

#### 6.3.3 表題と著者

論文やレポートを書く上で表紙は大事です.これらの文書では自分の名前や学籍番号等 のその他の情報を記述することが求められます.表紙ではタイトル,名前等を書きますの で,本節ではそれらの書き方を紹介します.

### タイトル

\title{ たいとる } のように文書のタイトルを記述します. タイトルが長くなる場合 は, "\\" を使い内容を途中でを改行して調整します.

著者

\author{ちょしゃ}のように文書の著者を記述します. 複数著者がいる場合は, \and で区切ります.

#### 日付

\date{ひづけ}のように文書にかかわる日付(作成日,提出日等)を記述します. \date{}とすると日付は入力されず, \date{\today}とすると作成日の日付が自動的 に入力されます.

ここまでで表題や著者の書き方を紹介しました.しかしこれらだけではタイトル等は生成されません.そこで使用するのが \maketitle です.これを使用することで、タイトル等が整形された形で生成されます.本文中に \maketitle を入れ忘れないように注意しましょう.

本節までをまとめると以下のようになります.

```
\documentclass[a4j]{jarticle}
\title{たいとる}
\author{ちょしゃ1 \and ちょしゃ2}
\date{\today}
\begin{document}
\maketitle
本文
\end{document}
```

## 6.3.4 見出し

ここでは各項目の見出しの書き方を紹介します.見出しの中で最も大きいのは part(部) になりますが,大きいものから始めなければいけないということはありません.レポート 等の場合は section(節)から始めればいいでしょう.表 6.2 は見出しのリストです.

| 衣 0.2: 兄山し    | の俚短 |
|---------------|-----|
| 見出し           | 意味  |
| part          | 部   |
| chapter       | 章   |
| section       | 節   |
| subsection    | 小節  |
| subsubsection | 小々節 |
| paragraph     | 段落  |
| subparagraph  | 小段落 |

- ソース -

表 6.2: 見出しの種類

以下は見出しの例です.

\part{地球}
地球は太陽系の惑星の一つで太陽から三番目に近く,生物が生存している星である.
\chapter{アジア}
アジアはヨーロッパを除いたユーラシア大陸全般を指す.
\section{日本}
日本は日本列島を主な領土とする東アジアの国家である.
\subsection{茨城}
日本の県の一つで関東地方の北東に位置し,東は太平洋に面する.
\subsubsection{つくば}
茨城県南部に位置し,筑波研究学園都市はつくば市全域を区域とする.
\paragraph{天王台}
つくば市の東部に位置し,地域内のほぼすべてが筑波大学や研究施設である.
\subparagraph{1-1-1}
筑波大学天王台キャンパスがある.

# 第1部 地球

地球は太陽系の惑星の一つで太陽から三番目に近く,生物が生存している星である.

## 第1章 アジア

アジアはヨーロッパを除いたユーラシア大陸全般を差す.

## 1.1 日本

日本は日本列島を主な領土とする東アジアの国家である.

## 1.1.1 茨城

日本の県の一つで関東地方の北東に位置し,東は太平洋に面する.

## つくば

茨城県南部に位置し、筑波研究学園都市はつくば市全域を区域とする.

天王台 つくば市の東部に位置し、地域内のほぼすべてが筑波大学や研究施設である.

1-1-1 筑波大学天王台キャンパスがある.

6.3. 基本記法

#### 6.3.5 改行・改ページ

この分の直後に改行する 改行されたはず

------ 結果 -

この分の直後に改行する改行されたはず

やはり改行されません. では改行するためにはどうしたらいいかと言うと \\ を使います.

\_\_\_\_ ソース \_\_\_

この分の直後に改行する \\ 改行されたはず

—— 結果 —

この分の直後に改行する 改行されたはず

改行されましたね. I<sup>A</sup>T<sub>E</sub>X ではこのようにしなくては改行できないので注意してくだ さい.

では次に改ページの方法を紹介します。以下のようにすることで使用できます,

\clearpage

改ページを行うとそれ以降を次のページから書き始めます.ここでは実行例を示しませんので各自でやってみてください.

#### 6.3.6 箇条書き

前節で見出しを紹介したので、平文の文書は書けるようになりました。本節では、箇条 書きの方法を紹介します。箇条書きの種類は以下の三つです。

- itemize
- $\bullet\,$ enumerate
- description

次にこれらの例を示します.

itemize: 点 (bullet) を用いた箇条書き

```
\begin{itemize}
\item つくば
\item 土浦
\end{itemize}
```

```
—— 実果 ———
```

\_\_\_\_\_ ソース \_\_\_\_\_

● 土浦

• つくば

enumerate: 数字を用いた箇条書き(上から順番に番号が振られる)

\begin{enumerate} \item つくば \item 土浦 \end{enumerate}

------ 結果 ------

\_\_\_\_\_ ソース \_\_\_\_\_

\_\_\_\_\_ ソース \_\_\_\_\_

1. つくば
 2. 土浦

description: 任意の文字列を箇条書きの行頭にしたもの

\begin{description} \item[ひとつめ:] つくば \item[ふたつめ:] 土浦 \end{description}

- 結果 -

**ひとつめ:** つくば

ふたつめ: 土浦

#### 6.3.7 図表

これまでは文字列を扱う記述について紹介してきましたが、本節ではレポートでは必須 の画像や表の取り扱い方法を紹介します.

#### 义

図は "figure" と訳されるように LATEX においては "figure" を用います. 使い方は基本 通りですが, 画像を挿入するにあたりプリアンブル<sup>5</sup>に以下を記述しなければなりません.

## \usepackage[dvipdfm]{graphicx}

これを記述することで画像が使用できるようになります。ここでは使えるようになることが第一目的なので、詳しい説明は省略しますのが、知りたい方は LATEX の本を探してみるか、Web で検索してみてください。

実際の使い方は以下のように使用します.

- ソース -

```
\begin{figure}[htbp]
\begin{center}
\includegraphics[width=5cm]{test.jpg}
\caption{テスト画像}
\label{testPict}
\end{center}
\end{figure}
```

実行結果は図 6.1 のようになります.

\begin{figure} の直後に記述されている [htbp] は画像の位置を決めるオプションです. 配置したい場合は場所を以下に従って記述します. 各々は以下のような意味を持ちます.

● h は"here"を意味し、table 環境が使用された位置に出力します.

<sup>&</sup>lt;sup>5</sup>プリアンブル: \documentclass と \begin{documnet} の間の場所のことで、マクロや変数を定義したり、パッケージを読み込んだりします.

Test

図 6.1: テスト画像

● t は"top"を意味し, table 環境が現れるページの上端に出力します.

• b は"bottom"を意味し、table 環境が現れるページの下端に出力します。

• p は"page"を意味し、表や図からなるページを作成しそこに出力します.

なお,これらは書かれた順に優先度を持ちます. 例えば [tbhp] と書かれていた場合は"t" に従い,まずページの上端に表示しようとします.しかし,何らかの理由で不可能な場 合は次の"b"が適用され,ページ下端に表示しようとします.もし,これも不可能な場合 は"h"に従い....というようになります.

\begin{figure} と \end{figure} で画像環境を記述します. その中に書いてある "center" 環境については後で説明します. \includegraphicsの一文で画像を挿入します. そのあと に来る \caption は画像に対する簡単な説明を書きます. 一般的に図のキャプションは図 の下に記述します. 続く \label では画像にラベルを付加します. このラベルの使用目的, 方法は後述の「参照方法」にて紹介します.

次に図を横に並べる方法を紹介したいと思います.

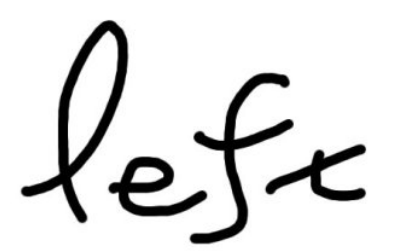

Vigh 4

図 6.2: 左の図

図 6.3: 右の図

図 6.4:2枚の画像

- ソース —

\begin{figure} \begin{minipage}[t]{0.47\textwidth} \begin{center} \includegraphics[width=5cm]{left.jpg}  $\end{center}$ \caption{左の図} \label{leftPict} \end{minipage} \hfill \begin{minipage}[t]{0.47\textwidth} \begin{center} \includegraphics[width=5cm]{right.jpg}  $\end{center}$ \caption{右の図} \label{rightPict} \end{minipage} \caption{2枚の画像} \label{rightleft} \end{figure}

図 6.4 に上記ソースの結果を示しました.ここでは例示的に各画像にもキャプションと ラベルを付加してあります.(図 6.2 と図 6.3)画像サイズの許すかぎり何枚でも並べられ ますが、もし収まらなければ意図しない改行をされてしまうので注意しましょう. 表

表は英訳すると "table" と訳されるように I<sup>A</sup>T<sub>E</sub>X においても環境として "table" を用い ます. 表は図とは異なり, プリアンブルには何も追記する必要はありません. 実際に利用 する際には以下のように記述します.

- ソース -

| \begin{table}[htbp] |                       |                         |  |  |  |  |  |
|---------------------|-----------------------|-------------------------|--|--|--|--|--|
| 25マス計算              | \caption{25マス計算(掛け算)} |                         |  |  |  |  |  |
| tableExampl         | Le}                   |                         |  |  |  |  |  |
| \begin{center}      |                       |                         |  |  |  |  |  |
| \begin{tabular}{ r  |                       | c c }                   |  |  |  |  |  |
| \hline              |                       |                         |  |  |  |  |  |
| 掛け算 & 2 & 3 &       | 5 & 7                 | & 1\\ \hline \hline     |  |  |  |  |  |
| 1 & 2 & 3 &         | 25 & 7                | & 1\\ \hline            |  |  |  |  |  |
| 4 & 8 & 12 &        | 20 & 28               | & $4 \setminus $ \hline |  |  |  |  |  |
| 9 & 18 & 27 &       | \$ 45 & 63            | & 9\\ $hline$           |  |  |  |  |  |
| 3 & 6 & 9 &         | 2 15 & 21             | & $3 \setminus $ \hline |  |  |  |  |  |
| 8 & 16 & 24 &       | k 40 & 56             | & 8\\ $hline$           |  |  |  |  |  |
| \end{tabular}       |                       |                         |  |  |  |  |  |
| \end{center}        |                       |                         |  |  |  |  |  |
| \end{table}         |                       |                         |  |  |  |  |  |

表 6.3: 25 マス計算(掛け算)

| 掛け算 | 2  | 3  | 5  | 7  | 1 |
|-----|----|----|----|----|---|
| 1   | 2  | 3  | 5  | 7  | 1 |
| 4   | 8  | 12 | 20 | 28 | 4 |
| 9   | 18 | 27 | 45 | 63 | 9 |
| 3   | 6  | 9  | 15 | 21 | 3 |
| 8   | 16 | 24 | 40 | 56 | 8 |

表 6.3 にはその出力結果を示しました. 図同様に \begin{table} の直後に [htbp] があ り, 配置場所を指定することができます. "table"環境を記述し, その中ににキャプション (\caption{}), ラベル (\label{}), 表 (\tabular{}) と書きます. 表は図とは異なり, 一般 的にはキャプションを表の上に記述します. 図のソースと表のソースを見比べてもらえば

わかりますが、それぞれのキャプションの位置の違いはソース上のその位置と同じです. つまり、これらを逆にすることも可能ということです.ですが、一般的に決まっているこ とには従っておいた方がいいので、このまま使うことをお勧めします.加えて、図 6.1 と 表 6.3 のキャプションを見ると番号が振られていることが分かります.これが IATEX を使 う利点の一つです.また、参照する際にも IATEX の効能を得られるのですが、詳細は後ほ ど記述します.

\tabular の直後に {|r||c|c|c|c|c|} という記述がありますが、これは表の線と内容の配置 を示しています。各アルファベット (l, c, r) は各列の文字の配置を示し、一列につき一つ しか指定できません。それぞれの意味は以下のようになります。

- 1 は"left"を意味し、文字を左寄せにします。
- c は"center"を意味し. 文字を中央寄せにします.
- r は"right"を意味し、文字を右寄せにします.

また,各々の間に書かれている"|"は表の列間の線を表しており,これは書いた本数分だけ線が引かれます.ここでの例では、一列目と二列目の間には二本の線が引かれていますが、それ以外の場所は一本です.

続いて"tabular"環境の中身を見てみます。各列は"&"によって分けられます。また、各列は \\ によって行の終わりを表現します。ここで出てくる \hline とは水平線を引くためのものです。例のように二つを連続で記述することにより二重線を記述します。

| 足し算 | 2  | 3  | 5  | 7  | 1  | 引き算 | 2  | 3  | 5  | 7  | 1  |
|-----|----|----|----|----|----|-----|----|----|----|----|----|
| 1   | 3  | 4  | 6  | 8  | 2  | 1   | 1  | 2  | 4  | 6  | 0  |
| 4   | 6  | 7  | 9  | 11 | 5  | 4   | -2 | -1 | 1  | 3  | -3 |
| 9   | 11 | 12 | 14 | 16 | 10 | 9   | -7 | -6 | -4 | -2 | -8 |
| 3   | 5  | 6  | 8  | 10 | 4  | 3   | -1 | 0  | 2  | 4  | -2 |
| 8   | 10 | 11 | 13 | 15 | 9  | 8   | -6 | -5 | -3 | -1 | -7 |

表 6.4: 二つの 25 マス計算

図と同様に表も、"minipage"環境を用いることで複数並べることができます. ソースは 省略しますが、結果は以下の表 6.4 のようになります. 今回は各々の表に対するキャプショ ンは省略しています.

また,表を利用する際には二つ以上のセルにまたがる表を作成したい,ということがあります.このような書き方は以下のようにすることで可能になります.実行結果は表 6.5

のようになります.(説明のためにわざと多少変わった形の表にしてあります.) ここで用いているのは \multicolumn です. これは直後のオプションで記述した数の列をまとめて 一つの列とし,その次のオプションで当該セル内の配置を指定し,最後の {} にセル内に 入るコンテンツを記述します.

ここまでは複数の列にまたがるセルが対象でしたが、次に見るのは複数の行にまたがる セルです.これは \cline を用いることで表現できます.表の二行目、三行目を見てみると 二列目と三列目に上下を分けるような線が入っています.これは \cline の直後の {} のに よって範囲を指定できます.二行目、三行目同様四行目、五行目も以下のように記述する ことで、三列目と四列目に上下を分けるような線が引かれています.これを用いることで、 上下を分けるような線の引かれていない場所を結合セルといて取り扱うことができます.

----- ソース -----

| \begin{table}[htbp]                       |
|-------------------------------------------|
| \caption{複数セルにまたがる表}                      |
| \label{multicolumn}                       |
| \begin{center}                            |
| \begin{tabular}{ 1 c r r }                |
| \hline                                    |
| \multicolumn{4}{ c }{メンバ}\\ \hline \hline |
| 主戦力 & Aさん & Bさん & Cさん \\ \cline{2-3}      |
| & D さん & E さん & F さん \\ \hline            |
| 副戦力 & Gさん & Fさん & Gさん \\ \cline{3-4}      |
| & H さん & I さん & J さん \\ \hline            |
| 補欠 & \multicolumn{3}{ c }{新人}\\ \hline    |
| \end{tabular}                             |
| \end{center}                              |
| \end{table}                               |

#### 参照方法

論文やレポートにおいて画像や表を挿入した場合,必ず参照を付けなければなりません. ここでは、その参照に用いる ETEX の便利な点である図表の参照方法について述べます. 通常、MS Word やその他のアプリケーションでは図表の番号は自分で付け、それへの 参照は自分でつけた番号を基に手動で行います.しかし、このやり方ではすでに番号付け を行ってしまった図表よりも前に新たに図表を挿入しようとする際にそれ以降の番号を書

| メンバ |     |     |     |  |  |  |
|-----|-----|-----|-----|--|--|--|
| 主戦力 | Aさん | Bさん | Cさん |  |  |  |
|     | Dさん | Εさん | Fさん |  |  |  |
| 副戦力 | Gさん | Fさん | Gさん |  |  |  |
|     | Ηさん | Ιさん | Jさん |  |  |  |
| 補欠  | 新人  |     |     |  |  |  |

表 6.5: 複数セルにまたがる表

き換えなければならないという手間がかかります.しかも,この作業を手でやると参照している文をすべて探し出し,その番号も書き換えなければなりません.文を探す際に見落としがよくあるというのは想像に難くないと思います.

参照の仕方ですが、\ref{}を用いることで参照することができます。先ほどの図と表を 例としますと以下のように書くことができます。

—— ソース –

図\ref{testPict}と表\ref{tableExample}

- 結果 –

図 6.1 と表 6.3

このように \ref{} の中にラベルとして記述した文字列を入力することで参照できます.注意していただきたいのは、別な図表に同じラベルを付けると後に出てきたラベルの方が優先されてしまいます.基本的にはラベルは重複させてはいけません.

これまでの書き方では図表にしか使えないように書いていますが、実は章節にも用いる ことができます.

|                  | ———— 参照先 ————— |  |
|------------------|----------------|--|
| \subsection{図表}  |                |  |
| \label{figtable} |                |  |
|                  | 参照             |  |
| 第\ref{figtable}節 |                |  |
|                  | 結果             |  |
| 第 6.3.7 節        |                |  |

上記のようにすることで以前の章節で述べる際の参照やこれから述べることの紹介としての参照として利用することができます.

#### 6.3.8 数式

さて、ここまでのところで画像や表を用いたレポートや論文は書けるようになりました。しかし、コンピュータサイエンスの分野にいる以上は数式とは切っても切れない縁があります。そこで、数式をきれいに書く技術が必要になってきます。もちろん MS Word などにも数式エディタが存在しますが、ほとんどのものはあまりきれいに数式を表現できていません。この点 LATEX は数式をきれいに書くことができます。例えば、以下のような式を記述することができます。

$$\int \frac{1}{x^2 - 1} dx = \frac{1}{2} \log \left| \frac{x - 1}{x + 1} \right| + C$$
(6.1)

$$\begin{pmatrix} 2 & -1 \\ -3 & 4 \end{pmatrix} \begin{pmatrix} 1 \\ 2 \end{pmatrix} = \begin{pmatrix} 0 \\ 5 \end{pmatrix}$$
(6.2)

通常の数式エディタでは指数をうまく表示できなかったり、複雑になると全体の形が 崩れたりしてしまうことが多々ありますが、IFTEX はある程度複雑な数式には対応してい ます.

さて、肝心な書き方ですが数式環境を記述するのですが、その方法が四つ存在します.

\begin{equation}, \end{equation}
equation 環境を使用すると一行毎に数式番号を振ります.ここで言う数式番号とは
数式の書かれた行の端に記述してある括弧つきの番号のことです.以下は数式6.1の
ソースになります.(数式が途中で改行されたり,スペースが入っていますが改行や
スペースは ETEX の仕様で無視されることになっています.また, equation 環境で
は改行文字(\\)も無効になります.

| , , , , , , , , , , , , , , , , , , , ,          |
|--------------------------------------------------|
| \begin{equation}                                 |
| \label{mathExample1}                             |
| $\inf{frac{1}{x^2-1}} \operatorname{mathrm}{d}x$ |
| =\frac{1}{2}\log\left \frac{x-1}{x+1}\right +C   |
| \end{equation}                                   |

ソースを見て気付いた方もいるかもしれませんが、数式に対してもラベルを用いる

6.3. 基本記法

ことができます. つまり, 他の場所からの参照が可能ということです. 書き方は通常の参照と同様に \ref{}を用います. 以下に上記数式を参照する例を示しました.

|                      | —— 参照 ———— |   |
|----------------------|------------|---|
| 数式\ref{mathExample1} |            |   |
| <                    |            | ) |
|                      | 結果         |   |
| 数式 6.1               |            |   |

\begin{displaymath}, \end{displaymath}
 equation 環境では数式番号を振りますが,番号を振りたくない場合や振る必要がない場合はよくあります。そういったときに使用されるのが displaymath 環境です。以下に数式 6.1 と同じものを displaymath を用いて記述したものを示しました。

- ソース ------

\begin{displaymath}
\int{\frac{1}{x^2-1}}\mathrm{d}x
 =\frac{1}{2}\log\left|\frac{x-1}{x+1}\right|+C
\end{displaymath}

- 結果 ---

$$\int \frac{1}{x^2 - 1} dx = \frac{1}{2} \log \left| \frac{x - 1}{x + 1} \right| + C$$

3.  $\langle [, \rangle ]$ 

\[, \] は displaymath と同様に扱うことができます. displaymath と同様なので数式 番号は付きません.

– ソース ——

 $\int \frac{1}{x^2 - 1} dx = \frac{1}{2} \log \left| \frac{x - 1}{x + 1} \right| + C$ 

- 結果 ·

\begin{eqnarray}, \end{eqnarray}
 cnまでの equation や displaymath, \[, \] は一行の数式のための数式環境でした.
 それに対して eqnarray では複数行にわたる数式を記述することができます. 以下が eqnarray の例になります.

$$\int \frac{1}{x^2 - 1} dx = \frac{1}{2} \log \left| \frac{x - 1}{x + 1} \right| + C$$
(6.3)

$$\int_{1}^{5} \frac{1}{x^{2} - 1} \mathrm{d}x = \left[\frac{1}{2} \log \left|\frac{x - 1}{x + 1}\right|\right]_{1}^{5} \tag{6.4}$$

上記のように eqnarray は数式番号を振りますが、\*を付けて eqnarray\*とすることで 数式番号を振らなくなります。以下が eqnarray\*の例となります。

\begin{eqnarray\*}
\int{\frac{1}{x^2-1}}\mathrm{d}x
=\frac{1}{2}\log\left|\frac{x-1}{x+1}\right|+C \\
\int\_{1}^{5}{\frac{1}{x^2-1}}\mathrm{d}x
=\left[\frac{1}{2}\log\left|\frac{x-1}{x+1}\right|\right]\_{1}^{5}
\end{eqnarray\*}

| 結果                                                                                                    |  |
|----------------------------------------------------------------------------------------------------|--|
| $\int \frac{1}{x^2 - 1} dx = \frac{1}{2} \log \left  \frac{x - 1}{x + 1} \right  + C$                                   |  |
| $\int_{1}^{5} \frac{1}{x^{2} - 1} \mathrm{d}x = \left[\frac{1}{2} \log \left \frac{x - 1}{x + 1}\right \right]_{1}^{5}$ |  |

A. L. 111

eqnarray 環境で複数行にわたる数式を書けるようになりました.ただ, eqnarray の 最初の例では両方の数式に数式番号が振られています.しかし,一つの数式が複数 の行にわたっており,数式番号をそのすべてには付けたくない,ということが考え られます.また,各行の数式を=の位置で揃えた方がきれいと考える人も少なくは ないのではないでしょうか.そこで,以下のように記述します.

— ソース —

\begin{eqnarray}
\int\_{1}^{5}{\frac{1}{x^2-1}}\mathrm{d}x
&=& \frac{1}{2}\int\_{1}^{5}
 \left( \frac{1}{x-1} - \frac{1}{x+1}\right)
 \mathrm{d}x \nonumber \\
&=& \left[ \frac{1}{2} \log \left| \frac{x-1}{x+1} \right|
 \right]\_{1}^{5}
\end{eqnarray}

$$\int_{1}^{5} \frac{1}{x^{2} - 1} dx = \frac{1}{2} \int_{1}^{5} \left( \frac{1}{x - 1} - \frac{1}{x + 1} \right) dx$$
$$= \left[ \frac{1}{2} \log \left| \frac{x - 1}{x + 1} \right| \right]_{1}^{5}$$
(6.5)

<u>љ</u>н

まず,数式番号を任意の場所に付けない方法ですが,\nonumberを該当行の直後に 記述します.そうすることで,該当行は数式番号が振られず,任意の場所にのみ数 式番号が付加できました.次に,=で揃えるという点ですが,各行の=を&で囲うこ とで実現できます.

最後に行列式の書き方を紹介して数式の節を終わります。行列式を記述するには括弧の 書き方と中身の行列の書き方の二つが分かれば後は上記数式と何ら変わらないのでこの 二点について紹介します。

1. 括弧の書き方

括弧の書き方は実は先ほどまでの例で何回かは出現していた方法を使います.それは \left と \right の二つです. この二つは括弧に限らず絶対値記号等にも応用できます.

2. 行列の書き方

行列の書き方は array 環境を用います. 使い方は表の記述とほぼ同じです. オプションとして内容の配置の指定ができます.

\_\_\_\_\_ ソース -

これらを用いた例である数式 6.2 は以下のように記述できます.

```
\begin{eqnarray}
\label{mathExample2}
left(
\begin{array}{cc}
2 & -1\\
-3 & 4 \\
\end{array}
\right)\left(
\begin{array}{c}
1 \\
2 \\
\end{array}
\right)=\left(
\begin{array}{c}
0 \\
5 \\
\end{array}
\right)
\end{eqnarray}
```

## 6.3.9 外枠

本節では文章やプログラム等を枠で囲む方法を紹介します.

6.3. 基本記法

## $\mathbf{itembox}$

タイトル付きの枠で文章やプログラムを囲います.オプションとしてタイトルの場所を 指定できます.オプションを指定しない場合は中央寄せになります.各オプションは,l, c,rで左寄せ,中央寄せ,右寄せを意味します.これらの例を以下に示しました.

| \begin{itembox}[1]{タイトル左寄せ}<br>ひだりよせ<br>\end{itembox}    |
|----------------------------------------------------------|
| 結果                                                       |
| タイトル左寄せ<br>ひだりよせ                                         |
|                                                          |
| \begin{itembox}[c]{タイトル中央寄せ}<br>ちゅうおうよせ<br>\end{itembox} |
| 結果                                                       |
| タイトル中央寄せ ――――――――――――――――――――――――――――――――――――            |
|                                                          |
| \begin{itembox}[r]{タイトル右寄せ}<br>みぎよせ<br>\end{itembox}     |
| 結果                                                       |
| タイトル右寄せ タイトル右寄せ                                          |

screen

文章やプログラムをタイトルなしの枠で囲います.screenの例は以下のようになります.

\_\_\_\_\_ ソース \_\_\_\_

\begin{screen} たいとるなし \end{screen}

- 結果 -

たいとるなし

本書で何度もこれらを用いてきたことはこの節を読んでお分かりいただけたと思いま す.ソースと結果の関係になっているものやタイトルが必要なものについては itembox を 使用し.そうでないコマンドの実行等は screen を使用しています.このようにこれらは 有用なのでぜひ覚えて使ってください.

#### 6.3.10 参考文献

ここまででほとんどのレポートは問題なく書けるようになりました.しかし,まだ論文 (主に卒論)は書けません.なぜなら,ほとんどの卒論は他の文献を読まずには成り立ち ません.つまり,何らかの参考文献が存在します.そのような文献はほぼ必ず参考文献を 論文に掲載します.ここでは参考文献を載せるための方法を紹介します.

環境としては thebibliography 環境を使用します。書き方は箇条書きに近いと考えても らえばいいと思います。以下の例を見てください。

```
\begin{thebibliography}{9}
\bibitem{thesis1}
著者 1, "論文 1", 会議 1, 2001
\bibitem{thesis2}
著者 2, "論文 2", 会議 1, 2003
\bibitem{thesis3}
著者 3, "論文 3", 会議 2, 2006
\bibitem{thesis4}
著者 4, "論文 4", 会議 3, 2008
\bibitem{thesis5}
著者 5, "論文 5", 会議 2, 2009
\end{thebibliography}
```

結果·

- ソース

参考文献

[1] 著者 1, "論文 1", 会議 1, 2001
 [2] 著者 2, "論文 2", 会議 1, 2003
 [3] 著者 3, "論文 3", 会議 2, 2006
 [4] 著者 4, "論文 4", 会議 3, 2008
 [5] 著者 5, "論文 5", 会議 2, 2009

注意事項があります.ここでの論文情報の書き方は適切ではない可能性もあります.内 容の厳密な書き方については実際に書くときにその論文に関連する論文に倣うか,その論 文に関する情報を持つ人に問い合わせてください.この点に関しては十分に気を付けてく ださい.

さて、参考文献の書式について説明します. thebibliography 環境の直後にあるオプショ ンは何件の文献を記述するかという数字です. しかし文献数と言っても厳密なものではな く、十件以下なら 9、百件以下なら 99 のように記述します. 各文献情報を記述するために \bibitem を用います. \bibitem の直後の {} に記述した文字列は文書中で文献を参照する ために用います. 例えば上記文献は以下のように参照することができます. <sup>6</sup>

<sup>&</sup>lt;sup>6</sup>参考文献を載せる以上は文書中のどこかしらで必ず参照しなければなりません,注意しましょう.

- ソース -

○○について書かれた論文\cite{thesis1}では.... \\

\cite{thesis2, thesis3, thesis4, thesis5}では $\times \times$ のように述べている....

· 結果

○○について書かれた論文 [1] では....
 [2, 3, 4, 5] では××のように述べている....

今までの参照方法とは違うということがお分かりいただけたと思います.今までは\ref{} を用いていましたが、参考文献の参照には\cite{}を用います.参照する際の命令が違う とはいえ、基本的にはその性質は変わりません.いちいち参照するたびに数字を書き換え る必要もありません.ただし、参照名の重複には注意してください.さもなくば、意図し ない文献を参照してしまい必要な文献を参照できていない、という事態を招くことになり ます.

#### BibTEX

これまでに参考文献の基本的な書き方を紹介してきました.これからの大学生活におい てレポートや論文を書く機会は一度きりということはないでしょう.授業でレポートを要 求されることは多々ありますし,研究室に入り研究をし始めれば論文を読むことはもちろ ん書くことも多くなることでしょう.レポートを書く度,あるいは論文を書く度に同じ参 考文献を書きだすのは効率的とは言い難いです.また,写し間違いなどが発生する可能性 も秘めています.このために参考文献に関する自分の目録を作ることができます.この目 録を BibT<sub>E</sub>X と呼びます.本節ではこの BibT<sub>E</sub>X の作り方を紹介します.

BibT<sub>E</sub>Xを用いたコンパイルのやり方は以下のように行います.

\$ platex example.tex\$ jbibtex example\$ platex example.tex\$ dvipdfmx example

二回同じコマンドを実行しているのは,一度目に参照情報の更新を行い,二度目に最終 的な出力ファイルを生成している為です。 各処理の説明を以下に示します。

1. 通常通りに ETFX のソースファイルをコンパイルし, aux ファイルを作成する

2. aux ファイルを基に参考文献データをコンパイルし, bbl ファイルを作成する

6.3. 基本記法

3. 再度 ETFX のソースファイルのコンパイルをし、dvi ファイルを作成する

4. dvi ファイルを pdf ファイルに変換する

では、実際に BibT<sub>E</sub>X ファイルの中身を見てみましょう. BibT<sub>E</sub>X ファイルは.bibの形式で保存します.

- ソース -

```
@inproceedings{paper1,
author = {著者1,著者2},
title = {"論文1"},
booktitle = {会議1},
year = {2001}
}
@inproceedings{paper2,
author = {著者3},
title = {"論文2"},
booktitle = {会議1},
year = {2003}
}
```

この例の inproceedings というのは文献の種類を表しています. ここでは何かしらの論 文について書いてあるものと理解してください. また, この文献の種類は表 6.6 に示し たようなものがあります. 一番左の列が文献の種類の意味を表しており, 二番目の列が BibT<sub>E</sub>X において使用する文献種類名です. 三番目の項目は文献情報として必ず記載しな ければならない情報を表しています. これは上記のソースのように=でその値を指定しま す. 最後の列は任意に追加することができる項目です.

次に、この bib ファイルを用いた参考文献の参照方法を紹介します。参照自体はこれまで同様 \cite{}を用います。また、BibT<sub>E</sub>X を使うにあたりスタイルファイルを指定する 必要があります。指定は以下のようにして行います。

\bibliographytyle{jplain}

ここで利用している jplain というのは日本語に対応したスタイルファイルになります. 他のスタイルファイルを使いたい場合は自分で調べてみてください.ですが,通常は jplain のスタイルで事足ります.また,bib ファイルを読み込むためには以下のように記述します.

\bibliography{example}

| 文献種類   | 文献種類名          | 必須項目                        | 任意項目                         |
|--------|----------------|-----------------------------|------------------------------|
| 学術論文   | @article       | auther, title, journal year | volume, number, pages,       |
|        |                |                             | month, note                  |
| 博士論文   | @phdthesis     | author, title, school, year | type, address, month, note   |
| 修士論文   | @mastersthesis | author, title, school, year | type, address, month, note   |
| プロシーデ  | @proceedings   | title, year                 | editor, volume, number, se-  |
| ィングス   |                |                             | ries, address, month, orga-  |
|        |                |                             | nization, publisher, note    |
| プロシーデ  | @inproceedings | author, title, booktitle,   | editor, volume, number, se-  |
| ィングスの  |                | year                        | ries, pages, address, month, |
| 一部     |                |                             | organization, publisher,     |
|        |                |                             | note                         |
| 会議録    | @conference    | author, title, booktitle,   | editor, volume, number, se-  |
|        |                | year                        | ries, pages, address, month, |
|        |                |                             | organization, publisher,     |
|        |                |                             | note                         |
| 書籍     | @book          | author                      | volume, number,              |
|        |                | editor, title, publisher,   | series, address, edition,    |
|        |                | year                        | month, note                  |
| 小冊子    | @booklet       | title                       | author, howpublished, ad-    |
|        |                |                             | dress, month, year, note     |
| 書籍の一部  | @inbook        | author                      | volume, number,              |
|        |                | editor, title, chapter      | series, type, address,       |
|        |                | pages, publisher, year      | edition, month, year         |
| 書籍の一部  | @incollection  | author, title, booktitle,   | editor, volume, number, se-  |
| (表題あり) |                | publisher, year             | ries, type, chapter, pages,  |
|        |                |                             | address, edition, month,     |
|        |                |                             | note                         |
| マニュアル  | @manual        | title                       | author, organization, ad-    |
|        |                |                             | dress, edition, month, year, |
|        |                |                             | note                         |
| 技術報告書  | @techreport    | author, title, institution, | type, number, address,       |
|        |                | year                        | month, note                  |
| 未発表    | @unpublished   | author, title, note         | month, year                  |
| その他    | @misc          | なし                          | author, title, howpublished, |
|        |                |                             | month, year, note            |

表 6.6: 文献の種類

6.4. オプション

ここで注意してほしいのはファイル名に拡張子は付けないということです.<sup>7</sup>また,複数の bib ファイルを使用したい場合には以下のように書きます.

\bibliography{example1, eample2}

IFT<sub>E</sub>X のソースファイルではスタイルファイルと bib ファイルの読み込みを一緒に記述 します.

\bibliographystyle{jplain}
\bibliography{example}

読み込みができるとあとは通常の参考文献と同じように使用することができます、

## 6.4 オプション

本節はオプションと題し,発展的な内容としてたまに利用したくなるものを紹介します. ここで紹介するものは以下のようになります.

- 脚注
- 目次
- スペース
- 文書の余白
- 文書の幅と高さ
- エスケープ文字
- **脚注**本文中で述べたものに対する注釈を本文よりも下に記述したものです。本章中でも 何度か出てきていました。主に専門用語等の説明に用います。

脚注\footnote{本文下部にある専門用語の注釈}

このように書くと次のようになります。 脚注<sup>8</sup> 本ページ中の下部に脚注が表示されていると思います。

<sup>&</sup>lt;sup>7</sup>もし,.bib を付けると jbibtex は exmaple.bib.bib というファイルを探してしまいます. <sup>8</sup>本文下部にある専門用語の注釈

目次は見出しをまとめたもののことで主に各章節への参照として用いられます。本 文を書く際にはほとんど気にすることなく目次に必要な見出しは作れます。後は目 次を作成・表示するだけです。これをするために目次を生成したいところに以下を 記述します。

\tableofcontents

これを記述するだけで目次が作成できます.注意として,正しく目次を出力するためにはコンパイルを2回行う必要があります.

**スペース** スペースは標準の行間等を調整したい場合などに使用します.スペースは縦方 向,横方向とも調整できます.縦方向は \vspace{} で横方向は \hspace{} で調整し ます. 箇条書きの行間を調整したい場合は以下のようにします. (\vspace{} の例)

\_\_\_\_\_ ソース **\_** 

\item 通常の行間
\item 3mm減らした行間(開始)
\vspace{-3mm}
\item 3mm減らした行間(終了)
\item 3mm増やした行間(開始)
\vspace{3mm}
\item 3mm増やした行間(終了)
\end{itemize}

- 実行結果 –

- 通常の行間
- 3mm 減らした行間(開始)
- 3mm 減らした行間(終了)
- 3mm 増やした行間(開始)
- 3mm 増やした行間(終了)

同様に箇条書きを例に \hspace{} の例を示すと以下のようになります.

\begin{itemize}
\item 箇条書きを使ったときの通常の余白 \\
文の頭が揃えられます.
\item 箇条書きの余白を通常の文章と同じにする\\
\hspace{\fill}
文の最後が右端に行きます.
\end{itemize}

## – 実行結果 ——

—— ソース -

- 箇条書きを使ったときの通常の余白 文の頭が揃えられます.
- 箇条書きの余白を通常の文章と同じにする

文の最後が右端に行きます.

\fill は実質右寄せの意味を持ちます.また,表6.7に LATEX で用いることのできる長 さの単位を示しました.上記例のmmの代わりに使用することができます.

| 単位 | 読み方      | 他との比較         |
|----|----------|---------------|
| pt | ポイント     | 1pt=0.35mm    |
| pc | パイカ      | 1pc=12pt      |
| bp | ビッグポイント  | 1bp=1in       |
| dd | ジドットポイント | 1dd=1.07pt    |
| mm | ミリメートル   | 1mm=2.85pt    |
| cm | センチメートル  | 1cm=10mm      |
| in | インチ      | 1in=25.4mm    |
| em | -        | 現在の書式の文字 M の幅 |
| ex | -        | 現在の書式の文字xの幅   |
| ZW | -        | 現在の書式の全角漢字の幅  |
| zh | -        | 現在の書式の全角漢字の高さ |

表 6.7: 長さの単位

第6章 LAT<sub>F</sub>X

ここまでのところは各文章に対する設定に関するものでしたが、ここからは文書全体の 設定に関するものを紹介します.文書全体の設定はプリアンブル(6.3.7節参照)に記述 します.

**文書の余白** 文書の余白とは文書の上下左右の隙間のことです. ここでは文書の余白を調 整する方法を紹介します. 余白の調整には \hoffset と \voffset を用います. \hoffset は左右の余白の調整に, \voffset は上下の余白の調整に用います. これらは以下のよ うに使用されます.

\hoffset{-10mm}
\voffset{-20mm}

前者は左右の余白を10mm減らすことを示しており、後者は上下の余白を20mm減らすことを示しています。これらはプリアンブルに記述することで実現されます。

**文書の幅と高さ** 文書の幅と高さは余白の調整とは異なり、書かれる本文に与えられる幅 と高さを示しています. これらを行うために \textwidth と \textheight を用います. 前者は幅を後者は高さを調整します. これらは以下のように使用されます.

\textwidth{100mm}
\textheight{200mm}

前者は文書の高さを 100mm に設定し,後者は文書の高さを 200mm に設定してい ます. これらも上記の文書の余白と同様にプリアンブルに記述することで実現され ます.

以上で LATEX の紹介を終わります. 最後に, LATEX で書けない文字を表現したエスケー プ文字を表 6.8 にして紹介していますので,参考にしてください.
| α                    | \alpha                      | $\beta$               | \beta                        | $\gamma$          | \gamma                      |
|----------------------|-----------------------------|-----------------------|------------------------------|-------------------|-----------------------------|
| δ                    | \delta                      | $\epsilon$            | \epsilon                     | $\zeta$           | \zeta                       |
| $\eta$               | eta                         | $\theta$              | $\$                          | ι                 | \iota                       |
| $\kappa$             | $\kappa$                    | $\lambda$             | \lambda                      | $\mu$             | $\mathbf{w}$                |
| $\nu$                | $\nu$                       | ξ                     | \xi                          | 0                 | 0                           |
| $\pi$                | \pi                         | $\rho$                | h                            | $\sigma$          | $\sigma$                    |
| au                   | \tau                        | v                     | \upsilon                     | $\phi$            | \phi                        |
| $\chi$               | $\backslash chi$            | $\psi$                | $\protect\$                  | ω                 | $\omega$                    |
| Г                    | \Gamma                      | Δ                     | $\Delta$                     | Θ                 | $\$                         |
| Λ                    | \Lambda                     | [I]                   | \Xi                          | П                 | \Pi                         |
| Σ                    | \Sigma                      | Υ                     | \Upsilon                     | $\Phi$            | \Phi                        |
| $\Psi$               | \Psi                        | Ω                     | \Omega                       | $\infty$          | $\setminus$ infty           |
| ±                    | $\pm$                       | Ŧ                     | $\mbox{mp}$                  | ×                 | \times                      |
| ÷                    | \div                        | $\cap$                | \cap                         | U                 | \cup                        |
| C                    | \subset                     | $\subseteq$           | \subseteq                    | $\supset$         | $\setminus$ supset          |
| ⊇                    | \supseteq                   | $\in$                 | \in                          | Э                 | \ni                         |
|                      | equiv                       | 2                     | $\setminus sim$              | 21                | $\simeq$                    |
| $\approx$            | \approx                     | 2III                  | $\setminus cong$             | $\neq$            | $\setminus neq$             |
| $\propto$            | $\propto$                   | $\rightarrow$         | $\uparrow$ rightarrow        | $\leftarrow$      | \leftarrow                  |
| 1                    | \uparrow                    | $\downarrow$          | \downarrow                   | $\Rightarrow$     | \Rightarrow                 |
| $\Leftrightarrow$    | \Leftarrow                  | ↑                     | \Uparrow                     | ₩                 | \Downarrow                  |
| $\longrightarrow$    | $\label{eq:longrightarrow}$ | ←                     | $\label{eq:longleftarrow} \$ | $\Rightarrow$     | $\Longrightarrow$           |
| $\Leftarrow$         | $\Longleftarrow$            | 7                     | \nearrow                     | $\searrow$        | \searrow                    |
| $\checkmark$         | $\setminus$ swarrow         | ~                     | \nwarrow                     | $\leftrightarrow$ | $\label{eq:leftrightarrow}$ |
| $\Leftrightarrow$    | \Leftrightarrow             | $\longleftrightarrow$ | \longleftrightarrow          | $\iff$            | $\Longleftrightarrow$       |
| $\rightleftharpoons$ | $\right$ leftharpoons       |                       | \backslash\$                 | #                 | \#                          |
| \$                   | \\$                         | &                     | $\setminus\&$                | -                 | \-                          |
| %                    | \%                          | {                     | \{                           | }                 | \}                          |
|                      | \$ \$                       | *                     | \$*\$                        | <                 | \$<\$                       |
| >                    | \$>\$                       | ^                     | \ ^{}                        | ~                 | \~{}                        |

表 6.8: エスケープ文字

# 第7章 言語処理系(コンパイラ)

この章では、COINSの計算機環境上でのCコンパイラ・C++コンパイラ・FORTRAN コンパイラ・Java コンパイラの使い方について説明します.

# 7.1 コンパイラとは

コンピュータが動作を行うためには、CPUが解釈出来る機械語の形式でのプログラム が必要になります.しかし、機械語では人間が解釈することが難しいため、一般的にはC 言語など人間が読みやすい言語を使ってプログラムを書きます.この言語を解釈して、直 接 CPU などの処理系が解釈することのできる言語に変換するためのプログラムをコンパ イラ (Compiler) と言います.コンパイラは、ソースファイル (Source File) を入力して 実行ファイル (Execution File) を生成します.このとき、ソースファイル中のプログラ ムのことをソースコード (Source Code)、コンパイラを使って変換を行うことをコンパ イル (Compile) と言います.

# 7.2 Cコンパイラ

C **コンパイラ** (C Compiler) は C 言語で書かれたソースコードをもとにして実行プロ グラムを出力します.以下,Cコンパイラを用いてソースファイルをコンパイルし,実行 する手順を説明します.

## 7.2.1 Cプログラムのコンパイルと実行

C言語のソースファイルには、".c"という拡張子をつけます。例えば、sample.c というファイル名とします。ソースファイルは、Emacs やvi などのテキストエディタで作成してください。

まず、ターミナルに"Hello, C world!"という文字列を出力する簡単なソースコードを示 します.ソースファイルのファイル名は、test.c としてください. 左側に書かれている数 字は行数を示していますが、説明のために便宜上つけてあるだけで、実際のソースコード には入力する必要はありません.

第7章 言語処理系(コンパイラ)

```
test.c -
    test.c -
    test.c -
    int main()
    {
        printf("Hello, C world!\n");
        return 0;
        }
```

利用しているターミナルによっては、ソースコードにあらわれるバックスラッシュ(\) が、¥になる場合もありますが、どちらも同じ意味です。

このソースファイルをコンパイルするためには,gccというコマンドを使ってコンパイ ルを行います.gccとは,GNU Compiler Collection (gcc)を実行するためのコマンドで す.gcc は Free Software Foundation という組織がオープンソースで提供しているコンパ イラで,様々なコンピュータ上で動作します.gccを使ってコンパイルをするために,以 下のように test.c が入っているディレクトリでコマンドを実行してください.

\_\_\_\_\_\_ 実行例 -\$ gcc test.c

コンパイルを実行すると, a.out という名前の実行ファイルが生成されます。生成され た実行ファイルを実行するには、以下のようにします。

———— 実行例 ——

\$ ./a.out
Hello, C world!

実行すると、"Hello, C world!"という文字列がターミナルに表示されます.

gcc コマンドでオプションを指定せずにコンパイルを行うと、前述のように a.out という名前の実行ファイルが出力されます. これを任意の名前に変えるためには、gcc の"-o" オプションを使用します. 例えば、hello という実行ファイルを出力したい場合、以下のようにします.

———— 実行例 —

\$ gcc -o hello test.c

162

7.2. Cコンパイラ

# 7.2.2 ヘッダファイル, ライブラリ

先ほどのプログラムでは、プログラム内で文字列を出力するために printf 関数が使われています. この関数を用いるために、printf 関数が宣言されている stdio.h という名前のファイルをインクルードしています. このようなファイルをヘッダファイル (Header File) と言います.

また,関数の宣言に対応する関数の実体は、**ライブラリファイル** (Library File) と呼 ばれるファイルの中に存在します.ライブラリファイルは、コンパイル時に結合する必要 があり、このことを**リンク** (Link) すると言います.標準的なライブラリファイルは自動 的にコンパイル時にリンクされますが、そうではないライブラリは明示的に指定する必要 があります.これについては、7.4.4節で詳しく説明をします.

どの関数がどのインクルードファイルに宣言されているかを調べるためには, man コマンドを使ってマニュアルで調べます. 調べるときには, シェルから"man (関数名)"と実行します. また, このマニュアルの中では, 関数の使い方や関数の引数, オプション, 注意などが載っていますので, 関数を使うときにはこのマニュアルを見るようにしましょう.

例えば, sqrt 関数の man を開くと, マニュアルに以下のように載っています. 書式の部 分では, 関数の戻り値, 引数などが書いてあります. 説明の部分では, この関数の使い方 などが書いてあります. バグの部分では, 関数を使う際の注意が書いてあるので, 注意が 必要です.

```
------ sqrt 関数の man ------
SQRT(3)
                 BSD Library Functions Manual
                                                           SQRT(3)
NAME
     sqrt -- square root function
SYNOPSIS
     #include <math.h>
     double
     sqrt(double x);
     long double
     sqrtl(long double x);
     float
     sqrtf(float x);
DESCRIPTION
     The sqrt() function compute the non-negative square root of x.
SPECIAL VALUES
     sqrt(-0) returns -0.
     sqrt(x) returns a NaN and generates a domain error for x < 0.
SEE ALSO
     math(3)
STANDARDS
     The sqrt() function conforms to ISO/IEC 9899:1999(E).
BSD
               December 11,
                                       2006 BSD
```

参考文献

164

### 7.3. Cプログラムのデバッグ

- man gcc
- B.W. カーニハン/D.M. リッチー著 石田晴久訳
   「プログラミング言語C(第2版) ANSI 規格準拠」(共立出版)

# 7.3 Cプログラムのデバッグ

ここでは, C プログラムのデバッグについて説明します.

## 7.3.1 デバッグ

**デバッグ** (Debug) とは、プログラムの不具合(バグ)を修正することです。簡単なデ バッグの方法としては、ソースコード中にデバッグ情報の出力を埋め込む方法がありま す. また、**デバッガ** (Debugger) というデバッグをサポートするためのプログラムを使 うことで、効率的にデバッグを行うことができます。ここでは、上記2つの方法をそれぞ れ説明します.

### 7.3.2 printf を使った簡単なデバッグ

簡単にできるデバッグの方法として, printfを使ってプログラム中で使用している変数 などの情報を出力する方法があります.これは単にプログラム中で printf 関数を使って変 数の中身を表示するだけですが,簡単にできます.しかし,この方法だとデバッグ情報を 出力する部分がプログラム中に埋め込まれてしまい,デバッグが終わった後にデバッグ情 報の出力部分をコメントアウトする手間がかかります.

そこで、#ifdef 文を用いてデバッグの時とそうでない時で、プログラムのコードを切替 えられるようにします.これにより、デバッグの時だけ、デバッグ情報を出力することが 可能になります.

次のプログラムは、#ifdef文を使ってプログラムを切替えられるようにしたものです.

```
— test_debug.c –
     #include<stdio.h>
1
2
3
     int main()
4
     ł
5
         printf("Hello, C world!\n");
     #ifdef DEBUG
6
7
         printf("This is debug.\n");
8
     #endif
9
         return 0;
10
      }
```

test\_debug.c は test.c の 6 行目~8 行目に#ifdef 文を使ったプログラムを追加したもので す. "#ifdef (マクロ名) ~ #endif'にはさまれた部分は, (マクロ名) が定義されていると コンパイルの対象になります. もし,マクロが定義されていない場合,この部分はコンパ イル時に無視されます. つまり,コンパイル時にマクロを定義することで,デバッグ用の プログラムを生成することができます.

マクロを定義する方法には,#defineをソースファイル中に定義する方法とコンパイル 時にコンパイラのオプションで指定する方法があります.このうち,コンパイル時にマク ロを指定するには,コンパイルオプションに"-D(マクロ名)"と指定します.

中仁向

| ——————————————————————————————————————                                                                              |
|----------------------------------------------------------------------------------------------------|
| \$ gcc -o test_debug test_debug.c -DDEBUG                                                                           |
| \$ ./test_debug                                                                                                    |
| Hello, C world!                                                                                                    |
| This is debug.                                                                                                    |
| <pre>\$ gcc -o test_debug test_debug.c \$ ./test_debug Hello, C world!</pre>                                        |
| Hello, C world!<br>This is debug.<br>\$ gcc -o test_debug test_debug.c<br>\$ <u>./test_debug</u><br>Hello, C world! |

### 7.3.3 デバッガの利用

printfを使ったデバッグの方法について説明しましたが、この方法では、デバッグしたい箇所に全部のデバッグ情報を書かなければなりません。また、短いプログラムの場合、 ソースコードを見ているだけでも簡単にバグを発見することができますが、ソースプログ ラムが長く、複雑になると、バグを見つけることが難しくなってきます.

そこで、デバッガというデバッグをサポートするツールを使います。一般的なデバッガ では、プログラムを途中で止めて変数の中身を見たり、1行ごとにプログラムを実行した りすることができます。これにより、非常に効率良くデバッグを行うことができます。例 えば、課題のプログラムなどでバグがどこにあるかわからなくなったら、デバッガを使っ てデバッグすることで、バグを見つけることができるかもしれません。

ここでは、次の簡単な剰余計算を行うプログラムをデバッグするとします。デバッガには、gdb(GNUデバッガ)を使用します。

```
— test_gdb.c –
     #include <stdio.h>
1
2
     int mymod(int i, int j) {
3
         while(i >= j)
4
5
              i -= j;
6
         return i;
7
     }
8
9
     int main() {
         int x = 20, y = 3;
10
         printf("%d (mod %d) = %d\n",x,y,mymod(x,y));
11
12
         return 0;
13
     }
```

デバッガを利用するためには、コンパイル時にデバッグに必要な情報をプログラムに埋め込んでおく必要があります。そのためには、gcc に"-g"オプションをつけてソースコードをコンパイルします。

—— 実行例 —

\$ gcc -o test\_gdb test\_gdb.c -g

このようにして実行ファイルを生成するとgdbを利用してデバッグを行うことができます.

次に、gdb コマンドを使って、gdb を起動させます。引数には、実行するファイルのファ イル名を指定します。 – 実行例 –

\$ gdb test\_gdb

起動すると,以下のように表示されます.ここから,コマンドでデバッガを操作します. \_\_\_\_\_\_ gdbの起動 \_\_\_\_\_

\$ gdb test\_gdb

GNU gdb 6.3.50-20050815 (Apple version gdb-1346) (Fri Sep 18 20:40:51 UTC 2009)

Copyright 2004 Free Software Foundation, Inc.

(省略)

(gdb)

デバッガの使い方はいろいろとあるのですが、ここでは、プログラムを特定の場所で止めるブレークポイントの機能を使って、途中でプログラムを止めてデバッグする方法を例にして説明をしていきます.

ブレークポイントを設定するためには, break コマンドを使います. break コマンドの 引数には, 関数名や行数を指定します. このとき, 複数のファイルで構成されているプロ グラムにブレークポイントを設定するためには, ファイル名を指定する必要があります. ファイル名を指定するには, "break (ソースファイル名):(関数名 or 行数)"というように, 引数にファイル名を含めて記述します.

———— 実行例 –

(gdb) break mymod

Breakpoint 1 at 0x100000e96: file test\_gdb.c, line 4.

ブレークポイントを設定したら,run コマンドを使ってプログラムを実行します.この とき,デバッグするプログラムに実行するための引数を付けたい場合は,run コマンドの 引数にその引数を入力します.

168

7.3. Cプログラムのデバッグ

—— 実行例 -

(gdb) <u>run</u> Starting program: /home/gikan/tebiki/tebiki01/compiler/test\_gdb Breakpoint 1, mymod (i=20, j=3) at test\_gdb.c:4 4 while(i >= j)

実行したプログラムは、ブレークポイントを設定した場所に到達すると、その場所でプ ログラムが一時停止し、gdbでコマンドを入力できるようになります。

この状態で、変数の中身を見るためには、print コマンドを使用します。例えば、変数i の中身を表示するためには、以下のようにします。

—— 実行例 —

(gdb) <u>print i</u> \$1 = 20

また,この状態で変数の中身を書き換えることもできます。その場合には、"(変数名) = (値)"と入力します。

一時停止している状態で1行処理を進ませたい場合には,next コマンドを使います.こ れにより、1行ごとに処理を実行させていくことができます.また,next など、何度も同 じコマンドを入力しなければならないとき、毎回同じコマンドを入力するのは非常に面倒 です.そのため、gdbには前の操作をもう一度繰り返す機能がついています.これを行う ためには、何も入力されていない状態で<u>return</u>を押します.

一時停止している状態では、さらに他の場所にブレークポイントを設定することができ ます.また、設定したブレークポイントを削除するためには、clear コマンドを使います. clear コマンドの引数には、break コマンドと同じようにして、削除するブレークポイント の関数名や行数を指定します.

最後に、プログラムの実行を再開する場合には、continue コマンドを使用します. これ により、プログラムの実行を再開します. また、デバッガを終了するには、quit コマンド を使用します.

これ以外にも、条件付きのブレークポイントの設定やバックトレースの表示など、大変 便利な機能があります。詳細は、man コマンドや gdb 起動中の help コマンド、インター ネット上の情報などを参考にしてください。

# 7.4 Cプログラムのより高度なコンパイル

ここでは、Cプログラムのより高度なコンパイル方法について述べます.

### 7.4.1 分割コンパイル

大きなプログラムは、いくつものソースファイルに分割して作成します.その場合、コンパイラを使ってソースファイルごとにオブジェクトファイルを作成し、最後にそれをリンクします.このことを**分割コンパイル**と言います.

まず,オブジェクトファイルを作成するために,gcc で"-c"オプションをつけてソース ファイルをコンパイルします.次に,このままでは実行できないため,リンカを使ってプ ログラムをリンクします.これには,gccの引数にオブジェクトファイルを指定して実行 します.

例えば、次のような2つのソースファイルがあるとします.

--- test\_main.c ---

```
1 extern void myfunc();
2 int main() {
3 myfunc("Hello, make world.\n");
4 return 0;
5 }
```

— test\_lib.c —

```
1 #include <stdio.h>
2 #include <string.h>
3
4 void myfunc(char *s) {
5 printf("(%d) %s",(int)strlen(s),s);
6 }
```

これらのファイルをコンパイルしてオブジェクトファイルを作成するには,以下のよう にします.

— 実行例 —

\$ gcc -c test\_main.c
\$ gcc -c test\_lib.c

次に,生成されたオブジェクトファイルをリンクします.リンクするためには,以下のようにします(-oオプションは,プログラムの実行ファイル名を決めるためのもので,リ

ンク自体には関係ありません). これにより, test というプログラムが作成され, 普通の プログラムと同じようにして実行することができます.

———— 実行例 ———

\$ gcc -o test test\_main.o test\_lib.o

 $\underline{./test}$ 

(19) Hello, make world.

## 7.4.2 make を使ったコンパイル

大きなプログラムを分割コンパイルする場合,毎回全てのソースコードをコンパイルしていたら非常に時間がかかってしまいます。そこで,makeというプログラムを使って,前回コンパイルしたときから編集されたファイルのみを再コンパイルするようにします。

make コマンドでは, Makefile というソースコードをコンパイルする手順などを記した 設定ファイルを作成します. 例えば, 先ほどの分割コンパイルの例のプログラムでは, 以 下のように Makefile を記述します.

——— Makefile –

CC = gcc SRC = test\_main.c test\_lib.c OBJ = test\_main.o test\_lib.o TARGET = test \$(TARGET): \$(OBJ) \$(CC) -o \$(TARGET) \$(OBJ)

make コマンドを使うためには, Makefile があるディレクトリで, make コマンドを実行 します. これにより, 編集されたファイルのみを自動的に選んで, 必要なアクションを実 行します.

——— 実行例 —

\$ make
gcc -o test test\_main.o test\_lib.o
\$ ./test
(19) Hello, make world.

### 7.4.3 最適化

**最適化**(Optimization)とは、コンパイラが効率のよい実行ファイルを生成する機能で す.この機能を使うことで、プログラムの実行速度が速くなったり、実行ファイルのサイ ズが小さくなったりします.

最適化を行うためには、コンパイル時のオプションに"-O"に続けて数字のパラメータを 与えます."-O1","-O2","-O3"の順に最適化の度合いが強くなっていきます."-O2"のオプ ションをつけてコンパイルするためには、以下のようにします.

gcc -O2 -o test test.c

### 7.4.4 ライブラリ

**ライブラリ**(Library)とは、ある機能を提供するための関数群をまとめたものです。この関数群をファイルにまとめたものを**ライブラリファイル**と言います。例えば、算術演算のライブラリであれば、libm.a というライブラリファイルを使用します。

ライブラリに入っている関数を使うためには、まず、その関数に必要なヘッダファイル をインクルードします.しかし、これだけだと関数の宣言のみで関数の中身がありません.そのため、コンパイル時にライブラリファイルを一緒にリンクします.

次のようなプログラムをコンパイルするとします. このプログラムは, math.hをイン クルードしており, プログラム中で算術演算のライブラリに入っている sqrt 関数を使用 しています.

| 1 | <pre>#include <stdio.h></stdio.h></pre> |  |
|---|-----------------------------------------|--|
| 2 | <pre>#include <math.h></math.h></pre>   |  |
| 3 | <pre>int main() {</pre>                 |  |
| 4 | double $x = 2.0;$                       |  |
| 5 | <pre>double y = sqrt(x);</pre>          |  |
| 6 | <pre>printf("%f\n",y);</pre>            |  |
| 7 | return 0;                               |  |
| 8 | }                                       |  |

このプログラムをコンパイルするときには、"libm.a"のライブラリファイルを必要と します. コンパイル時にライブラリファイルを指定するためには、"-l"の後にライブラリ ファイルの"lib"と".a"を取り除いた部分を記述します. 例えば、"libm.a"というライブラ 7.4. Cプログラムのより高度なコンパイル

リファイルであれば, "-lm"とします. 以下に実際にコンパイルするときのコマンドを示します.

———— 実行例 ————

\$ gcc test\_math.c -lm

標準のライブラリは、ディレクトリのパスが/libか/usr/libにあるという設定になっているので、gccはこの2カ所以外は探しません。これら以外にライブラリがある場合は、ライブラリまでの完全なパスを書くか、-Lオプションを用いて、ライブラリを検索するディレクトリを指定する必要があります。

## 7.5 C++コンパイラ

ここでは、C++コンパイラの使い方について説明をします.

## 7.5.1 C++プログラムのコンパイルと実行

C++のソースファイルの拡張子は、".c++"、".cc"、".cpp"、".c"とします. ただし、 C言語のソースファイルと紛らわしいので".c"をつけるのは、やめた方が良いでしょう. C言語の場合は、コンパイラに gcc を使っていましたが、C++の場合には g++を使い ます. C 言語と C++のコンパイル方法の違いは、gcc を使うか g++を使うかということ だけで、オプションなどはほとんどかわりません.

例えば、次の test.cpp をコンパイルするとします.

\_\_\_\_\_ test.cpp \_\_

| 1 | <pre>#include <iostream.h></iostream.h></pre>                         |
|---|-----------------------------------------------------------------------|
| 2 |                                                                       |
| 3 | <pre>int main() {</pre>                                               |
| 4 | <pre>std::cout &lt;&lt; "Hello, C++ world!" &lt;&lt; std::endl;</pre> |
| 5 | return 0;                                                             |
| 6 | }                                                                     |

このソースファイルをコンパイルするには、以下のようにします.

—— 実行例 —

| $\frac{g++}{g++}$ | test.c | pp     |
|-------------------|--------|--------|
| \$ <u>./a.ou</u>  | ıt     |        |
| Hello,            | C++    | world! |

これにより、a.out という名前の実行ファイルが生成されます.

Cコンパイラと同様にして、"-o"オプションをつけることで、生成される実行ファイル 名を指定することもできます.また、C言語の部分で説明をした gdb でのデバッグも、C 言語と同様にして行うことができます.

## 参考文献

- man g++
- B. ストラウストラップ著 長尾高弘訳 「プログラミング言語 C++ (第3版)」(アスキー・アジソンウェスレイシリーズ)

# 7.5. C++コンパイラ

• M. A. エリス, B. ストラウストラップ著 足立剛徳, 小山裕司訳 「注解 C++リファレンスマニュアル」(トッパン)

## 7.6 FORTRAN コンパイラ

ここでは、FORTRAN コンパイラの使い方について説明をします.

### 7.6.1 FORTRAN95 プログラムのコンパイルと実行

viola グループのマシンには FORTRAN のコンパイラとして, GNU FORTRAN95 コン パイラ (gfortran) が入っています. GNU FORTRAN コンパイラは, Free Software Foundation が無料で配布しています. viola グループ以外のマシンには, GNU FORTRAN コ ンパイラがインストールされていませんので, これを利用したい方は viola01~viola06 に SSH でリモートログインしてください. SSH でリモートログインする方法に関しては, 9.1 節を参照してください. ここでは, このコンパイラを使って説明をしていきます.

FORTRAN 言語のソースファイルの拡張子は, ".f " あるいは ".F " とします. 例えば, 以下の test.f をコンパイルするとします.

|   |              | test.t |  |
|---|--------------|--------|--|
| 1 | PROGRAM TEST |        |  |
| 2 | REAL X,Y     |        |  |
| 3 | X = 3.0      |        |  |
| 4 | Y = SQRT(X)  |        |  |
| 5 | WRITE(*,*) Y |        |  |
| 6 | END          |        |  |

各行の先頭にはインデントを入れてください.このプログラムをコンパイルするには次のようにします.

– 実行例 –

\$ gfortran test.f

これにより, a.out という名前の実行ファイルが生成されます.

また, C コンパイラや C++コンパイラと同様に"-o"オプションをつけることで, 生成 される実行ファイル名を指定することもできます.

### 参考文献

- man gfortran
- 中田育男著
   「基礎 FORTRAN」(岩波書店)

7.7. Java コンパイラ

## 7.7 Java コンパイラ

Java は,オブジェクト指向言語 (Object Oriented Language) です.オブジェクト 指向言語とは,プログラムをオブジェクトという機能の単位で構成しようとするプログラ ミングスタイルのための言語です.

Java でプログラムを書くということは、オブジェクトを作成する際のひな形となる、ク ラスの定義を記述するということです。クラスの定義には、そのオブジェクトがどのよう なデータを持っているかという定義と、どのような手続き(メソッド)を持っているかと いう定義が含まれます。

Javaのプログラムを実行すると、プログラマが記述したクラス定義に従ってオブジェクトが生成され(インスタンス化)、生成されたオブジェクト間でのやりとりを通じてプログラムの実行が行われます.

また、Java のプログラムは高いポータビリティを持っており、同じプログラムを Mac でも Windows でも実行することができます。特に、通常の Java のプログラム以外に、ア プレットと呼ばれる Webページなどに埋め込み可能なプログラムを作ることができます。 これについては、この節の後半で説明をしていきます。

### 7.7.1 Java プログラムのコンパイルと実行

Java のソースファイルのファイル名は、ファイル中で宣言されているクラスの名前 に、".java"の拡張子をつけたファイルにしなければなりません。従って、一つのファイル に一つのクラスという構成になります。例えば、MyTest というクラスの定義を含むソー スファイルは、MyTest.java というファイル名でなくてはなりません。

まず,サンプルとして"Hello, Java World!"と表示するためのプログラムを紹介します. このプログラムは,以下の通りとなります.

|   | MyTest.java                                          |   |
|---|------------------------------------------------------|---|
| 1 | <pre>public class MyTest {</pre>                     |   |
| 2 | <pre>public static void main(String args[]) {</pre>  |   |
| 3 | <pre>System.out.println("Hello, Java world!");</pre> |   |
| 4 | }                                                    |   |
| 5 | }                                                    |   |
|   |                                                      | 4 |

このプログラムをコンパイルするためには, javac コマンドを用いて以下のようにコマ ンドを入力します. – 実行例 –

| ሱ  | •                                       |      | . •      |
|----|-----------------------------------------|------|----------|
| ъ  | lavac                                   | VIVI | est iava |
| Ψ. | , , , , , , , , , , , , , , , , , , , , |      | 0.00.000 |

これにより、MyTest.class という名前の**クラスファイル** (Class File) が生成されます. クラスファイルとは、ソースファイルをコンパイルした結果のバイトコードが書かれてい ます.バイトコードは、Javaの実行環境が解釈して実行します.この実行環境のことを Java Runtime Environment (JRE) と言います.

Javaの実行環境を使ってプログラムを実行させるためには, java コマンドを使用しま す. 引数には, main 関数の入っているクラスのクラス名を指定します. 引数に指定する のは, あくまでもクラス名のみで, クラスファイルの名前ではないことに注意します.

MyTest クラスを実行させる場合には次のようにします.

|                    | 実行例 |  |
|--------------------|-----|--|
| \$ java MyTest     |     |  |
| Hello, Java world! |     |  |

### 7.7.2 Java アプレットのコンパイルと実行

アプレットを使用したプログラムでは,通常の Java プログラムと比べてプログラムの 作り方が変わってきます.また,Webページ上に埋め込むので,HTMLファイルも必要 になってきます.

ここでは、サンプルとして、アプレットのウィンドウを開いて"Hello, Java World"と表示するプログラムを説明します.サンプルの Java のコードは以下の通りです.

```
— MyTestApl.java —
```

```
import java.applet.Applet;
1
2
     import java.awt.Graphics;
3
4
     public class MyTestApl extends Applet {
         public void init() {
5
             resize(150,30);
6
7
         }
         public void paint(Graphics g) {
8
             g.drawString("Hello, Java world!",50,25);
9
         }
10
     }
11
```

### 7.7. Java コンパイラ

これをコンパイルするには、先ほどと同じようにして javac コマンドを使用します.

\_\_\_\_\_\_ 実行例 –

\$ javac MyTestApl.java

コンパイルしたアプレットのプログラムを呼び出すための HTML ファイルを用意しま す.今回は,以下のファイルを使用します.

これを実行するには, appletviewer コマンドを使用します.また,このプログラムを実行すると図 7.1 のようになります.

———— 実行例 ——

\$ appletviewer MyApplet.html

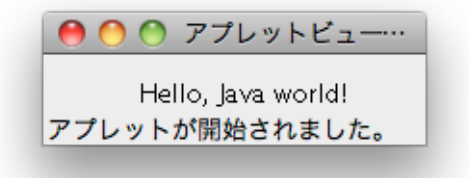

## 図 7.1: Java アプレットの実行画面

# 第8章 仮想計算機

この章では、仮想計算機の利用の仕方について説明します.

# 8.1 仮想計算機とは

### 8.1.1 概要

2010年度から、COINS で仮想計算機を利用できるようになりました. 仮想計算機 (Virtual Machine) とは、普段私たちが利用している計算機の上で、あたかも複数の計算機が 動作しているかのような環境を作ることができる仕組みです. 仮想計算機を利用すること で、例えば計算機室の iMac の上で、図 8.1 のようにあたかも Mac のアプリケーションの 一つであるかのように Windows を起動して、利用できるようになります. このとき、実 計算機のことをホストマシン (Host Machine)、その上で動作している仮想計算機のこと をゲストマシン (Guest Machine) といいます. 同様に、ホストマシンの上で動作している OS のことをホスト OS(Host OS)、ゲストマシンの上で動作している OS のことを**ケスト** 

### 8.1.2 仮想計算機でできること

仮想計算機では、次のようなことが可能です.

- Mac OS X が動作している計算機の上で仮想計算機を作成し、そこに Windows を インストールして利用することができます。同様に、Windows マシンの上で Linux を動作させたり、逆に Linux マシンの上で Windows を動作させたりすることができ ます。
- 仮想計算機には、自分で好きな OS をインストールして利用することができます。
   Windows や Linux の他にも、FreeBSD や OpenSolaris、Plan 9 のような OS を、ライセンスの範囲内で自由に動作させることができます。
- ゲストOSの管理者権限を持つことができます。ゲストOS上でなら、OSの設定を 変更したり、管理者でないと実行できない作業をしたり、カーネルのデバッグなど の特殊な操作もすることができます。

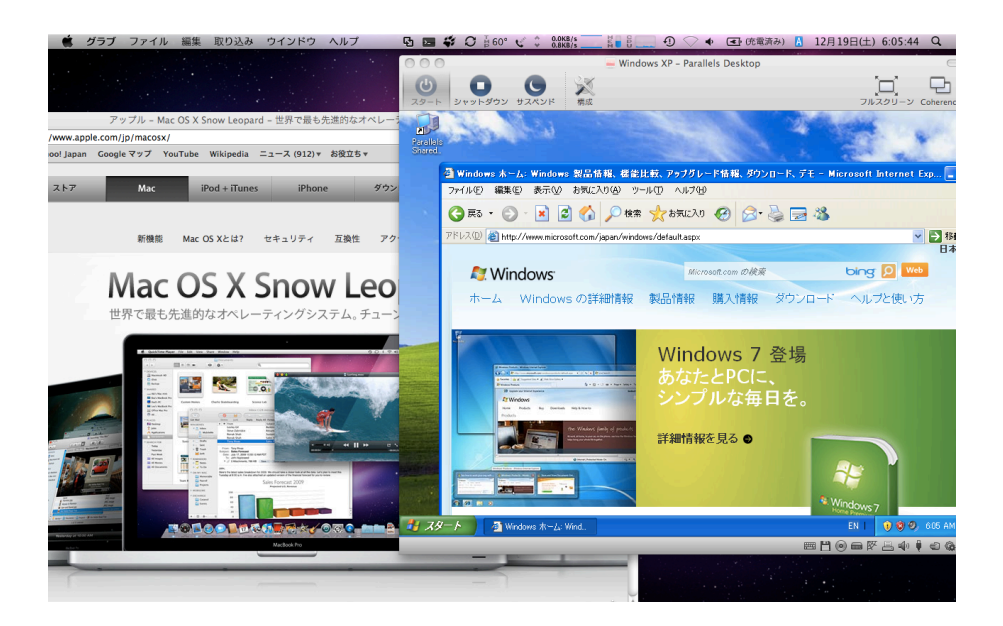

図 8.1: 仮想計算機の使用例

# 8.2 Parallels (Mac)

COINS の Mac には, Parallels と VMware Fusion がインストールされていますが, こ こでは, **Parallels** を利用して仮想計算機環境を構築する方法を説明します.

### 8.2.1 ゲストマシンの準備

初めて仮想計算機を使うときは、まずゲストマシンを作成し、その上に OS をインス トールする必要があります.

用意するもの ゲストマシン上にインストールするための OS のインストールディスクか, そのディスクイメージを用意する必要があります. 情報科学類の学生ならば, 学類から Windows のディスクイメージとライセンスキーを取得することができます. あるいは, Linux などの自由に使える OS のディスクイメージをインターネット経由でダウンロード してくることもできます. ディスクイメージを手に入れたら, 自分のホームディレクトリ に保存しておきましょう.

**Parallels の起動** Parallels は、アプリケーションディレクトリ内に見つけることができます。Finder からアプリケーションディレクトリを開いて、**Parallels Desktop** をダブル クリックしましょう.

### 8.2. Parallels (Mac)

**ゲストマシンの設定** Parallels を起動すると,図8.2のような画面が表示されます.ここでは,左の"Windows のインストール"を選択しましょう.

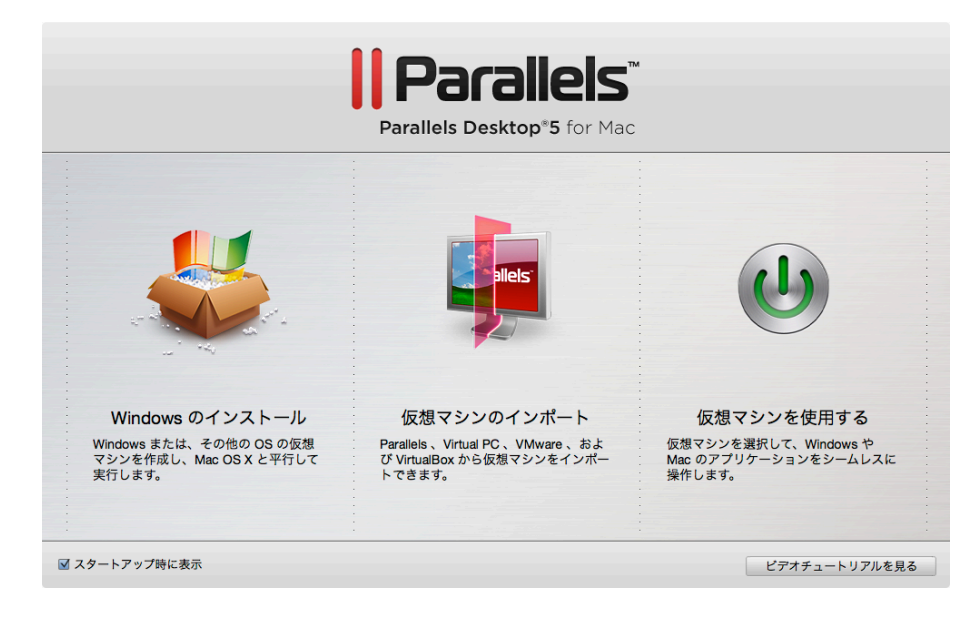

図 8.2: Parallels の初期画面

最初のゲストマシンを作成するときは、図 8.3のように**仮想マシンアシスタント**が起動 します<sup>1</sup>. 基本的には、このアシスタントの指示通りに設定していけば、問題ありません. 設定項目は OS 毎に違いますので、ここでは特に気をつけるべき点を示します. 慣れない うちは、これに従って下さい.

- 基本的には、初期設定のままで問題ありません.
- CPUの個数は特別な理由が無ければ1とします.
- メモリの割り当ては 1024MB 程度を上限に,基本的にはアシスタントの提案に従い ましょう.
- 仮想ハードディスクは、欲張らずに必要最低限の量を割り当てましょう。学生は、使用できる実ディスク領域に制限が設けられています。これを越えて割り当てることはできません<sup>2</sup>。
- 仮想ハードディスクの種類として「拡張可能ディスク」を選ぶと、実ディスク領域 を効率的に使うことができます。

<sup>&</sup>lt;sup>1</sup>二つ目以降のゲストマシンを作成する時は,メニューから「ファイル」→「新規仮想マシン」を選択します

<sup>&</sup>lt;sup>2</sup>この制限を quota といいます.特に必要な時は,担当の技術職員の方に申請すると制限を変更してもらうことができます.

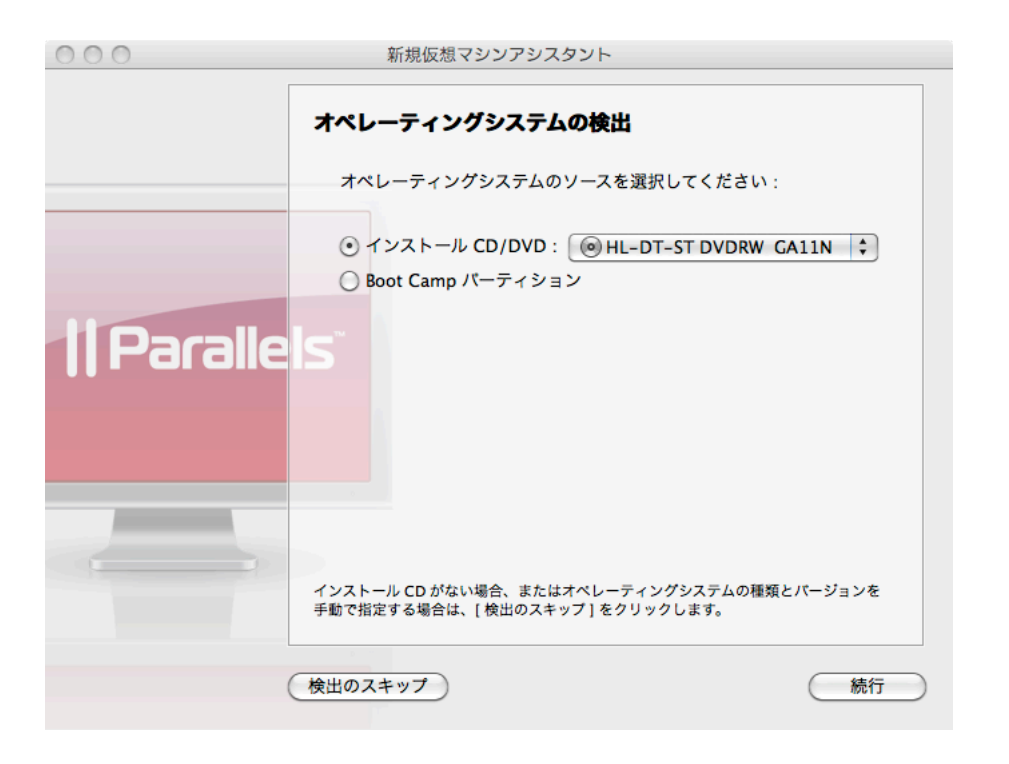

図 8.3: 仮想マシンアシスタント

• ネットワークの種類は、「共有ネットワーク」を選択します.

一通り設定が終わるとゲストマシンが作成され、OSのインストールが始まります。

**OSのインストール** 図 8.4のように, OSのインストールは実際の計算機にインストール するときと同様の手順で進めることができます。それぞれの OS のインストーラの指示通 りにインストールしてください。

なお,インストール中にゲストマシンにマウスカーソルをとられて外に出せなくなって しまうことがあります.そのような時は, <u>control</u>+<u>option</u>を押せば,取り返すことが できます.

**インストール完了** OSのインストールが終了したら,おめでとうございます. ゲストマシンの構築が完了しました. 例えば Windows XP をインストールしたならば,画面には図8.5のようなウインドウが表示されているはずです. もし表示されない場合は, Parallels が後述する Coherence モードになっている場合があるので,メニューから「表示」→「ウィンドウ」を選択しましょう.

### 8.2. Parallels (Mac)

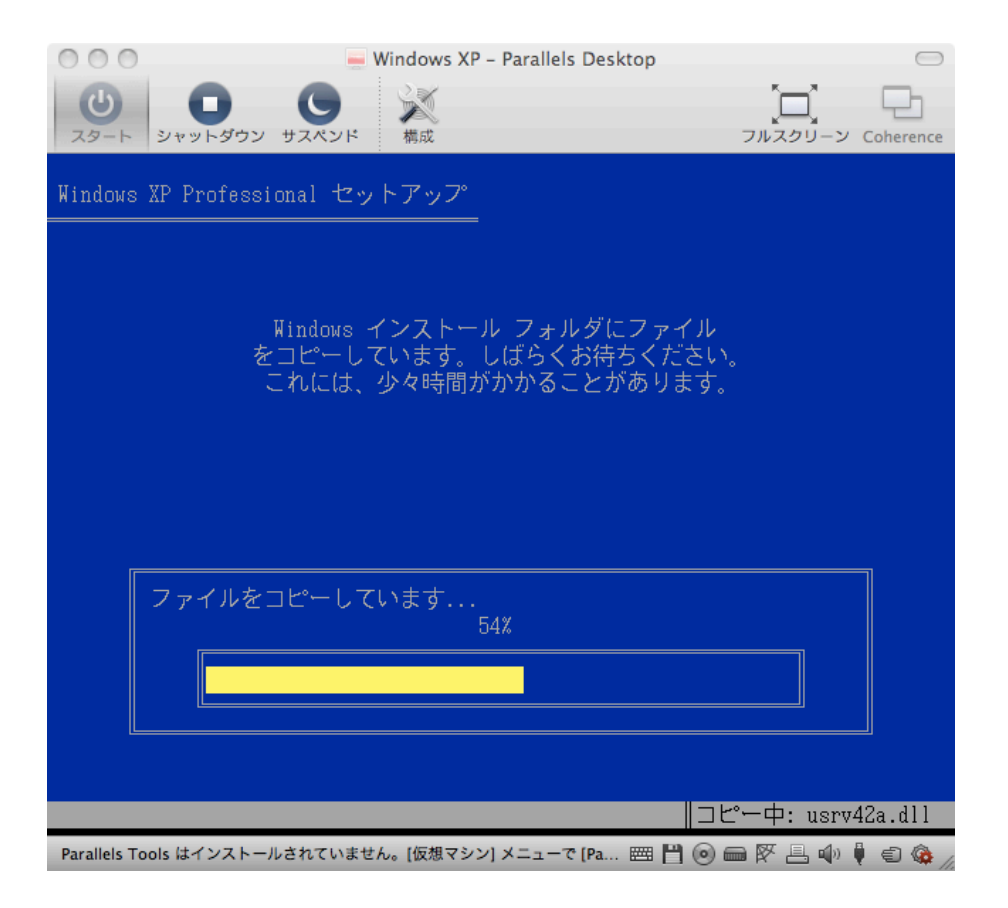

図 8.4: Windows XP のインストール画面

## 8.2.2 ゲストマシンの起動と終了

作成したゲストマシンを利用するには,起動と終了の仕方を知る必要があります.仮想 計算機はソフトウェア的に再現された計算機ですから,使い始める前には仮想的に電源を 入れ,使い終わったら仮想的に電源を切る必要があります.

**起動** Parallels を起動すると図 8.2 のような画面が表示されるので,右の"仮想マシンを 使用する"を選択しましょう.既に作成したゲストマシンがある場合は,図 8.6 のような 画面が表示されます.もし表示されないときは、メニューから「ウィンドウ」→「仮想マ シンリスト」を選んで、作成したゲストマシンを選択しましょう.次に、このウインドウ の左上の「スタート」ボタンをクリックします.これで、ゲストマシンの電源が入って、 ゲスト OS が起動し始めます.ゲスト OS が起動したら、このゲストマシンはあなたの好 きなように利用することができます.

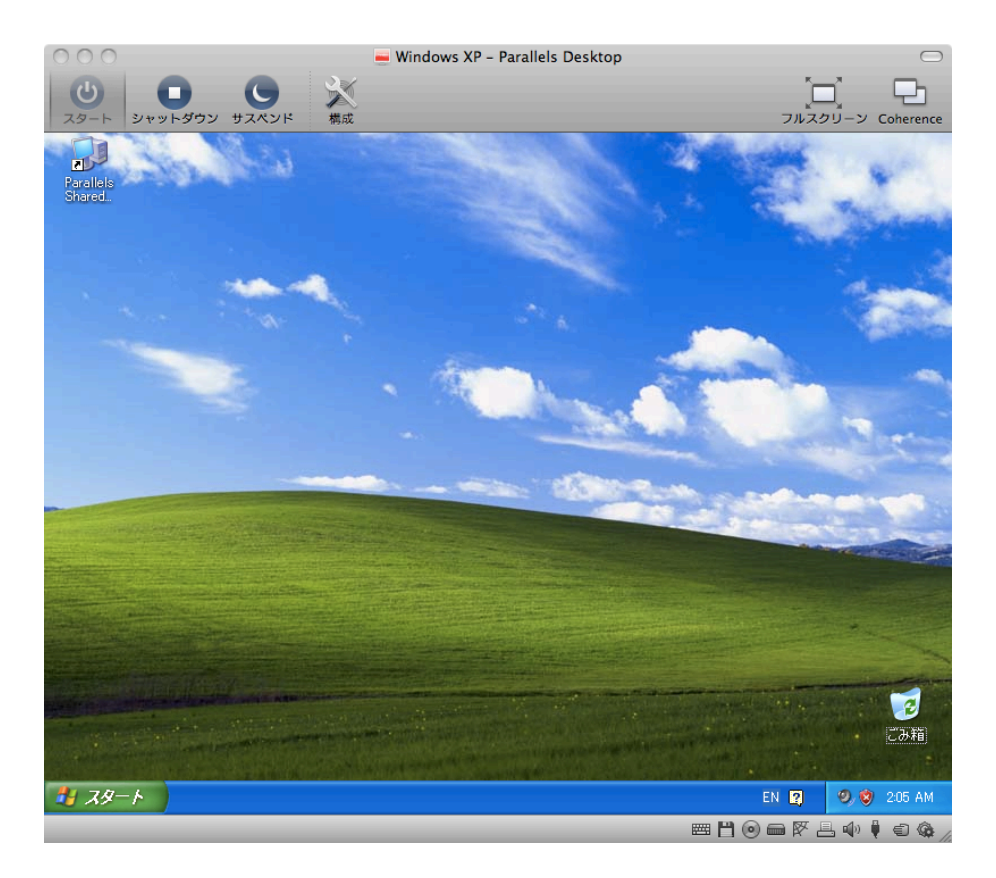

図 8.5: Windows XP をインストールした場合の画面

**終了** ゲストマシンの電源を切るのは,簡単です.あなたが普段実計算機を利用していると きと同じように,Windowsならスタートメニューから終了を選べば,Linuxならshutdown -h nowと打てば,ゲストOSが終了し,ゲストマシンの電源も自動的に切れます.もしゲ ストOSがフリーズするなどして通常の手段で終了できなくなったときは,左上の「シャッ トダウン」ボタンを一度か二度クリックすれば,強制的にゲストマシンの電源を切ること ができます<sup>3</sup>.

## 8.2.3 Parallels Tools

Parallels にゲスト OS をインストールしたら,まずは Parallels Tools をインストール しましょう. Parallels Tools をインストールすると,次のようなことが可能になります.

マウス同期 ゲストとホストでマウスが同期します. ゲストの画面の端までマウスカーソ

<sup>&</sup>lt;sup>3</sup>シャットダウンボタンを押すと,実マシンで電源ボタンを押した時と同じ動作をします.仮想ハードディスク上の データが破損する可能性があるため,なるべく各 OS の正規の終了手段をとるようにしましょう.

### 8.2. Parallels (Mac)

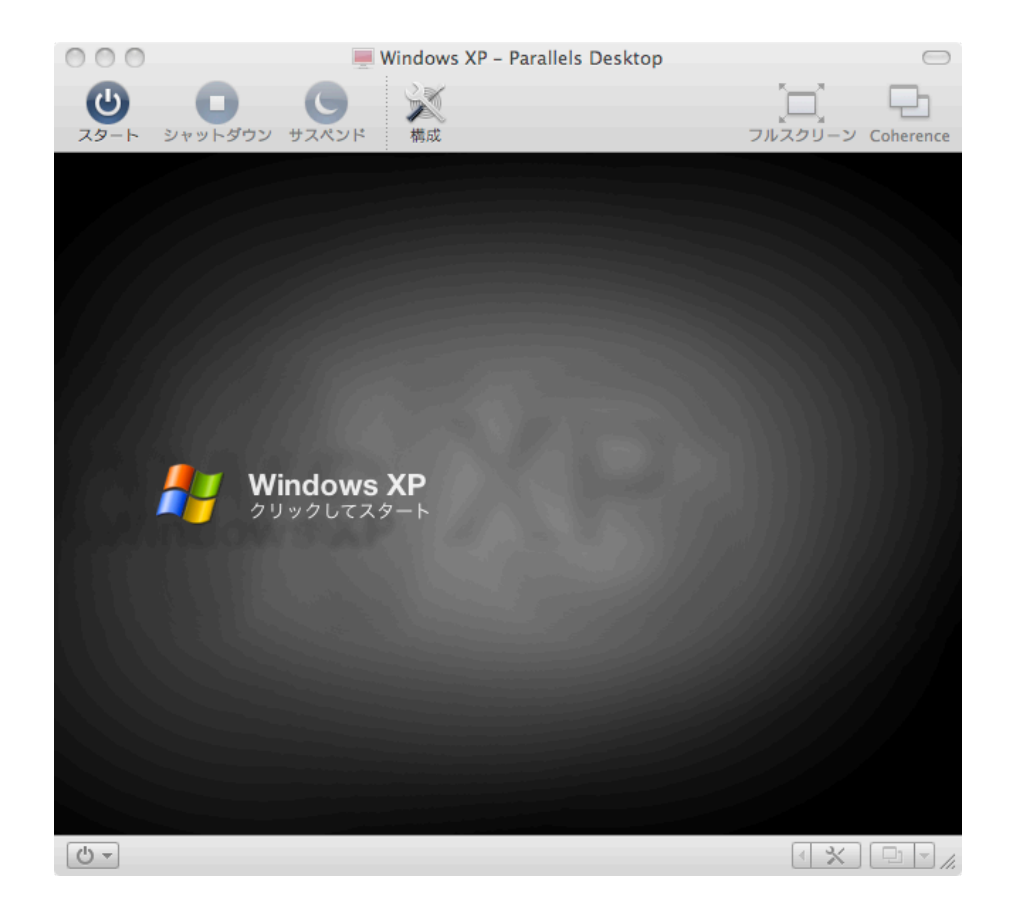

図 8.6: ゲストマシンを起動する前の状態

ルを持っていくと、マウスカーソルが自動的にホスト側に脱出します.

- **クリップボード同期** ゲストとホストの間でコピー&ペーストができるようになります.
- **共有フォルダ** ゲストとホストの間で,共有フォルダを介してデータの受け渡しができる ようになります.
- Coherence ゲストのアプリケーションをホスト上のアプリケーションと同じように操作 できるようになる, Coherence モードを利用できます (ゲスト OS が Windows の場 合のみ).

Windows ゲストへのインストール方法 ゲスト OS のインストール方法によっては, Parallels が自動的に Parallels Tools をインストールしてくれている場合があります. もしインス トールされてない場合は,メニューから「仮想マシン」→「Parallels Tools のインストール」をクリックします. すると自動的にインストーラが起動してインストールを行ってく

れます. 自動起動しない場合は, CD ドライブにインストーラの入ったディスクがマウン トされていますので,マイコンピュータなどから開いてインストーラを実行しましょう. インストールすると一度自動的にゲストマシンが再起動されて, Parallels Tools が使え

インストール y ると 反自動的に y ストマンンが再起動されて、 Faraneis roois が使え るようになります.

Linux ゲストへのインストール方法 Ubuntu の場合を例に取って, Linux のゲスト OS への Parallels Tools のインストール方法を説明します. ゲスト OS が Linux の場合は Parallels Tools の自動インストールはしてくれませんので,自分で行う必要があります.

まず,ゲスト OS を起動してログインします.次に,メニューから「仮想マシン」→ 「Parallels Toolsのインストール」をクリックします.そして,図8.7のように,ゲスト OS 内のメニューから「アプリケーション」→「アクセサリ」→「端末」をクリックします.

| 000                                                                                                    | 💻 Ubuntu Linux – Par | rallels Desktop | $\Box$                 |
|----------------------------------------------------------------------------------------------------|----------------------|-----------------|------------------------|
|                                                                                                    | - 構成                 |                 | フルスクリーン Coherence      |
| 📲 アプリケーション 場所 シス                                                                                                    | ステム 🥹 🕐              | = 💉 💕 🔛 1       | 2月19日 (土) 午前 5:22      |
| 柡 アクセサリ                                                                                                    | -> 👏 CD/DVD の作成      |                 |                        |
| 💮 インターネット                                                                                                    | > 🗹 Tomboy メモ        |                 |                        |
| 1日 オフィス                                                                                                    | > gedit Text Editor  |                 |                        |
| 🔏 グラフィックス                                                                                                    | ▶ 🔝 スクリーンショットの取得     |                 |                        |
| 💽 ゲーム                                                                                                    | ▶ 🍘 ディスク使用量の解析       |                 |                        |
| 🙀 サウンドとビデオ                                                                                                    | ▶ 🐕 パスワードと暗号鍵        |                 |                        |
| 🚇 Ubuntu ソフトウェアセンター                                                                                                    | Q、ファイルの検索            |                 |                        |
|                                                                                                    | 📄 印刷ジョブの管理           |                 |                        |
|                                                                                                    | 🔚 端末 📐               |                 |                        |
|                                                                                                    |                      |                 |                        |
|                                                                                                    |                      |                 |                        |
|                                                                                                    |                      |                 |                        |
|                                                                                                    |                      |                 | Charles and the second |
|                                                                                                    |                      |                 |                        |
|                                                                                                    |                      |                 |                        |
|                                                                                                    |                      |                 |                        |
| Service Contraction of the Contraction of the Contr |                      |                 |                        |
|                                                                                                    |                      |                 |                        |
|                                                                                                    |                      |                 |                        |
| States of the second second                                                                                                    |                      |                 |                        |
|                                                                                                    |                      |                 |                        |
|                                                                                                    |                      |                 |                        |

図 8.7: 端末を開く

端末が開いたら、図8.8のように次のようなコマンドを実行します.

—— sudo ./install —

 $\frac{d \ /cdrom}{sudo \ ./install}$ 

### 8.2. Parallels (Mac)

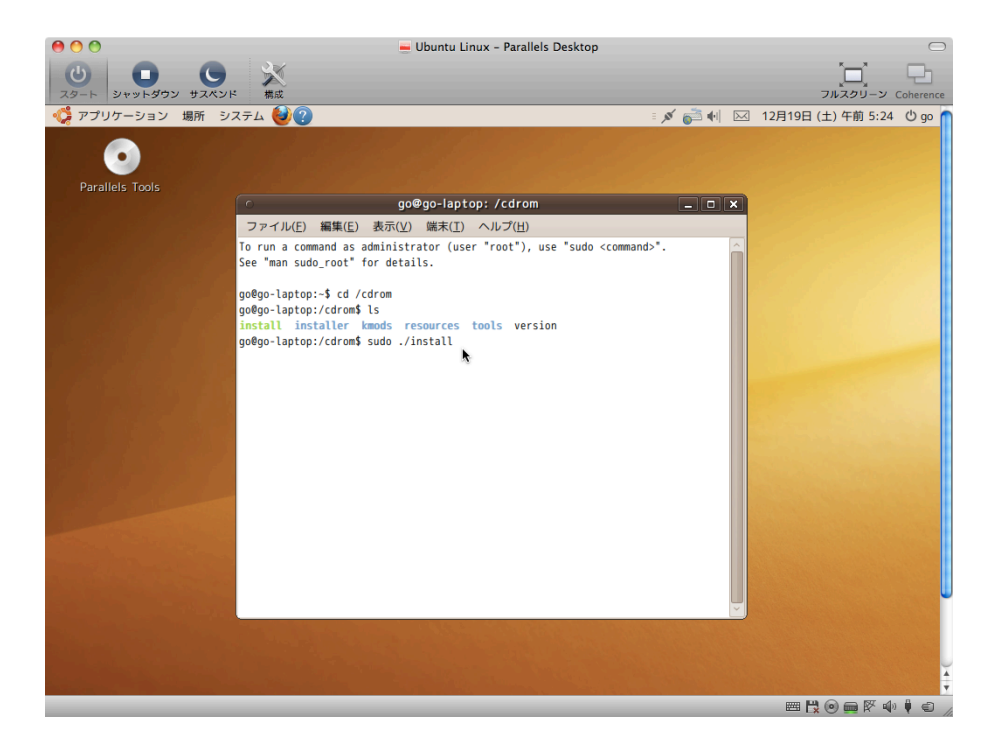

図 8.8: Tools をインストール

すると図 8.9 のような画面が表示されるので,指示にしたがって操作していくと Parallels Tools がインストールされます.

なお、Linux 系の OS ではディストリビューションの違いによって CD がマウントされ る位置が違ったりなど、インストール方法が異なる場合があるので、詳しい方法はイン ターネットで検索するなどして、各自調べて下さい.

### 8.2.4 Coherence $\mathbf{E} - \mathbf{k}$

ゲスト OS が Windows の場合, ゲスト OS のアプリケーションをさもホスト OS 上で動作 しているかのように利用することができる, Coherence モードを利用できます. Coherence モードを利用するには, Parallels Tools をインストールしてから, メニューの「表示」→ 「Coherence」を選択します. Coherence モードになると, 図 8.10 のようにホスト OS の画 面にゲスト OS のウインドウを表示することができます.

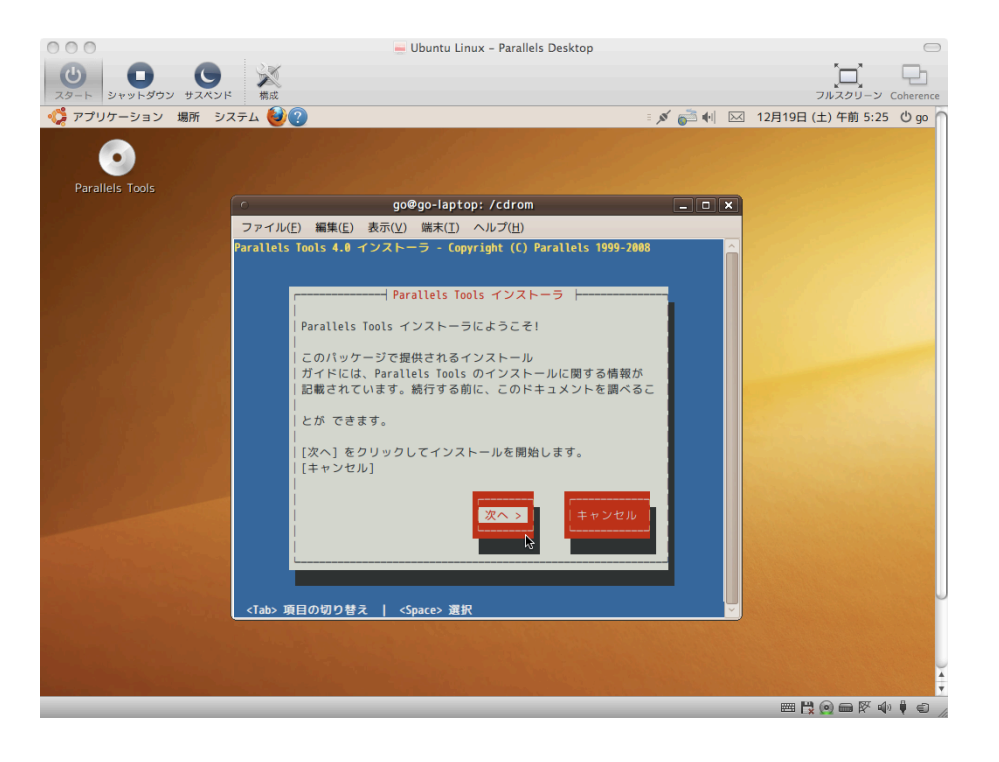

図 8.9: Parallels Tools インストーラ

### 8.2.5 フルスクリーンモード

画面表示をフルスクリーンモードにすることで、ゲスト OS に画面を占有させることが できます.フルスクリーンモードにするには、メニューから「表示」→「フルスクリーン」 を選択します.フルスクリーンモードを解除するには、option+command+return を 同時押しします.

## 8.2.6 スナップショット

仮想計算機の便利な機能の一つとして、ゲストマシンのある瞬間の状態を保存して、あ とでその時の状態を復元できるという仕組みがあります.この時、保存した状態のことを スナップショット (Snapshot) と呼びます.

定期的にスナップショットを取っておけば、たとえば操作ミスや悪意のあるソフトウェ アを実行するなどの原因でゲスト OS が起動しなくなってしまったような場合でも、前回 スナップショットを取った時の状態まで簡単に巻き戻すことができます.

スナップショットを取るには、メニューから「仮想マシン」→「スナップショットの作 成」を選択します. その後表示されるウインドウにスナップショットの名前と説明を記入

190

#### 8.2. Parallels (Mac)

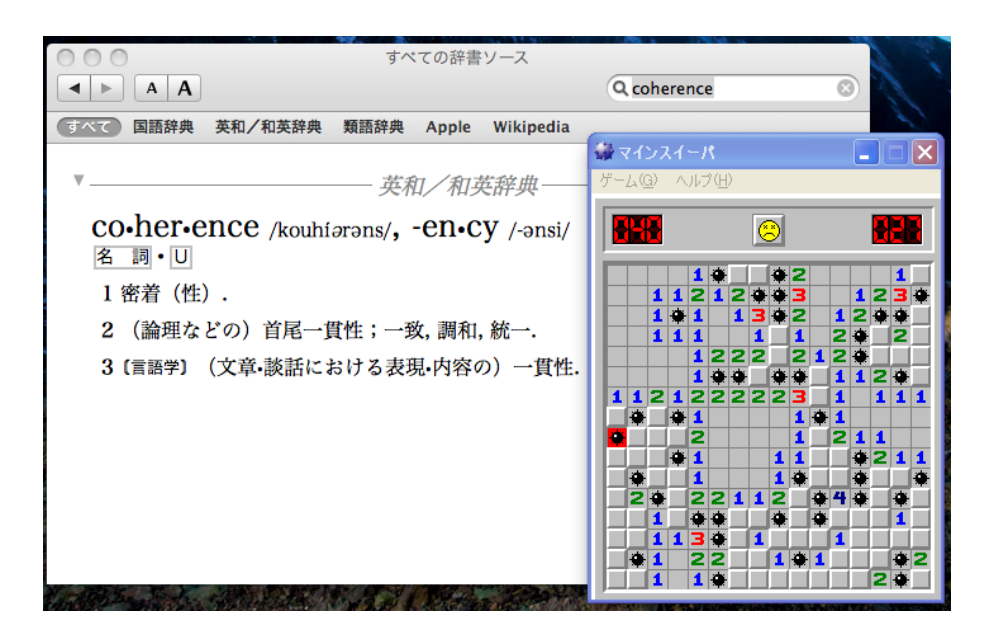

図 8.10: Parallels  $\mathcal{O}$  Coherence モード

して「OK」ボタンを押すと、スナップショットの作成が始まります. この作業にはすこ し時間がかかります. これで、現在の状態が保存されました.

スナップショットを復元するには、メニューから「仮想マシン」→「スナップショットに 戻る」を選択すると、スナップショットの復元が始まります. 復元が完了すると、ゲスト マシンはスナップショットをとった時と同じ状態に戻ります. このとき、スナップショット を取ってからあとに加えた変更や、保存したファイルは消えてしまうので注意しましょう.

### 8.2.7 Parallels Shared Folders

ホストマシンの上にあるファイルをゲストマシンに持っていきたいときは, Parallels Shared Folders を使います. ホストマシン上のフォルダにゲストマシンからアクセスで きるようになるので, ホストのファイルをゲストにコピーしたり, 逆にゲストのファイル をホスト側にコピーすることができます.

Parallels Shared Folders を使うには、まず Parallels Tools をインストールする必要があ ります. インストール後、メニューから「仮想マシン」→「構成」をクリックし、「共有フォ ルダ」の項目を開きます. 図8.11のように、「Mac フォルダを共有」の項目で「ホームフォ ルダ」を選択します. 「OK」ボタンを押し設定を適用した後、デスクトップの「Parallels Shared Folders」アイコン (図8.12)をダブルクリックすると、ホストマシンのホームディ レクトリが表示されています. これを通して、ゲストとホストの間でファイルを自由にや りとりすることができます.

|                                                                                                    | 仮想マシン構成 : Windows XP                                         |          |
|----------------------------------------------------------------------------------------------------|--------------------------------------------------------------|----------|
|                                                                                                    | 一般 オプション ハードウェア                                              |          |
| <ul> <li>(1) スタートアップとシャット</li> <li>☆ 最適化</li> <li>************************************</li></ul>                                                                                                    | Mac フォルダを共有: (ホームフォルダ 🛟                                      |          |
| ↓ リーとス ▲ セキュリティ                                                                                                    | ユーザー定義の Mac OS X フォルダ:                                       |          |
| <ul> <li>         ・ ・</li> <li>         ・ ・</li> <li>         ・ ・</li> <li>         ・・</li> <li>         ・</li> <li>         ・</li> <li>         ・<!--</th--><th>名前パス</th><th>モード</th></li></ul> | 名前パス                                                         | モード      |
| <ul> <li>業 共有アプリケーション</li> <li>@ インターネットアプリケー</li> </ul>                                                                                                    |                                                              |          |
| SmartMount                                                                                                    |                                                              |          |
| <ul> <li>SmartGuard</li> <li>アンドゥディスク</li> </ul>                                                                                                    | + -                                                          | Norder . |
| 📇 Crystal と Coherence                                                                                                    | Mac the Windows 7+11 do 070+7                                |          |
| 🌠 フルスクリーン                                                                                                    | ✓ Mac から Windows フォルタへのアクセス ✓ 仮想ディスクを Mac OS X デスクトップにマウントす。 | 2        |
| Modality                                                                                                    | E WAD TANK MAL OS X TAT FYRE TO THE                          | 2        |
| ジェスチャーと Apple Re                                                                                                    | 9 parameters                                                 | (?)      |
| 変更できないようにするにはカキ                                                                                                    | をクリックします。 (キャンセ                                              | ель Ок   |

図 8.11: 共有フォルダの設定画面

### 8.2.8 ゲストでの CD-ROM の利用

ゲストマシンからホストマシンに入った CD-ROM を読むには,次の操作をしましょう. まず,メニューから「仮想マシン」→「構成」をクリックします.次に,CD/DVD-ROM の項目を選択します.この画面で実デバイスを選択するか,自分のホームディレクトリな どに置いたディスクイメージを選択して「OK」ボタンを押すと,ゲストマシン上で CD を使えるようになります.

### 8.2.9 ゲストでの USB メモリの利用

ゲストマシンからホストに差した USB メモリを利用したい場合は、次のような操作を しましょう.ゲストマシンを起動した状態で、USB メモリをホストマシンに挿します.す ると、Parallels にゲストとホストのどちらに接続するかを聞かれるので、ゲストを選択 しましょう.これで、ゲストから USB メモリを読み書きすることができます.USB メモ リを使用し終わったら、ゲスト OS で定められた手順に従って USB メモリの接続を解除 し、本体から取り外しましょう.

192

### 8.3. VMware (Windows/Linux)

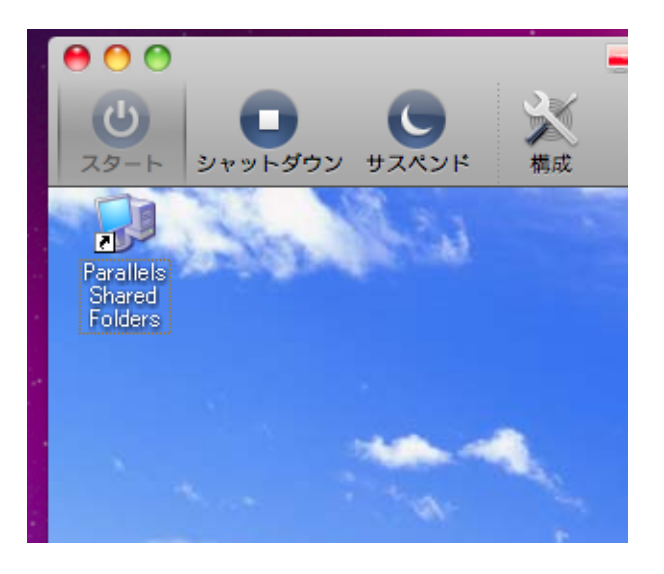

図 8.12: 共有フォルダアイコン

### 8.2.10 困ったときは

**フルスクリーンから戻れない** [option]+(command)+(return)を同時押ししましょう.

ゲスト OS に Ctrl+Alt+Del の入力を求められた メニューから「仮想マシン」→「キーの 送信」→「Ctrl+Alt+Del」をクリックしましょう. このほかにも、ホスト OS が横取りし てしまってゲスト上で入力できないようなキーの組み合わせをいくつか選択することがで きます.

**ゲストのウインドウが邪魔でホストで作業しにくい** ここでは詳細には説明しませんが, Mac OS X の Spaces という機能を使うと, ゲストの画面とホストの画面を簡単に切り替えて 使い分ける事ができます.

# 8.3 VMware (Windows/Linux)

COINS の Windows/Linux マシンでは, Mac の Parallels と同じ仮想計算機の一つであ る, VMware が利用できます. VMware にも, Parallels とほぼ同じ手順でゲスト OS をイ ンストールすることができます. Parallels Tools の代わりに VMware Tools をインストー ルすれば, ゲストとホストでのマウスカーソルのシームレスな移動や, 共有フォルダによ るファイルのやりとりが可能になります. Windows 版と Linux 版では、使い方はほぼ同じです。ここでは、Windows 版について、 Parallels との差分を中心にポイントを解説していきます。

## 8.3.1 VMware の起動

VMware は、スタートメニューから「VMware」→「VMware Workstation」を選択する 事で起動します. 起動すると、図 8.13 のような画面が表示されます<sup>4</sup>.

| UMware Workstation                         |                                                                                                    | - • × |  |  |  |
|--------------------------------------------|----------------------------------------------------------------------------------------------------|-------|--|--|--|
| ファイル (F) 編集 (E) 表示 (                       | (V) VM (M) チーム(T) Windows (W) ヘルプ (H)                                                                                                    |       |  |  |  |
|                                            |                                                                                                    |       |  |  |  |
| サイド/(- ×                                   | <u>ि</u> क−⊿ ×                                                                                                    |       |  |  |  |
| <ul> <li>パワーオン</li> <li>参 お気に入り</li> </ul> | VMware Workstation                                                                                                    |       |  |  |  |
|                                            | VMware Workstation は安全で移動可能な高性能の仮想マシンを使って推動の標準 OS やアウルケーショ<br>ンを実行できる環境を提供します。各仮想マシンは、一意のネットワーク アドレスを持ちハードウェア デバイスを<br>完全に搭載する 1 台の PC に相当します。 |       |  |  |  |
|                                            | 仮想マシンを新規作成するには。仮想マシンには、様々な標準 OS をインストールし、<br>東行できます。                                                                                           |       |  |  |  |
|                                            | *・・・・・・・・・・・・・・・・・・・・・・・・・・・・・・・・・・・・                                                                                                    |       |  |  |  |
|                                            | このパネルに表示する仮想マシンやすームを検索して選択するには、パネルに仮想マシン<br>を表示したら、一般の PC と同じ要確で、ディスプレイパのゲスト OS を操作できます。<br>既行のの思想マンン<br>またはテームを開K                             |       |  |  |  |
|                                            |                                                                                                    |       |  |  |  |

図 8.13: VMware の初期画面

### 8.3.2 ゲストマシンの準備

ゲストマシンを作成するには、メニューから「ファイル」→「新規」→「仮想マシン」 を選択します. 図 8.14 のようなウィザードが開始されるので、Parallels と同じ要領で設 定を行います. ポイントは次のとおりです.

- 割り当てる CPU は1つ.
- メモリは 1024MB 程度. ウィザードの推奨値に従うと良い.
- ハードディスクのサイズは quota と相談. 使用量に応じてサイズが増える形式にすると、自分のディスク領域を有効に使える.

<sup>&</sup>lt;sup>4</sup>Linux 版の VMware について,まれに起動できなくなる場合があります.そのような時は,技術職員に相談して 下さい.
#### 8.3. VMware (Windows/Linux)

• ネットワークアダプタの種類は、「NAT」にする.

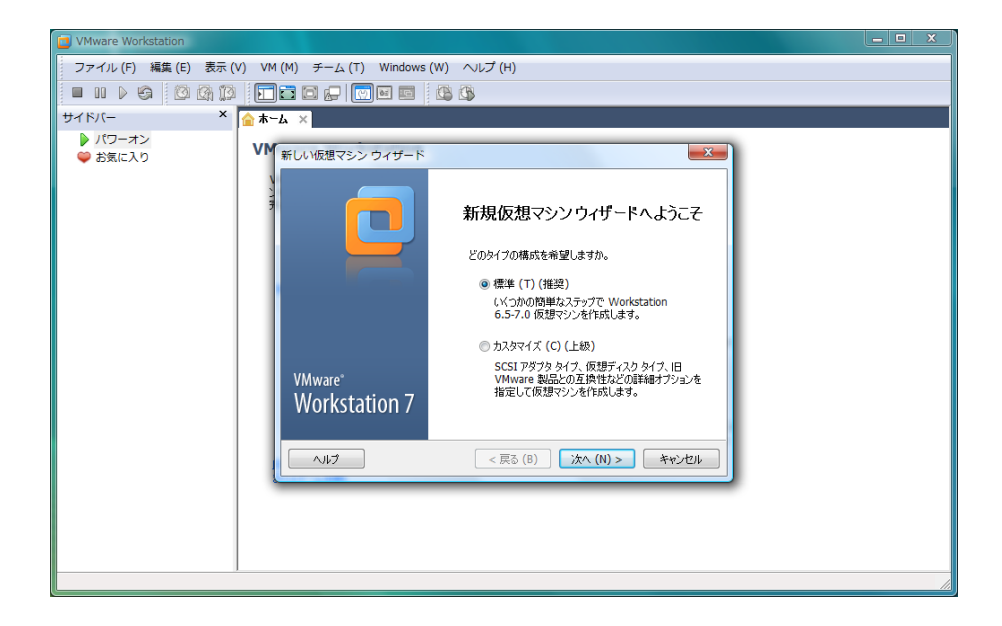

図 8.14: 新規仮想マシンウィザード

## 8.3.3 ゲストマシンの起動と終了

作成したゲストマシンを起動するには、起動したいゲストを開いた後、「コマンド」と書 かれた囲みの中の「この仮想マシンをパワーオン」をクリックします<sup>5</sup>.終了する場合は、 各ゲスト OS の通常通りの終了手順をとれば、ゲストマシンも自動的に終了します。ゲス トが Windows なら、「スタート」→「シャットダウン」です.

## 8.3.4 VMware Tools のインストール

Parallels Tools に相当するソフトウェアとして, VMware には VMware Tools があり ます. これをインストールすることで, ゲストホスト間のマウスやクリップボードの同期 などが可能になります.

<sup>&</sup>lt;sup>5</sup>このとき, VMware のシリアル番号を求められることがあります. その場合は, http://www.coins.tsukuba.ac. jp/ce/ を見てください.

## Windows ゲストへのインストール方法

Windows へのインストールは簡単です. ゲスト OS が起動した後, VMware のメニュー から「VM」→「VMware Tools インストール」を選択すれば, ゲスト OS 上でインストー ラが自動的に起動し, インストールしてくれます.

## Linux ゲストへのインストール方法

Linux へのインストールの場合,ゲストを起動して VMware のメニューから「VM」→「VMware Tools インストール」を選択した後,ゲスト OS 上で次のような作業をする必要があります.

まず、端末を起動します.そして次のようなコマンド<sup>6</sup>を実行します.

— VMware Tools のインストール –

\$ tar xvzf /cdrom/VMwareTools-\*.tar.gz

 $d \underline{cd vmware-tools-distrib}$ 

\$ sudo ./vmware-install.pl

実行すると、図8.15のように、いくつかの質問が表示されます. 基本的にはデフォルトの設定で問題ないので、何も入力せずに[return]を押して答えていきます.

# 8.3.5 困ったときは

- マウスカーソルがゲスト OS に盗られて, 画面の外に出てこない→ Ctrl+Alt
- フルスクリーンモードから戻れなくなった→ Ctrl+(Alt)+Enter)

## 8.3.6 上級者向け:VMware を利用したゲスト OS のデバッグ

情報科学類の学生の中には、Operating System について興味をもつ人もいるでしょう. VMware を利用すると、ゲストとして動作している OS そのもの<sup>7</sup>にデバッガを接続して デバッグができるようになります。大変に便利な機能ですので、ここでは Linux マシン上 でゲストの Linux カーネルをデバッグする場合を例に、その方法を簡単に紹介します.

196

<sup>&</sup>lt;sup>6</sup>CD のマウントされる位置が/cdrom でない場合があります。適宜変更してください。

<sup>7</sup>つまりカーネル

## 8.3. VMware (Windows/Linux)

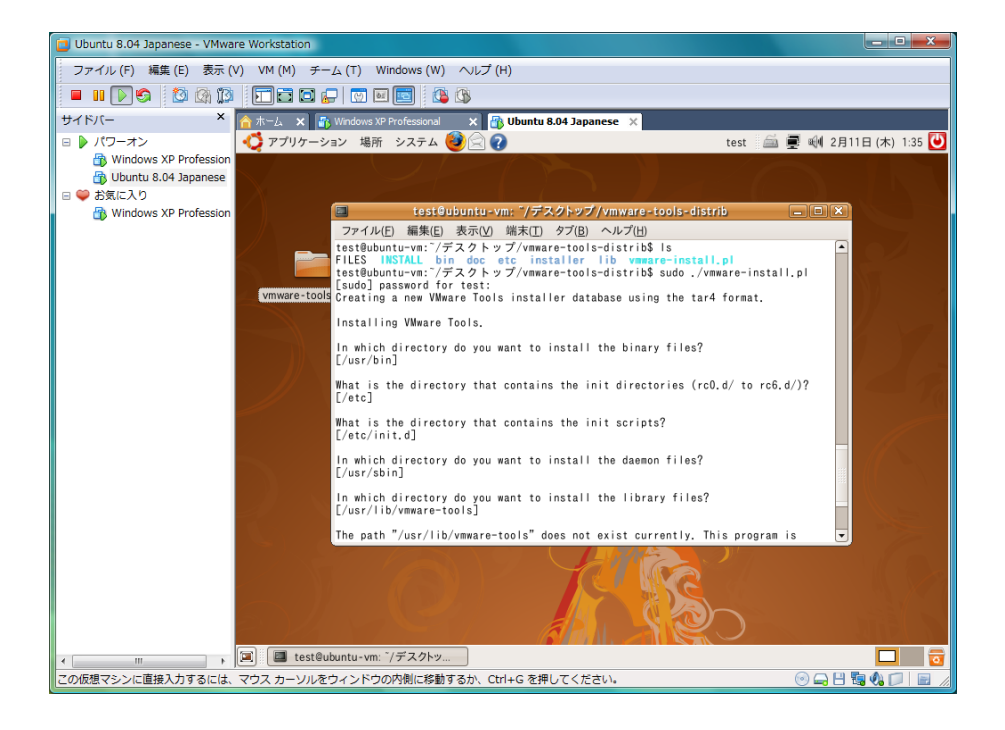

図 8.15: VMware Tools のインストール

## vmlinux の準備

まず最初に,デバッグシンボルが含まれた Linux カーネルの実行ファイルを準備する必要があります.ディストリビューションに付属のカーネルを利用している場合は,適宜用意しておいてください.自分でカーネルをコンパイルする場合は,コンパイルオプションとして,

Kernel hacking -> Compile the kernel with debug info

の項目を有効にします.コンパイルしたあと,カーネルのソースディレクトリ直下にある vmlinux が目的のファイルです.vmlinux が出来上がったら,ホストマシン上の適当な ディレクトリにコピーしておきます.

## **VMware**の設定

つぎに、VMwareの設定を変更します.まずデバッグを行いたいゲストマシンが保存されたディレクトリを開きます.そして"ゲストマシン名.vmx"というファイルを開いて、次の一行を追記します.

## debugStub.listen.guest32 = "TRUE"

これで,次にゲストマシンを起動した時から,デバッガからの接続を受け入れるように なります. 起動後に netstat などで,8832番のポートが開かれていることを確認します.

## デバッガでの接続

それでは実際にゲストマシンへのアタッチを行います。

\_\_\_\_\_ gdb でのアタッチ ―

\$ gdb

(gdb) file /path/to/your/vmlinux

(gdb) target remote localhost:8832

成功するとゲスト OS の実行が停止し,アタッチが完了します.適当にブレークポイントなどを仕掛けて continue してみましょう.デバッグの仕方は,通常のプログラムに対して行うのとほぼ同じです.

# 第9章 ネットワーク

# 9.1 学類計算機資源の利用

COINSでは実習に使う iMac を, ネットワークを経由して自宅等の外部の計算機からア クセスできるように設定しています. また, リモートからの接続を利用する事で, 大規模 計算を行うためのスパコンにアクセスする事も出来ます. 本章では, この接続方法につい て説明します.

## 9.1.1 利用可能な計算機

COINS では学生がリモートからログインして利用可能なマシンとして以下のようなものが用意されています.

| マシン名                           | 種類    | 場所             |
|--------------------------------|-------|----------------|
| acacia $01 \sim acacia50$      | iMac  | 3C113          |
| burnet01 $\sim$ burnet50       | iMac  | 3C113          |
| $\cos 1 \sim \cos 50$          | iMac  | 3C205          |
| viola<br>01 $\sim$ viola<br>06 | 計算サーバ | (直接触ることはできません) |

表 9.1:利用可能な計算機一覧

これらのマシンは COINS の外部からでも,たとえば自宅からでも利用することができ ます.外部からアクセスする際には,たとえば acacia15 というマシン名の iMac マシン名 は" acacia15.coins.tsukuba.ac.jp" というホスト名<sup>1</sup>を用いる必要があります.

## 9.1.2 学類計算機へのリモートログイン

iMacマシンを使う際には「ログイン」するということが必要でした.このときは直接 マシンの前に座って、そのマシンのキーボードからユーザ名やパスワードを入力しました.

<sup>&</sup>lt;sup>1</sup>完全修飾ドメイン名 (FQDN, Full Qualified Domain Name) とも言います.

一方で,目の前にないコンピュータにネットワーク経由でログインするということが可 能です.これを「**リモートログイン**」といいます.

リモートログインにおいても通常のログイン方法と同様, ユーザ名とパスワードを接続 先のコンピュータに伝える必要があります. しかしこれらの機密情報が, ネットワーク上 にそのままの形<sup>2</sup>でながれてしまうと, 盗聴された時にパスワードが盗まれてしまう可能 性があります.

これを防ぎ、リモートログインを行う際のセキュリティを確保するために SSH(Secure SHell) というプロトコルが使用されています. これを用いることで暗号化された通信路 が利用でき、その上で安全に機密情報のやりとりを行うことが出来ます.

iMac マシンや, viola グループのマシンはこの SSH を用いて COINS の内部や外部からリ モートログインして操作することができます. ここではそれぞれ Windows, MacOS/Linux から COINS のマシンにログインする手順を解説します.

#### Windows からの SSH 接続

Windows には標準でSSH クライアント仮想端末ソフトウェアが入っていないので, 自宅の Windows マシンから SSH 接続する場合にはこれをインストールする必要があります.

ここでは COINS の Windows マシンに標準でインストールされている **PuTTY**<sup>3</sup> とい うソフトウェアを例にして Windows での SSH 接続の方法について説明します. このほか にもフリーウェアとして Tera Term<sup>4</sup>, Poderosa<sup>5</sup>などの優れたソフトウェアがありますの で, 是非試してみてください.

## PuTTY の起動

PuTTY を起動するためには「スタートメニュー」の「すべてのプログラム」から 「PuTTY」を選択します(図 9.1).いくつかのアプリケーションがありますが「PuTTY」 をクリックし、起動します.起動すると図 9.2のような画面が表示されます.

このトップ画面にて「ホスト先または IP アドレス」の欄に接続先を指定します(図 9.3). 「ポート」の欄にポート番号を指定できます.基本的にはポート番号は「22」となります. 「接続タイプ」は「SSH」を選んでください.また,毎回これらを入力する手間を省くた めに任意の名前を付けて接続情報を保存することができます.「セッション一覧」の下の枠 に名前を入力し,右の「保存」ボタンをクリックします.標準設定の下につけた名前の接 続が追加されているはずです.次回以降はこれを選択して,「読込」ボタンをクリックする

<sup>2</sup>クリアテキストといいます.

<sup>&</sup>lt;sup>3</sup>PuTTY: A Free Telnet/SSH Client, http://www.chiark.greenend.org.uk/~sgtatham/putty/

<sup>&</sup>lt;sup>4</sup>http://sourceforge.jp/projects/ttssh2/.

<sup>&</sup>lt;sup>5</sup>http://ja.poderosa.org/

#### 9.1. 学類計算機資源の利用

| Microsoft Office<br>Microsoft Silverlight<br>Microsoft Visual Studio 2005<br>Microsoft Windows AIK<br>Mozilla Firefox<br>Mozilla Thunderbird | 757             |                    |                                      |
|----------------------------------------------------------------------------------------------------|-----------------|--------------------|--------------------------------------|
| Microsoft Silverlight 2<br>Microsoft Visual Studio 2005<br>Microsoft Windows AIK<br>Mozilla Firefox<br>Mozilla Thunderbird                   | DF7             |                    |                                      |
| Microsoft Visual Studio 2005<br>Microsoft Windows AIK<br>Mozilla Firefox<br>Mozilla Thunderbird 最                                            |                 | <b>段</b> PuTTY 設定  | .?                                   |
| Microsoft Windows AIK<br>Mozilla Firefox<br>Mozilla Thunderbird                                                                              |                 | カテゴリ(G):           |                                      |
| Mozilla Firefox<br>Mozilla Thunderbird                                                                                                    | ュージック           | 日 セッション            | PuTTY セッションの基本設定                     |
| Mozilla Thunderbird 最                                                                                                    |                 | ログ<br>白- 端末        | 接続先の指定                               |
|                                                                                                    | 近使った項目 🔹 💽      | - キーボード            | ホスト名 (または IP アドレス)(N) ポート(P)         |
| NetBeans                                                                                                    |                 | 高度な設定              | 1<br>19(#h/=1                        |
| OpenOffice.org 3.1                                                                                                    | ンピュータ           | □-ワインドウ            | ◎ Raw ◎ Telnet ◎ Rlogin ● SSH ◎ シリアル |
| Poderosa 🗮                                                                                                    |                 | 動作                 | セッションの読込、保存、削除                       |
| PuTTY *                                                                                                    | ットワーク           | - 選択               | セッション一覧(E)                           |
| 🔁 Pageant                                                                                                    | ()+ IL          | 一壁紙                |                                      |
| PSFTP                                                                                                    | 統元              | - アイコン             | 標準の設定<br>読込(L)                       |
| Putty                                                                                                    | N.K.D. 11 18-21 | データ                | (呆存(V)                               |
| PuTTY ウェブサイト                                                                                                    |                 | - Telnet           | 肖·顺余(D)                              |
|                                                                                                    | 定のプログラム         | i⊸ Rlogin<br>⊞-SSH |                                      |
| PuTTYgen                                                                                                    |                 | ニシリアル              | 終了時のウィンドウクローズ(W):                    |
| OuickTime                                                                                                    | ルプとサポート         |                    | ◎ 常にする ◎ しない ◎ クリーンな終了時のみ            |
|                                                                                                    |                 |                    |                                      |
| 前に戻る                                                                                                    |                 | About About        | プ(H) 開((O) 取消(C)                     |
| 索の開始 ターの                                                                                                    | Ce              |                    |                                      |
|                                                                                                    |                 |                    |                                      |

#### 図 9.2: PuTTY のトップ画面

ことで設定を読みだすことができます. 接続するには一番下のボタンの「開く」ボタンを クリックします. また, 別な方法として保存した接続名をダブルクリックすることでも接 続を開始することができます.

接続を開始すると図 9.4が表示されることがあります.この画面は指定した接続先への 接続が初めての場合に現れます.これは、「本当にこの接続先に接続してよいか」、「次から この警告を表示しないように鍵をキャッシュに保存するか」を聞いてきています.

「本当にこの接続先に接続してよいか」については、ここで接続しようとしている"viola01.coins.tsukuba.ac.jp"という名前のホストが本当に接続したい COINS のマシンかど うか、ウィンドウ中央の「サーバ側のホスト鍵指紋」を見て確認することが求められてい ます. 中間者攻撃を受けた場合、「接続したいホスト名」と「実際に接続しに行くホスト」 が異なる場合があります. この時、誤って偽のホストにパスワードなどを送信してしまう と、不正にアカウント情報を利用されてしまう可能性があります. これを防ぐためにホス ト鍵指紋 (フィンガープリント)を見て、本当にそのホストが指定したホストであるかを確 認します.

acacia グループなどの iMac マシンのフィンガープリントは, そのホストに対して直接 以下のコマンドを実行することで簡単に調べることができます<sup>6</sup>. 一度確認してみるとよ いでしょう.

図 9.1: PuTTY の起動

<sup>&</sup>lt;sup>6</sup>2009 年 2 月時点での実行例につき, 変更される可能性があります.

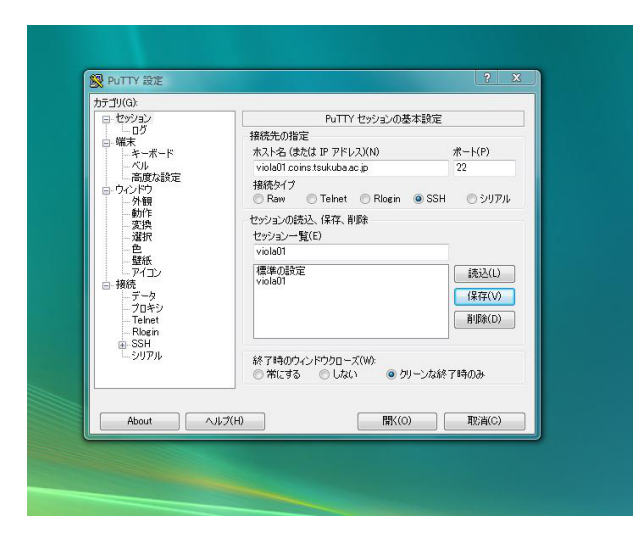

図 9.3: PuTTY の接続方法

| 戸た | 1/ <b>T</b> / |  |
|----|---------------|--|
| 美仁 | F191          |  |

| ssh-keygen -l -f /etc/ssh_host_rsa_key.pub           |
|------------------------------------------------------|
| 1024 d8:b2:bd:32:c0:9d:80:16:dc:40:7e:73:03:25:4f:b9 |
| /etc/ssh_host_rsa_key.pub (RSA)                      |

「次からこの警告を表示しないように鍵をキャッシュに保存するか」については、この フィンガープリントを本物であるとして記録するかどうかを判断します.記録する場合、 このホスト名とフィンガープリントの対応が known\_hosts リストに保存され、この組み合 わせについてユーザに問い合わせる、ということを今後行いません. これにより、次の接 続の時からこの「セキュリティ警告」のウィンドウが表示されなくなります<sup>7</sup>. 逆に先ほ どあげた「偽のホスト」についてこれを行ってしまうと、次から確認することが出来なく なるため、慎重に確認してください. それぞれ確認/設定を終えたら、「はい」ボタンをク リックしてください. また、とりあえず今回だけ接続するという場合には「いいえ」ボタ ンをクリックしてください. この場合は鍵がキャッシュに残らず、次回もこの警告画面が 出ます.

次に接続に必要な情報を入力します(図 9.5).まず"login as:"の横にユーザ名を入力 します.例では"s9912345"を入力しています.入力したらEnterを一度押すと今度はパス ワードを要求されます.正しいパスワードを入力すると認証されログインが完了し,図 9.6 のような画面になります.

以上の手続きにより COINS のマシンにリモートログインすることができます。一度ロ

<sup>&</sup>lt;sup>7</sup>例外として, すでに保存している組み合わせに反する場合は再度表示されます. これは, たとえばマシンが変わった 場合や中間者攻撃が行われた場合に起こります.

#### 9.1. 学類計算機資源の利用

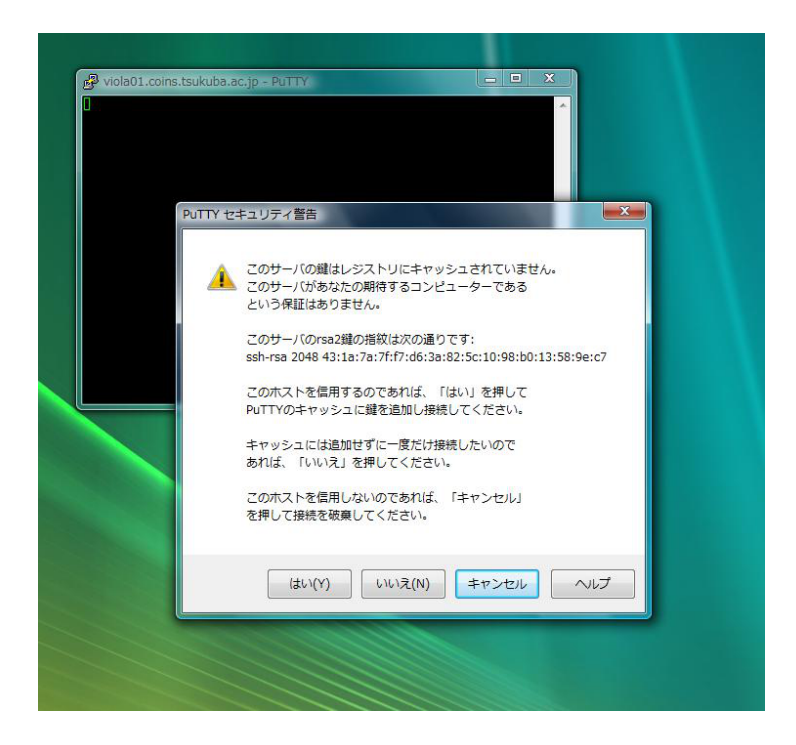

図 9.4: PuTTY のセキュリティ警告

グインすると, あとは実際にそのマシンの前に座って端末を立ち上げて使用する時と同様 に作業することができます.また COINS では基本的にどの Mac マシンにログインしても 共通の作業ができます.

これで、PuTTYを用いて COINS の計算機にリモートログインできるようになりまし た. ただし、計算機室の端末を利用するときなどにも起きるトラブルが、SSH クライア ントを使用していても起こることがあります。例えば、文字コードが合わずに日本語が文 字化けしてしまうなどといったトラブルです。このような時には図 9.2の左の欄にある設 定項目を正しく設定することで問題を解決できることがあります。図 9.7にはエンコード の設定画面を示しました。この画面は左の項目のうち「変換」を選択することで表示する ことができます。ここで、正しい文字コードを選択した上で接続を行うと文字コードの問 題を解決することができます。これ以外にも多くの機能がありますので、気になる人は調 べてみましょう。

## Mac/Linux からの SSH 接続

Windows とは異なり MacOS X と Linux には標準で SSH クライアントソフトウェアが 入っています. これはターミナルからコマンドとして使うことができます. 以下ではこの コマンドを使ったログイン方法について解説します.

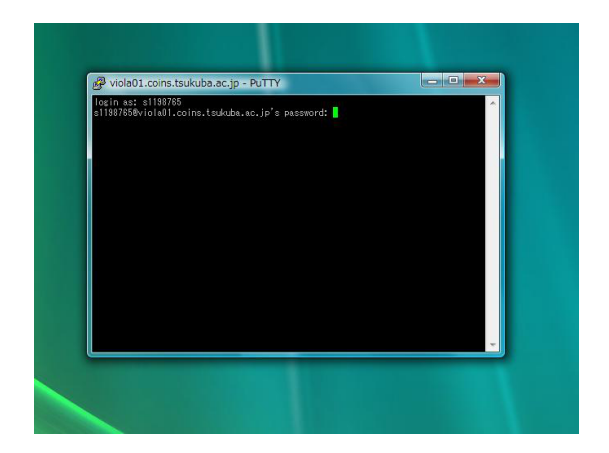

図 9.5: PuTTY のログイン画面

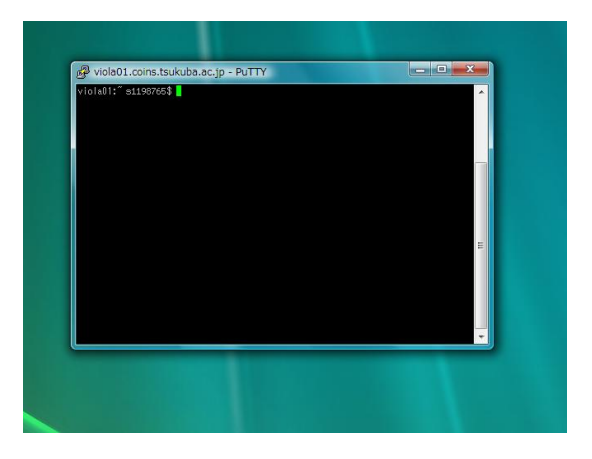

図 9.6: PuTTY のログイン後

それぞれ Mac では iTerm や X11 など, Linux ではターミナルを開き, 以下のように入力 します. ここではユーザ名として"s9912345"を用いていますが, 適宜自分のユーザ名に読 み替えてください.

| ~-------------------------------------                                                        |
|-----------------------------------------------------------------------------------------------|
| [coins-tarou@mypc] \$ ssh acacia01.coins.tsukuba.ac.jp -l s9912345                            |
| The authenticity of host 'acacia01.coins.tsukuba.ac.jp (130.158.86.21)' can't be established. |
| RSA key fingerprint is d8:b2:bd:32:c0:9d:80:16:dc:40:7e:73:03:25:4f:b9.                       |
| Are you sure you want to continue connecting (yes/no)?                                        |
| TeraTerm 同様に, 初めてこのホストにリモートログインしようとした場合にはこの<br>ように表示されることがあります.                               |
| この場合は,フィンガープリントの表示を確認してから yes と入力してください.                                                      |
| s9912345@acacia01.coins.tsukuba.ac.jp's password: パスワードをここに入力<br>してください                       |
| Last login: Thu Feb 16 04:15:00 2012 from (接続元のアドレス)                                          |
| [s9912345@acacia01 ~]\$                                                                       |

ユーザ名とパスワードは COINS で使っているものを入力します.ここでは-1オプショ ンをつけることでユーザ名を指定してログインしています.COINS 内部のマシンから同 じく COINS 内部のマシンにリモートログインする場合は不要な場合があります.

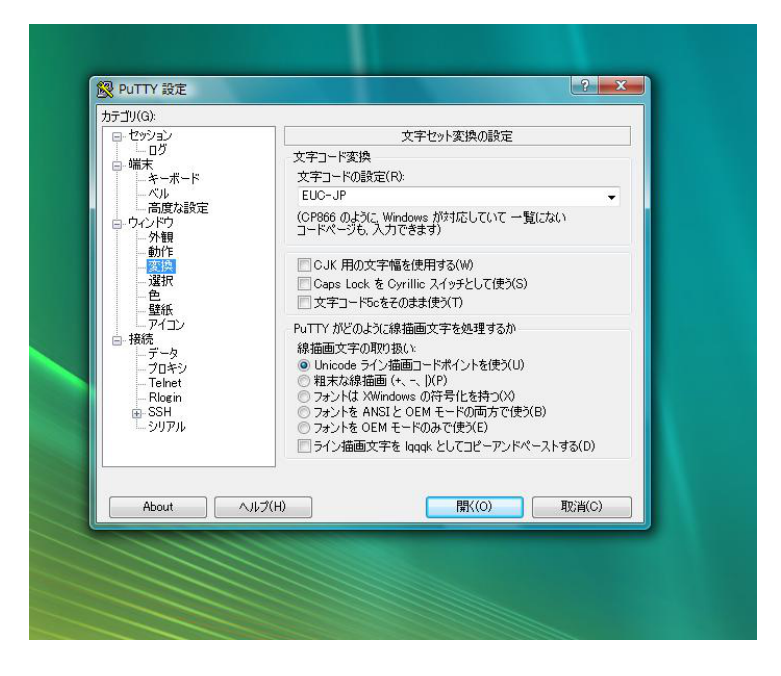

図 9.7: PuTTY の設定

## 9.1.3 Linux Server/計算サーバの利用

iMac 以外の計算機資源として viola グループ (計算サーバ) のマシンがあります. これ は, iMac では力不足となるような大規模な計算の処理をサポートするマシンです. それぞ れ物理コア8個, メモリ 12GBを搭載しており, OS としては CentOS 5.4 が動いています. カーネルコンパイルなど通常のマシンでは時間のかかる処理/計算を行う際に活用する と良いでしょう. これらのマシンについても SSH サーバが導入されているため, COINS 内部あるいは外部の自宅などからログインすることができます.

なお, iMac やこれらのマシンなどの計算資源を用いて大規模計算を行う場合は, 「情報 科学類教育用計算機を利用した大規模計算に関する規定」<sup>8</sup>が定められています. これら を確認した上で規定に従った利用を心がけてください.

# 9.2 **無線** LAN サービス

COINS では, 計算機室内に無線 LAN アクセスポイントを設置しています. 所定の設定 を行うことで, 情報科学類の学生は持ち込んだノートパソコンを利用して, インターネッ トや COINS ネットワークへのアクセスを行うことができます.

<sup>&</sup>lt;sup>8</sup>情報科学類コンピューティング環境 (http://www.coins.tsukuba.ac.jp/ce/) より確認できます.

#### 9.2.1 無線 LAN の利用可能な場所

情報科学類の COINS ネットワークにアクセスするための無線 LAN は, 主に第3エリア A,C 棟など情報科学類の計算機室の周辺で使用可能です. これを用いて第3エリア内にお いて無線 LAN 経由でインターネットにアクセスしたり, COINS 内の計算機にログインし たりすることができます.

#### 9.2.2 必要な機器

無線 LAN を利用するためには, IEEE 802.11b, IEEE 802.11g に対応した一般的な無線 LAN アダプタと, それに対応したノートパソコン, オペレーティングシステムが必要です. また, 接続にあたって IEEE 802.1X を用いて利用者認証を行っているため, これをサポー トしている OS を用いる必要があります. Windows(WindowsXP 以降) や MacOS X は標 準でこれに対応しています.

## 9.2.3 無線 LAN 利用上の注意

無線 LAN は電波を利用して通信しますので、電波の内容が傍受される可能性がありま す. そのため、無線 LAN 上の通信ではできるだけ機密情報を流さないように気をつける とともに、暗号化することをおすすめします. たとえば SSH のポート転送を利用したり、 VPN プロトコルを利用するなどといった方法が考えられます.

## 9.2.4 **無線** LAN の利用

無線 LAN の具体的な利用・設定方法については COINS Web ページにある「情報科学 類コンピューティング環境<sup>9</sup>」内の「その他サービス」より,「無線 LAN」の項目を参照し てください.

#### 9.2.5 MacOS 環境からの無線 LAN の利用方法

上記ホームページ上には Windows 環境での無線 LAN の設定方法しか載っていないため、本節では MacOS X 環境における無線 LAN の利用方法についての説明を行います.

まず,環境設定の画面(図 9.8)から無線LANをセットアップします.環境設定の画面 から「インターネットとワイヤレス」の項目から「ネットワーク」を選択すると図 9.9が 表示されます.

#### 206

<sup>&</sup>lt;sup>9</sup>http://www.coins.tsukuba.ac.jp/ce/

設定を行う前に左下の鍵のマークが解錠されているかを確認します.もし解錠されてい ない場合は鍵のシンボルをクリックし、パスワードを入力して解錠します.

準備ができたら設定を行います.もし、この画面とは異なり左の欄に何も表示されていなければ、左の欄の下部にある+をクリックすると AirMac を追加することができます.

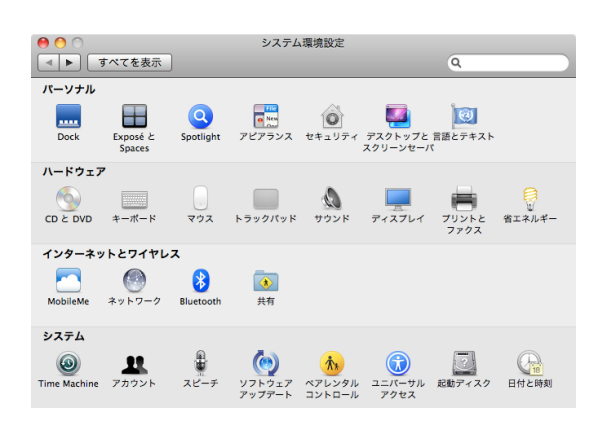

図 9.8: 環境設定の画面

| <ul> <li>● ○</li> <li>● ○</li> <li>● □ □ □ □ □ □ □ □ □ □ □ □ □ □ □ □ □ □ □</li></ul> | ネットワー             | <i>٥</i>                                                                                                    |
|--------------------------------------------------------------------------------------|-------------------|----------------------------------------------------------------------------------------------------|
| ネットワーク環                                                                              | 境:〔自動             | •                                                                                                    |
| e AirMac                                                                             | 状況: 入<br>Air<br>て | AirMac を切にする<br>Macは入になっていますが、ネットワークには接続され<br>いません。                                                                  |
|                                                                                      | *>>>7−2%:         | Kットワークが選択されていません<br>手<br>新しいネットワークに接続することを確認<br>展記のネットワークに自然に登せれます。展記のネット<br>ワークに整整できないパークに接続す<br>る目に確認メッセージが後次されます。 |
| + - \$-                                                                              | ▼メニューバーに Air      | Mac の状況を表示 詳細 ?                                                                                                    |
| 変更できないようにするには                                                                        | カギをクリックします。       | (アシスタント) (元に戻す) (適用)                                                                                                 |

図 9.9: ネットワークの設定画面

まず, 左の欄の AirMac を選択します. 右下の「詳細」ボタンをクリックします. する と図 9.10 のような画面が表示されます. 上部のタブから AirMac を選びます. 次に使った ことのあるネットワークのすぐ下にある+をクリックし, 新たにネットワークを追加する 画面を表示します (図 9.11). この画面で「ネットワーク名」を"COINS-AP"とし,「セ キュリティ」で"802.1X WEP"を設定し, 追加をクリックします. この際, ユーザ名とパ スワードは空のままで構いません.

次に、ネットワークの設定画面上部のタブから"802.1X"の項目を選択します. ここで、 左の欄の下にある+を選択し、「ログイン・ウィンドウ・プロパティを追加」を選択します. これに適当な名前を付け(例では"COINS-AP"),右の欄にユーザ名、パスワードを入力 します(図 9.12).認証はPEAP (Protected Extensible Authentication Protocol)を選択 します.そして「OK」ボタンをクリックし、ネットワークの設定画面に戻ります. この 画面でネットワーク名の欄のプルダウンメニューから先ほど追加したネットワークを選択 するとネットワークに接続することができます(図 9.13).

この際に,認証のために名前とパスワードを求められます(図 9.14). ここでは COINS の認証を用いますので, COINS でのユーザ名とパスワードを入力します.

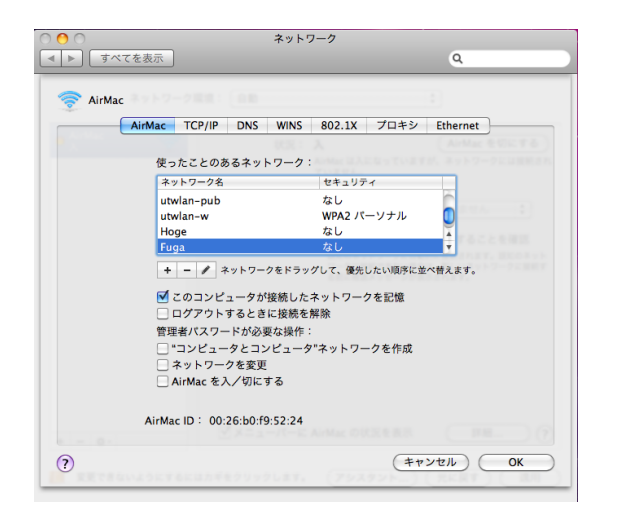

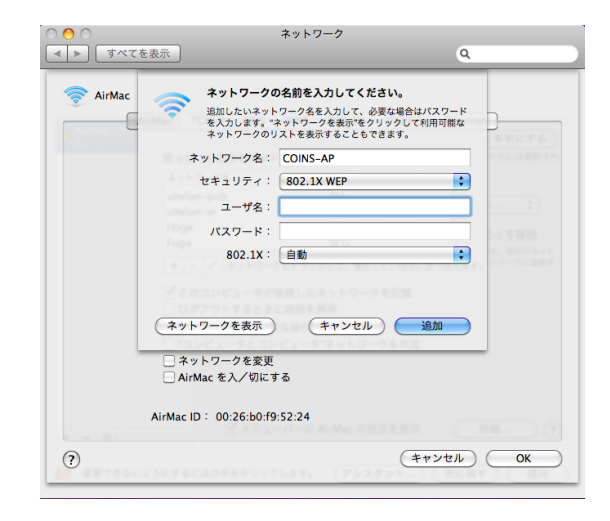

図 9.10: ネットワークの追加

図 9.11: セキュリティを 802.1X WEP に設定

# 9.3 VPN サービスの利用

COINSでは, インターネット側から COINSのネットワークに接続するために VPN サー ビスを提供しています. VPN とは Virtual Private Network(仮想私設網)の略で, イン ターネットなどの公衆網に暗号化されたトンネルセッションを張り, 仮想的な専用線とし てネットワークを利用する方式のことです.

COINS に VPN 接続すると, まるで COINS の LAN 内にコンピュータを直接接続してい る状態とほとんど同じようにネットワークを利用することができます. VPN プロトコル には PPTP や L2TP/IPsec, SoftEther Protocol, SOCKS などがありますが, COINS では PPTP による VPN サービスを提供しています.

情報科学類の学生は, 学類のアカウントを VPN サービスに利用できるので計算機の環 境が整えばすぐにこのサービスを利用できます.

## 9.3.1 VPN の便利な利用方法

COINS に VPN 接続すると, COINS のネットワーク内部に直接いるかのようにネット ワークを利用することができます. これにより学内専用のサイト, たとえば

TWINS(https://twins.tsukuba.ac.jp)など学外からのアクセスが制限されているよう なWeb サイトに自宅から VPN 経由でアクセスできるようになります. 以前は SSH ポー ト転送などを利用してこれを行う人が多かったようですが VPN を利用すると煩雑な操作 や専用のソフトウェアが不要になります. 是非活用してください.

208

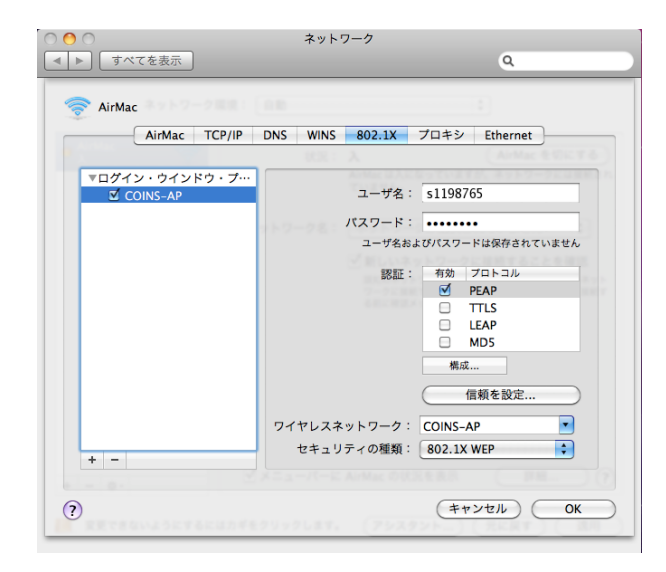

図 9.12: 802.1X WEP の設定

## 9.3.2 VPN でのアクセス

COINS に VPN 接続するためには PPTP に対応したクライアントマシン, ソフトが必要です. PPTP は Windows NT4.0 以降のバージョン, XP, Vista, 7 で標準的にサポート されています. また MacOS X でも標準的にサポートされています. Linux ではいくつか PPTP クライアント ソフトウェアがありますのでこれらをインストールすれば接続可能です.

## 9.3.3 Windows 環境における VPN 接続のための設定

ここでは Windows 環境での VPN アクセスの方法を Windows Vista を例に解説します.

| 11.     |                         |
|---------|-------------------------|
| サーバアドレス | vpn.coins.tsukuba.ac.jp |
| ユーザ名    | COINS アカウントのユーザ名        |
| パスワード   | COINS アカウントのパスワード       |
| 認証方法    | MS-CHAPv2               |
| 暗号化     | MPPE-128(必須)            |

表 9.2: VPN の設定項目

Windows Vista で VPN 接続をするためにはまず接続先を作成する必要があります.ス タートメニューやコントロールパネルから「ネットワークと共有センター」を表示し,「接 続またはネットワークのセットアップ」をクリックします (図 9.15).「接続またはネット ワークのセットアップ」ウィンドウが表示されたら,接続オプションとして「職場に接続

|       |                      |         |                                                                         | ネットワーク                                         | 0 🔿 🔿          |
|-------|----------------------|---------|-------------------------------------------------------------------------|------------------------------------------------|----------------|
|       |                      |         | ٩                                                                       |                                                | ▲ ▶ すべてを表示     |
|       |                      | _       | :                                                                       | 環境: 自動                                         | ネットワーク環        |
| に認証中  | ネットワーク"COINS–AP"に認証「 |         | AirMac を切にする<br>: COINS-AP に接続していて、IP アドレス<br>:87.134 が設定されています。        | 状況: 接続<br>AirMac は COINS<br>192.168.87.134     | ⊖ AirMac<br>接続 |
|       | 名前を入力してください:         |         | -AP ・ ・ ・ ・ ・ ・ ・ ・ ・ ・ ・ ・ ・ ・ ・ ・ ・ ・ ・                               | ネットワーク名: COINS-AP<br>✓ 新しいネット                  |                |
|       |                      |         | ネットワークに自動的に接続されます。既知のネット<br>に接続できない場合は、新しいネットワークに接続す<br>確認メッセージが表示されます。 | 取知のネットワ<br>ワークに接続で:<br>る前に確認メッ                 |                |
| UV :  | パスワードを入力してください:      |         | AP 接続解除<br>史用して認証済み (MSCHAPv2)<br>: 00:00:36                            | 802.1X: COINS-AP<br>*PEAP*を使用して<br>接続時間:00:00: |                |
| セル OK | (キャンセル)              |         |                                                                         |                                                |                |
|       |                      |         | の状況を表示 詳細 ?                                                             | ☑ メニューバーに AirMac の状況≉                          | + - 0-         |
|       | ・コーザタレパフ             | 図 0 1 4 | D状況を表示 詳細 ?<br>イスタント) 元に戻す 適用                                           | ▼メニューバーに AirMac の状況を<br>はカギをクリックします。 (アシスタン    | + - &-         |

図 9.13: COINS-AP の選択

します」を選択し、「次へ」ボタンを押します (図 9.16). 次の接続方法としては「インター ネット接続 (VPN) を使用します」を選択します.

次の画面 (図 9.17) では VPN 接続の設定として接続に使用するインターネットアドレス の入力が求められます.ここには表 9.2 に示した「サーバアドレス」を入力してください. また「接続先の名前」には接続先としてわかりやすい名前 (たとえば「COINS」など)を 入力してください.またウィンドウ下方の「今は接続しない。」のチェックボックスをオ ンにしておくと良いでしょう.すべての項目の入力が終わったら「次へ」ボタンをクリッ クしてください.

次の画面のユーザ名とパスワードにはそれぞれ COINS のアカウントで使用しているものを入れてください.「ドメイン (オプション)」は空欄で大丈夫です.

これで VPN 接続の為の設定は完了です.スタートメニュー内の「接続先」に先ほど指定した「接続先の名前」で表されるネットワークが追加されます.

## VPN 接続

「接続先」にある COINS のネットワーク (図 9.18) をダブルクリックし, あなたの COINS のユーザ名とパスワードを入力すると COINS VPN に接続することができます.うまく 接続できない場合はアドレス設定などを見直しください.

PPTPの制限事項として VPN クライアントとインターネットとの間にファイアウォー ルや一部の古い NAT などがある場合は接続できないまま停止してしまったり, 接続でき ない場合があります. この場合はコンピュータを直接インターネットに接続した状態で試 行してみてください. どうしても接続できない場合は, coins-admin@coins.tsukuba.ac.jp

| 〇〇〇一 壁 《 ネットワークと共                                                               | 有センター                                                                                                    | <mark>────────────────────────────────────</mark>                                                     | 🧼 😨 CAPS - 🗖 💌                                                                                                    |
|---------------------------------------------------------------------------------|----------------------------------------------------------------------------------------------------|----------------------------------------------------------------------------------------------------|----------------------------------------------------------------------------------------------------|
| タスク<br>コンピュータとデバイスの表<br>示<br>ネットワークに接続<br>操作またはネットワークのセ<br>ットファブ<br>ネットワーク提供の告題 | ネットワークと共有センター<br>いいしのLEAXYC2<br>(このコンピュー                                                                                             | нго<br>4)                                                                                             | ∂<br>フルマップを表示<br><br>インターネット                                                                                                    |
| 診断と修復                                                                           | ♪ ネットワーク (パブリック ネ<br>アクセス<br>接続                                                                                                    | ットワーク)<br>ローカルとインターネット<br>ローカル エリア接続                                                                  | カスタマイズ                                                                                                    |
| 関連項目<br>Windows ファイアウォール<br>インワーネット ナブション                                       | <ul> <li>共有と探索</li> <li>ネットワーク探索</li> <li>ファイル共有</li> <li>パブリック フォルダ共有</li> <li>プリンタ共有</li> <li>パスワード保護共有</li> <li>メディア共有</li> </ul> | <ul> <li>         無効         ● 無効         ● 無効         ● 無効         ● 有効         ● 無効     </li> </ul> | <ul> <li>•</li> <li>•</li> <li>•&lt;</li></ul> |

図 9.15: ネットワークと共有センター

までメールでお問い合わせください.

接続に成功した場合は、画面の右下に図 9.19 のような通知メッセージが表示されます. VPN に接続中であれば、あなたのコンピュータがまるで COINS のネットワークに直接接 続されているのと同等の状態で作業することができます. また COINS VPN サーバとの 間での通信は 128bit で暗号化されていますので、COINS のネットワークと自宅の間のや りとりを安全に行うことができます.

#### VPN 接続のデフォルトゲートウェイ化とその解除

Windows の PPTP では, デフォルトの設定では VPN 接続が確立した場合その接続に使用されている仮想的な WAN アダプタのネットワークがデフォルトゲートウェイとなるようにルーティングテーブルが自動的に書き換えられます.

このため COINS VPN に接続した状態でインターネットにアクセスすると, 一度 COINS のサーバを経由して外につながることになります. インターネット上の Web ページには クライアントの IP アドレスを調べることができるページがありますので, 試してみると よいでしょう (診断くん http://taruo.net/e/ など).

一方で VPN 側がデフォルトゲートウェイになっている状態で Web サイトなどを見よう とすると、すべてのパケットが筑波大学内のサーバを経由することになってしまいます. このため通信速度が若干低下してしまいます.

必要なときは VPN 側にアクセスし、それ以外の場合は通常の接続を用いる、といったこ

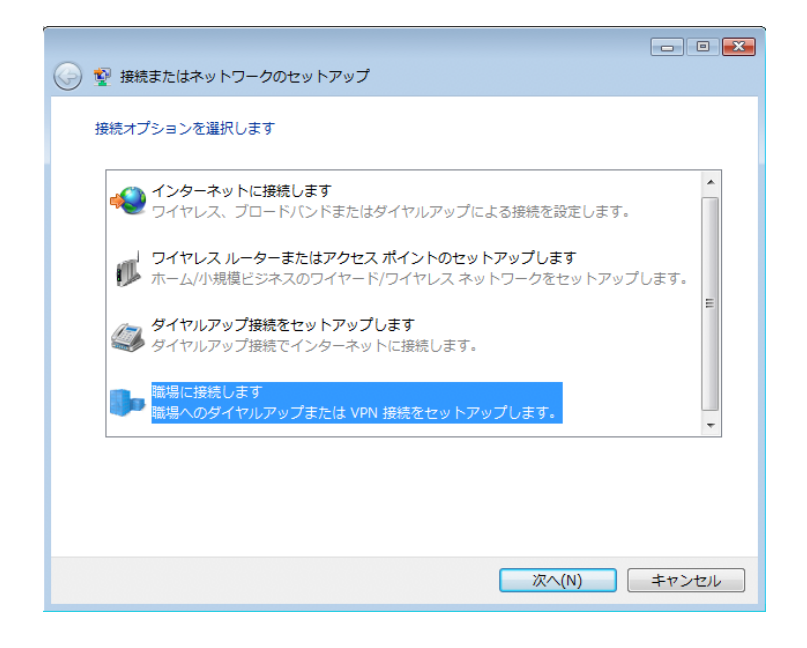

図 9.16: 接続またはネットワークのセットアップ

とをしたい場合はルーティングテーブルが書き換わらないように設定する必要がありま す.ここではその手順を説明します.

先ほどの「接続先」にある COINS の VPN 接続の項目を右クリックしてメニューの中 から「プロパティ」をクリックしてください.「(接続先の名前)のプロパティ」というウィ ンドウが表示されたら,「ネットワーク」タブをクリックして,その中の「インターネッ トプロトコル バージョン 4(TCP/IPv4)」をダブルクリックします.

新しく現れたウィンドウの「詳細設定」ボタンをクリックすると, 図 9.20 のようなウィ ンドウが表示されるので, その中の「リモートネットワークでデフォルトゲートウェイを 使う」のチェックボックスをオフにしましょう. これにより次回接続時からデフォルト ゲートウェイが書き換わらないようになります.

| 接続に使用するインターネット            | アドレスを入力してください                      |
|---------------------------|------------------------------------|
| このアドレスは、ネットワーク            | 管理者より受け取ることができます。                  |
| インターネット アドレス(I):          | vpn.coins.tsukuba.ac.jp            |
| 接続先の名前(E):                | COINS                              |
|                           |                                    |
| 🔲 スマート カードを使用             | する(S)                              |
| 🛞 📄 他の人がこの接続を使き           | うことを許可する(A)                        |
| このオプションによっ<br>この接続を使えるよう! | て、このコンピュータにアクセスがあるすべての人が<br>こなります。 |
| ▼今は接続しない。自分が              | が後で接続できるようにセットアップのみを行う(D)          |
|                           |                                    |
|                           | 次へ(N) キャンセル                        |

図 9.17: 接続先の設定

| 接続するネットワークを選択します                                                                                                    |
|----------------------------------------------------------------------------------------------------|
| 表示 (すべて <b>・</b> ) (4)                                                                                                    |
| www.generation.com/www.generation.com/www.gener |
|                                                                                                    |
|                                                                                                    |
| 図 9.18: VPN 接続情報の入力                                                                                                    |
| 現在の接続先:                                                                                                    |
| COINS                                                                                                    |
| マンション・マンション・マン・マンション・マンション・マン・マン・マン・マン・マン・マン・マン・マン・マン・マン・マン・マン・マン                                                                                                    |
| ▲ ネットワーク 3                                                                                                    |

図 9.19: VPN 接続時の表示

| IP 設定 DNS WINS                                           |                                      |                                          |                |
|----------------------------------------------------------|--------------------------------------|------------------------------------------|----------------|
| このチェック ホックスは、ローカル<br>接続しているときにのみ 適用され<br>で送信できないデータはダイヤノ | イットワークとダイ<br>れます。オンになっ<br>レアップ ネットワー | マルアッノ イットノーク<br>ている場合、ローカル・<br>りに転送されます。 | に同時に<br>ネットワーク |
| ■<br>□エート さットローカでデコュ                                     | ルト ゲートウェイカ                           | (曲ら(11)                                  |                |
| ■ ● ● ● ホステン シビンフォ.<br>                                  | WEAL FOLIA                           | 12,707                                   |                |
| インターフェイス メトリック(N):                                       |                                      |                                          |                |
|                                                          |                                      |                                          |                |
|                                                          |                                      |                                          |                |
|                                                          |                                      |                                          |                |
|                                                          |                                      |                                          |                |
|                                                          |                                      |                                          |                |
|                                                          |                                      |                                          |                |
|                                                          |                                      |                                          |                |
|                                                          |                                      |                                          |                |

図 9.20: デフォルトゲートウェイの設定解除

## 9.3.4 MacOS X における VPN 接続

本節では VPN を MacOS X で利用する方法を紹介します.

## 接続方法

まず,ネットワークの設定画面を開きます(図 9.21). これまでの説明では左の欄には AirMac のみが図のようにあると思います. ここに, VPN インターフェースを作成・追加 します. 欄の下にある「+」ボタンを押すと図 9.22 が表示されます. この画面で「イン ターフェース」から「VPN」,「VPN タイプ」から「PPTP」を選び,「サービス名」は任 意の名前を付け,「作成」ボタンを押します. これで VPN のインターフェースが作成され ました.

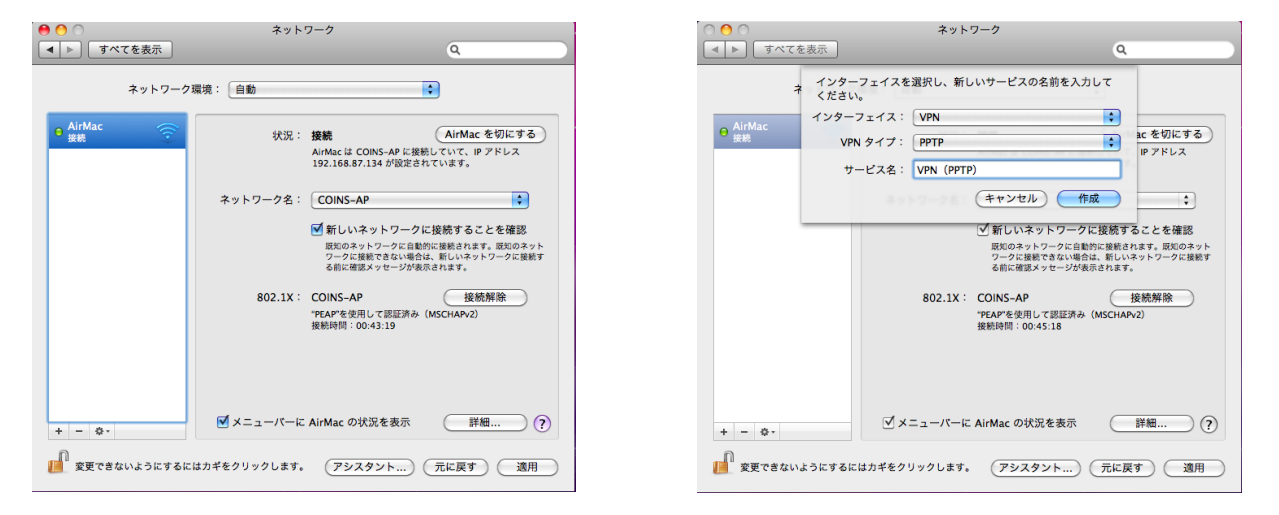

図 9.21: ネットワーク設定画面

図 9.22: VPN インターフェースの作成

次に VPN に新しい接続を設定します.先ほど作成したインターフェースを選択し,右 の欄の構成のプルダウンメニューから「構成を追加」を選択します.これを選んだ段階 で図 9.23 のポップアップが表示されます.ここに作成する構成の名前を任意につけ(例 では COINS-VPN としました),「作成」ボタンを押します.これにより構成のメニュー に作成した構成が出現します.この状態で,接続を行うために必要な情報を入力します (図 9.24).ここで入力するのはサーバアドレス (vpn.coins.tsukuba.ac.jp) とアカウント 名です.

VPN 接続は認証を必要としますので,認証の設定を行います.暗号化のメニューを自動のまま特に設定せず,その下の認証設定をクリックします.すると認証方法が問われますので(図 9.25),パスワードにチェックを入れ認証のためのパスワードを入力します. 正しくパスワードを入力すれば接続準備は完了です.

214

| <b>◇ ◇ </b> ネットワーク                                                                                                    |                                                                                                    |
|----------------------------------------------------------------------------------------------------|----------------------------------------------------------------------------------------------------|
| ▲ ▶ すべてを表示                                                                                                    | Q. Q. Q. Q. Q. Q. Q. Q. Q. Q. Q. Q. Q. Q                                                                            |
| <ul> <li>ネ 以下の名前で新しい構成を作成:</li> <li>名前: COINS-VPN</li> <li>◆ AirMac</li> <li>● VPN (PPPP)</li> <li>● VPN (PPPP)</li> <li>● オヤンセル</li> </ul> | ネットワーク環境: 自動<br>● AirMac<br>日本<br>日本<br>● XPA (0PTP)<br>● XPA (0PTP)<br>● XPA (0PTP)                                |
| 構成: デフォルト ・<br>サーバアドレス:<br>アカウント名:<br>暗号化: 自動 (128 ビットまたは 40 ビット) ・<br>認証設定<br>扱続                                                           | 構成: COINS-VPN ↓<br>サーバアドレス: vpn.coins.tsukuba.ac.jp<br>アカウント名: \$1198765<br>暗号化: 自動(128ビットまたは40ビット) ↓<br>認証拠定<br>接続 |
| + - &・     スニューバーに VPN の状況を表示     詳細     ?            ・・・・・・・・・・・・・・・・・・・・・・・・・・・・・                                                         | + - 0-     ンニューバーに VPN の状況を表示     詳細                                                                                |

図 9.23: VPN の構成の作成

図 9.24: VPN 接続のための情報入力

では、つないでみましょう.認証設定の下の「接続」ボタンを押して接続を開始してく ださい.接続が完了すると図 9.26 のようになります.接続を切りたい場合は先ほどの場 所に「接続解除」ボタンがあるのでこのボタンをクリックすると接続を切ることができ ます.

## うまく接続できない時は

前述の設定だけではうまく設定できない場合があります.データを分割する際の個々の サイズ (MTU; Maximum Transmission Unit)の設定が大きすぎると、うまく接続でき ないことがあるので、その場合は以下のようなコマンドでMTUの値を小さくしましょう.

——— MTU の設定 —

\$ sudo ifconfig ppp0 mtu 1300

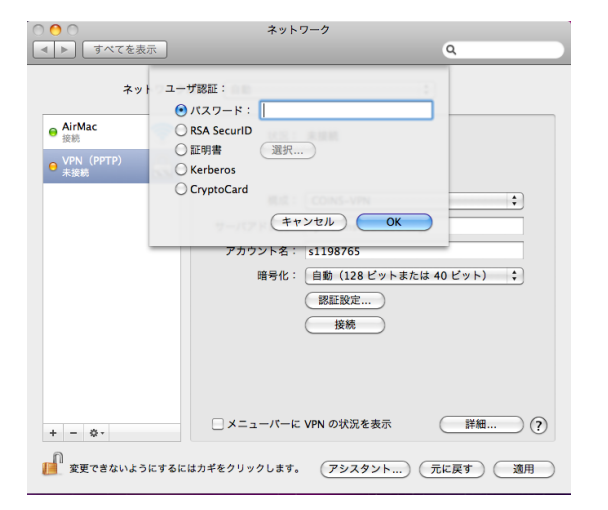

図 9.25: パスワード入力

| 00                  | ネットワーク                                                                                                    |                                                               |
|---------------------|----------------------------------------------------------------------------------------------------|---------------------------------------------------------------|
| 【 ▲ ▶ すべてを表示        |                                                                                                    | ٩                                                             |
| ネットワーク現             | <b>環境: 〔自動</b>                                                                                                    | •                                                             |
| ● AirMac 示<br>EEE 示 | <ul> <li>状況: 接続</li> <li>振時間: 000026</li> <li>Pアドレス: 130.158.87.163</li> <li>構成: CONS-VPN</li> <li>サーバアドレス: vpn.coins.tsukt</li> <li>アカウント名: s1198/%55</li> <li>暗号化: 自動(128 ピッ</li> <li>振話設定</li> <li>後続解除</li> </ul> | 浅雪: 000000000<br>愛雪: 000000000<br>↓ba.ac.jp<br>↓あたは 40 ビット) € |
| + - &・<br>          | □ メニューパーに VPN の状況を表が<br>はカギをクリックします。                                                                                                    | F 詳細 ? デニ、 元に戻す 適用                                            |

図 9.26: VPN 接続完了

# 第10章 困ったとき

本章では,情報科学類計算機システムを利用する際にありがちな,困ったときの対処方 法を説明します.

# 10.1 プロセスの強制終了

アプリケーションを使っていると途中で反応しなくなってしまうことがあります。その まま待っていれば反応が戻ってくることもあるのですが、強制的にアプリケーションを終 了しないとどうにもならないこともあります。その場合には、プロセスを強制終了します。 プロセスを強制終了するためには、3つ方法があります。1つ目は、command + option + esc)を同時に押して、強制終了するアプリケーションを選択する方法です。キーを押す と図 10.1 のダイアログが出てくるので、強制終了したいアプリケーションを選択します。

| 10       | 0                    | 77                   | リケーシ                | /ヨンの               | 強制終               | 7            | -        |
|----------|----------------------|----------------------|---------------------|--------------------|-------------------|--------------|----------|
| し場望      | ばらく(<br>合は、-<br> 別終了 | そっても<br>そのアフ<br>"をクリ | aアプリ<br>プリケー<br>マクレ | ケーシ<br>-ション<br>てくだ | ョンが<br>の名前<br>さい。 | 応答しな<br>を選択し | ι\<br>τ. |
| 6        | Firefo               | nx 🛛                 |                     |                    |                   |              |          |
| ĸ        | iTern                | n                    |                     |                    |                   |              |          |
| E        | sun.a                | pplet.               | Main                |                    |                   |              |          |
| X        | X11                  |                      |                     |                    |                   |              |          |
| 5        | プレビ                  | 2 <u>-</u> _         |                     |                    |                   |              |          |
| Ľ,       | Finde                | 97                   |                     |                    |                   |              |          |
| L        |                      |                      |                     |                    |                   |              |          |
| 20<br>*- | 0ウイント<br>-を押して       | 1994. 3<br>1914. 2 k | マンド 4<br>ができま       | Option<br>T.       | + Esc             | - ST WINK    | 7)       |

図 10.1: アプリケーションの強制終了画面

2つ目は,図 10.2 のように Mac の Dock から強制終了したいアプリケーションを右ク リックして,メニューから強制終了をクリックします.

3つ目は、シェルからプロセスを終了させる方法です。この方法では、まず、psコマンドを使ってプロセス番号を調べます。次に、プロセスを終了させるための kill コマンドを使って、指定したプロセス番号を kill します.

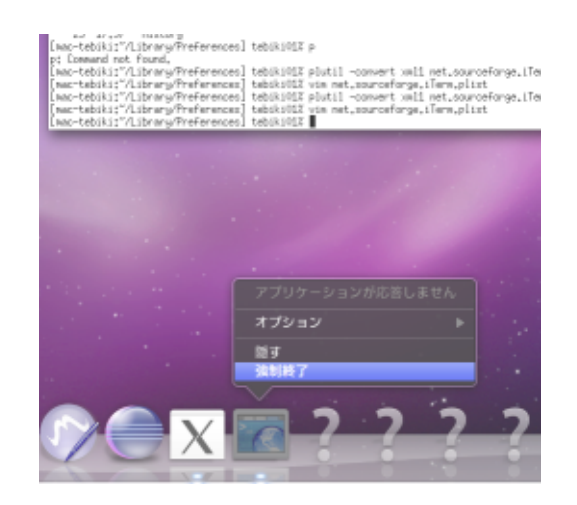

図 10.2: Dock からの強制終了

— Firefox を kill する —

\$ ps aux | grep firefox tebiki01 839 0.0 1.8 632144 75172 ?? S 5:36PM 0:15.93 /Applications/Firefox.app/Contents/MacOS/firefox-bin -psn\_0\_249917 tebiki01 896 0.0 0.0 2425708 284 s002 R+ 5:41PM 0:00.00 grep firefox \$ kill 839

# 10.2 プリントアウトができません

プリントアウトしようとしてもできない場合があります.理由としては、以下のような ことが考えられます.

- プリンタの用紙がない
- プリンタのトナーがない
- プリンタの印刷上限に達している

プリンタの用紙やトナーがない場合には, coins-trouble@coins.tsukuba.ac.jp まで, プリンタ名を明記して連絡をしてください.

また、プリンタの印刷枚数は上限が決まっており、それを超えるとプリントアウトがで きなくなります.印刷の方法や印刷枚数の確認については、1.8節を参照してください.

# 10.3 間違えてファイルを消してしまった

COINS では snapshot 機能をもちいて、システム全体のデータのバックアップを自動的 にとっています.このバックアップを用いることで、約2週間前までのファイルであれば、 復元ができます.バックアップされたファイルは、/home/.snapshot/以下に保存されて います.

|                                        | - 実行例      |
|----------------------------------------|------------|
| $d = \frac{d / home / .snapshot /}{d}$ |            |
| <b>4</b> 1                             |            |
| \$1S                                   |            |
| hourly.0                               | nightly.1  |
| hourly.1                               | nightly.10 |
| hourly.10                              | nightly.11 |
| hourly.2                               | nightly.12 |
| hourly.3                               | nightly.13 |
| hourly.4                               | nightly.2  |
| hourly.5                               | nightly.3  |
| hourly.6                               | nightly.4  |
| hourly.7                               | nightly.5  |
| hourly.8                               | nightly.6  |
| hourly.9                               | nightly.7  |
| lilac-fss(0151728424)_vol1.296         | nightly.8  |
| nightly.0                              | nightly.9  |

hourly.0~10と, nightly.1~13というディレクトリ内に, 時系列ごとにバックアップされ たファイルが保存されています. hourly.\*には, 現在から約10時間前までのバックアップ が1時間おきに保存されています. 例えば, hourly.0には現在から約1時間以内のバック アップが, hourly.1には約2時間前~1時間前のバックアップが保存されています.

10時間以上前のバックアップは, nightly.\*に移されます. こちらは1日おきのデータに なります. 例えば, nightly.1には約1日前のデータが, nightly.12には, 約12日前のデー タが保存されています.

各々のディレクトリ内には、/home以下のデータがそのままバックアップされています. 14日前よりも前のバックアップは消えてしまうので注意してください.

ここでは,学籍番号 209912345 の生徒が,現在は削除されたが約2時間前には存在して いたファイル (ファイル名を rmfile とします)の取り出し方の例を示します. \$ cp /home/.snapshot/.hourly.2/ugard/99/s9912345/rmfile .

学籍番号 209912345 の生徒のホームディレクトリの位置は, /home/ugard/99/ s9912345 です. 従って,約2時間前のバックアップデータは/home/.snapshot/.hourly.2/ ugard/99/s9912345/に保存されています. あとは, cp コマンドなどをつかって目的のファ イルを取り出しましょう.

# 10.4 Webページ公開について

各ユーザのホームディレクトリにある Web ページのためのスペース (/public\_html) を 公開する場合には、ホームディレクトリのパーミッションを少なくとも 711(rwx--x-x) にする必要があります.

また,Webページを公開する場合のURLは,http://www.coins.tsukuba.ac. jp/(ユーザ名) です.詳しい情報は,情報科学類コンピューティング環境 (http://www.coins.

tsukuba.ac.jp/ce/) を見てください.

# 10.5 COINS のシステムがダウンしている場合

COINS のシステムにログインしようとしても、どのマシンにもログインすることがで きない場合、COINS のシステムがダウンしている可能性があります.

COINS のシステムがダウンしている場合,平日の技術職員室 (3E108) が空いている時 間帯であればそちらへ直接問い合わせて下さい.ただし,夜間や休日など,技術職員室が 空いていない時間帯であれば, coins-trouble@cs.tsukuba.ac.jp までメールで問い合わせて 下さい.

# 10.6 Firefox • Thunderbird が起動できなくなった場合

Firefox や Thunderbird は、アプリケーションを強制終了した場合、次に起動したとき に以下のエラーが出て起動できないことがあります.

すでに別の Firefox を開いています。同時に複数の Firefox を開くことはできません。

この場合,ロックファイルが残ったままになっていて起動できないので,以下のように してロックファイルを削除します.

——— Firefox の場合 ———

rm ~/Library/Application\ Support/Firefox/Profiles/\*/.parentlock

- Thunderbird の場合 -

詳しくは, Safariを使って, http://www.coins.tsukuba.ac.jp/ce/の「よくある質問」 を参照してください.

# 10.7 COINS 宛のメールを他のメールアドレスに転送したい場合

COINSのメールを普段使っていないと、大事なメールが来たときに見落としてしまう 可能性があります。そこで、普段自分が使っている携帯電話やパソコンのメールアドレス に転送するようにしましょう。

転送の設定をするには、ホームディレクトリのすぐ下に.forward ファイルを作成して、 その中に転送先のメールアドレスを書きます.

例えば,自分が使っているメールアドレスが「s9912345@coins.tsukuba.ac.jp」,転送先のメールアドレスを「hoge@example.com」としたとき,転送先のメールアドレスに転送 する場合は,

hoge@example.com

と書きます.しかし,この方法だと元の COINS のメールボックスにはメールが残りません.そこで,

— .forward —

\s9912345 hoge@example.com

と書くと元のメールボックスに保存したたまま転送することができます.

# 10.8 ディスククォータに関する警告メールが来てしまった

COINS システムではディスクをみんなで共有しているため、ある特定の人だけディス ク容量を使ってしまわないようにディスククォータと呼ばれる使用量制限がかかっていま す. COINS システムでは、一人あたり 3GByte に設定しています. COINS システムを長く使っていると、ディスククォータの制限に引っかかってしまい 以下のような警告メールが来てしまうことがあります。もし、このようなメールが来た場 合には 10.8.1 節を参考にして必要のないファイルを削除してください。削除せずに放置し ておくと、ログインできなくなることもあるので注意してください。

また,主専攻実験などでディスク使用量が多くなってしまった場合には,担当の先生や 技術職員に相談してください.

– ディスククォータの警告メール -

タイトル: [coins-quota] 注意:ディスク容量の制限に達しようとしてます

s9912345 さん

こんにちは. coins-admin スタッフです.

あなたのホームディレクトリのディスク容量が制限に達しそうになっています。 必要ないファイルを削除して空き容量を確保してください。

現在,あなたのホームディレクトリは 3338 MByte 使用しています. ディスク容量の制限は 3072 MByte となっており 108 % にあたります.

制限に達して一定以上書きこむと、それ以上書き込みができなくなります. 最悪の場合、ログインできなくなるのでご注意ください.

空き容量の確保の仕方については、こちらのページをご確認ください. http://www.coins.tsukuba.ac.jp/ce/quota.html

もし, どうすれば良いかわからない場合は coins-admin@coins.tsukuba.ac.jp までご連絡ください.

このメールは s9912345 宛に自動送信されています. お心当たりの無い方は, 上記 coins-admin のアドレスまでご連絡いただければ幸い です.

## 10.8.1 必要のないファイルを調査,削除する

最初にどのフォルダがどれだけの容量を使用しているか調べます.

2.3.10のduコマンドを使用して,各フォルダのディスク使用量を確認しましょう. d はその後に階層数を指定して,何階層まで表示するかを指定しています.ここでは,1 を指定しており,1階層分のみを表示しています.

試しに表示をしてみましょう. コマンドはホームディレクトリで実行します.

――― 各フォルダの容量を調べる ―――

| $\cos 1000000000000000000000000000000000000$ |
|----------------------------------------------|
| 1.0G .//backupfiles2010                      |
| 303M .//Library                              |
| 639M .//Maildir                              |
| 956K .//.Spotlight-V100                      |
| 10.0K .//.ssh                                |
| 718M .//WinFiles                             |
| 4.0K .//Desktop                              |
| 4.0K .//.Trash                               |
| 4.0K .//.Xcode                               |
| 1.4G .//Downloads                            |
| 248M .//development                          |
| 5.3M .//Documents                            |
| 197M .//public_html                          |
| 21M .//.netbeans                             |
| 8.5K .//.netbeans-registration               |
| 5.3M.//.eclipse                              |
| 81M.//temp                                   |
| 600K .//.matlab                              |
| 26K .//lib                                   |
| 37K .//ssh_watch                             |
| 45K .//.subversion                           |
| 5.0K .//.w3m                                 |
| 4.6G ./                                      |
|                                              |

この場合だとホームディレクトリ全体で4.6GByte使用しています(一番最後の出力). この中から必要なさそうなファイルを探しましょう.上記の場合だとDownloadsディレク トリが容量を使っているので,この中身を削除すればよさそうです.また,backupfiles2010 という昔のバックアップファイルが残っており,これももう古くなってしまったため必要 がなさそうです.これら必要ないファイルはrmコマンドで削除しましょう. また,これ以外でも Firefox や Google Chrome などのブラウザのキャッシュが容量をとっている場合があります。その場合,Library フォルダのサイズが大きくなってしまいます。 各ブラウザにおける削除の方法を説明します。

## Firefox のキャッシュを削除する

Firefox のメニューから Firefox をクリックし、環境設定を選択します.

📫 Firefox ファイル 編集 表示 履歴 ブックマーク ツール ウインドウ ヘルプ

図 10.3: Firefox のメニュー

| Firefox につい                    | τ         |
|--------------------------------|-----------|
| 環境設定                           | ж,        |
| サービス                           | ►         |
| Firefox を隠す<br>ほかを隠す<br>すべてを表示 | H೫<br>H೫ブ |
| Firefox を終了                    | жQ        |

図 10.4: メニューの項目

詳細タブのネットワークを選択し、オフラインデータの「今すぐ消去」ボタンを押すと キャッシュが削除できます (図 10.5).

また同じタブのキャッシュサイズを制限するにチェックを入れて「ページキャッシュとして 0MB まで使用する」としておくとブラウザによるディスク使用量増加を抑えることができます.

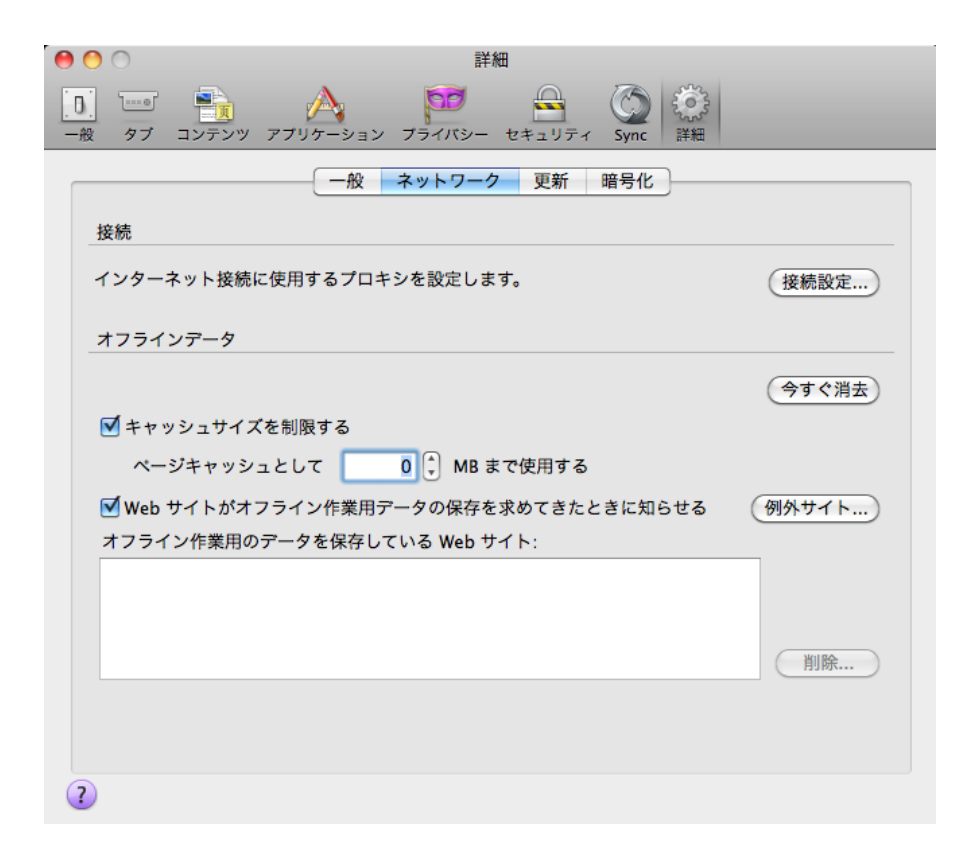

図 10.5: キャッシュの削除

## Google Chrome のキャッシュを削除する

Google Chromeのメニューから Chromeをクリックし、閲覧履歴を消去を選択します.

| <b>É</b> | Chrome ファイル 編集 表   | 示 履歴 ブックマーク | ウインドウ ヘルプ |
|----------|--------------------|-------------|-----------|
|          | Google Chrome について |             |           |
|          | 環境設定               | ж,          |           |
|          | 同期の設定              |             |           |
|          | 閲覧履歴を消去…           | ☆光∕図        |           |
|          | ブックマークと設定をインポー     | ۲           |           |
|          | サービス               | ▶           |           |
|          | Google Chrome を隠す  | жн          |           |
|          | ほかを隠す              | ₹<br>₩      |           |
|          | すべてを表示             |             |           |
|          | 終了する前に警告メッセージを     | 表示する(光Q)    |           |
|          | Google Chrome を終了  | жQ          |           |
|          |                    |             |           |

図 10.6: Chromeのメニュー

メニューの中でキャッシュが選択されていることを確認し,「閲覧履歴の消去」ボタンを クリックします.

| 閲覧履歴の消去                        |
|--------------------------------|
| 次の期間のアイテムを消去: すべて ▼            |
| □ 閲覧履歴                         |
| □ ダウンロード履歴                     |
| ☑ キャッシュ                        |
| □ Cookie と他のサイトやプラグインのデータを削除する |
| □ 保存したパスワード                    |
| 🗌 保存されている自動入力フォームのデータを消去する     |
|                                |
| キャンセル 閲覧履歴の消去                  |

図 10.7: キャッシュの削除

## Safari のキャッシュを削除する

Safariのメニューから Safari をクリックし、キャッシュを空にするを選択します.

| Safari ファイル                                 | 編集       | 表示   | 履歴        | ブック           | フマーク | 開発 | ウインドウ | ヘルプ |  |
|---------------------------------------------|----------|------|-----------|---------------|------|----|-------|-----|--|
| Safari について<br>Safari 機能拡張.                 |          |      |           |               |      |    |       |     |  |
| Apple にパグレン                                 | ポートを     | 送信   |           |               |      |    |       |     |  |
| 環境設定<br>√ ポップアップウ-                          | インドウ     | を開かな | FL) 4     | <mark></mark> |      |    |       |     |  |
| プライベートブ<br>Safari をリセッ                      | ラウズ<br>ト |      |           |               |      |    |       |     |  |
| キャッシュを空!                                    | こする      |      | · · · · · | CЖE           |      |    |       |     |  |
| サービス                                        |          |      |           | ►             |      |    |       |     |  |
| <b>Safari を隠す</b><br><b>ほかを隠す</b><br>すべてを表示 |          |      | -         | HX<br>HXJ     |      |    |       |     |  |
| Safari を終了                                  |          |      |           | жQ            |      |    |       |     |  |

図 10.8: Safari のメニュー

「キャッシュを空にしてもよろしいですか?」と表示されるので「空にする」ボタンを 押します.

| ė | <b>キャッシュを空にしてもよろしいですか?</b><br>Safari は開いた Web ページのコンテンツを保存しキャッ<br>シュに格納します。これにより次に同じページを訪問した<br>ときにページが速く表示されます。 |
|---|----------------------------------------------------------------------------------------------------|
| ? | キャンセル 空にする                                                                                                    |

図 10.9: キャッシュの削除

# 10.9 各種問い合わせ先

以上に記した方法で解決ができない場合,授業中であれば TA か教員に尋ねてみましょう. もしくは, coins-trouble@coins.tsukuba.ac.jp 宛に,以下のことを記載してメールを送ってください.

•利用者名(アカウント名)

228

10.9. 各種問い合わせ先

- •利用した計算機名
- 症状が発生した時刻
- 具体的なトラブルの内容

あるいは,技術職員室 (3E108) まできて技術職員に直接問い合わせてください. また,COINS のシステムに関する一般的な質問につきましては,

coins-admin@coins.tsukuba.ac.jp 宛にメールを送ってください.
## 索 引

alias コマンド,54 BibT<sub>F</sub>X, 157 cat コマンド、43 cd コマンド, 42 chmod コマンド,46 Coherence, 194 convert コマンド, 50 cp コマンド, 38 du コマンド, 42 DVI, 128 Emacs, 59 Emacs:  $\mathtt{L}\mathtt{J}-\mathtt{L}\mathtt{J}\mathtt{P}, 60$ Emacs: キー操作, 63 Emacs: 自動セーブ, 66 Emacs: スクロールバー, 60 Emacs: タイトルバー, 60 Firefox, 85 gdb, 204 grep コマンド, 45 Guest Machine, 187 Guest OS, 187head  $\exists \forall \forall \mathcal{V}, 43$ Host Machine, 187 Host OS, 187 iTerm の文字コード, 33

Java, 183 kill コマンド, 49 Linux Server, 211 ls コマンド, 35 lv コマンド,43 make, 177 Makefile, 177 man  $\exists \forall \lor \lor, 34$ Microsoft IME, 119 mkdir コマンド, 37 MTU, 221 mv コマンド, 39 nkf コマンド, 55 open コマンド, 48 Parallels, 188 Parallels Shared Folders, 197 Parallels Tools, 193 PEAP, 214 Poderosa, 206 ps コマンド, 49 PuTTY, 206 pwd コマンド, 42 quota コマンド, 41 rm コマンド,40 rmdir  $\exists \forall \lor \lor, 38$ 

Shibboleth, 9 slogin コマンド, 53 Snapshot, 195 snapshot 機能, 40, 225 sort コマンド, 45 SSH, 206 ssh コマンド, 53 SSH 接続, 206 tail コマンド, 44 Tera Term, 206  $\amalg T_{E}X,\ 127$ LATEX: array, 152 I₄T<sub>F</sub>X: author, 135 LATEX: begin, end, 134 LAT<sub>F</sub>X: bibliography, 160 I₄T<sub>F</sub>X: bibliographystyle, 158 I₄T<sub>E</sub>X: cite, 157 LATEX: clearpage, 139 IAT<sub>F</sub>X: date, 135 LATEX: description, 139 LATEX: documentclass, 132 IAT<sub>F</sub>X: dvipdfmx, 128 IAT<sub>F</sub>X: enumerate, 139 LATEX: equarray, 150 LATEX: equation, 148 LATEX: figure, 141  $IAT_FX$ : fill, 162 LATEX: footnote, 160 I₄T<sub>F</sub>X: hspace, 161 I₄T<sub>F</sub>X: htbp, 141 LATEX: jplain, 158 LATEX: includegraphics, 141  $IAT_FX$ : itembox, 153 I₄T<sub>F</sub>X: itemize, 139 IAT<sub>F</sub>X: jarticle, 133

LATEX: jbibtex, 157 IAT<sub>E</sub>X: jbook, 133 IAT<sub>F</sub>X: jreport, 133  $LAT_{EX}$ : maketitle, 135 LATEX: minipage, 142 LATEX: platex, 128 ĿT<sub>F</sub>X: ref, 147 IAT<sub>F</sub>X: screen, 154 IAT<sub>F</sub>X: table, 144 LATEX: tableof contents, 161 LATEX: the bibliography, 155 LATEX: usepackage, 141 IAT<sub>F</sub>X: vspace, 161 IFTFX: エスケープ文字, 165 LATEX: 参考文献, 155 **LATEX**:長さの単位,162 thunderbird, 92 TWINS, 6 Virtual Machine, 187 VMwaer, 199 VMware Tools, 201 VPN, 214 xcalc コマンド, 56 xclock コマンド,56 アクセス権、31 移動プロファイル,118 印刷,24 ウィンドウシステム,16 オブジェクト指向言語,183 カーネルデバッグ,203 拡張子, 112 拡張子, 30

仮想計算機, 187 カレントディレクトリ,28 キーボード.3 木構造, 27 キャプチャ,20 共有フォルダ,193 クッキー,89 クラスファイル,184 ゲストでの CD-ROM の利用, 197 ゲストでの USB メモリの利用, 198 ゲスト OS, 187 ゲストマシン,187 コマンド,33 コマンドのリスト,56 コンパイラ,167 コンパイル,167 ゴミ箱.13 最適化, 178 Cコンパイラ,167 シェル、31、34 システム環境設定,14 ショートカット(キーボード),19 ショートカット(ブラウザ).88 実行ファイル,167 スナップショット,195 セキュリティの設定,90 絶対パス.28 絶対パス指定.28 ソースコード,167 ソースファイル、167 相対パス,28 タブ.88 ディレクトリ,27 デスクトップ,12 デバッガ,171

デバッグ,171 統一認証システム,6 ドック.13 バックグラウンドプロセス,51 パーミッション,31 パスワード.6 ファイルシステム,27 ファイルの復元,40,225 ファインダー,12 フォルダ,111 フルスクリーンモード,195 ブックマーク,87 分割コンパイル, 176 プライバシーの設定,89 プリアンブル,141 プロンプト、34 ヘッダファイル,169 ホームディレクトリ(~),30 ホームページの設定,89 補完機能, 31 ホスト OS, 187 ホストマシン,187 マウスの操作.16 無線 LAN, 212 モード、74 ライブラリ,178 ライブラリファイル, 169, 178 リモートログイン,206 リモートログイン,53 リンク、169 ルートディレクトリ,28 ログオン (Windows), 106 ログアウト.5 ログイン、3 ウィンドウ,107

コマンドプロンプト, 120 ショートカット (Windows), 113 ネットニュース, 97 メール, 91 メールサーバ, 92 メッセージフィルタ, 96

## 平成 24 年度 情報科学類 計算機運用委員会 構成員

| 教員    |       |
|-------|-------|
| 古川 宏  | (委員長) |
| 新城 靖  |       |
| 滝沢 穂  | 高     |
| 多田野   | 寛人    |
| 杉木 章義 |       |
| 技術職員  |       |
| 澤村 博  | i道    |
| 山形 朝  | 義     |
| 山崎 豊  |       |
|       |       |

本手引きは下記の方々の協力により作成されました.

発行日: 2013.4

編集: 筑波大学情報学群情報科学類計算機運用委員会

Copyright (c) 2013 筑波大学情報科学類計算機運用委員会. All Rights Reserved.